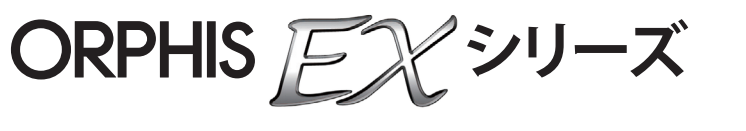

9050 / 9000 / 7250 / 7250A / 7200 / 7200L

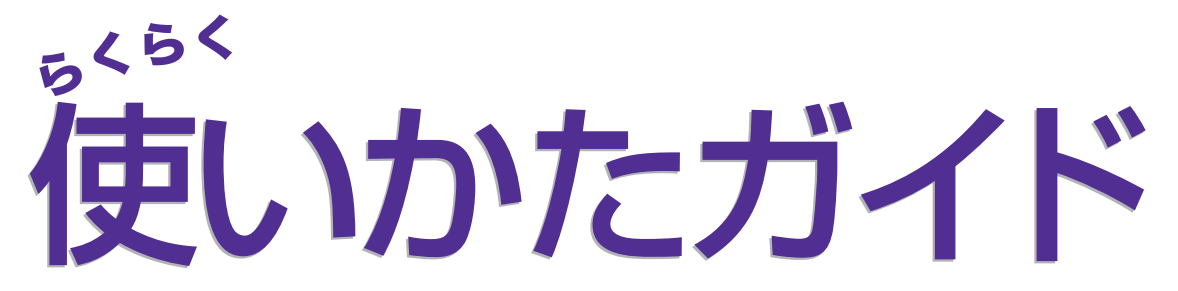

まず、このガイドからお読みください。 操作方法とできることを説明しています。

この装置は、クラスB情報技術装置です。この装置は、家庭環境で使用することを目的としていますが、この装置がラジオやテレビジョン受信機に近接して使用されると、受信障害を引き起こすことがあります。取扱説明書に従って、正しい取り扱いをしてください。

VCCI-B

本装置は、高調波電流規格「JIS C 61000-3-2:2011」に適合しています。

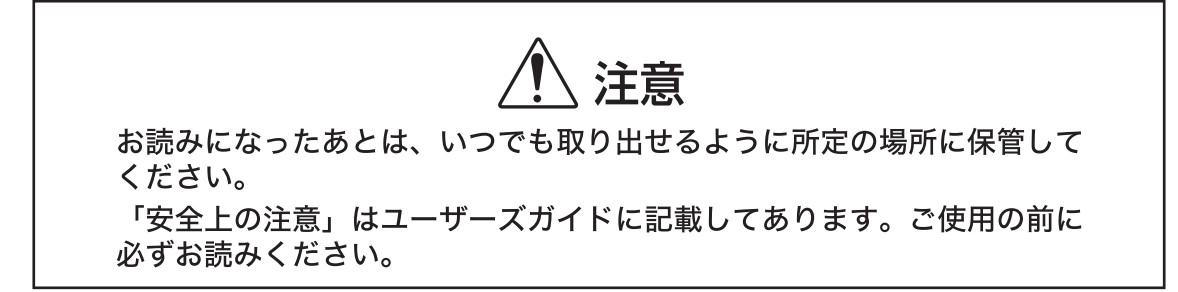

## 本機の取扱説明書は、次の4冊から構成されています。

## ●らくらく使いかたガイド(本書)

プリンタ、コピー、スキャナーの基本的な使いかたや、消耗品の交換について説明しています。 まずはこのガイドからお読みください。

## ●ユーザーズガイド

取り扱い上の注意、仕様、各種機能の操作や設定について説明しています。 本機について詳しく知りたいときに、このガイドをお読みください。

## ●管理者ガイド

管理者を対象とした本機やオプション(IC カードリーダー、スキャナー等)の設定について説明しています。

#### ●こんなときには

故障かな?と思ったときや紙づまりなどのトラブルの対処方法について説明しています。

## 取扱説明書の記述内容について

- (1) 本書の内容の一部または全部を、無断で転載することは固くお断りいたします。
- (2) 本書の内容につきましては、商品の改良等のため、将来予告なしに変更する場合がございます。
- (3) 本書および本機を運用した結果の影響につきましては、責任を負いかねますのでご了承ください。

#### ■記載方法について

このガイドの中で操作パネルなどのハードキーは [ ] キー、タッチパネル画面のボタンや、パソコン操作画面の ボタン/項目名については、ボタン名称を [ ] で括って表しています。

#### ●操作パネル

| í |   |                |          |            |
|---|---|----------------|----------|------------|
|   |   |                | ۰        | a          |
|   |   |                | 0        | 0          |
|   |   |                | <u> </u> |            |
|   |   |                | 2        |            |
|   |   |                | 5        |            |
|   |   |                | •        | ()         |
|   |   | ല              |          | $\bigcirc$ |
|   | Y | <u> ~</u> ⊟ ∡⊟ | <u> </u> |            |

例: [ストップ] キーを押します。

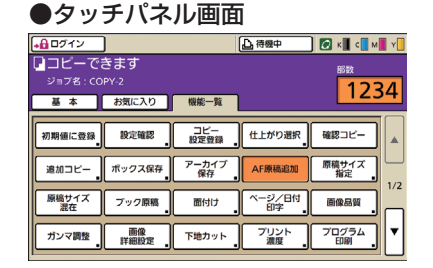

例:[AF 原稿追加]を押します。

| RENES EXOCOLD # |                 |                   |   |            |
|-----------------|-----------------|-------------------|---|------------|
|                 | 10-#-F:         | 1/2=              | ~ |            |
|                 | -               | OFF               | ~ |            |
|                 | ■ 原稿サイズ:        | #4 210x230mm      |   |            |
|                 |                 | ●顧 ○親<br>回親職947君在 |   | 11481572   |
| 2-37            | □≾~-ム銀家:        | 100 🖉 %           |   |            |
|                 | *<br>込 出力用紙サイズ: | 原題サイズと同じ          |   |            |
|                 | 総括トレイ選択に        | オート               |   |            |
|                 | 10612:01        | 102030            | × |            |
| 2师/呼出           | 出力方法:           | 2524              | ~ | Institute: |
|                 | (尊傑先)           |                   |   |            |

例:[原稿サイズ混在]にチェッ クを入れます。

#### ■オプション名の表記

本書では、オプションを以下のように表記しています。それぞれに固有の事項を説明する場合には、個別の名称を 表記しています。

| 表記         | オプション名称                               |
|------------|---------------------------------------|
| マルチフィニッシャー | マルチフィニッシャー M(中とじ機能つき)<br>マルチフィニッシャー S |
| 給紙台        | 大容量給紙ユニット                             |
| 排紙台*       | 排紙台 W<br>オートフェンス排紙台<br>大容量排紙ユニット      |

\* 本体右側に接続するオプションの排紙台です。

#### ■本文中の画面について

本書に掲載している画面やイラストは、本体の機種、オプション機器の装着状況など、ご使用の環境によって異なる 場合があります。

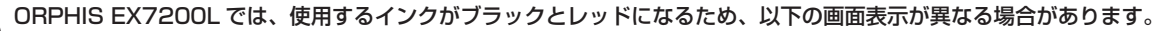

- ・プリンタドライバ画面およびコピーモード画面のカラーモード ・各モード画面のインク残量表示
- ・一般情報画面

RISO コンソール画面も、インクに関する表示が異なります。

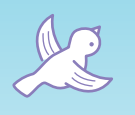

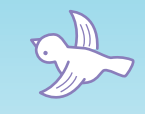

L L L L L L L L L

LLL

# 最初に使うときや使いかたに 困ったときにお読みください。

 $H (c ) \in \mathcal{S} (A ) \in \mathcal{S}$ 

本書をよくお読みになり、正しくお使いください。

## 本機の特長

 $\sigma$ 

 $\bigcirc$ 

本機はネットワーク対応で高速カラー印刷を 行うインクジェットプリンターです。 パソコンからのプリントの他、オプションと の組み合わせで、コピーやスキャンなどさま ざまな機能を活用することができます。 また、環境に配慮した充実の省電力機能と、 多枚数印刷を可能にするオプションの大容量 給紙ユニット・大容量排紙ユニットによっ て、生産性を向上することができます。

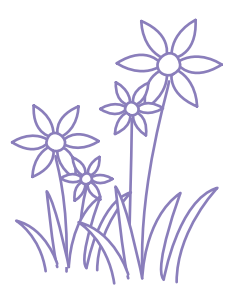

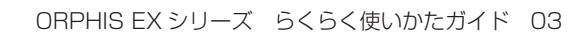

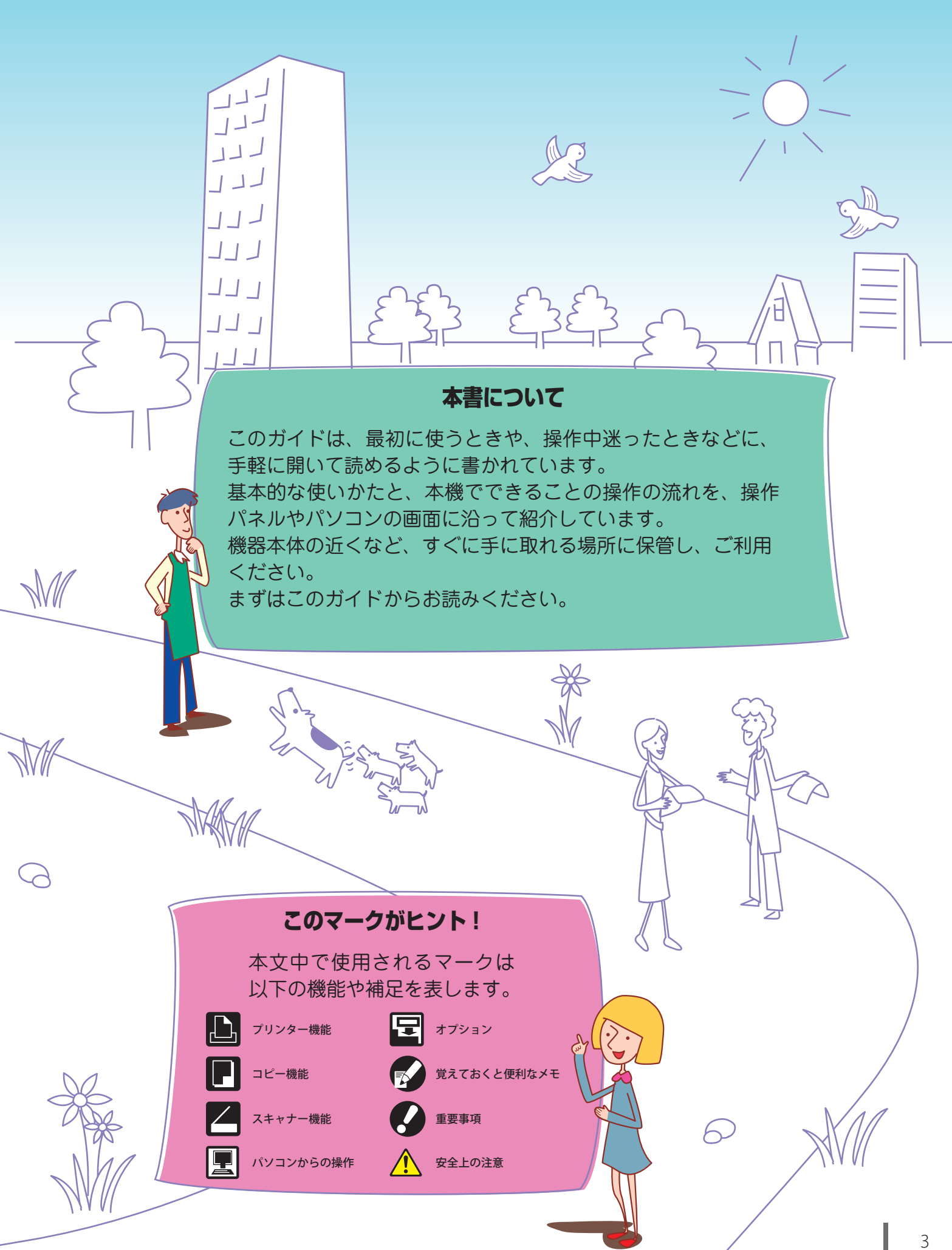

# こんなにある便利な機能

本機はプリンター機能に加え、オプション 機器を装着してコピーやスキャナーなど、 さまざまな用途でご利用いただけます。こ こでは本機でできることの一部をご紹介し ます。

## シュレッダーがいっぱい! もっと紙を節約できないかしら?

#### 両面印刷、N アップ、両面コピー (p.42、p.66、p.81 参照)

用紙の両面にプリントしたり、複数ページを1枚にま とめてプリントしたりすることができます。両面プリ ントとNアップを組み合わせると、さらに紙を節約す ることができます。

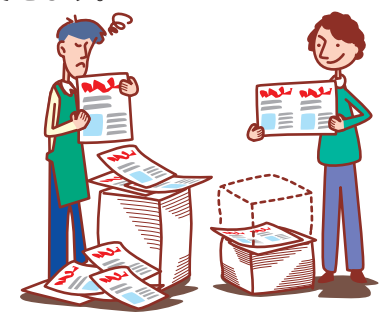

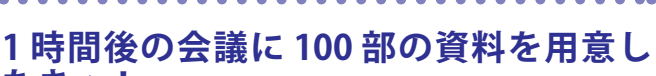

## なきゃ! ソート/合紙(p.84 参照)

大量の会議資料や配布物など、ソート/合紙機能を使 えば素早く仕分けることができます。オプションのマルチフィニッシャー、オフセットステープルトレイまたは大容量排紙ユニットを使うとオフセット排紙がで き、より効率的です。

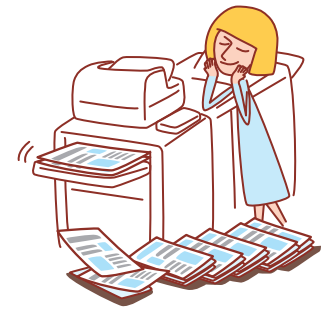

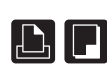

## 毎回同じ設定で出力するのに、その都度設 定しなおすの、面倒くさい……。

コピー設定登録/スキャナー設定登録(p.51、p.62 参照)

コピー設定登録/スキャナー設定登録に設定内容を登 録しておけば、設定内容を呼び出して使えるので、手 間が省けて便利です。

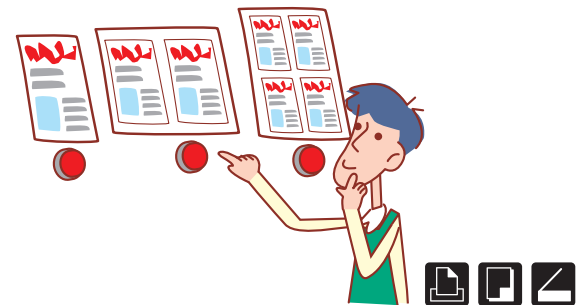

## ダイレクトメールや招待状をきれいに作 成したい!

用紙種類(p.42、p.48参照)

本機は用紙種類により最適なカラープロファイルを選 択しています。印刷物の仕上がりがイメージと異なる 場合は、用紙種類を変更してください。

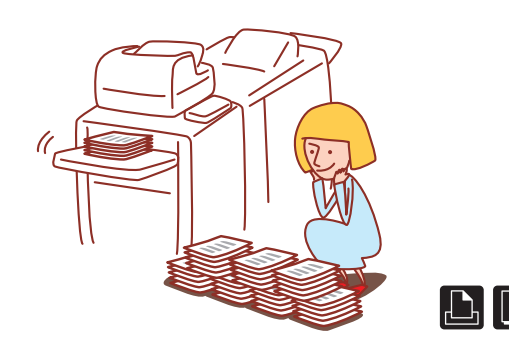

## 社員旅行の幹事になった。 旅のしおりを作りたい!

小冊子の面付け(p.83参照)

自動でページを面付けして、小冊子状にプリントでき ます。また、オプションのマルチフィニッシャーを使 うと、ステープルやパンチなどのさらに便利な機能も 併せて活用できます。

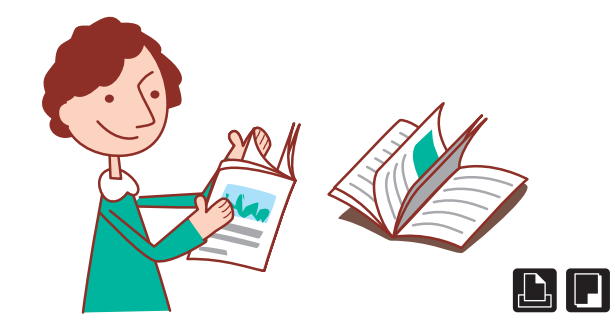

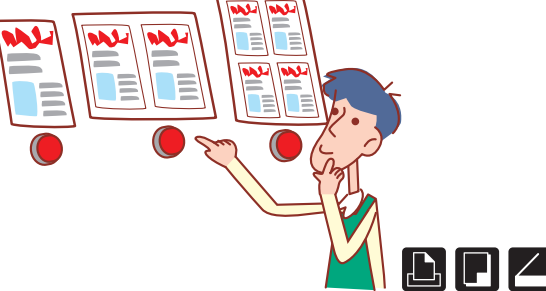

## 大量の出力、いつも失敗してストップ キー連打……!

確認プリント、確認コピー (p.67、p.85 参照)

確認プリント、確認コピーを使えば、最初に1部だけ 出力して仕上がりや設定内容を確認できて安心です。

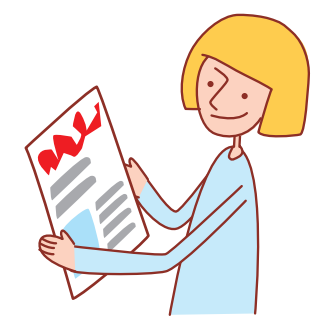

## 封筒をきれいに印刷したい!

## 封筒画像処理(p.43 参照)

封筒画像処理を使えば、いろいろな厚みの封筒でも ぼやけや汚れを抑えて印刷することができます。

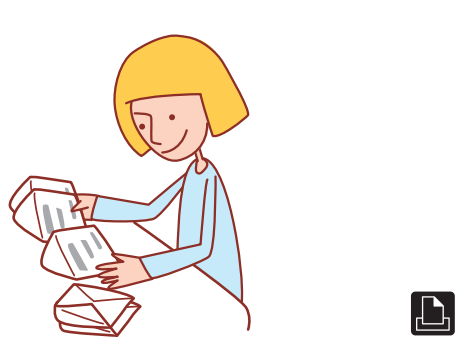

## 時間優先、なるべく早く出力したい!

データ圧縮(p.43 参照)

プリントデータのファイルサイズを小さくし、画質よ りもネットワークの通信速度を優先させて出力するこ とができます。

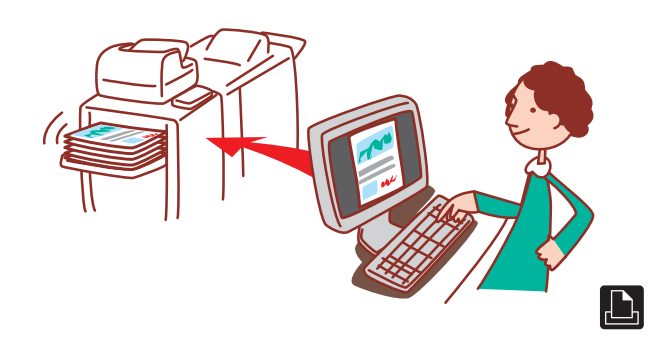

会社案内の小冊子、みんなその都度、設 定して出力してるみたい。不便……。

ボックス保存(p.68、p.78参照)

ジョブをボックスに保存しておくと、設定内容も保存 でき、必要なときにいつでもプリントすることができ ます。

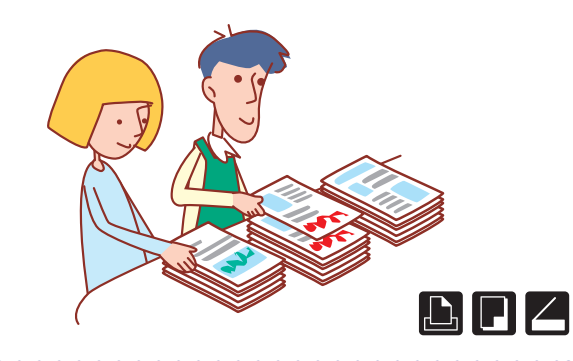

## 不定形用紙を面倒な設定なしでプリント したい!

不定形用紙 (p.48)

不定形サイズの用紙を[用紙サイズ登録]しなくて も、定形サイズと同等にプリントすることができま す。

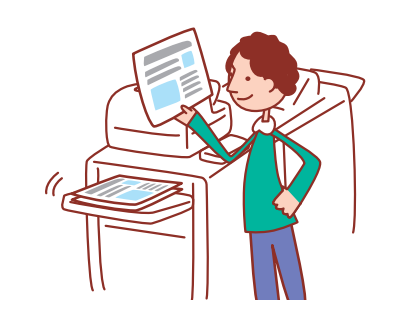

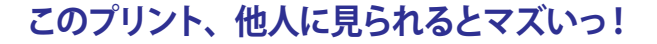

暗証番号、PDF データ暗号化 (p.67、p.78、p.88 参照)

ジョブに暗証番号を設定すると、他人に見られること なくプリントすることができます。本機のタッチパネ ルで暗証番号を入力することで出力できます。 また、スキャナーで読み込んだ文書に対して、パス ワードを設定することができます。文書にアクセス権 を設定すると、印刷、編集等を制限でき、不正利用に 対する安全性を強化することができます。

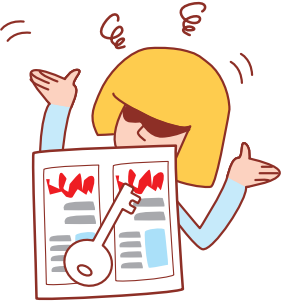

•••••

## 終了したコピージョブを再度コピーした い!

追加コピー(p.51 参照) 直前にコピーしたジョブを、もう一部追加したいとき など、再度コピーすることができます。また、画像位 置、用紙トレイ、プリント濃度の設定を変更すること もできます。

## 離れた場所から本機の状態を確認したい。

## コンソール(p.90 参照)

わざわざ本機のある場所まで行かなくても、パソコン から本機の状況や設定内容を確認したり、ジョブを操 作したりできます。

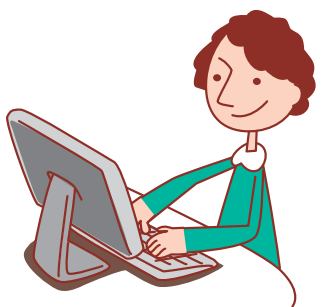

## サイズの異なる原稿を一度にコピーした い!

## 原稿サイズ混在(p.52 参照)

A4 と A3 など、一辺の長さが同じであれば、ページご とに異なるサイズの原稿でもオートフィーダーで読み 取り、コピーすることができます。

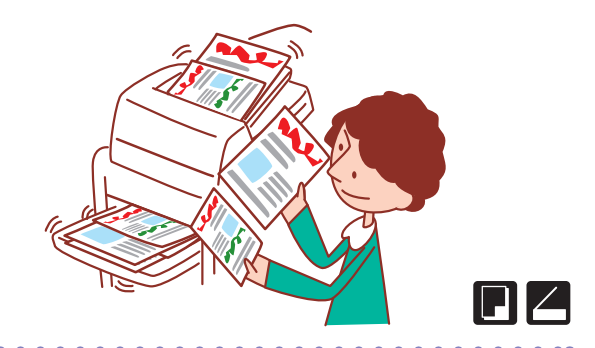

## 待機時の電力を節約したい。

## 省電力設定(p.18 参照)

消費電力を抑えて電力を節約することができます。省 電力状態、スリープ状態やバックライトオフになるま での時間や、スリープ状態の消費電力を選択できま す。

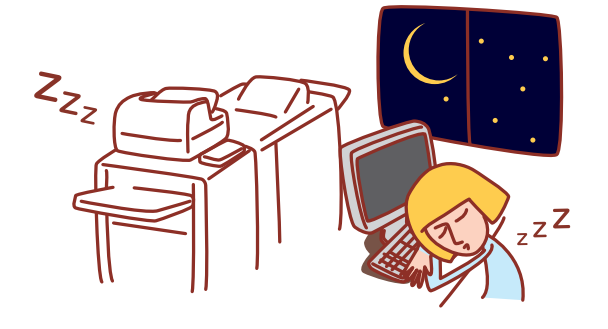

## 機種別構成表

本体の機種により、装備や機能が異なります。お使いの機種名で機能をご確認ください。

| 項目機種名                            | ORPHIS<br>EX9050 / EX7250 /<br>EX7250A | 0RPHIS<br>EX9000 / EX7200 | ORPHIS<br>EX7200L |
|----------------------------------|----------------------------------------|---------------------------|-------------------|
| 用紙トレイ 1/2/3<br>(原稿サイズ混在/合紙/表紙付け) | あり                                     | なし*                       | なし*               |
| 外部コントローラIS1000C(オプション)の<br>接続    | 可                                      | 可                         | 不可                |
| くるみ製本フィニッシャー(オプション)の接続           | 可                                      | 可                         | 不可                |
| メーリングフィニッシャー(オプション)の接続           | 可                                      | 不可                        | 不可                |

\*読み取りのみのため、スキャナーモードの「原稿サイズ混在」機能は使用できます。

## ORPHIS EX7200L をお使いのお客様へ

ORPHIS EX7200Lでは、使用するインクがブラックとレッドになるため、カラープロファイルの種類や、 印刷物の仕上がりがフルカラープリンターとは異なります。

本製品の取扱説明書は、フルカラープリンターと兼用です。掲載しているイラストや画面は、フルカラープリンターに オプションを装着した状態で説明しています。一部機能や画面表示が、フルカラープリンターとは異なりますので ご了承ください。また、本体の機種によりオプションの接続が異なるため、使用できない機能があります。 装備、オプションの違いについては、p.6 の「機種別構成表」でご確認ください。

## 使用できない機能

ORPHIS EX7200Lでは、用紙トレイおよびオプションの外部コントローラ、くるみ製本フィニッシャー、 メーリングフィニッシャーを使用する機能が使えません。

例:原稿サイズ混在、給紙トレイ選択、合紙、表紙付け、Ζ折り混在、アーカイブ保存、くるみ製本、封書作成機能

#### (画面表示)

8 22

原稿 (A4D)

📝 文字写真

2 色印刷のため、インクに関する表示やプリンタドライバ、コピーモードのカラーモードに関する表示が 一部異なります。

●コピーモード画面

基本 お気に入り 機能一覧

仕上がり選択

流取濃度

インク残量表示、カラーモード

100% (等倍)

追加コビ

#### ●カラーモード画面

2 色、単色レッド、単色シアンなし

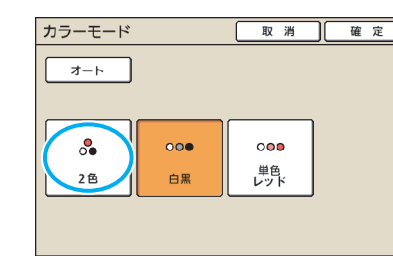

●パソコン操作画面

| カラーモー | ド |
|-------|---|
|-------|---|

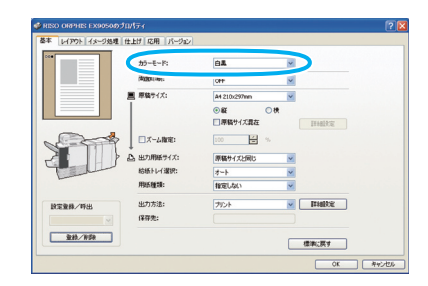

#### ORPHIS EX7200L のカラープロファイル

普通紙 (厚口)

4 登録変更

用紙トレイ

■1 A4D

両而/片而選択

1234

フルカラーの原稿をブラックとレッドの2色で表現するため、赤系以外の色はブラックに自動で変換されます。 フルカラーの原稿を[2色]または[オート]でプリントした場合、下記のような仕上がりになります。 橙色や黄色などの暖色系はレッド、青や緑などの寒色系はブラックで印刷されます。

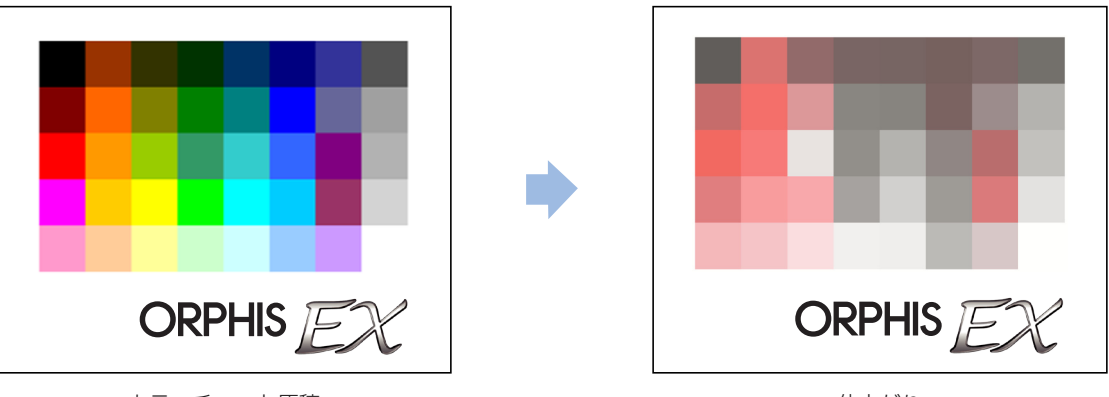

カラーチャート原稿

仕上がり

原稿とプリントの仕上がり(色味)を同じにしたい場合は、あらかじめブラックとレッドの2色で原稿を作成することを お勧めします。

目次

## 使うための準備

| はじめに知っておくこと・・・・・・10         |
|-----------------------------|
| タッチパネル画面・・・・・20             |
| ログインについて・・・・・・・・・・・・22      |
| プリンタドライバのインストール・・・・・・24     |
| パソコンからの操作・・・・・・・・・・・・・・・・26 |
| 用紙と原稿・・・・・27                |
|                             |

## 基本的な使いかた

| プリントする                    |
|---------------------------|
| プリンタドライバ画面 ・・・・・・・・・・42   |
| プリントしてみよう! ・・・・・・・・・・46   |
| コピーする                     |
| コピーモード画面 ・・・・・・・・・・・・・・47 |
| コピーしてみよう! ・・・・・・58        |
| スキャンする                    |
| スキャナーモード画面 ・・・・・・・・・・59   |
| スキャンしてみよう!                |

## 便利な機能の使いかた

| いろいろなプリント機能を使ってみよう!66 |
|-----------------------|
| プリンター画面でできること         |
| (プリンターモード画面)          |
| ジョブを使ってみよう!           |
| いろいろなコピー機能を使ってみよう!81  |
| いろいろなスキャン機能を使ってみよう!87 |
| コンソール画面でできること         |
| (コンソール画面)・・・・・90      |
| コンソールを使ってみよう!94       |
| こんなこともできます一覧・・・・・ 96  |

**バーコード領域指定アプリケーションを使用する** バーコードアプリについて・・・・・ 100

# メンテナンス

| 0 |
|---|
| ( |

Γ

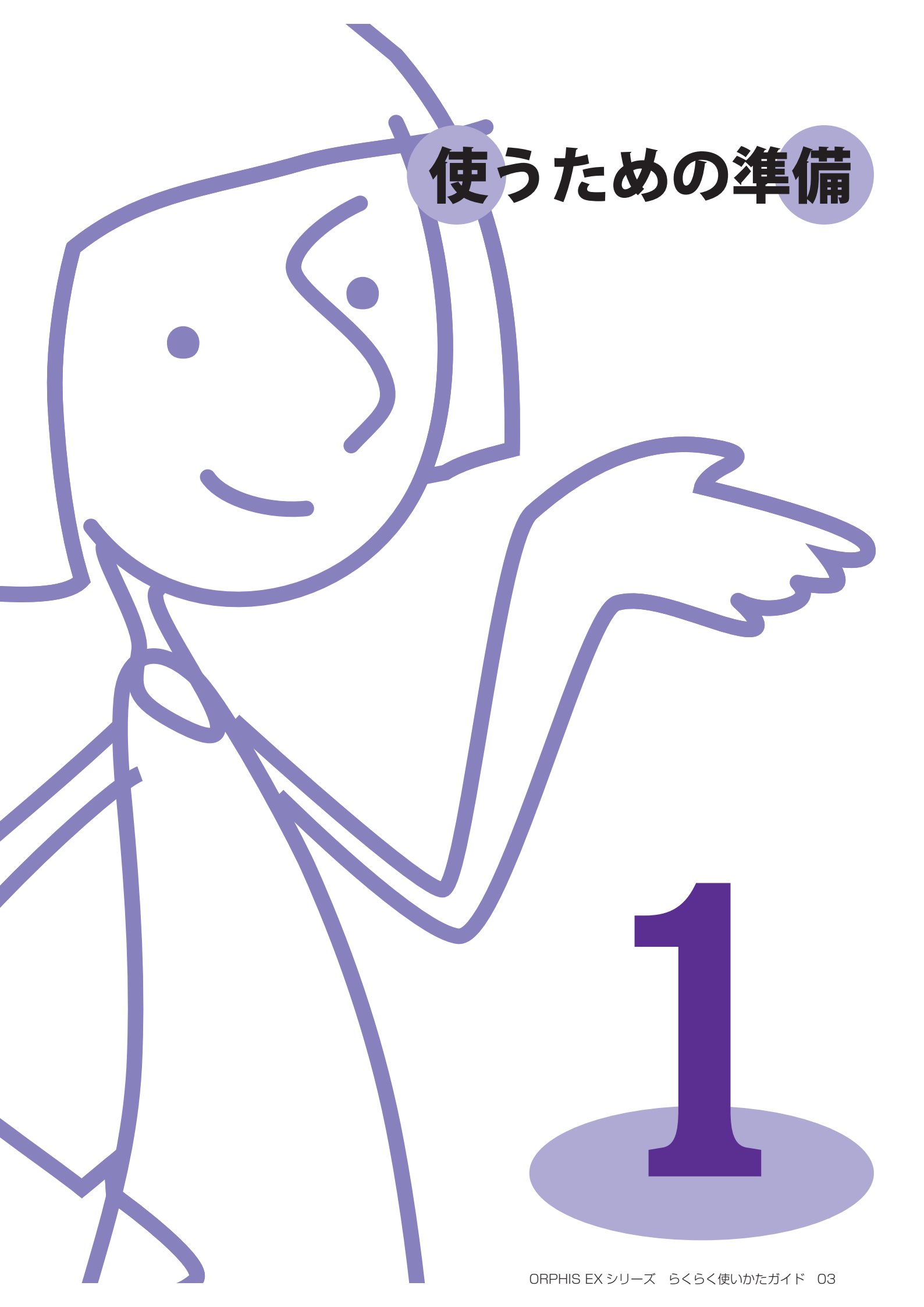

便利な機能を使いこなすために、まずは各部の名称や、 はたらきを知ることが大切です。 ここでは、各部の名称や

ここでは、合部の名称やはたらきを説明しています。

# はじめに知っておくこと

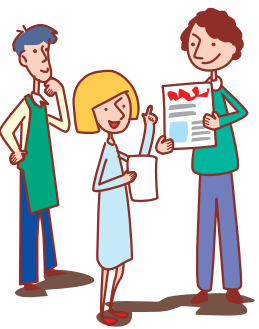

## 各部の名称

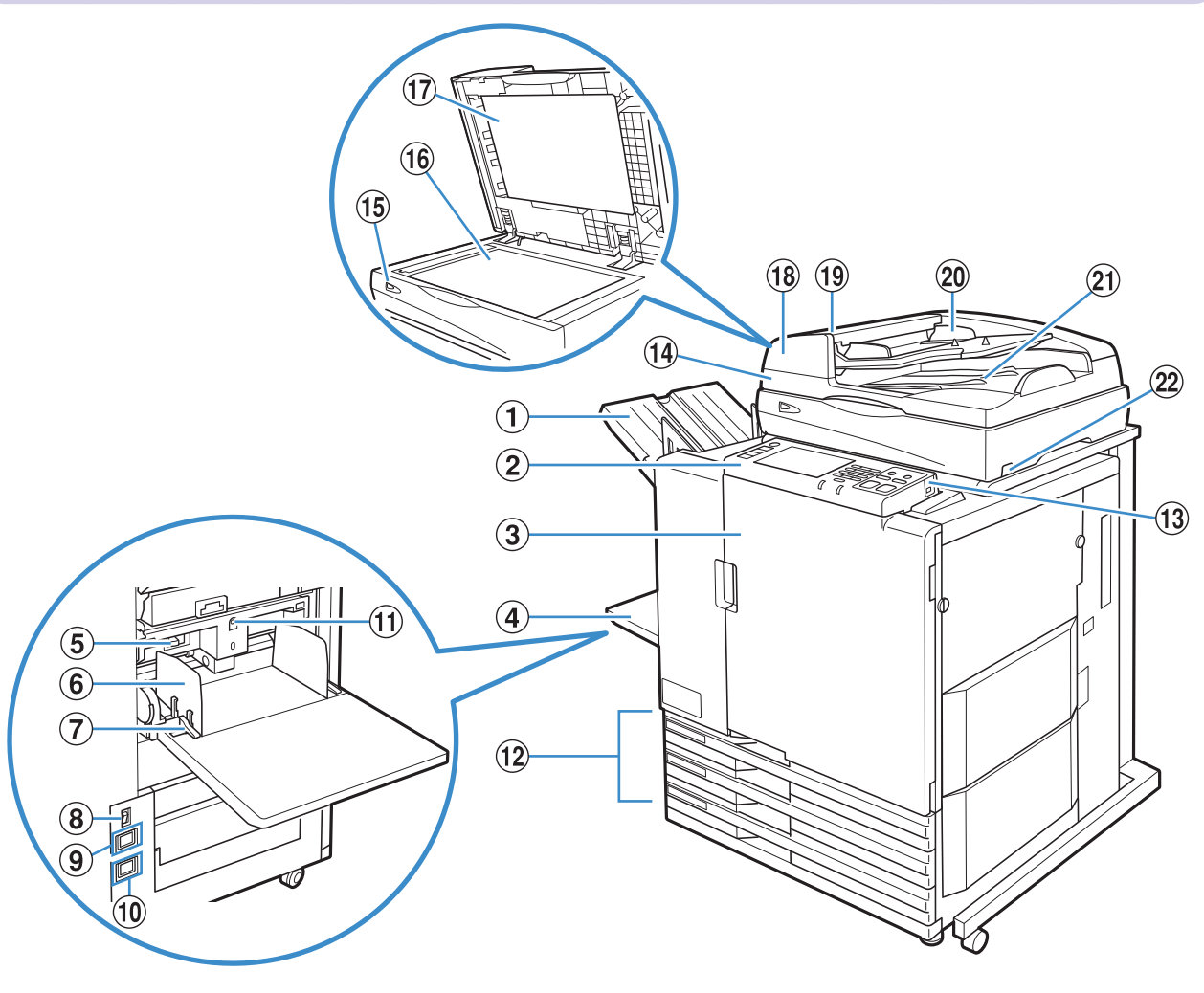

## ①フェイスダウン排紙トレイ

印刷物がフェイスダウンで排出されます。

## ②操作パネル

操作や設定をするときに使用します。(p.17参照)

## ③前カバー

用紙がつまったときや、インクカートリッジの交換のと きに開けます。

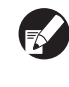

通常時(紙づまりなどのトラブルがない場合)は開けられません。開けたい場合は、[前扉ロック解除]をONにします。詳しくは、「前扉ロック解除」(p.56)を参照してください。

## ④給紙台

特殊用紙(厚紙・封筒など)をセットします。普通紙を セットすることもできます。詳しくは、「用紙と原稿」 (p.27)を参照してください。

## ⑤給紙圧調節レバー

給紙台にセットした用紙の紙質に合わせて、給紙の圧力 を調節します。

⑥ 給紙フェンス 給紙台にセットした用紙がずれるのを防ぎます。

⑦**給紙フェンスレバー** 給紙フェンスをスライドするときや、固定するときに使用 します。給紙フェンスの両側(2箇所)にあります。

8主電源スイッチ
 主電源を ON / OFF します。

通常は ON のままにしておきます。

**B** 

大容量給紙ユニットを接続した場合、大容量給紙ユニット側の主電源スイッチを使用します。詳しくは「大容量給紙ユニット」(p.13)を参照してください。

## ⑨スキャナー用ソケット

スキャナーの電源コードを接続します。

#### ⑩本体用ソケット

本体の電源コードを接続します。

#### ①給紙台上下ボタン

給紙台の用紙を交換/追加するときなどに、給紙台を 上下させます。

## 12用紙トレイ

プリントする用紙をセットします。厚紙など特殊な用紙 はセットできません。詳しくは、「用紙と原稿」(p.27) を参照してください。

13 USB ポート

USB メモリを接続してスキャンデータを保存したり、 USB メモリに保存したプリントジョブを出力したりで きます。

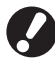

USB メモリは、マスストレージクラスおよび USB1.1/2.0 に対応したものを使用してください。 ④スキャナー
 国
 原稿を原稿台ガラスやオートフィーダーから読み取って
 コピーやスキャンすることができます。

15スキャナーランプ(緑/赤) 🖻

スキャナーが使用可能な状態のときは緑色に点灯しま す。起動中や読み取り動作中は緑色に点滅し、エラーが 発生したときは赤色に点滅します。

(1) 原稿台ガラス 国 左上の矢印の位置に合わせて、原稿を下向きにセットし ます。

①**原稿カバー 室** 原稿台で原稿を読み取るときに開閉します。

18オートフィーダー 国 最大約 100 枚の原稿を自動で送ることができます。

(9)原稿ユニットレバー 2 原稿がつまったときはこのレバーを上に引いて、原稿 ユニットカバーを開きます。

②原稿フェンス 国 原稿の幅に合わせてスライドさせます。

②原稿排紙トレイ <br />
冒<br />
オートフィーダーで読み取った原稿が排出されます。

22スキャナー電源スイッチ 🖃

スキャナーの電源を ON/OFF します。 通常は ON のままにしておきます。

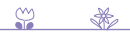

13

ORPHIS EX シリーズ らくらく使いかたガイド O3

## オフセットステープルトレイ 🔄

オプションのオフセットステープルトレイを接続すると、プリントされた用紙へのステープルや、プリント単位ごとに オフセット排紙をすることができます。

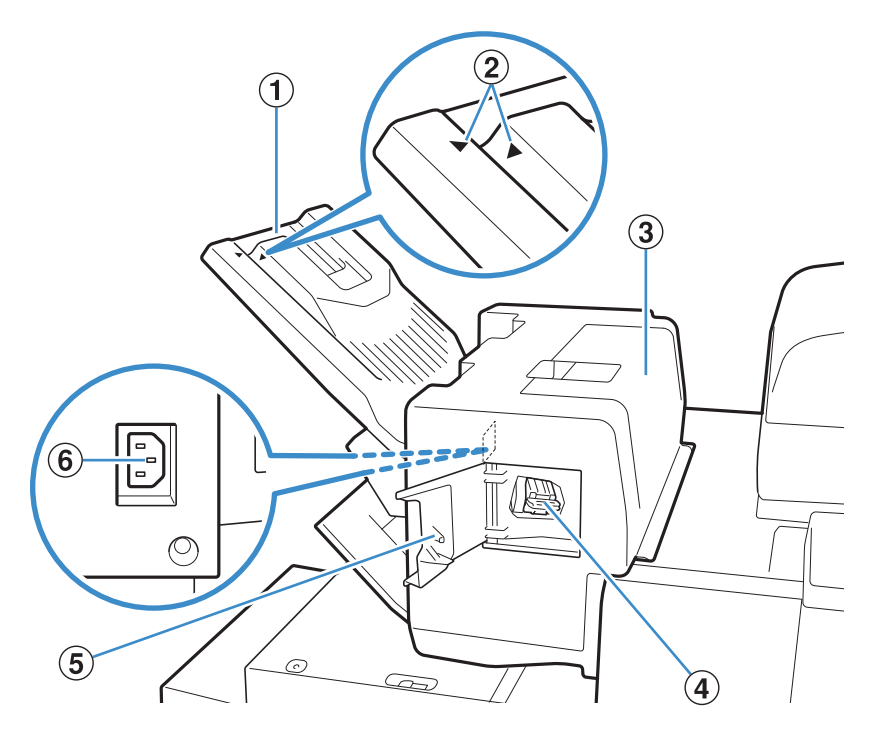

## ①排紙トレイ

印刷物がフェイスダウンで排出されます。

# 身子を見ていた。<br/> 身子を引きます。<br/> りまた。<br/> はまた、<br/> はまた、<br/> は

| トレイセット位置                                | 用紙の種類と排紙条件              |
|-----------------------------------------|-------------------------|
| <ul><li>▶◀</li><li>▶と◀を合わせます。</li></ul> | 通常(下記以外)                |
| ▶<br>トレイをスライドさせ<br>て ◀を②の位置にセッ<br>トします。 | B5 以下の薄紙でステープ<br>ルなしの場合 |

## ③ジャム解除カバー

プリンターからオフセットステープルトレイへの用紙搬 送時に紙づまりが発生した場合に、このカバーを開けて つまった用紙を取り除きます。

## ④ステープルカートリッジ

ステープルカートリッジの交換や、針がつまった場合 に、引き出します。

## ⑤ステープルカバー

針がつまったときや、ステープルカートリッジの交換時 に、このカバーを開けます。

## ⑥オフセットステープルトレイ用ソケット

オフセットステープルトレイの電源コードを接続しま す。

## 大容量給紙ユニット 🖻

オプションの大容量給紙ユニットを接続すると、約4000枚の印刷用紙(理想用紙 U の場合)をセットすることがで きます。

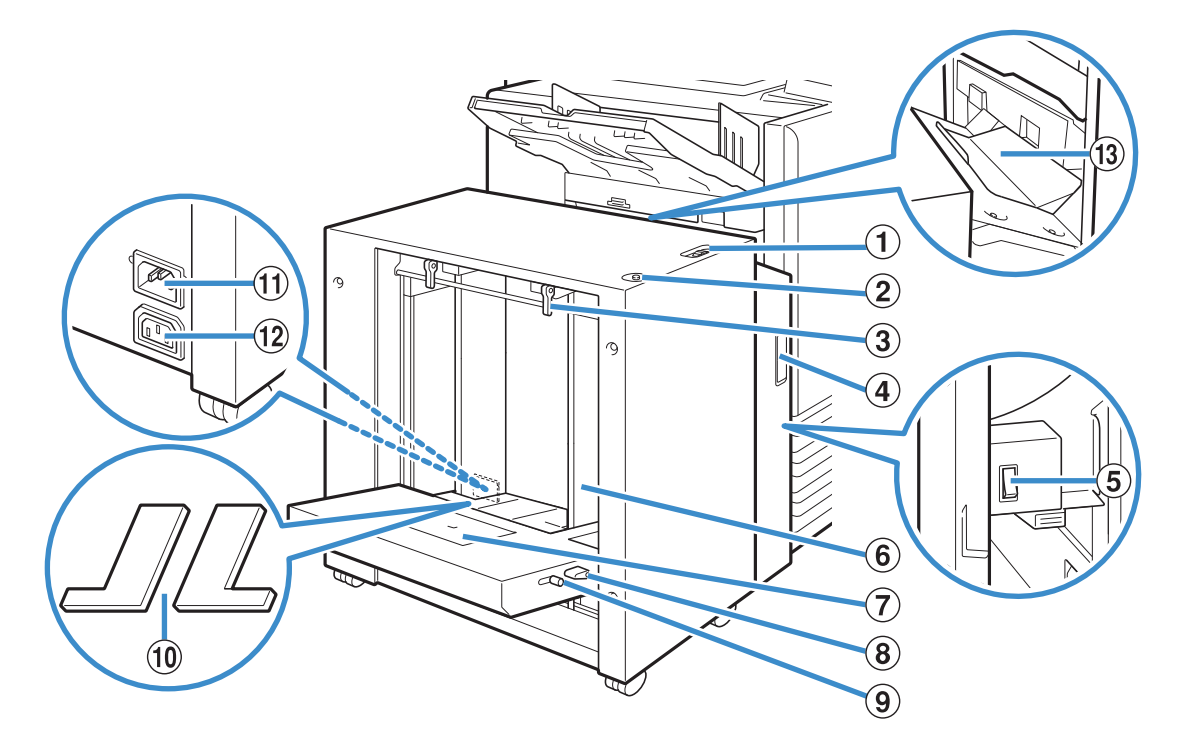

## ①給紙圧調節レバー

大容量給紙ユニットにセットした用紙の紙質に合わせ て、給紙の圧力を「標準」と「厚紙」の2段階で調節し ます。

#### ②給紙台上下ボタン

大容量給紙ユニットの用紙を交換/追加するときに、給 紙台を上下させます。

#### ③給紙フェンスレバー

給紙フェンスをスライドするときや、固定するときに使 用します。給紙フェンスの両側(2箇所)にあります。

#### ④前カバー

主電源スイッチを ON/OFF するときや、用紙がつまっ たときに開けます。

#### ⑤主電源スイッチ

大容量給紙ユニット接続した場合、こちらのスイッチで 本機の電源を ON/OFF します。通常は ON のままにし ておきます。

## ⑥給紙フェンス

大容量給紙ユニットにセットした用紙がずれるのを防ぎ ます。

## ⑦封筒ガイド

13

封筒をプリントするときに使用します。使用する封筒の 種類に応じて、傾斜角度の調節が必要です。

S 💥

## ⑧封筒ガイド角度調節レバー

封筒ガイドの傾斜角度を調節します。封筒ガイドの角度 は、4段階で調節します。

#### ⑨封筒ガイド給紙圧調節レバー

使用する封筒の紙質に合わせて、給紙の圧力を調節しま す。

## ⑩給紙台穴埋めカバー

A4 縦未満/A3を超える用紙、長3/長4サイズの封 筒をセットする場合は、カバーを取り外します。

## ①大容量給紙ユニット用ソケット

大容量給紙ユニットの電源コードを接続します。 給紙台背面の右側にあります。

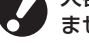

## 大容量給紙ユニットを接続した場合、給紙台は使用でき ません。

12本体用ソケット 本体の電源コードを接続します。

#### 13 搬送カバー

紙づまりが発生した場合に、このカバーを開けてつまっ た用紙を取り除きます。

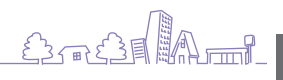

## 排紙台 🖻

オプションの排紙台には、オートフェンス排紙台や排紙台 W があります。

・オートフェンス排紙台は、排紙フェンスの位置を、用紙サイズに合わせて自動で調整できます。

・排紙台 W は、排紙フェンス(サイド・エンド)を、印刷する用紙サイズに合わせて移動させてください。

●イラストは、オートフェンス排紙台です。

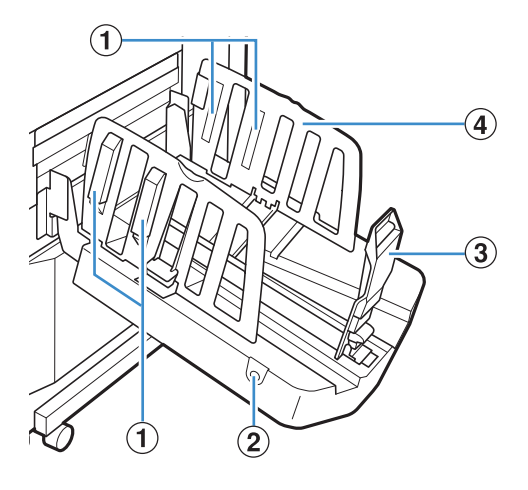

## ①紙揃えプレートノブ

排紙された用紙がきれいに揃うように、紙質に合わせてセットします。(p.33 参照)

#### ②排紙フェンスオープンボタン

ボタンを押すと、排紙フェンスが広がります。用紙のあり・なし で動作が異なります。

・本機が待機中で、排紙台に用紙がない場合は、収納位置まで開きます。

・本機が待機中で、排紙台に用紙がある場合は、排紙フェンスが 広がり、用紙が取り出しやすくなります。ボタンを押したとき に、広がるフェンスは、管理者が設定することができます。

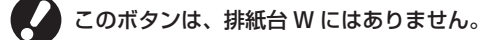

③排紙フェンス(エンド)
 ④排紙フェンス(サイド)
 排紙された用紙がずれるのを防ぎます。

## 大容量排紙ユニット 🖾

大容量排紙ユニットを接続すると、約4000枚の印刷物(理想用紙 IJ の場合)を排紙することができます。 排紙された印刷物は、専用の台車ごと取り出すことができます。

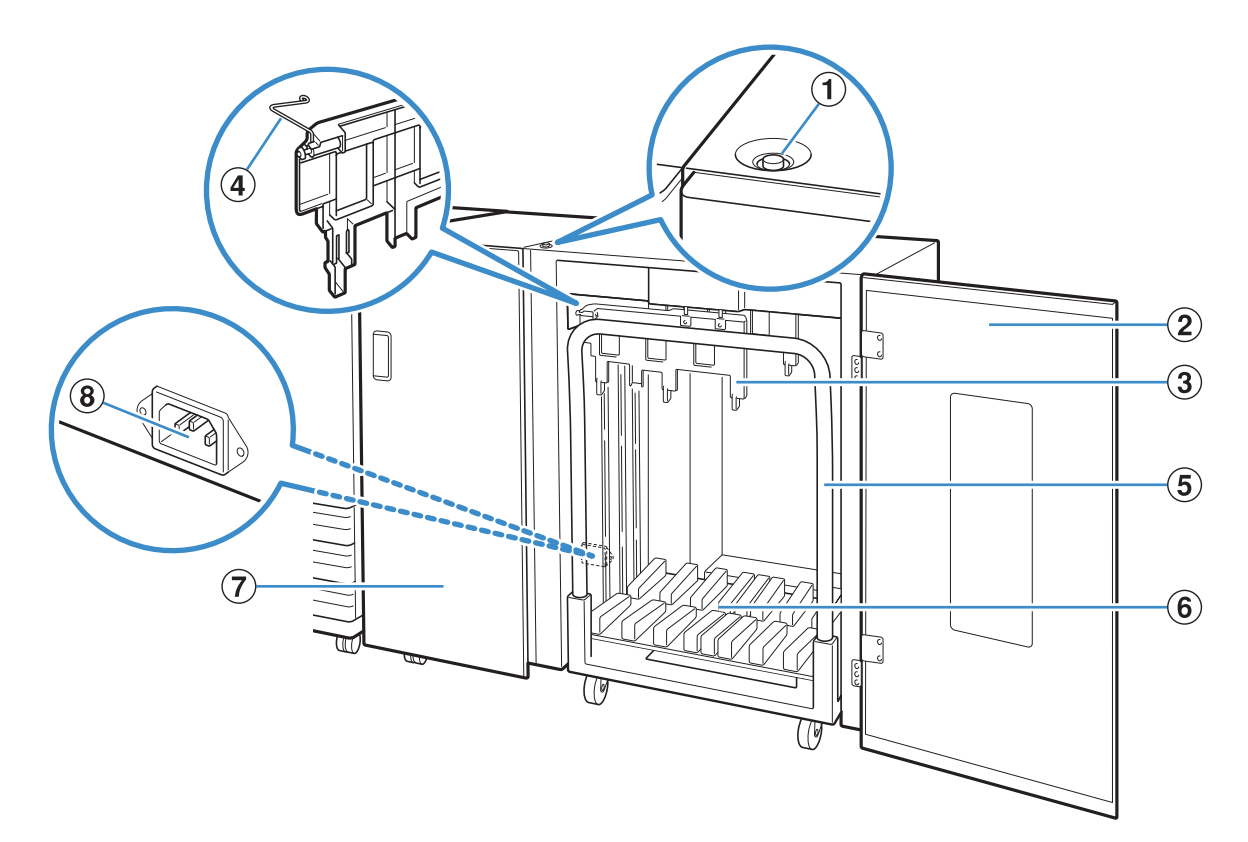

#### ①排紙台下降ボタン

排紙台の印刷物を取り除くときに押します。排紙台下降 ボタンを押すと、排紙台が最下位(台車の位置)まで下 がります。下降中に排紙台下降ボタンを押すと、押した 位置で排紙台が止まります。再度押すと、排紙台が下が ります。印刷中は、排紙台下降ボタンを押しても動作し ません。左右のカバーが閉まっている状態で押してくだ さい。

## ②右カバー

印刷物を取り出すときや、台車をセットするとき、また は紙づまりを解除するときに、このカバーを開けます。

## ③排紙フェンス

排紙された印刷物がずれるのを防ぎます。

#### ④コルゲータ

1-3

軽量紙などの用紙の種類に応じて通紙状態や、印刷物の 紙揃えをよくしたい場合にセットします。

#### ⑤専用台車

大容量排紙ユニット内にセットして使用します。排紙台 を接続し、大量の印刷物を台車ごと運ぶことができま す。

## ⑥排紙台

印刷物はここに排紙されます。

## ⑦左カバー

用紙搬送時に紙づまりが発生した場合に、このカバーを 開けてつまった用紙を取り除きます。

## ⑧大容量排紙ユニット用ソケット

大容量排紙ユニットの電源コードを接続します。左カ バー背面の下側にあります。

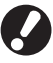

・印刷中は、カバーを開けないでください。カバーを開けた状態では、印刷できません。

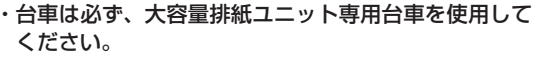

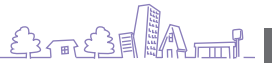

## マルチフィニッシャー 囩

オプションのマルチフィニッシャーを接続すると、プリントされた用紙にステープル/パンチをしたり、小冊子を作成 したりすることができます。

●イラストは、マルチフィニッシャー M (紙折りユニット付き) です。

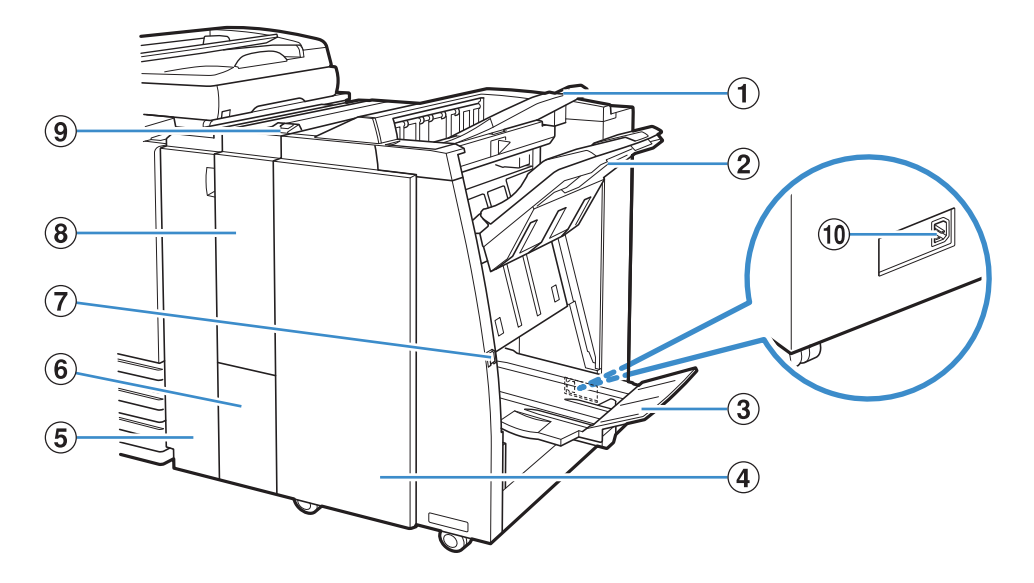

## ①トップトレイ

パンチ機能を使用する場合、印刷物はここに排出され ます。

## **②スタックトレイ**

ステープルやオフセット排紙、パンチ機能を使用する場 合、印刷物はここに排出されます。

## ③小冊子トレイ\*

小冊子や二つ折りにされた印刷物は、ここに排出され ます。

## ④右カバー

ステープルカートリッジの交換時や、紙づまりが発生した場合などに、このカバーを開けて処理します。

#### ⑤左カバー

プリンターからフィニッシャーへの用紙搬送時に紙づま りが発生した場合に、このカバーを開けてつまった用紙 を取り除きます。 ⑥ 三つ折りトレイ\* 三つ折りされた印刷物は、ここに排出されます。

⑦排出ボタン\* 小冊子トレイに排出された印刷物を取り出すときに押す と、印刷物が取り出しやすい位置まで移動します。

⑧紙折りユニット\*
 外三つ折り、内三つ折り、乙折りができます。

③三つ折りトレイ引き出しボタン\*
 三つ折りの印刷物を取り出すときに押します。三つ折り
 トレイが手前に開きます。

 ・⑩マルチフィニッシャー M 用ソケット
 マルチフィニッシャー M 用の電源コードを接続します。マルチフィニッシャーの背面にあります。

\*フィニッシャーの種類により、装備されていない場合 があります。

## 操作パネル

操作パネルを使っていろいろな操作や設定をします。 ランプの色と点灯/点滅状態で、紙づまりなどのエラーや本機の状態を知ることもできます。

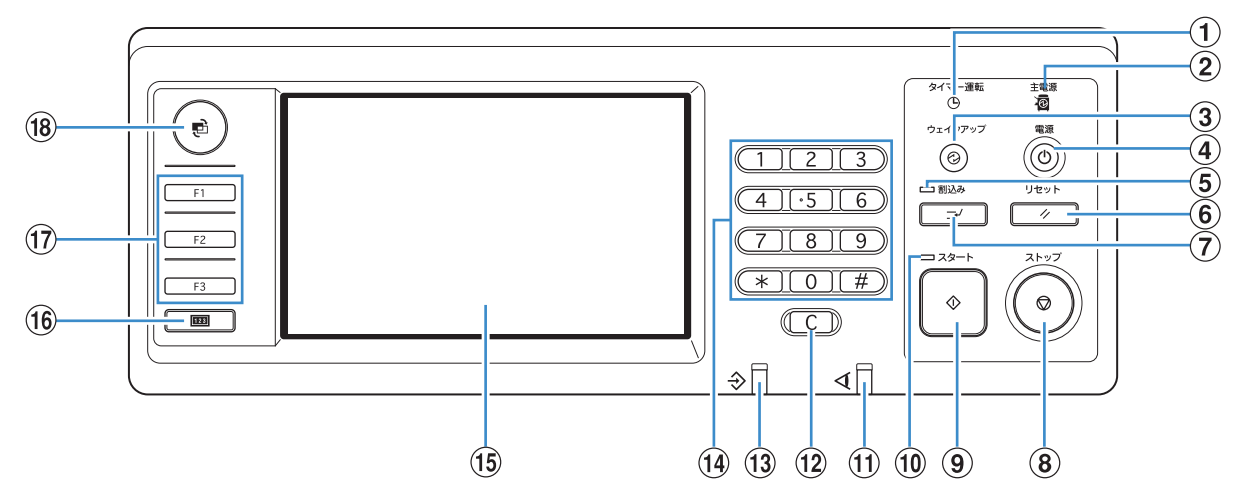

#### ①タイマー運転ランプ

タイマー運転を設定しているときに点灯します。

#### ②主電源ランプ

主電源が「ON」の状態のときに点灯します。

#### ③ウェイクアップキー

本機がスリープ状態またはバックライトオフのときに点灯 します。点灯時にキーを押すと、本機の操作が可能にな ります。 ジョブ終了後にこのキーを押すことで、強制的にスリープ 状態に移行させることができます。

#### ④副電源キー

電源の ON/OFF を切り替えます。ON の場合に点灯します。OFF に切り替える場合は、長押しします。

#### ⑤割込みランプ

割込みコピー中に点灯します。

#### ⑥リセットキー

設定した内容を、初期値に戻すときに押します。

#### ⑦割込みキー

進行中のジョブを一旦停止して、違うコピーを実行する ときに押します。

#### ⑧ストップキー

進行中のジョブを停止するときに押します。

## **⑨スタートキー**

動作を開始するときに押します。

#### ⑩スタートランプ

13

スタートキーが使用可能なときに点灯します。

9

①**エラーランプ** エラーが発生したときに点滅します。

(2) クリアキー 入力した文字や数字を取り消すときに押します。

#### (3)データ受信ランプ データの受信中に点滅します。

ノータの支信中に<br />
点滅しより

## 14テンキー

数値を入力するときに押します。 </─────────ドやスキャナーモードの 設定登録画面を表示できます。

#### 15 タッチパネル

操作や設定をするときに使用します。 また、エラーメッセージや確認メッセージなども表示さ れます。

#### (⑥カウンターキー

カウント表示画面に切り替えるときに押します。 コピーやプリントの制限枚数、使用枚数、残枚数が表示 されます。また、表示された情報はプリントしたり、 USBメモリに保存することができます。カウント表示 画面については詳しくは、「コンソールを利用する」の 「カウント表示」(p.91)を参照してください。

#### 1)ファンクションキー

各モードや機能を登録することで、短縮キーとして活用 できます。登録は、管理者設定で行います。

## 18モードキー

モード選択画面に切り替えるときに押します。

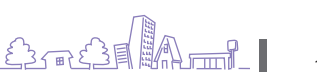

省雷力設定

稼動準備時の消費電力を抑えて電力を節約することができます。

本機は、一定時間操作しないと自動的に省電力モードに移行します。省電力モードに移行すると、タッチパネルが消灯 し、[ウェイクアップ] キーが点灯します。[ウェイクアップ] キーを押すと、省電力モードを解除して復帰します。 また、省電力モードには、バックライトオフとスリープ状態があり、スリープには消費電力値の違いで2種類[少ない /標準] から選択することができます。それぞれのモードへの移行時間や、消費電力値は管理者設定で設定できます。 スリープ状態ではバックライトオフよりもより消費電力を抑えることができますが、復帰にかかる時間はバックライト オフよりも長くなります。

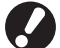

[スリーブ時の消費電力]を[少ない]に設定した場合、以下のことに注意してください。

 ・スリープ状態では、RISO コンソールを表示することはできません。
 ・ウェイクオンランの通信ができないネットワーク環境からプリントした場合、プリンタが自動でウェイクアップしません。 プリンタドライバの[環境] タブで、「MAC アドレス」を設定してください。詳しくは、「ユーザーズガイド」の「MAC アドレスを設定する」を参照してください。

#### 消費電力を低く抑える -

[省電力設定]の[バックライト OFF]と[オートスリープ]機能により、本機の消費電力を段階的に抑えることができます。

移行時間の設定によっては、稼動準備(Ready)状態から、バックライト OFF の状態を飛び越えて、スリープの状態まで消費電力を下げることもできます。ただし、スリープからバックライト OFF の状態に移行させることはできません。

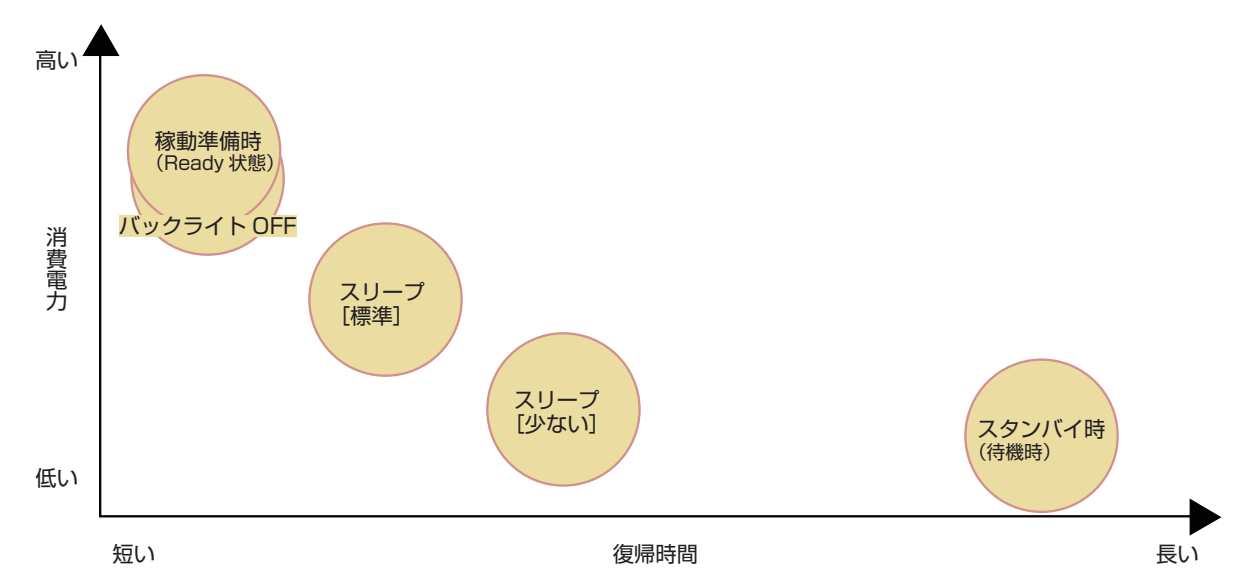

| プリンターの状態                                                      | 設定項目/設定値        | 消費電力    |  |
|---------------------------------------------------------------|-----------------|---------|--|
| 稼動準備時(Ready 状態)                                               | _               | 150W    |  |
| バックライト OFF                                                    | オートバックライト OFF   | 147W    |  |
| スリープ:[標準]                                                     | スリープ時の消費電力 [標準] | 65W     |  |
| スリープ:[少ない]                                                    | スリープ時の消費電力〔少ない〕 | 5W 以下   |  |
| スタンバイ時                                                        | _               | 0.5W 以下 |  |
| タイマー運転により、本機の副電源を自動で ON / OFF することもできます。詳しくは、管理者にお問い合わせく ださい。 |                 |         |  |

## タッチパネルの基礎知識

タッチパネルを操作する上での「知っておきたい」を説明します。

#### (ボタンの選択)

タッチパネル上のボタンを選択するには、指でその ボタンに触れます。

右下に「■」が表示されているボタンは、そのボタンを押すと別画面が 表示され、その画面で設定をします。

設定確認

「■」が表示されていないものは、 そのボタンを押すことで ON/OFF が切り替わり、ON の場合にオレン ジ色で表示されます。

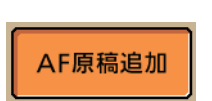

ある一定の条件を満たさないと使用できないボタンは グレーアウトされ、選択できない状態になっていま す。条件を満たすと、選択できるようになります。

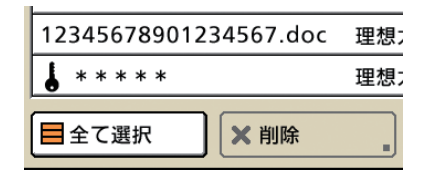

## 設定の確定と取り消し

ます。

設定している画面上に[確定]が表示されている 場合、設定内容を保存するためには[確定]を押す 必要があります。[確定]を押さないと設定内容が キャンセルされてしまうことがあります。 設定した内容を取り消したい場合は、[取消]を押し

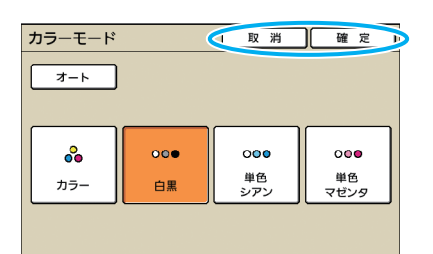

## 文字入力のしかた ユーザー名やパスワードの登録などをするときは、文字入力画面から必要な情報を入力します。

入力する文字の種類を選択する 入力文字の制限数は、文字入力欄の上に表示 されます。 ユーザー名 取消 確定 ユーザー名 1~10文字) + → ※ (1~10文字) 英小文字 英大文字 ひらがな カタカナ りそう 
 ><</td>
 7
 >
 &
 &

 n 3 [2] 無変換 [2] 無変換 [2] 三 変換 漢字へ変換する場合は、ひらがなまたはカタカナで おこそとのほも 入力し、右下にある〔変換〕を押します。変換候補 リストから、変換したい漢字を選択します。 パスワードなど使用できる文字が限られてい る場合、使用できない種類の文字のボタンは 理想 グレーアウトされます。 [1. 理想 英小文字 英大文字 ひらがな カタカナ -2. 利そう [ <mark>3. りそう</mark>さ \_4. リソウ 〓 入力したい文字を一文字ずつ押す 2 5. 理そう<sup>し</sup> [←|] [|→] を押すと、カーソル位置を移動できま す。また [消去]を押すと、カーソルの左側にある  $\sim$ す 文字を一文字消去できます。 取 消 <u>-</u>... ユーザー名 取消 確定 (1~10文字) <u>りそう</u> (+) |→ 済去 入力が終わったら、[確定]を押す 3 [取消]を押すと、入力した内容は取り消され いきしちにひみゆりを ます。 うくずつぬふむよるん
法
えずつぬんむ
しんしていたい え、一つ、無変換 おこそとのほも ろ 謝 三変換

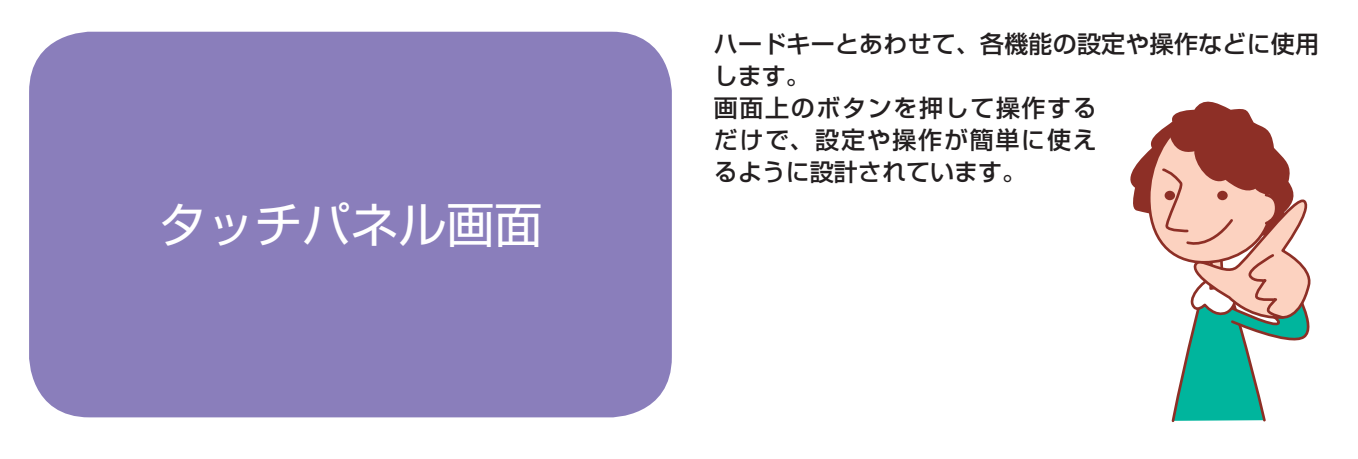

表示される画面は、ご使用の機種、接続されているオプションや設定内容により異なります。

## モード選択画面

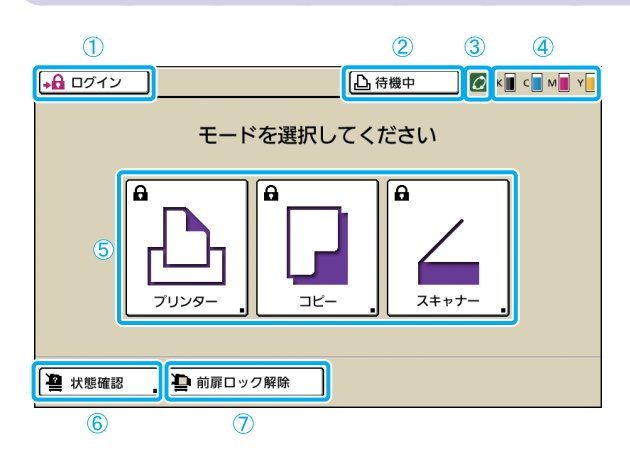

ー番初めに表示される画面です。この画面から各モード を選択して、設定や操作をします。 この画面は、操作パネルのモードキーを押すと表示さ れます。

[ログイン]

ログインするときに押します。

ログイン中は [ログアウト] と表示され、ボタンの横に 現在ログインしているユーザー名が表示されます。

| ログアウト | 👗 理想太郎 |
|-------|--------|
|       |        |

## ②プリンタステータスボタン

現在の本機の状況を「待機中」「プリント中」「エラー」 「オフライン」のいずれかで表示します。 ボタンを押すと、プリンターモード画面に移行します。

## ③ FORCEJET <sup>™</sup> リンクマーク

プリントに関わる各部が正常に機能しているかどうかを 表すマークです。適正なカラーマネジメントが行えない 場合は、グレーアウトされます。

#### ④インク残量表示

各インクの残量を表示します。残量が 10%未満になる と、点滅します。点滅している色のインクカートリッジ を準備してください。

## ⑤モード選択ボタン

これらのボタンを押して、各モードの画面に移行します。 ボタンの左上に鍵マークが表示されている場合は、その モードに入る前にログインする必要があります。

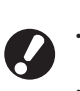

 ・各モードに必要なオプション機器が接続されていない 場合は、そのモードのボタンは表示されません。
 ・ログイン中のユーザーに、アクセス権のないモードの ボタンは、グレーアウトされます。

#### 6 [状態確認]

ー般情報、システム情報(MACアドレス、IPアドレス)、ユーザー情報、および著作権情報を確認することができます。

| 状態確認               |        |       | 閉じる     |
|--------------------|--------|-------|---------|
| 一般情報 システム情報        | ユーザー情報 | 著作權情報 |         |
| K (1000ml)         |        |       |         |
| C (1000ml)         |        |       |         |
| M (1000ml)         |        |       |         |
| Y (1000ml)         |        |       |         |
| 用紙サイズ              | 用紙種類   | 給紙設定  | オート選択対象 |
| A4 210x297mm       | 普通紙    | 標準    | 対象      |
| I A3 297x420mm     | 普通紙    | 標準    | 対象      |
| 🗐 2 A4 🖓 297x210mm | 普通紙    | 標準    | 対象      |
| III 3 B5 182×257mm | 普通紙    | 標準    | 対象      |
|                    |        |       |         |

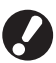

ログインしていない状態では、[ユーザー情報] は表示 されません。

## ① [前扉ロック解除]

本機の前カバーは、通常(トラブルが発生していないとき)はロックされています。前カバーを開けたい場合は、このボタンを押します。

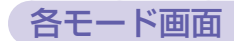

モード選択画面でモード選択ボタンを押すと、各モードの画面に移行します。

## プリンターモード画面

| ログアウト       | 🛔 理想太郎     |       |       | 🙋 к 🔳 с 📕 м  | Y    |
|-------------|------------|-------|-------|--------------|------|
| 凸プリンタ       | '—         |       |       | HDD使用<br>219 | ° ≣  |
| 処理中         | 指示待ち       | 終了    | ボックス  | 機能一覧         |      |
| ジョブ名        |            | 状況    | オーナー名 | 部数 受付        |      |
| 12345678901 | 234567.doc | プリント中 | 理想太郎  | 1234 12:07   |      |
| 終了まで約1分     |            |       |       |              |      |
| COPY-1      |            | 待機中   | 理想太郎  | 1234 12:07   | 1/1  |
| 12345678901 | 234567.doc | 待機中   | 理想太郎  | 20 12:25     | 17.1 |
| 12345678901 | 234567.doc | 待機中   | 理想太郎  | 1234 12:25   |      |
|             |            |       |       |              |      |
| ■全て選択       | ★ 削除       |       | 細表示   |              |      |

ボックスジョブや、パソコンから送信または、USB メモリに保存したプリントジョブを操作/確認するこ とができます。(p.74 参照)

コピーモード画面 🖻

| ログアウト         | 🛔 理想太郎 |            | □ 待機中   | 🛛 🖉 K 🔳 C 🗖 M 📕 Y 📕 |
|---------------|--------|------------|---------|---------------------|
| <b>ロ</b> コピーで | きます    |            |         | 部数                  |
| ジョブ名 : CO     | PY-1   |            |         | 1234                |
| 基本            | お気に入り  | 機能一覧       |         | 1254                |
| カラーモード        | 変倍     |            | 用紙トレイ   |                     |
| 🄗 カラー         | 100    | %(等倍)      | ■1 A4 🖓 | 普通紙<br>(厚口)<br>■    |
| 原稿(A4台)       | 読取濃度   |            | 両面/片面選択 |                     |
| 文字写真          |        | <b>▲</b> 3 | 口方面     | →□ <sup>片面</sup>    |
| ソート/合紙        | 仕上がり選択 | 追加コピー      |         | ◆登録変更               |

## スキャナーモード画面 🖬

| ログアウト 🎍 理想太郎                                           | ▶ 待機中 ▶ 「● 休園 C ● M ■ Y ● |
|--------------------------------------------------------|---------------------------|
| ▲スキャンできます(PDF)                                         | )                         |
| 保存先/宛先                                                 | ジョブ名                      |
| ■サーバー1                                                 | SCAN-1                    |
| 基本 機能一覧                                                | オーナー名<br>理想太郎             |
| 保存形式         変倍           PDF (圧縮率4)         100% (等信) | 原稿サイズ指定<br>音) A4 D        |
| カラーモード 読取濃度<br>●●● カラー 3                               | 両面/片面選択                   |

コピー機能は、この画面から操作します。(p.47参照)

スキャナー機能は、この画面から操作します。 (p.60 参照)

F3 \$

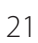

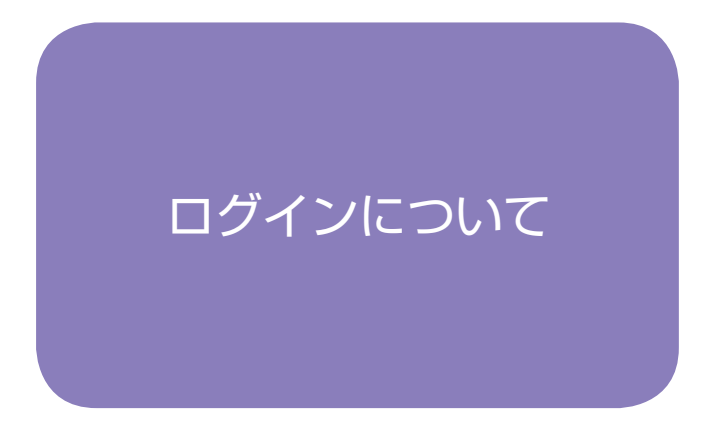

ることができます。 ログインを必要としている場合は、ユーザー名とパスワー ドを入力すると、本機を使用することができます。

ユーザごとにパスワードを設定して、本機の使用を制限す

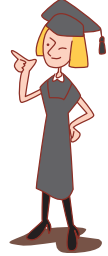

モード選択ボタンの左上に鍵マークが表示されている場 合は、そのモードに入る前にログインする必要がありま す。

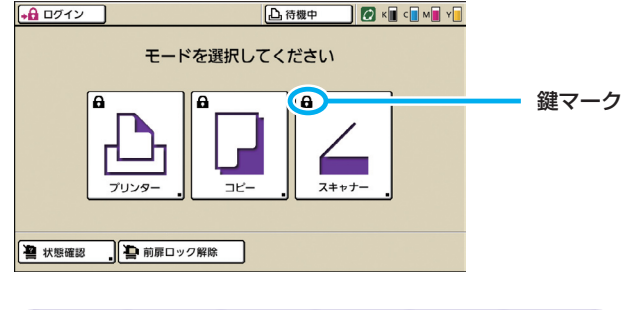

## ログインのしかた

オプションの IC カードリーダーをご使用の場合は、 カードリーダーに IC カードをかざすと、ログイン できます。

[ログイン] を押す

7

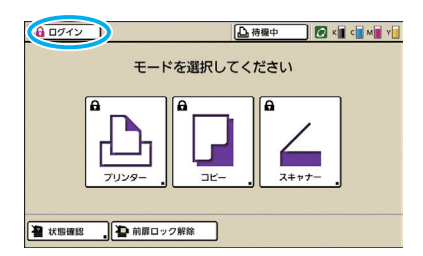

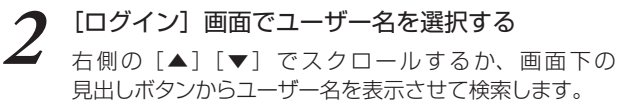

| ログイン                        |               |  |
|-----------------------------|---------------|--|
| ユーザー名を選択してください              |               |  |
| ( 🎽 理想太郎                    | 🔰 🛔 User name |  |
| ▲ 理想花子                      | 🛔 User name   |  |
| 🛔 User name                 | Luser name    |  |
| 🛔 User name                 | User name     |  |
| 🛔 User name                 | Luser name    |  |
| 🛔 User name                 | Luser name    |  |
| 全表示 英数字 あ/か さ/た な/は ま/や ら/わ |               |  |

ユーザー名を選択すると、[パスワード入力]画面が表示されます。

**3** パスワードを入力し、[確定] を押す

| パスワード入力 |         |        | R #  | 略 定 🌗 |
|---------|---------|--------|------|-------|
| ****    | ).      | ŀ      |      | 消去    |
| 英小文字    | ×^~~ )[ | 000078 | カタカナ | ]     |
|         |         | 6 7    |      |       |
|         |         | g h    | j k  |       |
| ZX      | ° V     | b n    | [    |       |
| - [^;   |         |        |      |       |

ログインしたモードの画面が表示されます。

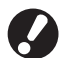

操作が終了したら、必ず [ログアウト] を 押してください。

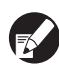

・ユーザー名が見当たらないときや、パスワードを忘れてしまったときは、管理者にお問い合わせください。

- ・外部システム連携をご使用の場合は、 コピーモードにログインする際に、課金するアカウントを選択する必要があります。
   [課金アカウント設定] 画面でアカウントを設定してください。
- ・複数の外部サーバー(LDAP サーバー)を 使用して認証を行う場合は、ログイン先の ドメインを指定することができます。 ログイン時に、ドメインを指定したい場合 は、管理者にお問い合わせください。

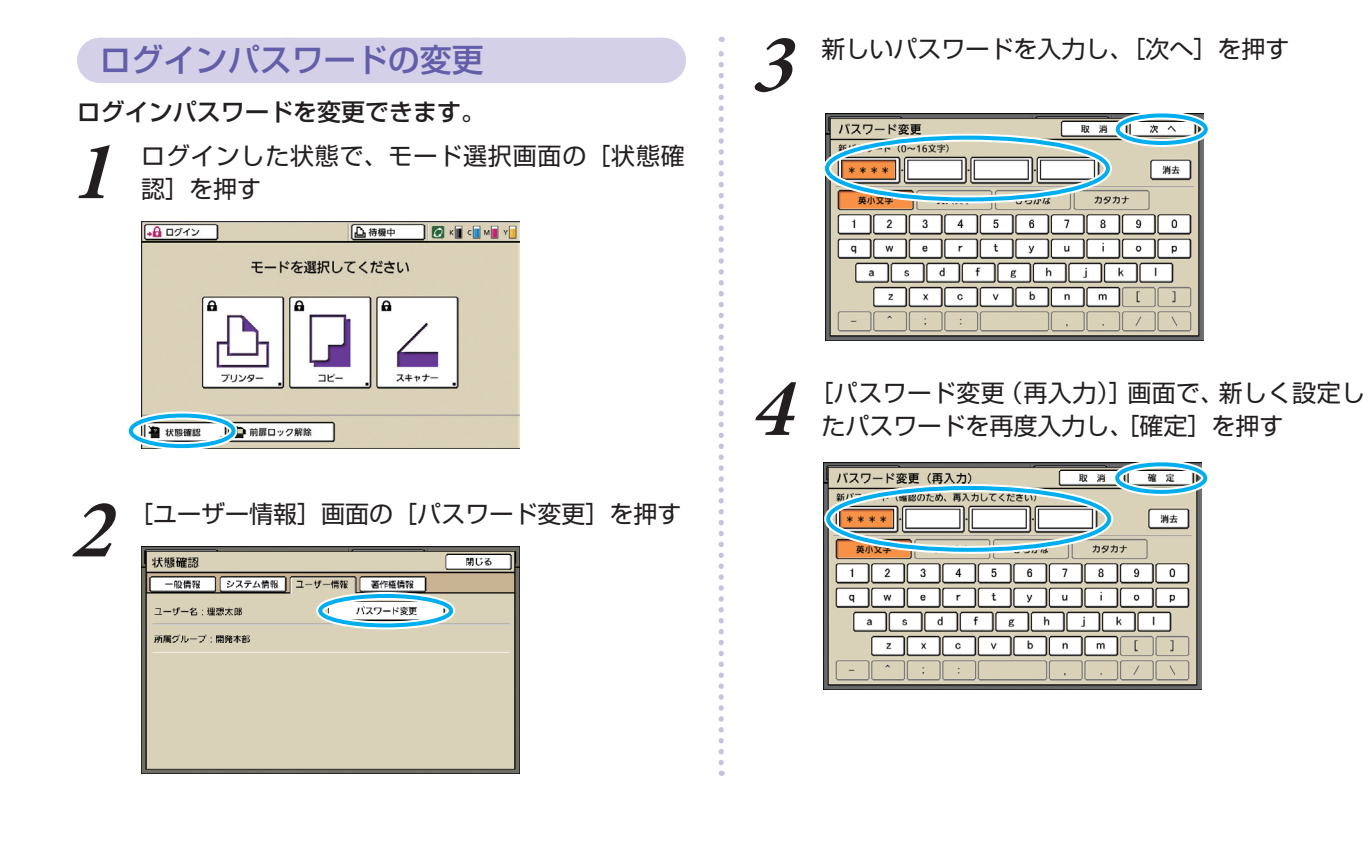

#### - ユーザー情報画面について —

F3 \$

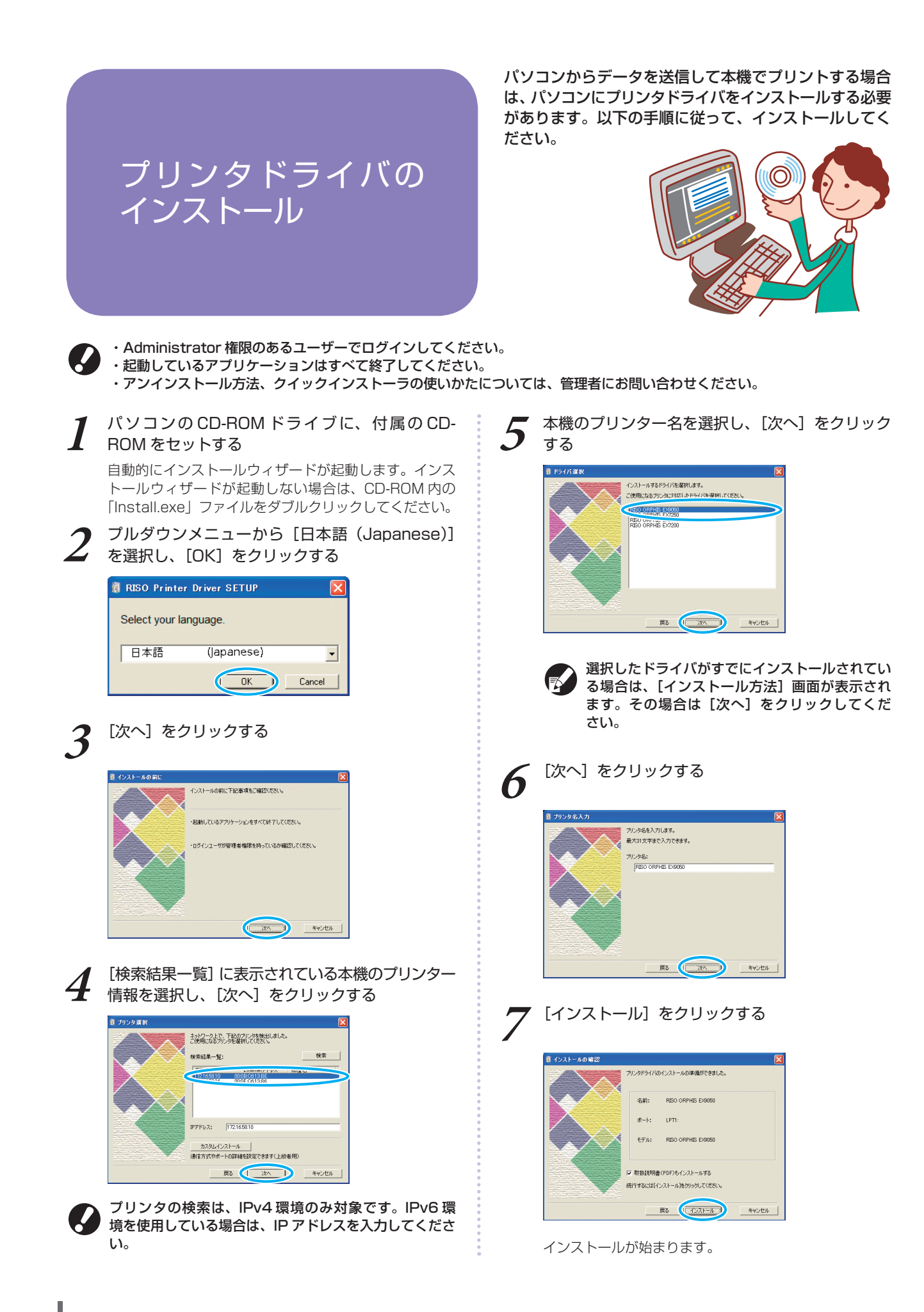

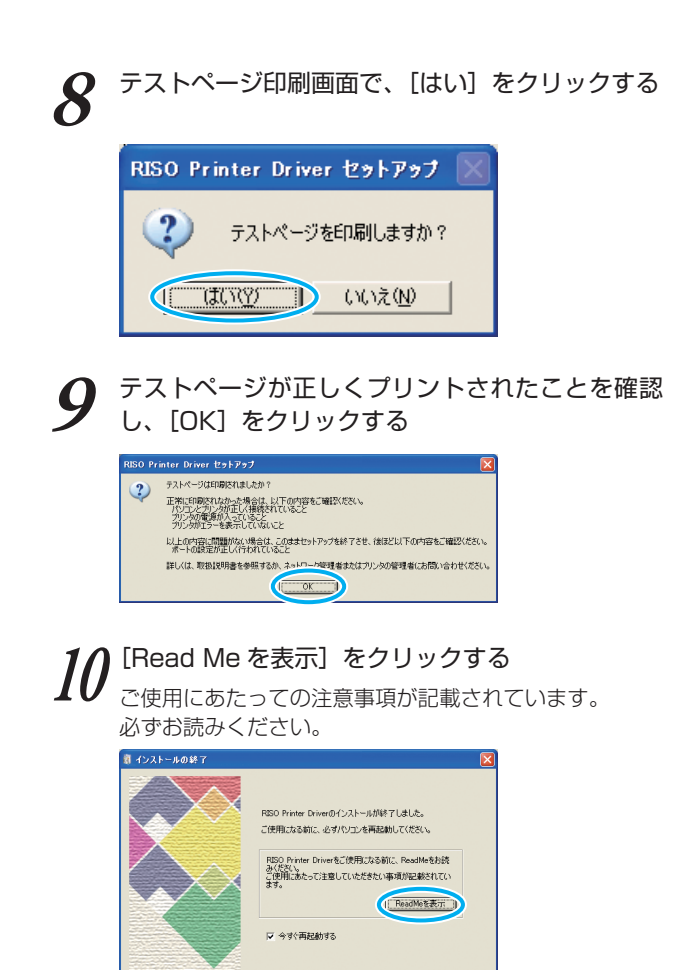

終了

11 [終了] をクリックする 🦉 インストールの終了

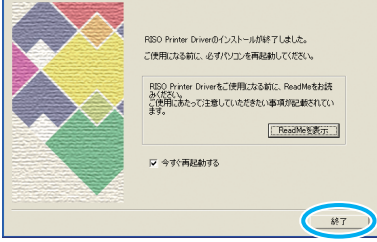

# 12 パソコンから CD-ROM を取り出す 取り出した CD-ROM は、大切に保管してください。

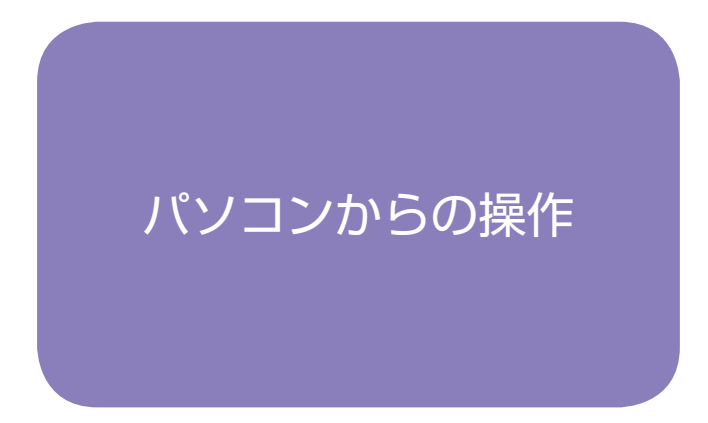

パソコンからデータを送信して、プリンターとして使用 することはもちろん、コンソールを使えば本機の設定内

容や保存されているジョ ブの確認や操作も可能で す。パソコンをうまく使っ て、本機の機能をさらに 便利に活用しましょう。

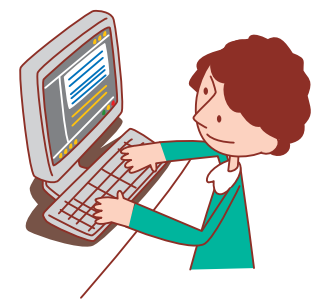

## パソコンからの操作方法

パソコンからの操作には、以下の2種類があります。

## プリンタドライバを使う

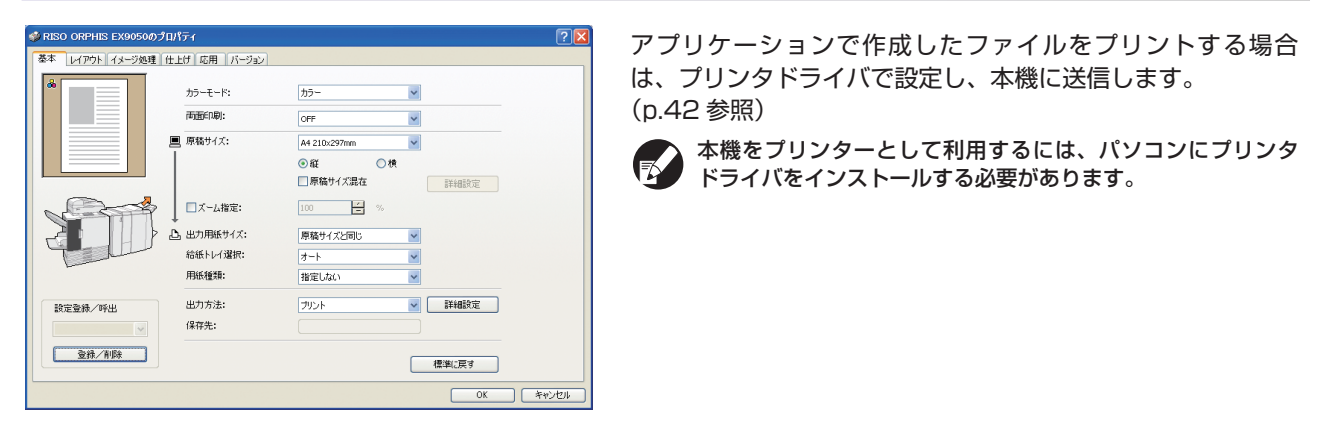

## コンソールを使う

| 🗿 RISO Console - Mi                                                                                           | crosoft Internet Explorer                                                                                                    |               |         |            |          |
|----------------------------------------------------------------------------------------------------|----------------------------------------------------------------------------------------------------|---------------|---------|------------|----------|
| ファイル(E) 編集(E) 表                                                                                               | 示(2) お気に入り(4) ツール(12) へ                                                                                                    | ルプ田           |         |            |          |
| 😋 🛒 🕤 · 💽                                                                                                    | 👔 😭 🔎 検索 🌟 お茶                                                                                                    | ucho 🚱 🔗      | 🍓 🖬 - 🛄 | 🛍 🦓 👘 👘    |          |
| 7 F 1/2 (D) 🗃                                                                                                 |                                                                                                    |               |         | 🖌 🄁 移動 - り | ンク 🎇 🐔 🔹 |
|                                                                                                    | Console 🖬 🔤 🛔                                                                                                    | 理想太郎          |         |            | ~        |
|                                                                                                    | - 穀情報 システム情報 ユ                                                                                                    | ーザー情報 著作材     | 劉清報     |            |          |
| <ul> <li>注意のジェクト</li> <li>図 ガカント表示</li> <li>① ガリンター</li> <li>○ ブリンター</li> <li>○ スギャナー</li> <li>M Y</li> </ul> | 技量           (1000m0)         (1000m0)           (2000m0)         (1000m0)           (2000m0)         (1000m0)           (2000m0)         (1000m0)           (2000m0)         (1000m0) | ブリントできます。<br> | Ĵ       |            |          |
|                                                                                                    | 用紙サイズ                                                                                                    | 用紙種類          | 給紙設定    | オート選択対象    |          |
| =                                                                                                    | B4 257x364mm                                                                                                    | 普通紙           | 標準      | 対像外        |          |
| 8                                                                                                    | 1 A4 🖓 297x210mm                                                                                                    | 普通紙           | 標準      | 対象         |          |
|                                                                                                    | 2 Custom Paper                                                                                                    | 普通紙           | 標準      | 対象         |          |
|                                                                                                    | 3 A3 297x420mm                                                                                                    | 普通紙           | 標準      | 対象         |          |
|                                                                                                    |                                                                                                    |               |         |            |          |
| ページかあってれました                                                                                                   |                                                                                                    |               |         | N 12152    | f9h      |

コンソールを使うと、パソコンから本機の設定内容やジョブを 確認したり操作したりすることができます。(p.90 参照)

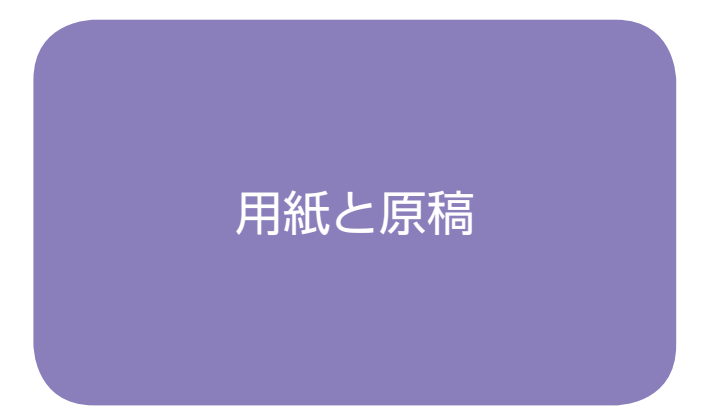

原稿や用紙の扱いかたによって、コピーやプリントの仕 上がりは大きく違ってきます。また、正しい使いかたや

条件を知ることは、紙づまり などのトラブルを防ぐ上でも とても大切です。ここでは原 稿や用紙の取り扱いかたにつ いて説明します。

## 使える用紙

#### 本機に適さない用紙を使うと、紙づまりや汚れ、故障などの原因となることがあります。 機械の性能やインクの特性を十分にいかすため、理想用紙の使用をおすすめします。

#### 用紙の基本仕様

## 使用できる用紙は、用紙をセットするユニットによって異なります。

|        | 用紙トレイ                                                         | 給紙台/大容量給紙ユニット                                                                      |
|--------|---------------------------------------------------------------|------------------------------------------------------------------------------------|
| サイズ    | 182mm × 182mm ~ 297mm × 420mm                                 | 給紙台:<br>90mm × 148mm ~ 340mm × 550mm<br>大容量給紙ユニット:<br>90mm × 148mm ~ 340mm × 460mm |
| 重さ     | 52g/m <sup>2</sup> ~104g/m <sup>2</sup><br>(45kg~90kg 連量:四六判) | 46g/m <sup>2</sup> ~210g/m <sup>2</sup><br>(40kg~180kg 連量:四六判)                     |
| 種類     | 普通紙、再生紙、軽量紙、理想用紙各種                                            | 普通紙、再生紙、軽量紙、封筒、郵便事業会社製は<br>がき(普通紙/インクジェット用)、理想用紙各種                                 |
| 最大積載枚数 | 各トレイ 500 枚* (または積載高さ 50mm 以下)                                 | 給紙台:1000枚*(または積載高さ110mm<br>以下)<br>大容量給紙ユニット:4000枚*(または積載高<br>さ440mm以下)             |

\* 理想用紙 IJ の場合

仕様内の「サイズ」および「重さ」であっても、紙質・環境・保管状態等により通紙できない場合があります。あらかじめ、 で了承ください。詳しくは、お買い上げの販売会社(あるいは、保守・サービス会社)にご相談ください。

## こんな用紙は使わないでください

以下のような用紙は、紙づまりや故障などの原因となりますので使用しないでください。

- ・基本仕様の条件にあてはまらない用紙
- ・感熱紙やカーボン紙など、表面を加工処理した用紙
- ・そり(カール)のある用紙(3mm 以上)
- ・しわのある用紙
- ・折れ曲がっている用紙
- ・破れている用紙
- ・波打っている用紙

- ・アート紙など、コーティングされている用紙
- ・先端がぎざぎざになっている用紙
- ・のり付けされている用紙
- ・穴があいている用紙
- ・フォト用光沢紙
- ・OHP フィルム
- ・ユポ紙

## 用紙の保管と取り扱い

- ・必ず未開封の用紙を使用してください。プリント終了後、給紙台に残った用紙は包装紙に包んで保管してください。 給紙台に載せたままにしておくと、「そり(カール)」が生じて紙づまりの原因となることがあります。
- ・裁断がよくない紙や表面がざらざらした画用紙などは、よくさばいてから使用してください。
- ・用紙は湿気の少ない場所で水平にして保管してください。

13 

## 用紙をセットする

用紙は用紙トレイおよび給紙台にセットします。

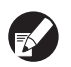

通常使用する用紙は、用紙トレイにセットすることを、 おすすめします。 以下のような用紙は、給紙台にセットしてください。

- ・厚紙など、特殊な用紙
- ・片面がプリント済みの用紙
- ・郵便事業会社製はがき
- ・封筒

## 用紙トレイにセットする

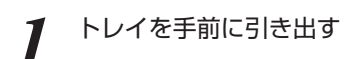

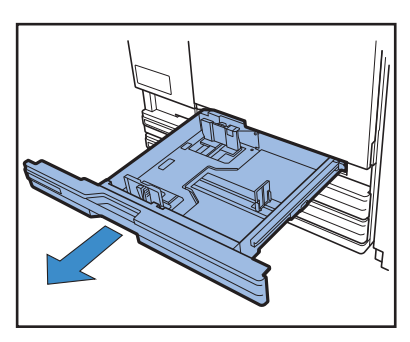

奥にあるロックレバーの「フリー」側を押し、手前 2 のつまみでフェンスを外側いっぱいに広げる

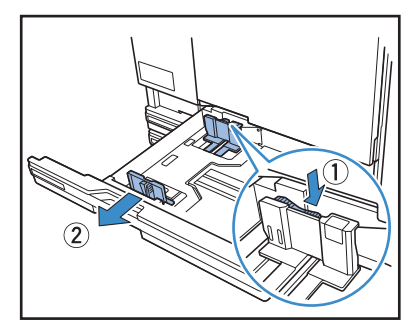

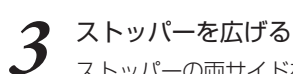

ストッパーの両サイドをおさえて動かします。

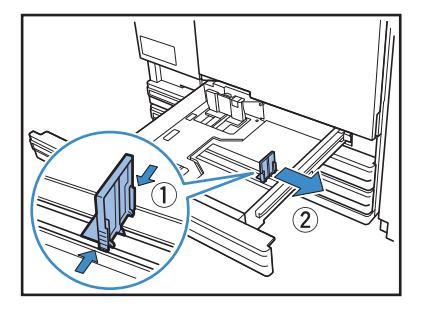

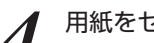

# **4** 用紙をセットする <sup>ましナ</sup>

表と裏の質に差がある用紙は、プリントする面を下にし てセットします。積載高さ上限のシールを超えないよう にしてください。 用紙の端がフェンスなどに当たって折れ曲がらないよう

にしてください。

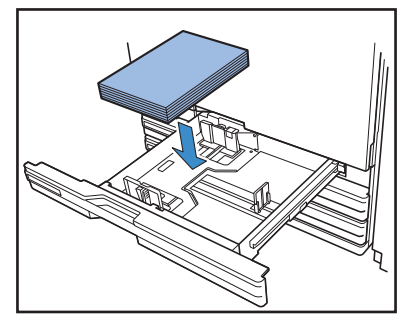

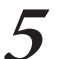

フェンスを用紙のサイズにぴったりと合わせる

用紙の幅にフェンスをスライドさせてぴったりと合わ せ、ロックレバーの「ロック」側を押してフェンスを固定 します。

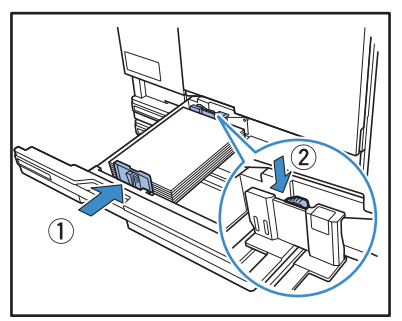

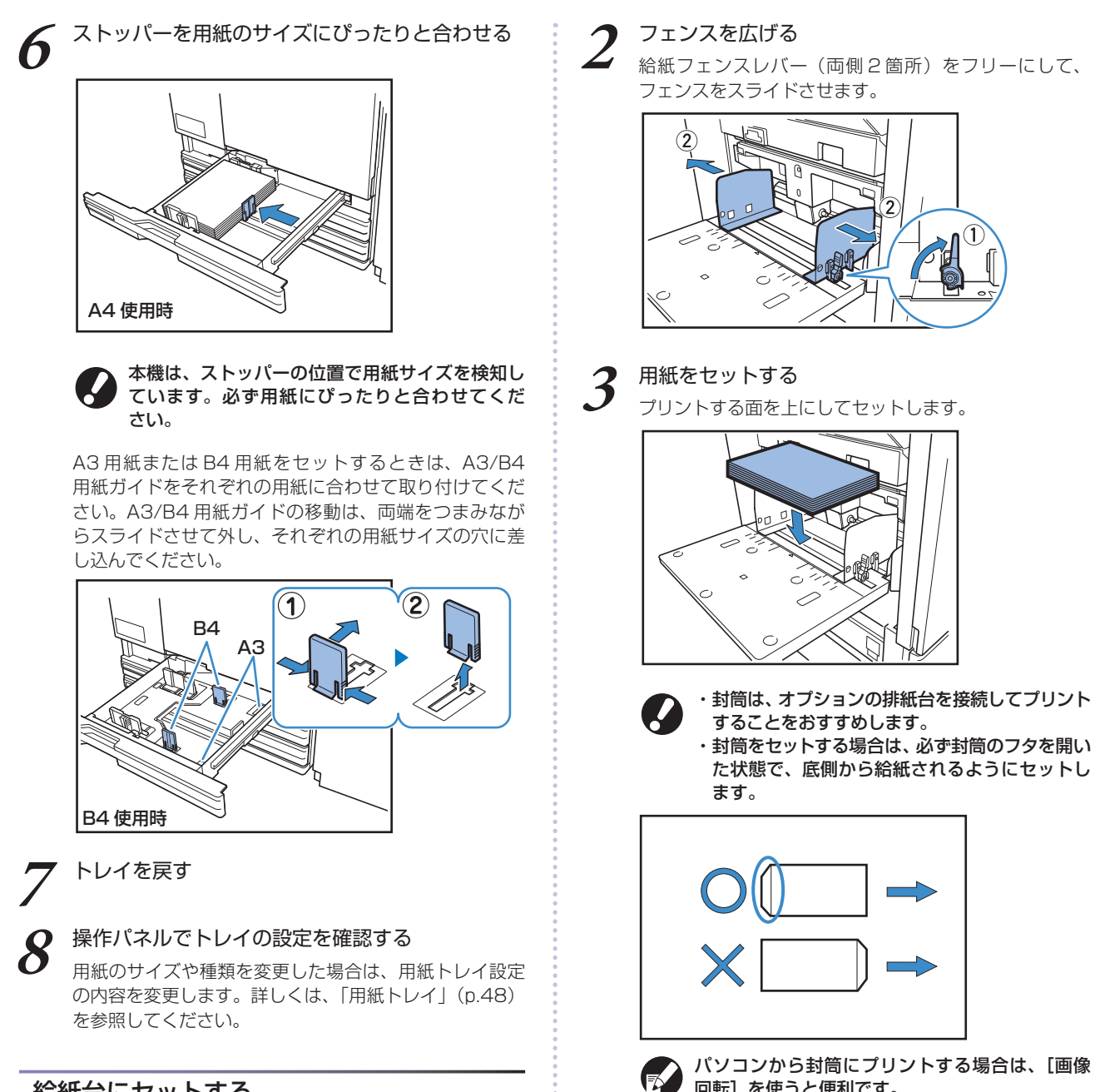

## 給紙台にセットする

THE REAL

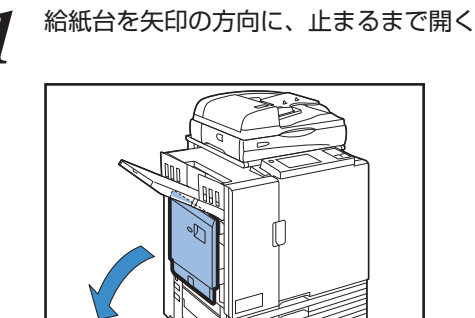

**\*** 

給紙フェンスレバー(両側2箇所)をフリーにして、

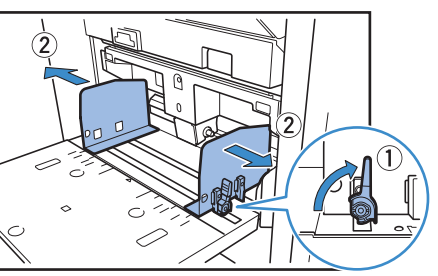

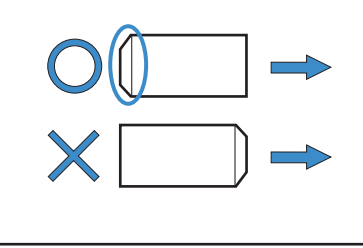

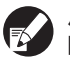

パソコンから封筒にプリントする場合は、「画像 回転〕を使うと便利です。

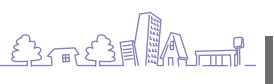

# 4

## フェンスを用紙のサイズにぴったりと合わせる

用紙の幅にフェンスをスライドさせてぴったりと合わ せ、給紙フェンスレバーをロックしてフェンスを固定し ます。

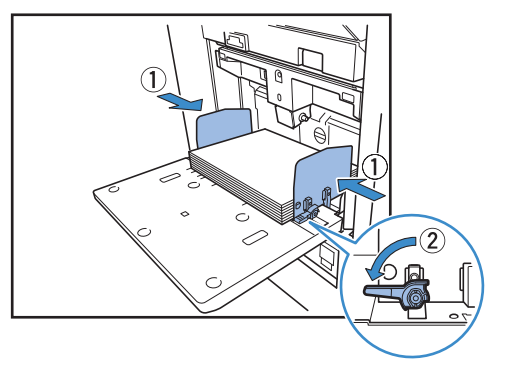

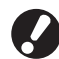

本機はフェンスの位置で用紙サイズを検知してい ます。必ず用紙にぴったりと合わせてください。

## 5 給紙圧調節レバーをセットする 通常は「標準」で使用し、封筒など

通常は「標準」で使用し、封筒などの場合は「厚紙」に セットします。

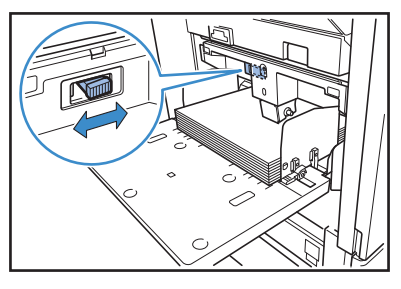

<sup>6</sup> 

## 操作パネルでトレイの設定を確認する

用紙のサイズや種類を変更した場合は、用紙トレイ設定 の内容を変更します。詳しくは、「用紙トレイ」(p.48) を参照してください。

## 給紙台(大容量給紙ユニット)の給紙圧について -

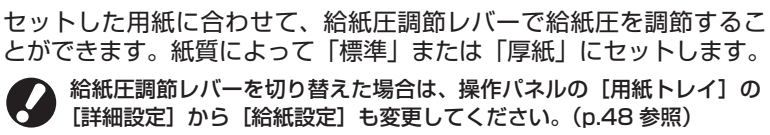

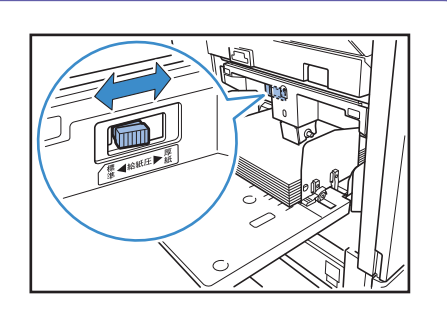

給紙圧調節レバーと用紙

対応している紙質は以下のとおりです。

●イラストは給紙台です。

| レバーの位置 | 紙質      | 対応する印刷用紙                                      |                         |
|--------|---------|-----------------------------------------------|-------------------------|
| 標準     | 標準または薄紙 | <ul> <li>・理想用紙</li> <li>・上質紙</li> </ul>       | ・市販されているコピー用紙など<br>・軽量紙 |
| 厚紙     | 厚紙または特殊 | <ul> <li>・画用紙</li> <li>・郵便事業会社製はがき</li> </ul> | · 封筒                    |
|        |         | うまく給紙できない場合は、                                 | レバーの位置を[標準]にしてください。     |

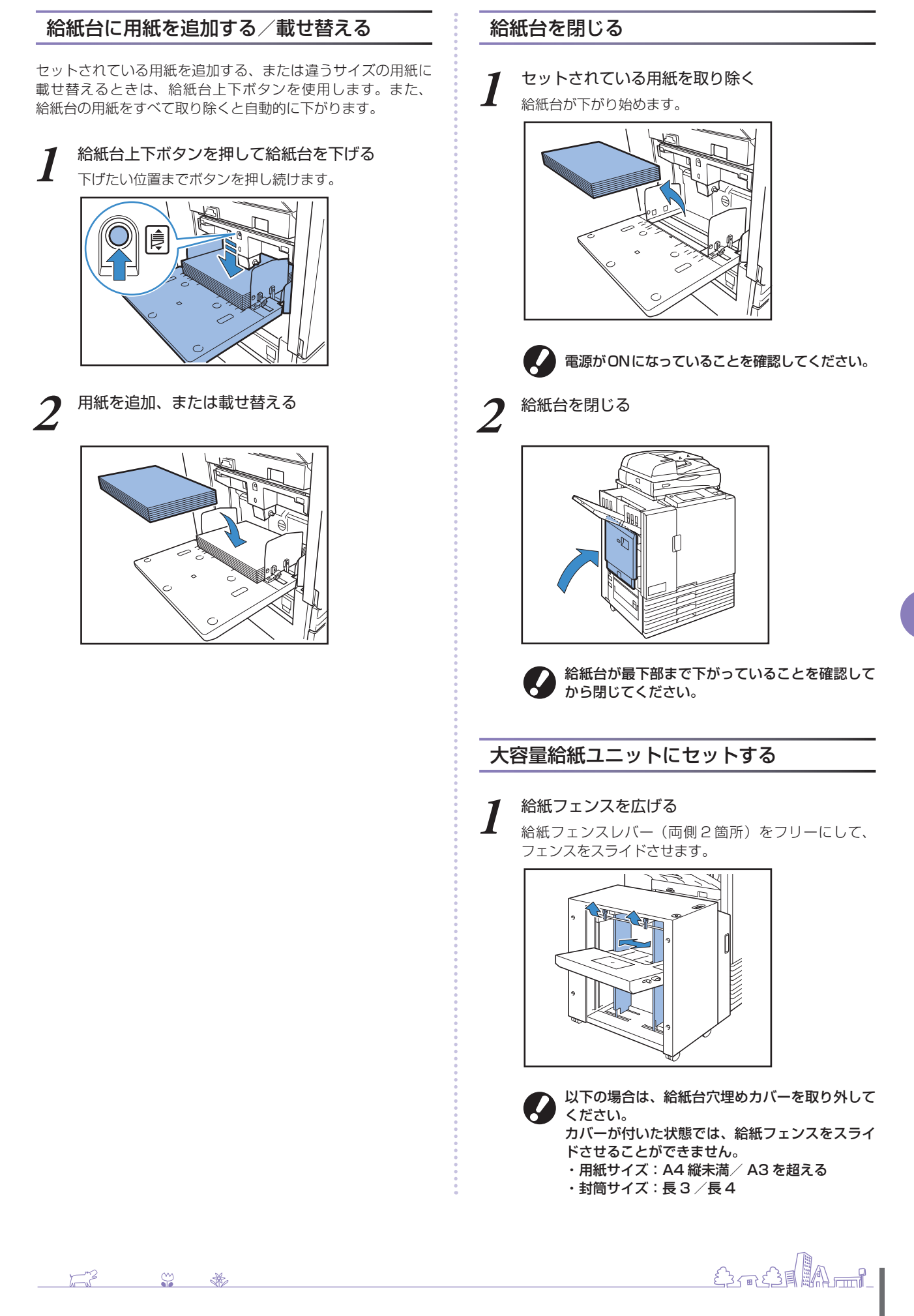

## 7 用紙をセットする

プリントする面を上にしてセットします。

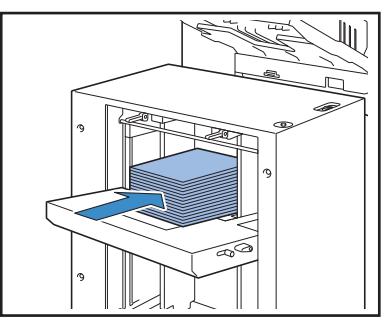

- ・一度に大量の用紙をセットすると、給紙フェンスの調整がうまくいかず、正しくセットできません。(曲がったり、でこぼこした状態になり、用紙が揃いません)何回かに分けて用紙をセットしてください。一度に大量の用紙をセットする場合は、「一度に大量の用紙をセットする場合」を参照してください。
  - ・封筒をセットする場合は、必ず封筒のフタを開いた状態で、底側から給紙されるようにセットします。封筒ガイドの傾斜角度の調節は、封筒ガイド角度調節レバーで設定します。
     また、使用する封筒の紙質によって、給紙圧の調節も必要です。封筒ガイド給紙圧調節レバーで設定してください。レバーは、上に持ち上げながらスライドさせます。レバー付近のシールを参考に、使用する封筒に適した設定にしてください。

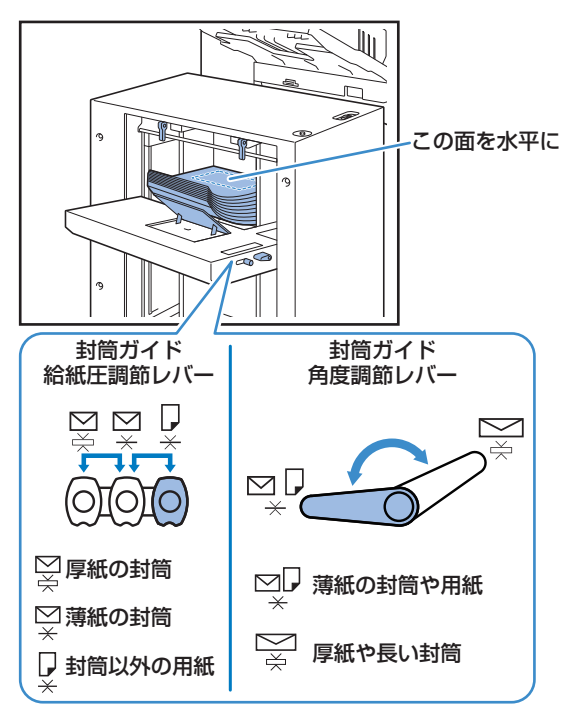

3 給紙フェンスを用紙のサイズにぴったりと合わせる

用紙の幅にフェンスをスライドさせてぴったりと合わ せ、給紙フェンスレバーをロックしてフェンスを固定し ます。

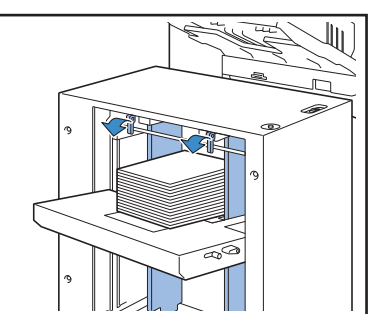

▲ 給紙圧調節レバーをセットする

通常は「標準」で使用し、厚紙や特殊な用紙の場合は
 「厚紙」にセットします。

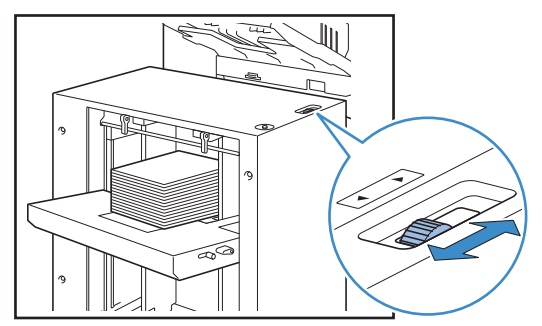

4

## 操作パネルでトレイの設定を確認する

用紙のサイズや種類を[用紙トレイ]で設定します。 セットする用紙を変更したときは、必ず[用紙トレイ] 設定も変更してください。

## 一度に大量の用紙をセットする場合

給紙フェンスを広げ、500 枚程度を目安に給紙台 にセットする

2 給紙フェンスを用紙のサイズにぴったりと合わせ る

用紙の幅にフェンスをスライドさせてぴったりと合わ せ、給紙フェンスレバーをロックしてフェンスを固定し ます。

## 3 残りの用紙をセットする

用紙をすべてセットした後は、通常のセット方法と同じ です。「大容量給紙ユニットにセットする」手順4、5 を行ってください。

## 大容量給紙ユニットに用紙を追加する

用紙を追加するときは、給紙台上下ボタンを使用します。給紙台 上下ボタンは、押しかたにより給紙台の下降位置が異なります。 また、給紙台の用紙をすべて取り除くと自動的に下がります。

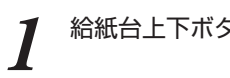

## 給紙台上下ボタンを押して、給紙台を下げる

#### 給紙台上下ボタンを長押しする

ボタンを押している間、給紙台は下降します。下げたい 位置までボタンを押してください。

#### 給紙台上下ボタンを短押しする

給紙台が一定の位置まで下がります。

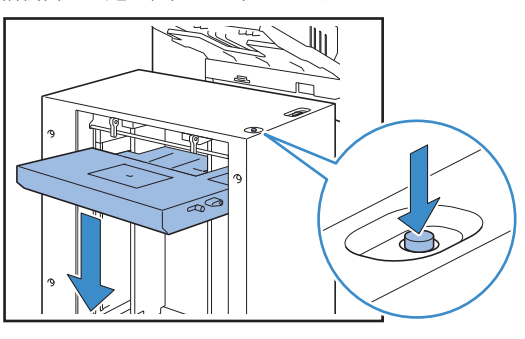

・用紙が無くなった時や、給紙台上下ボタンを押 した時の給紙台下降位置は、管理者設定で変更 することができます。詳しくは、「管理者ガイ ド」の「大容量給紙ユニット設定」を参照して ください。

・給紙台が最下位まで下がると、一度により大量 の用紙をセットできますが、しゃがみ込んだ体 勢で用紙をセットするようになります。立位で 用紙をセットしたい、または用紙を大量にセッ トする機会が少ない場合は、給紙台を最下部ま で下げないようにします。

・給紙台の下降位置は、使用シーンに合わせて設 定すると便利です。給紙台の下降位置を変更し たい場合は、管理者にお問い合わせください。

## 用紙を追加する

13

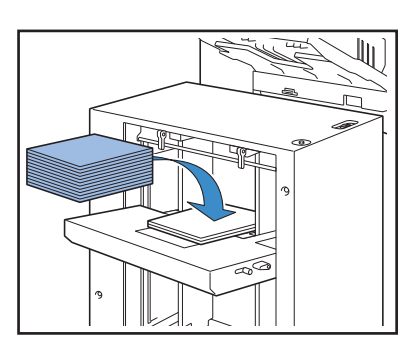

#### 大量の用紙を追加する場合

給紙台上下ボタンを長押しして、給紙台を最下位まで下げてか ら行うと、より多くの用紙をセットすることができます。

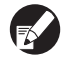

用紙が無くなった時や、給紙台上下ボタンを短押しした 時の給紙台下降位置は、管理者設定で変更することがで きます。給紙台の下降位置を変更したい場合は、管理者 にお問い合わせください。

## 排紙台をセットする 🖃

排紙台をセットします。用紙サイズや紙質によって紙揃 えプレートの調節も行います。

●イラストは、オートフェンス排紙台です。

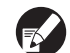

排紙台 W の場合は、排紙フェンス(サイド・エンド)の 位置を用紙サイズに合わせて手動で調節してください。

排紙台を矢印の方向に、止まるまで開く

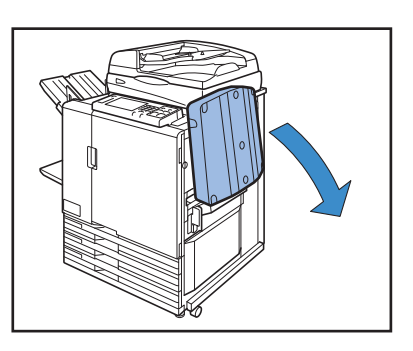

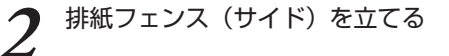

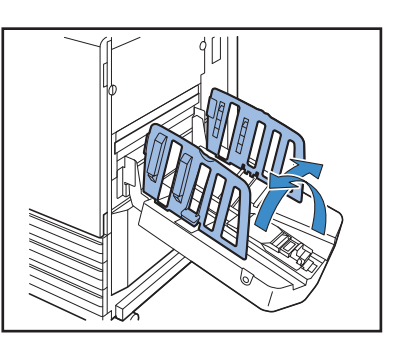

## 紙揃えプレートを調節する

通常は、B4 サイズ以下の用紙へのプリント時に、紙揃え プレートを出して使用します。 コシの強さなどによっ て、用紙は揃う状態が異なりますので、必要に応じて調節 してください。

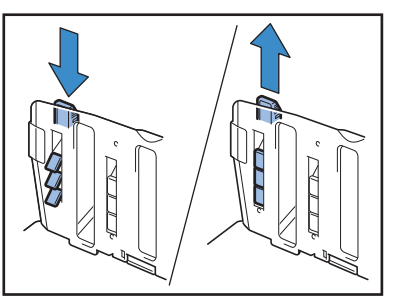

) 🖓 🐇

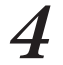

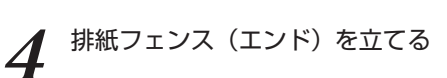

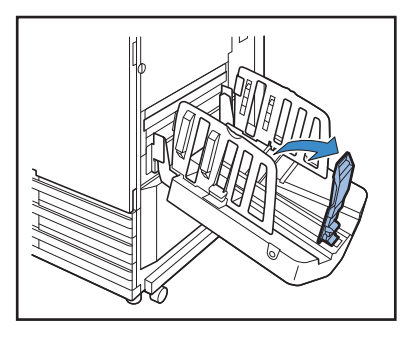

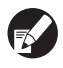

320mm × 432mm よりも大きなサイズの用紙 にプリントするときは、排紙フェンスをすべて たたんだ状態で使用します。

## 排紙台を閉じる

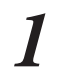

印刷物がないことを確認し、排紙フェンスオープン ボタンを押す

排紙フェンス(サイド)と排紙フェンス(エンド)が、 収納位置まで移動します。

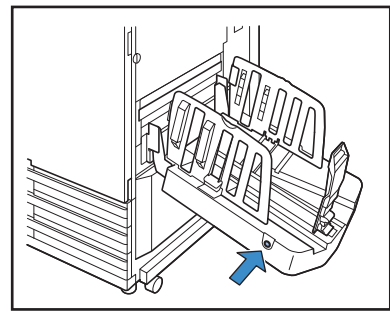

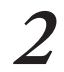

排紙フェンス(エンド)を排紙台内側に倒し、 たたむ

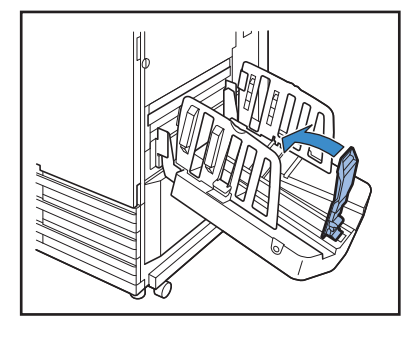

3 紙揃えプレートをたたむ

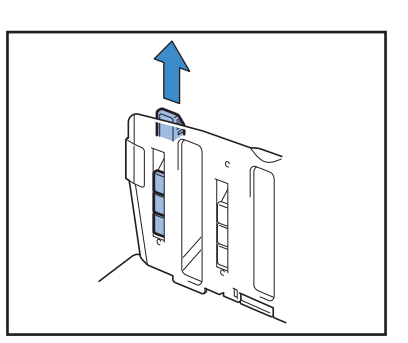

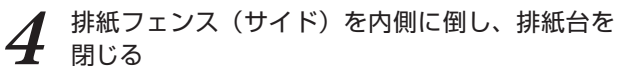

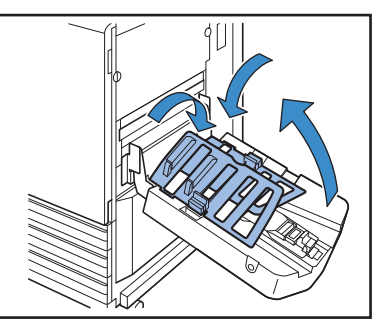

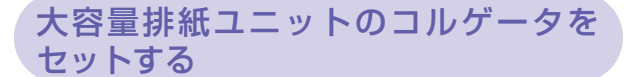

使用する用紙サイズや用紙種類によって、通紙や紙揃え の状態が異なるので、印刷物の排紙や用紙が揃うよう に、コルゲータを調節します。

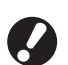

・通常、プリントする場合は、コルゲータの調節は必要 ありません。通紙状態や、印刷物の紙揃えをよくした い場合に、コルゲータを調節してください。 ・用紙サイズ・紙質・環境・保管状態等により紙揃えが 改善できない場合があります。詳しくは、お買い上げ の販売会社(あるいは、保守・サービス会社)にご相 談ください。

軽量紙や A3/B4/B5 横の用紙サイズ、 または薄紙を使用している場合

手前のコルゲータを本体側(左)へ押しながら下 げる

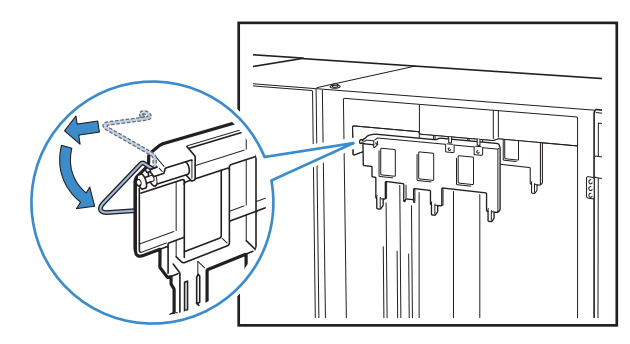
2 奥側のコルゲータも同様に、本体側(左)へ押し ながら下げる

## 通常の印刷の場合(コルゲータが上がって いる状態)

1 手前のコルゲータを本体側(左)へ押しながら上 げる

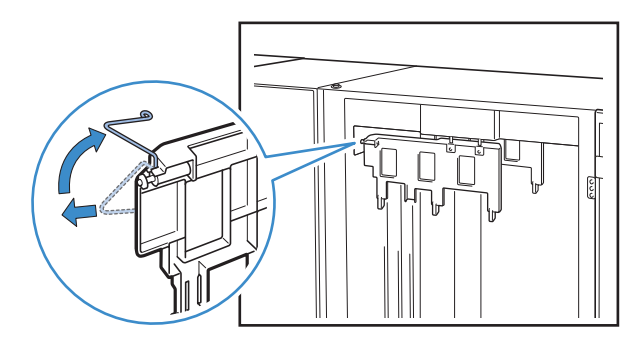

2 奥側のコルゲータも同様に本体側(左)へ押しな がら上げる

## 大容量排紙ユニットから印刷物を取り出す

大容量排紙ユニットから印刷物を取り出します。 2 通りの取り出し方法があります。

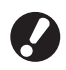

印刷物は、排紙台が完全に停止した状態で取り出しま す。排紙台の状態を示すメッセージが操作パネルに表示 されます。メッセージに従って作業してください。

- ・台車ごと印刷物を取り出す場合 大容量排紙ユニット専用の台車を使用して、印刷物を取り出 します。
- ・印刷物だけを取り出す場合 専用の台車を引き出すことなく印刷物を取り出すことができ ます。排紙台が最下位まで下降するのを待たずに、印刷物を 取り出せます。

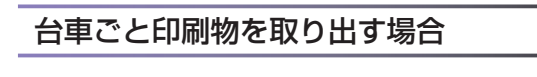

排紙台下降ボタンを押す

約 3200 枚 ~ 4000 枚(満杯)排紙すると、排紙台は 自動で最下位まで下がります。

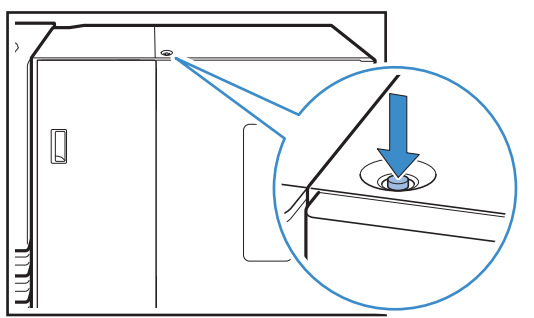

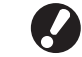

・排紙台下降ボタンは、大容量排紙ユニットの左 右両方のカバーが閉まっている状態で押してく ださい。カバーが開いていると、作動しませ ん。

- ・印刷が終了すると、管理者設定の[大容量排紙 ユニット設定]で設定した位置まで、排紙台が 自動で下降します。排紙台の下降位置を変更し たい場合は、管理者にお問い合わせください。
- ・印刷の途中で排紙台下降ボタンを押してしまっ た場合は、印刷物を取り出してください。印刷 物が積載された状態では、排紙できる位置まで 排紙台を上昇させることができません。

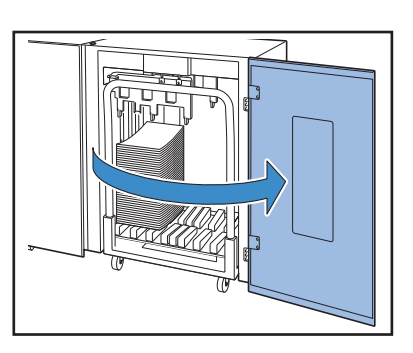

大容量排紙ユニットの右カバーを開ける

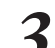

台車の上にセットされた排紙台ごと引き出す

台車は持ち手からゆっくりと引き出してください。急に動かすと印刷物が崩れる場合があります。

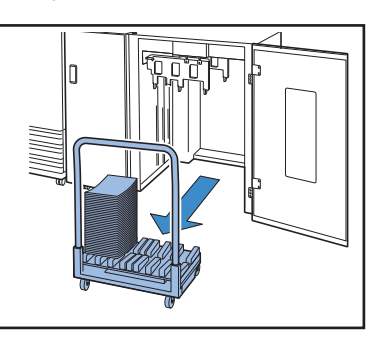

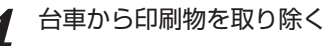

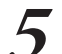

台車を大容量排紙ユニットに戻す

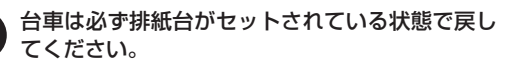

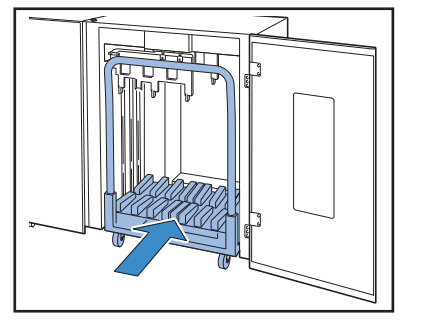

S 🐳

13

ORPHIS EX シリーズ らくらく使いかたガイド O3

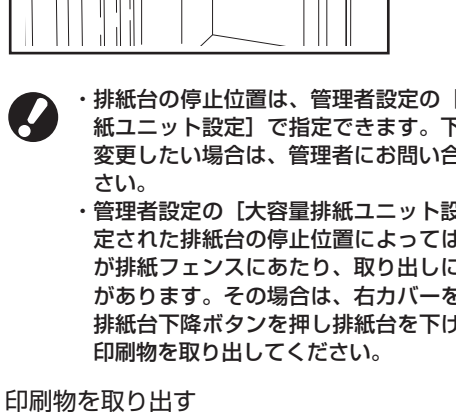

- ・排紙台の停止位置は、管理者設定の「大容量排 紙ユニット設定]で指定できます。下降位置を 変更したい場合は、管理者にお問い合わせくだ さい。
  - ・管理者設定の [大容量排紙ユニット設定] で指 定された排紙台の停止位置によっては、印刷物 が排紙フェンスにあたり、取り出しにくい場合 があります。その場合は、右カバーを閉じて、 排紙台下降ボタンを押し排紙台を下げてから、

Si Ā Н P

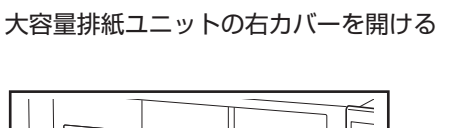

大容量排紙ユニットの右カバーを閉じる

6

72

Se

 $\Pi$ 

E

 $\mathcal{P}_{\Pi}$ 

17

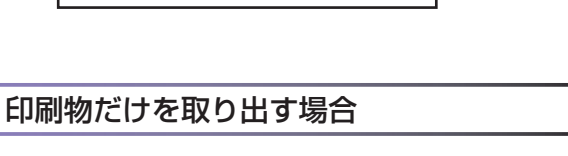

P

手順2で台車を引き出した場合は、台車を大容量 排紙ユニットにセットしてから右カバーを閉じて

大容量排紙ユニットの右カバーを閉じる

3

- ください。 ・[大容量排紙ユニット設定] で [排紙台を下降
- しない]に設定している場合、排紙台に用紙が あると、排紙フェンスの移動ができず、次の ジョブの用紙サイズに対応できない場合があり ます。用紙サイズ、用紙のセット向き、給紙設 定が異なるジョブを印刷する場合は、排紙台の 用紙を取り除いてから次の印刷をしてくださ い。
- ・用紙種類で[軽量紙]を選択した場合、給紙設 定は自動で変更されます。排紙台の用紙を取り 除いてから次の印刷をしてください。

## 排紙台を台車にセットする

排紙台は台車から取り外すことができます。印刷物を排 紙台ごと取り出した場合は、排紙台を台車にセットして から、台車ごと大容量排紙ユニットに戻してください。

台車の持ち手付け根のネジ(2箇所)に排紙台の 先端を合わせる

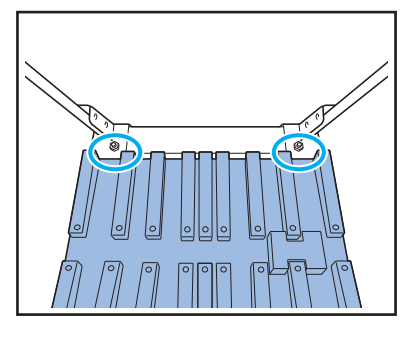

台車の突起部を排紙台の穴に差し込みながらセッ トする

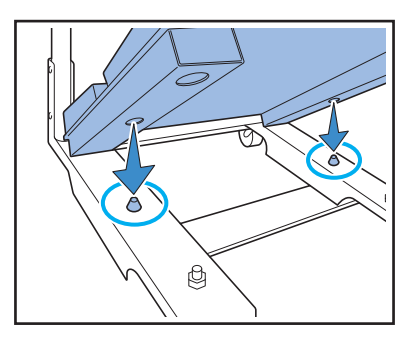

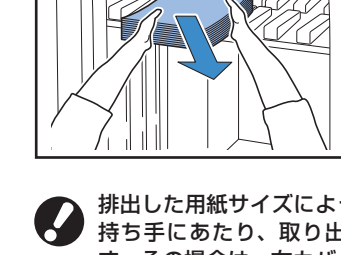

排出した用紙サイズによっては、印刷物が台車の 持ち手にあたり、取り出しにくい場合がありま す。その場合は、右カバーを閉じて、排紙台下降 ボタンを押し、排紙台を台車まで下げてくださ い。台車ごと引き出し、用紙を取り除くことがで きます。

## 使える原稿 🖃

オプションのスキャナーが接続されている場合に、原稿を原稿台ガラスやオートフィーダーから読み取って、コピーや スキャンができます。

本機に適さない原稿を使うと、紙づまりや汚れ、故障などの原因となることがあります。

### 原稿の基本仕様

|        | 原稿台ガラス                                         | オートフィーダー                      |
|--------|------------------------------------------------|-------------------------------|
| サイズ    | 最大 303mm × 432mm                               | 100mm × 148mm ~ 297mm × 432mm |
| 重さ     | 重さ -*1 52g/m <sup>2</sup> ~128g/m <sup>2</sup> |                               |
| 種類     | _                                              | 普通紙                           |
| 最大積載枚数 | -                                              | 100 枚*2                       |

\*1 原稿台ガラスの耐荷重:200N(A3サイズ)

\*2 A4 サイズ 80g/m<sup>2</sup>以下の場合、B4 サイズ以上の場合は 60 枚(80g/m<sup>2</sup>以下)

### 原稿に関する注意

インクや修正液を使用した原稿は、よく乾かしてからセットしてください。

上記仕様範囲内であっても、以下の原稿は、オートフィーダーを使った読み取りはできません。原稿台ガラスにセット してください。

- ・切り貼りしている原稿
- ・しわ、カールが激しい原稿
- ・折れ曲がっている原稿
- ・のり付けされている原稿
- ・穴があいている原稿
- ・破れていたり、先端がぎざぎざになっている原稿
- ・OHP フィルム、トレーシングペーパーなど透明度が高い原稿
- ・アート紙、コート紙など、表または裏がコーティングされている原稿
- ・ファクシミリやワープロ用の感熱紙
- ・表面の凹凸が大きい原稿

 ・写真や印刷物などを読み取るときは、表面が平らな原稿を使用してください。
 ・ OHP フィルムは背面に白い用紙をセットし、原稿がはっきりと読み取れるようにしてください。
 ・厚さが極端に薄い原稿は、裏面の画像が映り込むことがあります。黒い用紙を裏面に重ねると、画像の映り込みを防ぐことができます。
 ・原稿に使用するフォントサイズは、5pt以上をおすすめします。

 ・原稿に使用するフォントサイズは、5pt以上をおすすめします。

## 原稿をセットする 🖬

## 原稿台ガラスにセットする

原稿カバーを開いて、ガラス面に原稿を1枚ずつセット します。

原稿カバーを開く

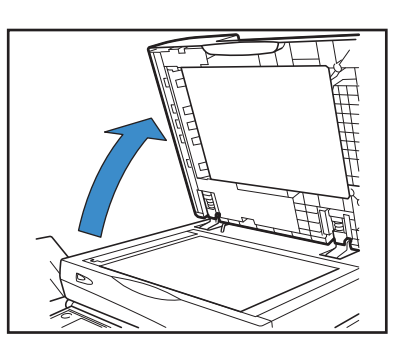

2 ガラス面左上の矢印に原稿を合わせて読み取りたい面を下に向けてセットし、原稿カバーを閉じる

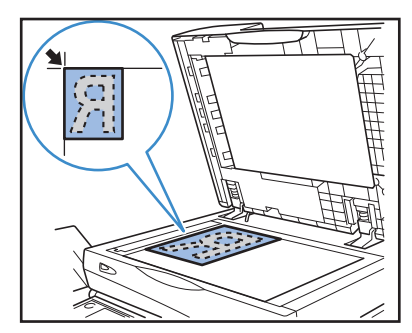

オートフィーダーにセットする

オートフィーダーを使用すると、最大約100枚 (80g/m<sup>2</sup>) までの原稿を連続で読み取ることができ ます。

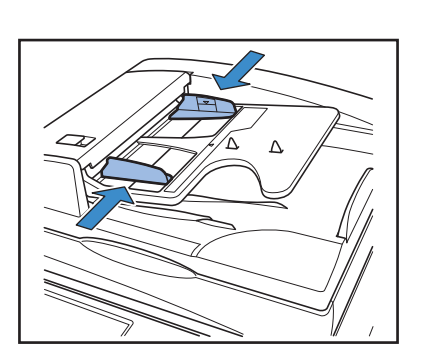

原稿フェンスを原稿の幅に合わせる

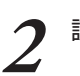

読み取りたい面を上に向けてセットする

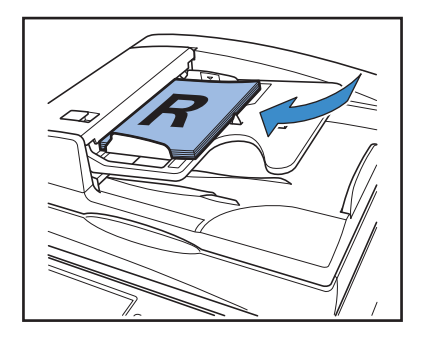

### 複写できない原稿 –

個人が利用する場合でも、自由に何でも複写してよいというわけではありません。特に、単にその印刷物を所有しているだけでも、法律的に罰せられる種類の印刷物がありますので、十分ご注意ください。

- ・紙幣、貨幣、政府発行の有価証券、国債証券、地方債証券(たとえ「見本」の印が あっても複写することは禁じられています)
- ・外国において流通する紙幣、貨幣、証券類
- ・未使用郵便切手、郵便事業株式会社製はがきの類で、政府の模造許可をとっていない 場合
- ・政府発行の印紙、酒税法などで規定されている証紙類
- ・民間発行の有価証券(株券、手形、小切手など)、定期券、回数券などの、事業会社 が業務に使用する最低必要部数以外の複写
- ・政府発行のパスポート、公共機関や民間団体発行の免許証、許可証、身分証明書や 通行券、食券などの切符類の複写
- ・書籍、音楽、絵画、版画、地図、図面、写真など著作権の対象となっているものの複写(個人的または家庭内、 あるいはこれに準ずる限られた範囲内で使用する場合以外、複写することを禁じられています)

### 関係法律

- ·通貨及証券模造取締法
- ・外国ニ於イテ流通スル貨幣紙幣銀行券証券偽造変造及ビ模造ニ関スル法律
- · 郵便切手類模造等取締法
- ·印紙等模造取締法
- ·紙幣類似証券取締法

## 原稿と用紙のセット方向について ――

封筒やレターヘッドつき用紙などにコピーする場合、原稿と用紙のセット方向が重要になります。

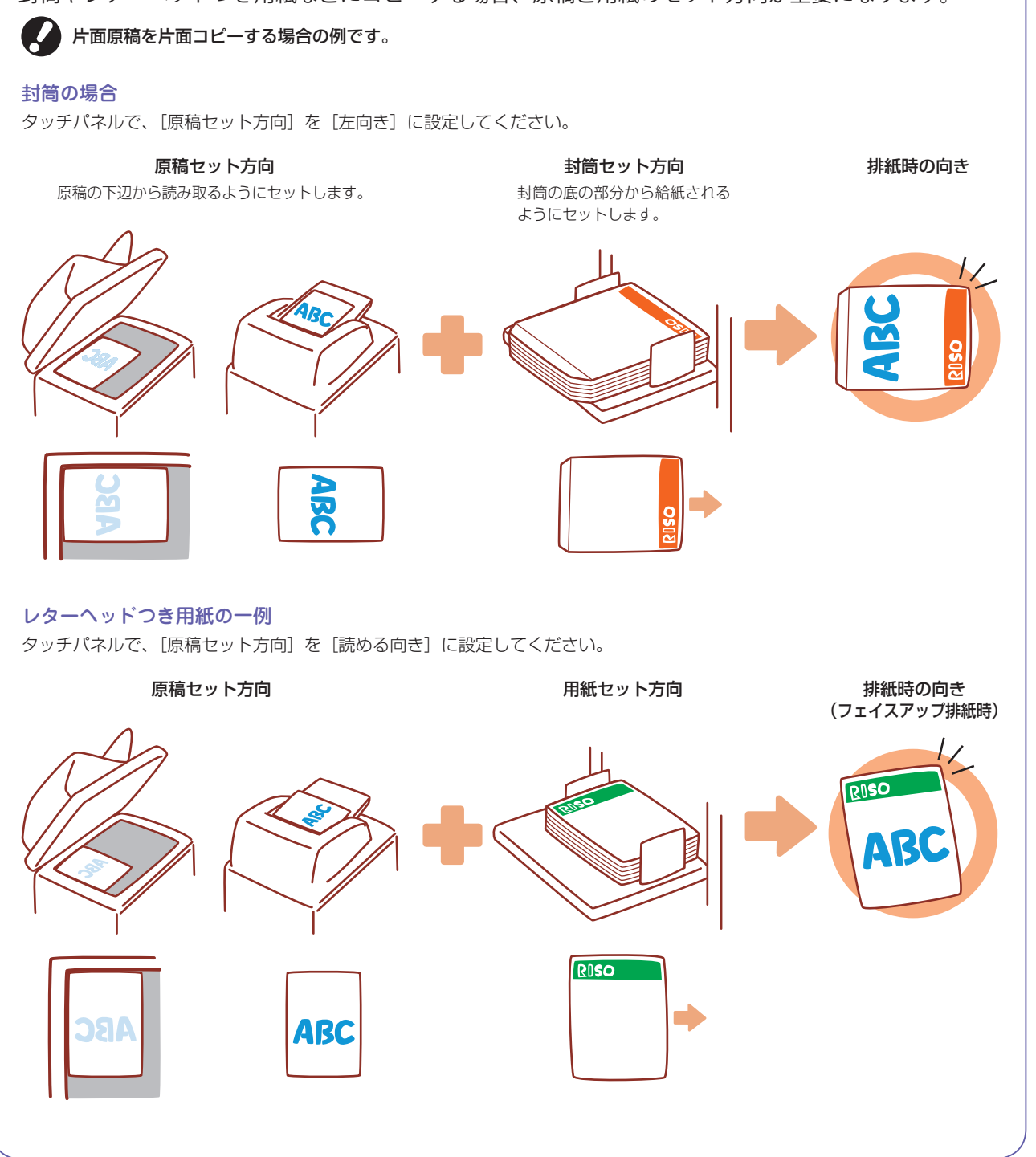

<u>F7</u> \$

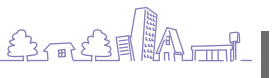

39

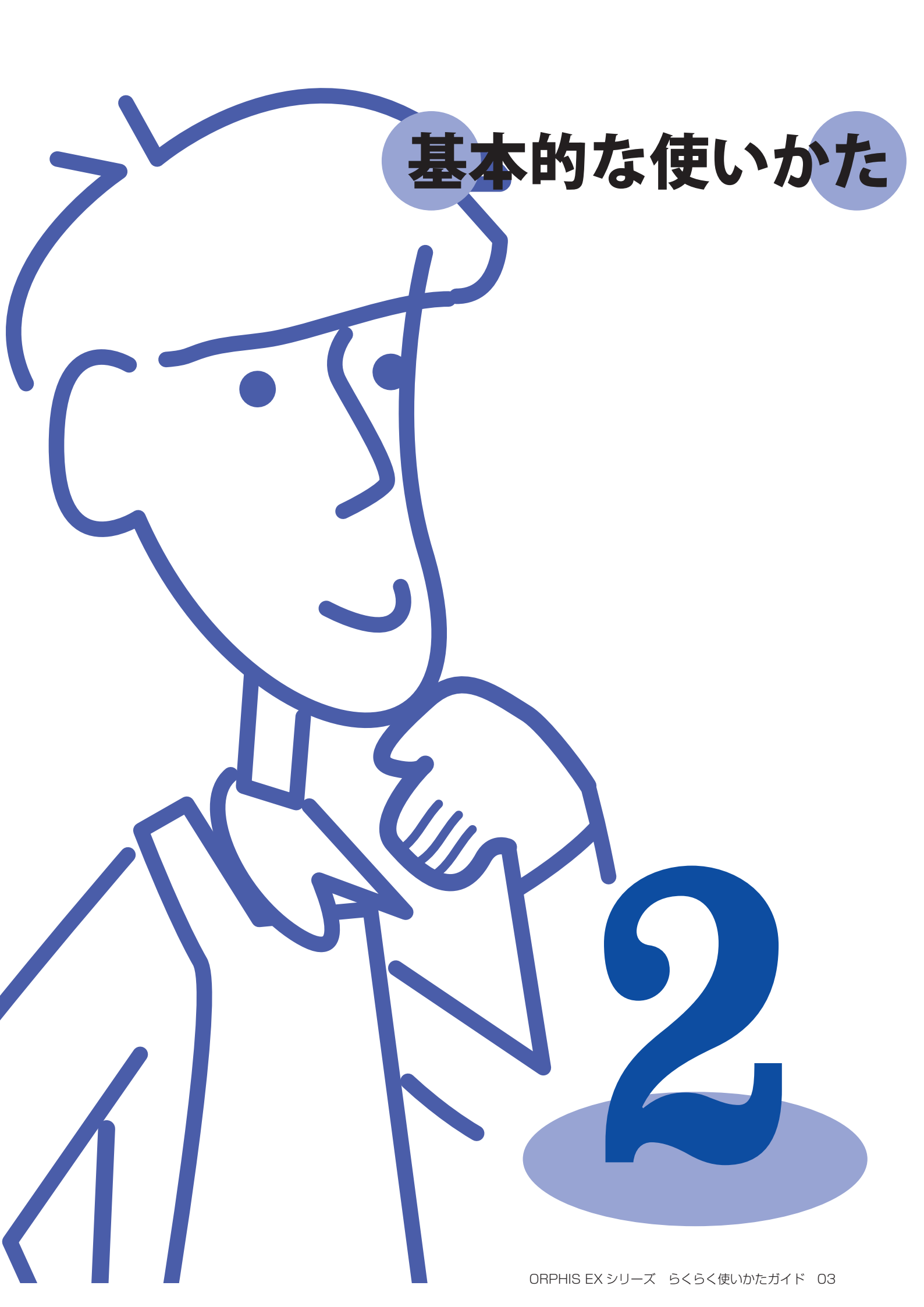

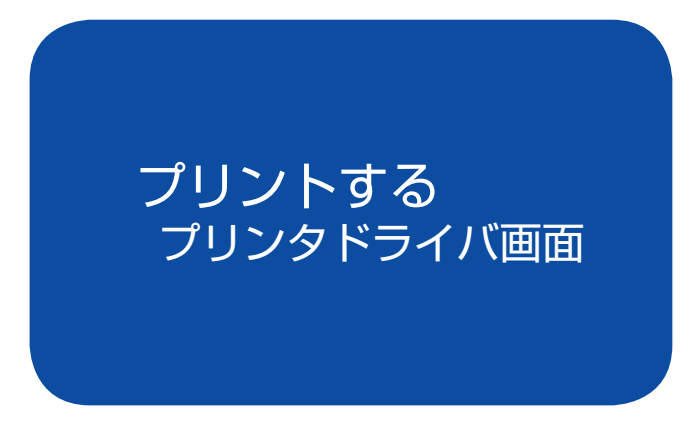

パソコンからデータをプリントする場合に、プリンタド ライバでさまざまな設定をすることができます。 各アプリケーションの印刷画面で[プロパティ](また は[詳細設定])をクリックすると、プリンタドライバ の設定用画面が表示さ れます。

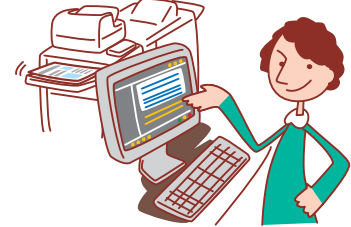

・本機をプリンターとして利用するには、パソコンにプリンタドライバをインストールする必要があります。

- ・表示される画面は、ご使用の OS やアプリケーションおよび接続されているオプションにより異なります。
- ・管理者の設定により、表示されない設定項目があります。詳しくは、管理者にお問い合わせください。

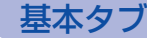

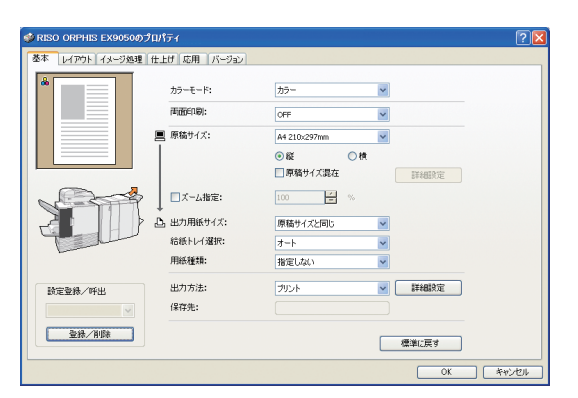

カラーモードや用紙など、印刷の基本的な情報を設定します。

## [カラーモード]

カラーモードを選択します。

### [両面印刷]

両面印刷を設定します。

### [原稿サイズ]

原稿作成時のアプリケーションソフトで、指定している用紙の サイズを選択します。

**[縦] [横]** 原稿の向きを選択します。

### [原稿サイズ混在]

ページごとにサイズが異なる場合に選択します。 両面印刷と併用する場合、用紙サイズごとにとじ位置を設定で きます。

### [ズーム指定]

プリント時の画像の拡大/縮小率を設定します。

## [出力用紙サイズ]

プリントする用紙のサイズを選択します。

### [給紙トレイ選択]

プリントする用紙がセットされているトレイを選択します。

### [用紙種類]

用紙の種類を選択します。

### [出力方法]

データをプリントするか、プリンターのボックスへ保存するか を設定します。また、USBメモリに PRN ファイルとして保存 したり、バーコード領域指定アプリケーションで使用する PRN ファイルを作成したりすることもできます。 ボックス保存する場合は、[詳細設定]で保存先などを指定でき

USB ボックスに保存する場合は、[USB メモリ保存]を選択 してください。

### [保存先]

[出力方法] で[プリント&ボックス保存] または[ボックス 保存]を選択した場合に、保存先を表示します。

#### [設定登録/呼出] よく使う設定内容を登録して、呼び出すことができます。

## [登録/削除]

[設定登録/呼出]の設定内容を保存したり削除したりします。 10個まで保存できます。

## [標準に戻す]

設定内容を初期値に戻します。

## - 用紙種類設定について‐

[用紙種類] で用紙種類を選択した場合、指定した種類の紙がセットされていないと、プリントできません。 用紙種類や印字品質にこだわらず、とりあえずプリントをしたい場合は、用紙種類を[指定しない] に設定し てください。 本機では、設定された用紙種類によって、カラーバランスやインク量などを調整しています。

そのため、[指定しない]を選択した場合、セットされている用紙種類を選択したときより、印字品質が劣る場合があります。

## レイアウトタブ

されません。

イメージ処理タブ

1ページに面付けする面数を選択します。

せん。

せん。

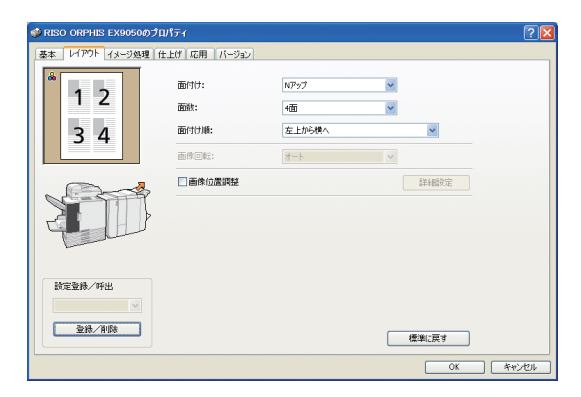

### [面付け]

「面数1

面付けの種類を選択します。面付けの種類によって、表示され る詳細設定が異なります。

・[OFF] を選択した場合は、[面数] [面付け順] は表示

・[連写]を選択した場合は、[面付け順] は表示されま

・[小冊子]を選択した場合は、[面数]は表示されま

## [面付け順]

面付けや画像回転を設定します。

1ページにレイアウトする順序を設定します。[面数] で選択し た面数によって、選択肢が変わります。

### 「画像回転]

封筒にプリントする場合など、画像の回転角度を設定します。

#### [画像位置調整]

印刷の画質や濃度を設定します。

画像のプリント位置を調整します。チェックを入れると「詳細 設定〕が表示され、方向や数値などを設定できます。

[設定登録/呼出] [登録/削除] [標準に戻す] 「基本タブ」(p.42)を参照してください。

基本 レイアウト イメージ処理 仕上げ 応用 バージョ 原稿モード: ○文字優先 写真優先 文字スムージング ⊙ OFF ○ 虢( ]] 封筒画像処理 □ ガンマ調整 詳細設定 スクリーニング: 减基材料机理 画像品質: 標準(300×300dp 詳細設定 プリント濃度: 0(標準) ☑ バーコード領域指定 🖌 🗇 דעלד 設定登録/呼出 - バーコード領域確認プリット 登録/削除 標準に戻す OK キャンセル

#### [原稿モード]

写真と文字の、どちらの品質を優先してプリントするか選択し ます。

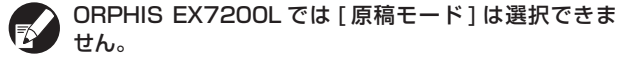

## [文字スムージング処理]

文字の輪郭を滑らかに印刷します。画像処理の違いにより、2 段階から選択します。

[文字スムージング処理]を設定すると、プリント 速度が遅くなります。

### [封筒画像処理]

封筒印刷時の画像のぼやけや汚れを防止します。

[ガンマ調整] 色のガンマ値を調整します。チェックを入れると [詳細設定] が表示され、詳細を設定できます。

[スクリーニング] ハーフトーンの処理方法を設定します。(p.44 参照)

HP T3  $\mathfrak{S}$ ×

### [画像品質]

プリントの解像度を設定します。[標準]を選択したときは、 [詳細設定] が表示され、[データ圧縮] でデータサイズを、[ド ラフト]でインク量を設定できます。

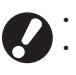

・【高精細】に設定すると、プリント速度が遅くなります。 [データ圧縮]、[ドラフト] に設定すると、中間色に若干 のざらつきがでます。

## [プリント濃度]

プリントの濃度を設定します。

#### [バーコード領域指定]

指定されたバーコード印字領域の印刷濃度を、バーコードの読 み取りに適した仕上がりに設定します。

### [バーコード領域確認プリント]

[バーコード領域指定] で設定した印字領域が確認できます。指定 部分は、網掛け処理されてプリントされます。詳しくは、「バー コード領域指定アプリケーションを使用する」(p.99)を参照し てください。

#### [設定登録/呼出] [登録/削除] [標準に戻す] 「基本タブ」(p.42)を参照してください。

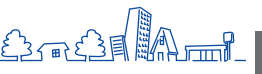

43

## 仕上げタブ

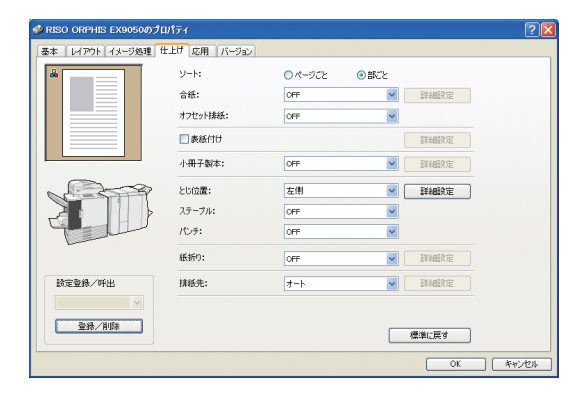

ソートや製本方法など、印刷の仕上げを設定します。

### [ソート]

ページごとにプリントするか、部ごとにプリントするかを設定 します。

### [合紙]

合紙を挿入するかどうかを設定します。[区切りごと][ジョブ ごと]を選択したときは、[詳細設定]で合紙用のトレイを指定 します。[区切りごと]は[ソート]で指定した単位ごとに合紙 を入れます。

### [オフセット排紙] 🔤

オプションのマルチフィニッシャー、オフセットステープルト レイまたは、大容量排紙ユニットが接続されている場合に、[区 切りごと] [ジョブごと] でオフセット排紙するかどうかを選択 します。

#### [表紙付け]

表紙をつけるかどうかを設定します。チェックを入れると[詳細 設定]が表示され、表紙をセットするトレイの指定ができます。

#### [小冊子製本] 📴

オプションのマルチフィニッシャー M が接続されている場合 に、小冊子製本するかどうかを設定します。チェックを入れる と[詳細設定]が表示され、詳細を設定できます。

#### [とじ位置]

オプションのマルチフィニッシャー接続時に、片面印刷のス テープル処理を急ぎで出力したいときに選択します。フェイ スアップで出力するため、ステープルの針の両端がおもてに 出てしまします。仕上がりよりも、処理速度を優先したい場 合に設定します。

### [ステープル] 📴

オプションのマルチフィニッシャー、またはオフセットステー プルトレイが接続されている場合に、ステープルするかどうか を設定します。

#### [パンチ] 🖻

オプションのマルチフィニッシャーが接続されている場合に、 パンチするかどうかを設定します。

### [紙折り] 🖃

オプションのマルチフィニッシャー M、またはマルチフィニッ シャーに紙折りユニットが接続されている場合に、紙折りする かどうかを設定します。[OFF] 以外を選択すると[詳細設定] が表示され、詳細を設定できます。

#### [排紙先] 📴

オプションのマルチフィニッシャー、または排紙台が接続され ている場合に、排紙先を選択します。

[設定登録/呼出][登録/削除][標準に戻す] 「基本タブ」(p.42)を参照してください。

## - ハーフトーンとは -

用紙に吐出されるインクの点の密度や大きさを変えることによって、限られたインク数で色の連続的な階調を 表現する処理方法です。ハーフトーンの処理方法は2種類から選べます。

### 誤差拡散処理(初期設定)

ドットの密度で階調を表現します。写真が入った原稿を カラーでプリントする場合は、こちらをおすすめします。

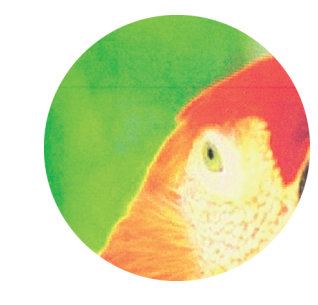

●イラストはイメージ図です。

### 網点処理

ドットの大きさを変えることで階調を表現します。1 色または少ない色数でプリントする場合は、こちらをおすすめします。

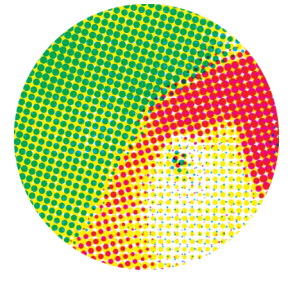

## 応用タブ

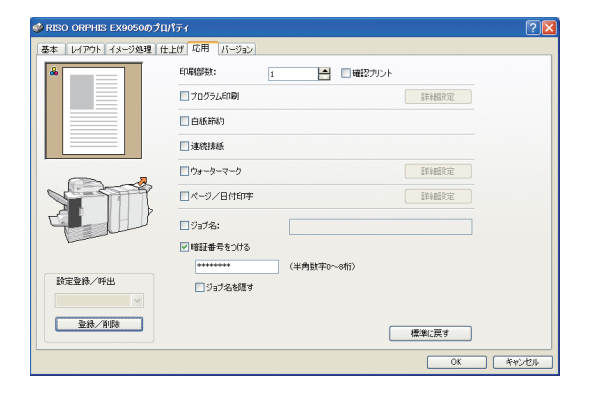

### 暗証番号や確認プリントなど、応用的な機能を設定します。

#### [印刷部数]

印刷部数を設定します。

[確認プリント]

確認プリントをします。

#### [プログラム印刷]

60のグループに部数と組数、ソート、合紙などを設定でき、 必要な部数を必要な組数だけ手早くプリントできます。多数の グループ(部署や、クラス単位)に配布する印刷物の部数が異 なる場合に便利な機能です。

#### [白紙節約]

白紙のページをとばしてプリントします。

#### [連続排紙] 🖃

オプションのマルチフィニッシャーまたは排紙台が接続され、 なおかつ [排紙先] が [オート] に設定されている場合に、排 紙先の排紙量が上限に達すると、自動的に排紙先を切り替えま す。

### [ウォーターマーク]

ウォーターマークをつけるかどうかを設定します。チェックを 入れると[詳細設定]が表示され、詳細を設定できます。

#### [ページ/日付印字]

ページ/日付を印字するかどうかを設定します。チェックを 入れると[詳細設定]が表示され、印字内容や印字位置などを 設定できます。

### [ジョブ名]

任意のジョブ名を入力するかどうかを設定します。チェックを 入れると、1 ~ 255 文字でジョブ名を設定できます。

#### [暗証番号をつける]

暗証番号をつけてプリントします。0~8 桁の半角数字で暗証 番号を設定します。

#### [ジョブ名を隠す]

暗証番号をつけたジョブのジョブ名を非表示にします。

[設定登録/呼出][登録/削除][標準に戻す] 「基本タブ」(p.42)を参照してください。

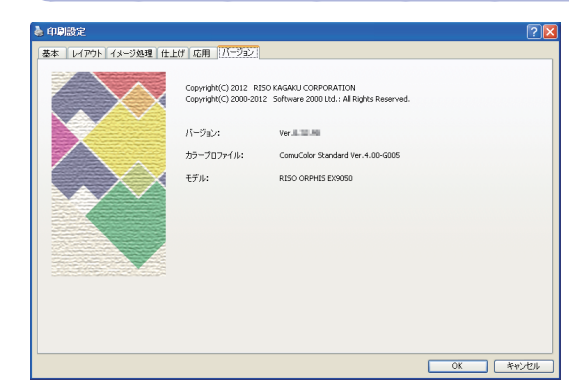

プリンタドライバ情報を表示します。

**[バージョン]** プラグインのバージョンです。

HP F3

バージョンタブ

[カラープロファイル] カラープロファイルのバージョンです。

 $\mathfrak{S}$ 

×

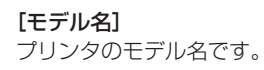

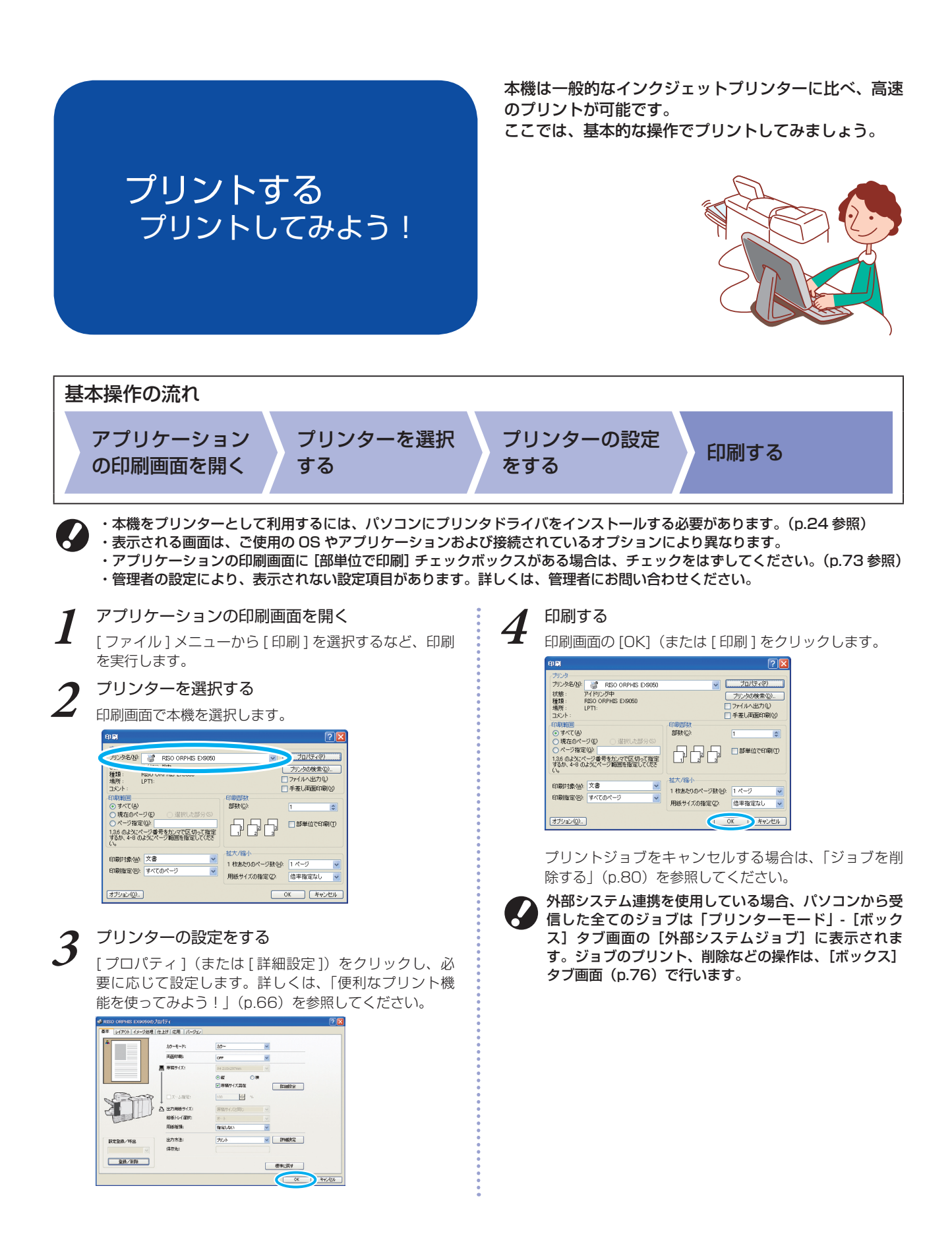

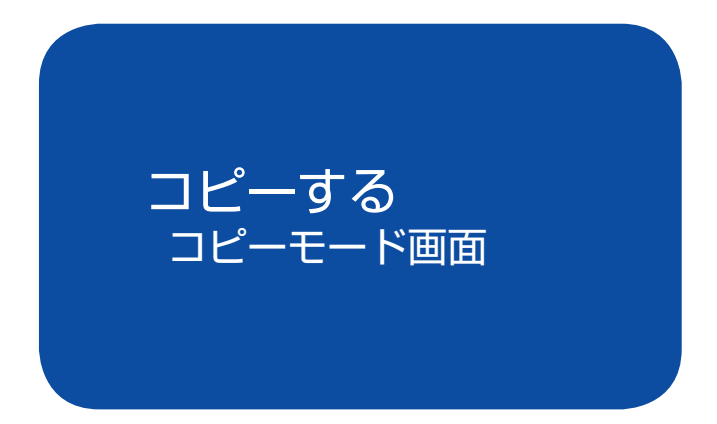

モード画面について説明します。

オプションのスキャナーを接続すると、コピー機能を活 用することができます。ここでは、タッチパネルのコピー

・表示される画面は、接続されているオプションや設定内容により異なります。
 ・管理者の設定により、表示されない設定項目があります。詳しくは、管理者にお問い合わせください。

### 基本画面

| [ | ログアウト 🛔 理     | 想太郎                     | □ 待機中               | 🕈 к 🔳 с 🗖 м 📕 Ү |   |
|---|---------------|-------------------------|---------------------|-----------------|---|
|   | 🛂 コピーできま      | す                       |                     | 部数              |   |
|   | ジョブ名 : COPY-1 |                         | _                   | 1234            |   |
|   | 基本お気          | に入り 2機能一覧               |                     |                 |   |
|   | カラーモード        | 変倍                      | 用紙トレイ               |                 |   |
| 1 | <b>0</b> カラー  | 100%(等倍)                | ≣1 A4D <sup>1</sup> | 普通紙<br>(厚口)     | 3 |
|   | 原稿(A4∐)       | 読取濃度                    | 両面/片面選択             |                 | 1 |
| 4 | <b>文字写真</b>   | <b>A</b> 3              |                     | 両面<br>          | 6 |
|   | ソート/合紙 確調     | 8コピー <sup>5</sup> 再プリント | ·                   | ▲登録変更           | 0 |

コピーモードを選択すると、最初に表示される画面で す。基本的なコピー機能は、この画面で設定できます。

## ① [カラーモード]

コピー時のカラーモードを設定します。

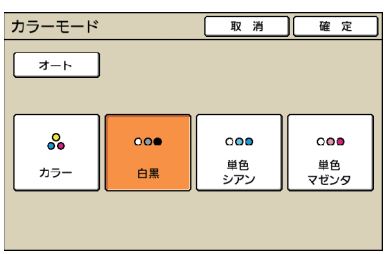

**[オート]** 自動でカラーモードを選択します。

**[カラー]** カラーでコピーします。

**[白黒]** 白黒でコピーします。

**[単色シアン]** シアン一色でコピーします。

[単色マゼンタ]

マゼンター色でコピーします。

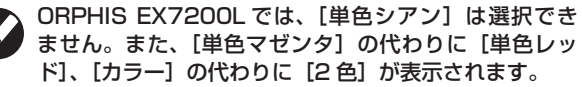

## 2 [変倍]

コピー倍率を設定します。

| 変倍                         |                    | 取消 確定               |
|----------------------------|--------------------|---------------------|
| <u></u> _+                 | 61% A3→B5          | 116% B4→A3<br>B5→A4 |
| 100%(等倍)                   | 71% A3→A4<br>B4→B5 | 122% A4→B4<br>A5→B5 |
| A4→ハガキ                     | 82% 84→A4<br>85→A5 | 141% A4→A3<br>B5→B4 |
| B5→ハガキ                     | 87% A3→B4<br>A4→B5 | 163% B5→A3          |
| 数値入力(テンキーでも入力<br>(50-200%) | )できます)<br>         |                     |

### [オート]

コピー倍率を自動で選択してコピーします。

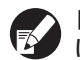

[オート] を選択している場合、[用紙トレイ] を [オート] に設定すると、等倍でコピーします。

[100% (等倍)] 原稿の原寸でコピーします。

### 定形変倍

あらかじめ設定されている倍率から選択します。

[数値入力]

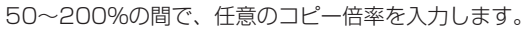

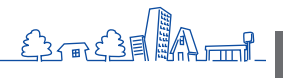

## ③ [用紙トレイ]

トレイの選択/設定をします。

| ſ | 用紙         |                |          | 取       | 消    確 定 |
|---|------------|----------------|----------|---------|----------|
|   |            | オート            |          |         |          |
|   |            | 用紙サイズ          | 用紙種類     | 給紙設定    | オート選択対象  |
| 1 |            | B4 257x364mm   | 普通紙      | 標準      | 対象外      |
| l | 1          | A4 🖓 297x210mm | 普通紙      | 標準      | 対象       |
| l | <b>=</b> 2 | Custom Paper   | 普通紙      | 厚め      | 対象       |
| l | 3          | A3 297x420mm   | IJマット用紙  | 厚め      | 対象       |
| l |            |                |          |         |          |
| l |            | □1 詳細設定        | 選択中のトレイの | 用紙設定を変更 | できます     |

### [オート]

用紙トレイを自動で選択してコピーします。選択の対象になっているトレイは、[オート選択対象] が [対象] と表示されます。

### [オート選択対象]

[オート]を選択したときの対象トレイを設定します。

### [詳細設定]

各トレイの[用紙サイズ][用紙種類]を設定します。 設定する用紙トレイを選択して、[詳細設定]を押してください。

### ● 用紙サイズ画面

用紙のサイズを設定します。

| 則給紙台       |                | 取 | 消 | 骝 | 定   |
|------------|----------------|---|---|---|-----|
| 用紙サイズ 用紙種類 |                |   |   |   |     |
| 2形検知 *     |                |   |   |   |     |
| 不定形        |                |   |   |   |     |
| A3W        | W316 x H460 mm |   |   |   |     |
| A5         | W148 x H210 mm |   |   |   | 1/4 |
| A6         | W105 x H148 mm |   |   |   |     |
| B6         | W128 x H182 mm |   |   |   | 1   |
|            |                |   |   |   |     |

### [定形検知]

用紙トレイにセットされている用紙サイズを、自動で検知します。 [不定形]

未登録の不定形用紙をプリントするときに選択します。用紙の 幅は各用紙トレイのフェンス幅、長さは各トレイの最大値が設 定されます。

#### 用紙サイズ選択ボタン

あらかじめ用意されている用紙サイズ、または管理者設定で登録 された、任意の用紙サイズから選択します。

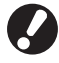

未登録の不定形用紙を大容量排紙ユニットに排紙した場 合、用紙がきれいに揃いません。不定形用紙をプリント する場合は、管理者設定で[用紙サイズ登録]を設定し てください。

### ● 用紙種類画面

用紙の種類を設定します。

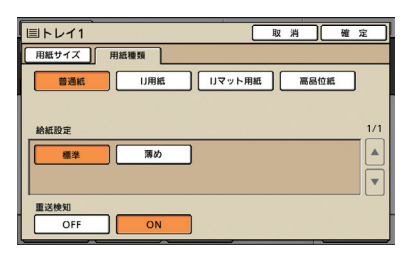

### [給紙設定]

用紙の厚さなどを設定します。

#### [重送検知]

給紙中に、用紙が重複して送られたかどうかを検知します。

・封筒への両面プリントはできません。 ・給紙台の[給紙設定]を[封筒]に設定した場合、封筒 以外の用紙に対しても、給紙台からの両面プリントは できません。

## ④ [原稿]

原稿の種類に合わせた設定をすることができます。

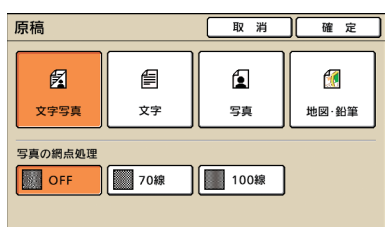

### [文字写真]

文字と写真/グラフィックの両方がある原稿に適しています。

## [文字]

文字のみの原稿に適しています。

### [写真]

写真やグラフィックのみの原稿に適しています。

#### [地図・鉛筆]

地図や鉛筆書きなどの、淡い色のイラストや文字の原稿に適し ています。

### ● [写真の網点処理]

写真の網点処理を設定できます。

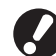

### [文字] を選択した場合は、これらのボタンはグレー アウトされます。

[OFF] 網点処理をせずにコピーします。

**[70 線]** 70 線の網点で再現します。

## [100 線]

100 線の網点で再現します。

## ⑤ [読取濃度]

スキャンする画像の読み取り濃度を設定します。

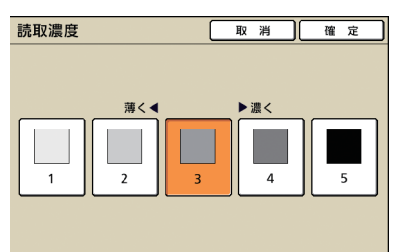

## ⑥ [両面/片面選択]

両面および片面プリントの設定をします。

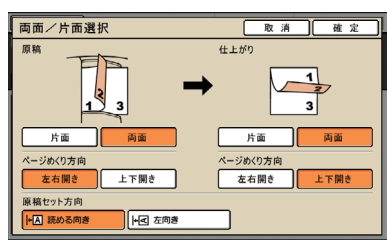

## [原稿]

原稿の読み取り面を設定します。

### [仕上がり]

両面コピーにするか片面コピーにするかを設定します。

### [ページめくり方向]

原稿やコピーが両面の場合に、ページのめくり方向を設定し ます。

### [原稿セット方向]

原稿の向きを設定します。

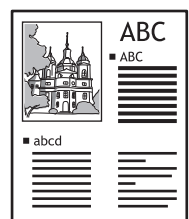

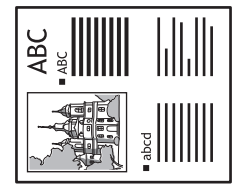

読める向き

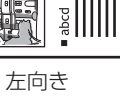

## ⑦ [登録変更]

よく使う機能を最大4個まで登録して、画面下にボタン で表示することができます。

| POP機能登録          |       | 閉じる    |
|------------------|-------|--------|
| よく使う機能を登録しておくことか | できます  |        |
| ソート/合紙 仕上がり選択    | 確認コピー | ボックス保存 |
|                  |       |        |

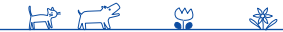

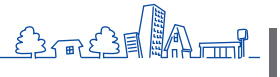

# お気に入り画面

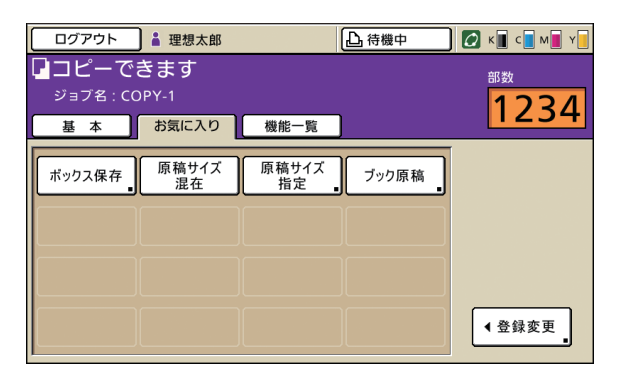

## 登録されたお気に入りボタンが表示されます。

コピーモードにある機能ボタンが表示されます。 応用的なコピー機能はこの画面で設定できます。

## [登録変更]

よく使う機能を最大16個まで登録して表示することができます。

| お気に入り機能登録                     | 閉じる                      |
|-------------------------------|--------------------------|
| よく使う機能を登録しておくことが              | できます                     |
| ソート/合紙 確認ブリント                 | 毎ブリント 4<br>(未登録) 。       |
| 5(未登録)。6(未登録)。                | 7<br>(未登録)。<br>(未登録)。    |
| 9<br>(未登録) 。<br>10<br>(未登録) 。 | 11<br>(未登録) 。<br>(未登録) 。 |
| 13<br>(未登録) 。 14<br>(未登録) 。   | 15<br>(未登録)。<br>(未登録)。   |

## 機能一覧画面

| → ☐ □グイン    |            |             | 山待機中         | 🚺 к 🛛 с 🗖 м   | <b>Y</b> |
|-------------|------------|-------------|--------------|---------------|----------|
| □コピーでき      | きます        |             |              | 部数            |          |
| ジョブ名 : COP  | 'Y-2       |             |              | 123           | λ        |
| 基本          | お気に入り      | 機能一覧        |              | 123           |          |
|             | )          | (           |              |               |          |
| 初期値に登録      | 設定確認       | コピー<br>設定登録 | 仕上がり選択       | 確認コピー         |          |
| 追加コピー       | ボックス保存     | アーカイブ       | AF原稿追加       | 原稿サイズ         |          |
| الـــــال   |            | 1417        | الــــــال   | 1876          | 1/2      |
| 原稿サイズ<br>混在 | ブック原稿      | 面付け         | ページ/日付<br>印字 | 画像品質          | <u>~</u> |
|             |            |             |              |               |          |
| ガンマ調整       | 画像<br>詳細設定 | 下地カット       | プリント 濃度 。    | プログラム<br>印刷 。 | ▼        |

## [初期値に登録] 🖪 🔼

現在の設定値を初期値として登録します。

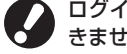

ログインが不要な環境では、管理者以外のユーザーは初期値の登録はで きません。

## [設定確認] 🖪 🖊

現在の設定値を確認したり、管理者の設定した初期値に 戻したりすることができます。 また、現在の設定値を各ユーザー用の初期値に登録する

また、現在の設定値を各ユーリー用の初期値に登録9る こともできます。

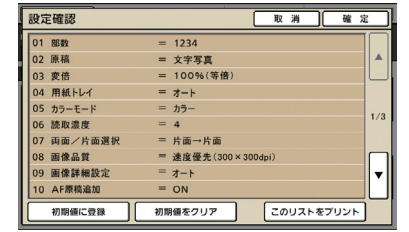

#### [初期値に登録]

リストに表示されている内容を、初期値として登録します。

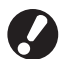

ログインが不要な環境では、このボタンはグレーアウトさ れます。

#### [初期値をクリア]

リストに表示されている内容をクリアし、管理者の設定した 初期値に戻します。

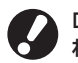

ログインが不要な環境では、このボタンはグレーアウトされます。

[このリストをプリント] 設定内容のリストをプリントします。

## [コピー設定登録] 🖪 🖊

よく使う設定内容を登録して、呼び出すことができます。 詳しくは、「よく使う設定を保存する」(p.86)を参照 してください。

|   | コピー設定登録 閉じる                     |    |         |         |  |  |  |  |  |  |
|---|---------------------------------|----|---------|---------|--|--|--|--|--|--|
| よ | よく使う設定内容を登録しておき、呼び出して使うことができます。 |    |         |         |  |  |  |  |  |  |
|   |                                 |    |         |         |  |  |  |  |  |  |
| 1 | M-1                             | 6  | M-6     | <u></u> |  |  |  |  |  |  |
| 2 | M-2                             | 7  | M-7     | ÷.      |  |  |  |  |  |  |
| 3 | (未登録)                           | 8  | M-8     | ÷.      |  |  |  |  |  |  |
| 4 | (未登録)                           | 9  | M-9     | **      |  |  |  |  |  |  |
| 5 | (未登録)                           | 0  | M-0     | <u></u> |  |  |  |  |  |  |
| - | マークがついているボタンは、管理者の              | みガ | 変更できます。 |         |  |  |  |  |  |  |

## [仕上がり選択] 🔳

仕上がりを、用意された設定の中から選択します。

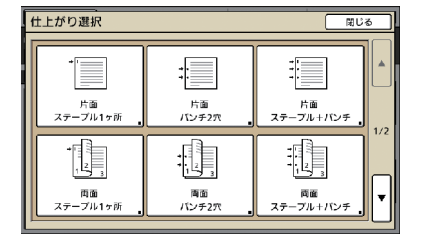

## [確認コピー] 🔳

大量にコピーする前に、1部だけコピーして仕上がりや 設定内容を確認することができます。

## [追加コピー] 🔳

直前にコピーしたジョブを、再度コピーすることができ ます。また、画像位置、用紙トレイ、プリント濃度の設 定を変更することができます。

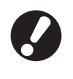

・オートリセットされた場合またはログアウトされた場合は、このボタンはグレーアウトされます。
・管理者の設定により、[追加コピー]が表示されない場合があります。

## [ボックス保存] 🔳

読み取った原稿を、データとしてボックスに保存するこ とができます。

設定内容もそのまま保存されるので、同じ設定で再度 コピーする場合に便利です。

| ボックス保存         | 取消 確定        | e   |
|----------------|--------------|-----|
| 保存しない          | 保存する 保存してコピー |     |
| オーナー名          | 保存先          |     |
| 理想太郎           | 1 個人ボックス     |     |
| ジョブ名           | 使 共有ポックス1    |     |
| holdjob0701311 | 1 共有ボックス2    | 1/1 |
| 磨虾果号           | 1 共有ボックス3    |     |
| つけないつける        | 「「 共有ポックス4   | ľ   |
|                |              |     |

[保存しない]

ジョブを保存しません。

**[保存する]** ジョブをボックスに保存します。

**[保存してコピー]** ジョブをボックスに保存し、コピーします。

**[オーナー名]** 保存するジョブのオーナー名を設定します。

[ジョブ名] 保存するジョブ名を設定します。

### [暗証番号]

保存するジョブに暗証番号をつけるかどうかを設定します。

### [保存先]

ジョブの保存先を指定します。

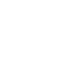

## [アーカイブ保存] 🔤

オプションの外部コントローラ(ComuColorExpress IS1000C)が接続されている場合に、読み取った原稿 をデータとしてコントローラに保存することができます。

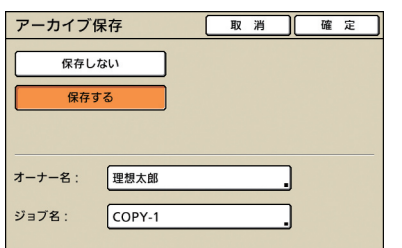

### [保存しない]

ジョブを保存しません。

### [保存する]

ジョブをコントローラに保存します。

### [オーナー名]

保存するジョブのオーナー名を設定します。

**[ジョブ名]** 保存するジョブ名を設定します。

## [AF 原稿追加] 🔳

オートフィーダーに、一度にセットできない枚数の原稿 をコピーする場合に使用します。原稿の読み取りが完了 した時点で、追加の原稿を読み取るかどうかの確認画面 を表示します。(最大 1000 枚)

## [原稿サイズ指定] 🖪 🖊

原稿の読み取りサイズを設定します。

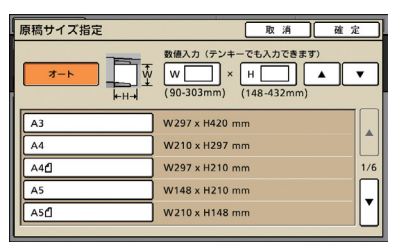

### [オート]

原稿サイズと変倍率からサイズを自動で算出して設定します。

## [数値入力]

[▲] [▼] またはテンキーを使って任意の数値を入力します。

保存サイズリスト

リストに表示されているサイズの中から選択します。

## [原稿サイズ混在] 🖪 🖊

ページごとにサイズが異なる原稿を、オートフィーダー から読み取る場合に設定します。

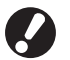

 一度に読み取れる原稿の種類は、ページの一辺が同じ 長さの原稿のみです。
 例:(A4 と A3、B5 と B4、Letter と Ledger)

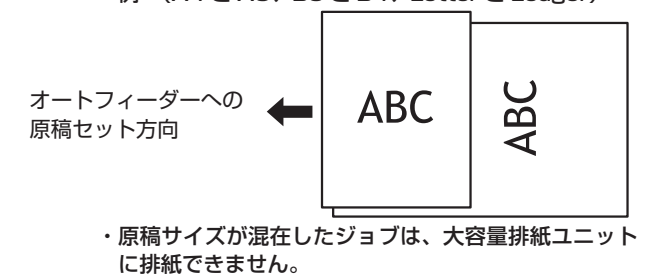

[ブック原稿] 🖪 🖊

書籍など、見開きの原稿を読み取る場合に、中央の影を 消去します。

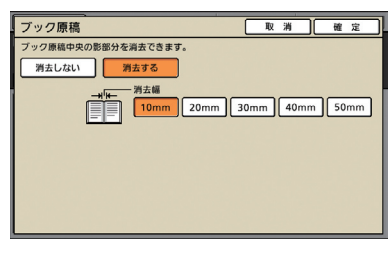

## [面付け] 🖪

複数の原稿を1枚のページにまとめてコピーすることが できます。

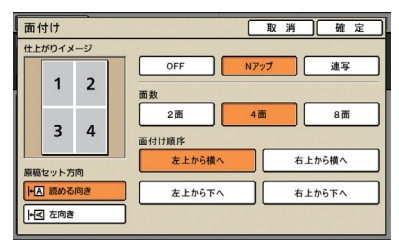

## ● [OFF] [N アップ] [連写]

面付けの種類を設定します。

[OFF]

面付けせずに、1ページ1枚でコピーします。

## [N アップ]

複数枚の原稿を順番にレイアウトします。

### [連写]

同じ原稿を、1枚のページに連続でレイアウト(ページ集約) します。

## ● [面数]

1枚に何ページ分レイアウトするかを設定します。

## [面付け順序]

[N アップ]を選択した場合、1 ページにレイアウトする順序を設定します。[面数]で選択した値によって、 選択肢が変わります。

### ● [仕上がりイメージ]

設定内容を反映したイメージを表示します。

### ● [原稿セット方向]

原稿をセットする向きを設定します。

#### [読める向き]

ユーザーから見て、原稿を読める向きにセットする場合に選択 します。

### [左向き]

ユーザーから見て、原稿の上辺を左側にセットする場合に選択 します。

## [ページ/日付印字] 🖪 🖊

ページ番号や日付などを、用紙の指定位置に印字するこ とができます。また、印字する文字サイズを設定するこ とができます。

| ページ/日付印字                                                                                                    | 取消 確定                                                                                                    |
|----------------------------------------------------------------------------------------------------|----------------------------------------------------------------------------------------------------|
| ページ印字 日付印字 デキス                                                                                                    | スト印字 文字サイズ                                                                                                    |
|                                                                                                    | 印字位置                                                                                                    |
| OFF ON                                                                                                    | 上・左端上・中央上・右端                                                                                                    |
| 印字領域                                                                                                    | 2012/5/1                                                                                                    |
| 「意思する」                                                                                                    |                                                                                                    |
| 開始番号 (1-9999)                                                                                                    | T                                                                                                    |
|                                                                                                    | 200                                                                                                    |
|                                                                                                    |                                                                                                    |
|                                                                                                    |                                                                                                    |
| ページ/日付印字                                                                                                    | 取消 確定                                                                                                    |
| ページ印字 日付印字 テキ:                                                                                                    | スト印字 文字サイズ                                                                                                    |
|                                                                                                    | 印字位置                                                                                                    |
| OFF ON                                                                                                    | 上・左端上・中央上・右端                                                                                                    |
| 印字領域                                                                                                    | 2012/5/1                                                                                                    |
| 透過しない 透過する                                                                                                    |                                                                                                    |
| 適用ページ                                                                                                    | Î                                                                                                    |
| <u><u><u></u></u><u></u><u></u><u></u><u></u><u></u><u></u><u></u><u></u><u></u><u></u><u></u><u></u><u></u><u></u><u></u><u></u><u></u></u>                                                                                                    | 1                                                                                                    |
|                                                                                                    |                                                                                                    |
| 980/811 CIVIER                                                                                                    | 下・左端                                                                                                    |
|                                                                                                    |                                                                                                    |
| ページ/日付印字                                                                                                    | 取消 確定                                                                                                    |
| ページ/日付印字<br>ページ印字 日付印字 テキ:                                                                                                    | 取消 確定<br>スト印字 文字サイズ                                                                                                    |
| ページ/日付印字<br><u>ページ印字</u> 日付印字 テキ.                                                                                                    | 取消 確定<br>スト印字 (文字サイズ)<br>印字位置                                                                                                    |
| ページ/日付印字<br>ページ印字 日付印字 テキン<br>Off ON                                                                                                    | 取消<確定           スト印字 (文字サイズ)           印字位置           上・左端                                                                                                    |
| ページ/日付印字<br>ページのず 日付印字 7年.<br>OFF ON<br>印字領域                                                                                                    | 取 消 権 定<br>ストロチ (文字リイズ)<br>日学位置<br>上・在場 上・中央 上・右場<br>「世外巻 201253                                                                                                    |
| ページ/日付印字<br>ページ/日付印字 テキ<br>OFF ON<br>印字領域<br>透過しない 透過する                                                                                                    | 取消 確定     ストロチ 文字サイズ     ロチロ菌     エ・な場     エ・な場     エ・な場     エ・ク央 上・右場     セット     マロ251                                                                                                    |
| ページ/日村印字<br>ページ/日村印字 テキ<br>のFF の<br>印字補植<br>透道しない 透道する<br>適用イジ                                                                                                    | 取 消 確 定           スト位字 (文字ワイズ)           印字位置           上・空楽 上・中央 上・右端           世58           1258                                                                                                    |
| ページ/日付印字           ページ印字         日付印字           OFF         ON           印字領域         透過する           道県ページ         1ページ目のみ                                                                                                    | 取 羽 確 定<br>スト6字 文字ワイズ<br>印字位置<br>上・在端 上・中央 上・右端<br>1:428<br>201251<br>201251<br>20151<br>20151<br>2015<br>2015                                                                           |
| ページ/日付印字           ページ印字         日付印字         テキ           OFF         ON         日子 御信           市学指述         透過する         通過する           通用ページ         1ページ目のみ         テキスト入力                                                                                                    | 取 消 確 定<br>ストロテ 文字サイズ<br>ロ学の著<br>上・中央 上・右編<br>世が巻 2012/51<br>一 の第<br>、 カロ 一 の 第<br>・ カロ ー の 第<br>・ カロ ー の ー の 1 ー の 1                                                                                                    |
| ページ/日付印字           ページ印字         日付印字         テキ           OFF         ON         日学宿城           透過ない         透過する         通過する           適用ページ         1ページ目のみ         テキスト入力           ゼ沖後         、         、                                                                                                    | 取 済 確 定           スト仰天 文字リイズ           印字位置           上・中央 上・右端           世外巻           2012/51           一           ア・左端           下・左端           下・左端                                                                                                    |
| ページ/日付印字           ページ印字         日付印字         テキ・           OFF         ON         日行事値           透過ない         透過する         通過する           適用ページ         1ページ目のみ         テキスト入力           ジ州6         、         、                                                                                                    | 取 済 確 定<br>ストロテ 文字サイズ<br>印字位置<br>上・中央 上・右端<br>世5巻 201251<br>一 50<br>下・左端 下・中央 下・右端<br>取 済 確 定                                                                                                    |
| ページ/日付印字           ページの字         日付印字           OFF         ON           日宇始城         透過しない           透過しない         透過する           創州ペジ         重点する           重なハージ         1ページ目のみ           テキスト入力         1ページ目のみ           マージ/日付印字         ページ/日付印字                                                                                                    | 取 済 確 定<br>ストロテ 文字サイズ<br>ロ学位置<br>上・中央 上・右端<br>世5%<br>世5%<br>一 左端 下・中央 下・右端<br>下・左端 下・中央 下・右端<br>取 済 確 定<br>ストロテ 文字サイズ                                                                                                    |
| ページ/日村印字           ページの字         日村印字           のFF         ON           印字補減         西濃する           週ページ         1ページ目のみ           テキスト入力         1ページ目のみ           アキスト入力         1ページノ目付印字           ページブ/日付印字         ページのず(6 - 32)pt                                                                                                    | 取 消 権 定           スト位字 文字ワイズ           印字位置           上・中央 上・右端           世の場           10字位置           ア・左端 下・中央 下・右端           下・左端 下・中央 下・右端           取 消 権 定           20-027           四字位置                                                                                                    |
| ページ/日付印字       ページロ字       日付印字       アド       0F       107倍級       透道しない       透道しない       透道しない       透道する       週四ページ       マージ       1ページ目のみ       デキストスカ       出外協       ページ/日付印字       ページの字       日村印字       マージの字       日村印字       マージの字       日村印字       マージの字       日村印字       マージの字       日村印字       マージの字       日村印字       マージの字                                                                                                    | 取 消 権 定           スト位字 文字ワイズ           印字位置           上・中央 上・右端           129位置           上・空間 上・中央 上・右端           129位           下・左端 下・中央 下・右端           マアリイズ           四字位置           エーク学のアリイズ           四字位置           上・中央 下・右端                                                                                                    |
| ページ/日付印字           ページ印字         日付印字           0FF         ON           印字崩域         通道する           週ページ         1ページ目の分           オキスト入力         1ページ目の分           マージ/日付日字         マー、           ページブ/日付日字         テキス・           ページア         日付田字           ページ印字         日付田字           コン         イージ           12         イージ           日村田字(8 - 32)pt         日村田字                                                                                    | 取 羽 確 定<br>ストピデ 文字ワイズ<br>印学位置<br>上・空間 上・中央 上・石橋<br>一・空間 上・中央 上・石橋<br>下・左属 下・中央 下・石橋<br>取 羽 確 定<br>ストピア 以家サイズ<br>印学位置<br>二・広調 上・中央 下・石橋<br>「一・空間 上・小央 下・石橋                                                                                                    |
| ページ/日付印字       ページ印字     日付印字       印字領域     酒湯する       酒湯へジ     1ページ目のみ       オキスト入力     1ページ目のみ       マージ/日付印字     ページ       ページ/日付印字     テキ:       ページア(日 - 32)pt     1月1日(日)       日付印字(日 - 32)pt     1月1日(日)                                                                                                    | 取消<         確定           ストロデ         文字ワイズ           日中の面         1・4用           日中の面         1・4用           日中の面         2012/51           日野         2012/51           ア・左端         下・中央           下・左端         下・中央           文字サイズ         日野           日子の面         1・小央           日子の面         1・小央           日子の面         2012/51                                                                                                    |
| ページ/日付印字           ページ印字         日付印字         テキ.           OFF         ON         日子 第編           透見しない         高油する         通用ページ           変ページ         1ページ目のみ         テキストスカ           ゼラ治         1ページ目のみ         デキストスカ           ビフト         1ページ目の子         デキス・           ページ/日付印字         デキス・         マン(日付印字)           「日付印字(6 - 32)pt         日付印字(6 - 32)pt         日付印字(6 - 32)pt                                                             | 取 消 確 定<br>ストロテ 文字ワイズ<br>ロ字の置<br>上・中央 上・右編<br>世が巻 2012/51<br>「・左編 上・中央 下・右編<br>ア・左編 上・中央 下・右編<br>上・左編 上・中央 下・右編<br>2012/51<br>の目のののののののののののののののののののののののののののののののののの                                                                                                    |
| ページ/日付印字       ページの字     日付印字       ロデ 補減     透過しない       透過しない     透過する       週間ページ     (ハージ目のみ)       テキストスカ     1ページ目のみ)       テキストスカ     日付印字       ページの子     日付印字       ページの子     日付印字       ページの子(8 - 32)pt     (日)       (日)     (日)       アキストロア(8 - 32)pt     (日)       (日)     (日)       (日)     (日)       (日)     (日)       (日)     (日)       (日)     (日)       (日)     (日)       (日)     (日)       (日)     (日)       (日)     (日)       (日)     (日) | 取 羽 確 定           ストロデ 文字サイズ           日学位置           上・空奥 上・石榴           12・20番 上・中央 上・石榴           12・20番 上・中央 上・石榴           12・20番 上・中央 下・石榴           文字・日本           文字・日本           文字・日本           文字・日本           第二           文字・日本           文字・日本           文字・日本           文字・日本           文字・日本           文字・日本           文字・日本           文字・日本           文字・日本           文字・日本           文字・日本           文字・日本           文字・日本           文字・日本           文字・日本           文字・日本           第二           第二           文字・日本           第二           第二           第二           第二           第二           第二           第二           第二           第二           第二           第二           第二           第二           第二           第二           第二           第二           第二                                                                                                    |
| ページ/日付印字       ページロ字       OFF       OFF       の       西洋植植       透道しない       透道しない       透道しない       透道する       週間ページ       水ージン       オージン       パージノ日付印字       ページ/日付印字       ページ/日付印字       ページ/日付印字       マージの子       日付印字(8 - 32)pt       夏       アキストロア(8 - 32)pt       夏       アキストロア(8 - 32)pt       夏       アキストロア(8 - 32)pt                                                                                                    | 取 羽 確 定<br>スト位字 文字サイズ<br>印字位置<br>上・空隙 上・中央 上・右端<br>世98<br>一 28<br>一 28<br>四 28<br>一 48<br>一 48<br>四 28<br>四 28<br>四 3<br>四 3 |

### [OFF] [ON]

ページ/日付印字をする場合は [ON]、しない場合は [OFF] を選択します。

### [印字領域]

ページ/日付印字する領域の背景を透過するかどうかを選択します。

#### [開始番号] (ページ印字のみ)

印字するページ番号の最初の数字を設定します。 [▲] [▼] またはテンキーで入力します。

#### [印字開始ページ] (ページ印字のみ)

原稿の何ページ目からページ印字を開始するかを設定します。 [▲] [▼] またはテンキーで入力します。

#### [印字位置]

ページのどの位置にページ/日付印字するかを設定します。

# ♀ ページ、日付やテキストを、同じ位置に印字することはできません。

[適用ページ](日付印字/テキスト印字) 日付やテキストなどを全ページに印字するか、1ページ目のみ に印字するかを選択します。

### [印字する日付](日付印字のみ) 印字する日付を設定します。

HP F3

[テキスト入力] (テキスト印字のみ) 印字するテキストを設定します。

Ŷ

×

### [ページ印字]

ページ数の文字サイズを 8pt ~ 32pt で設定します。 [▲] [▼] またはテンキーで入力します。

#### [日付印字]

日付の文字サイズを 8pt ~ 32pt で設定します。 [▲] [▼] またはテンキーで入力します。

## [テキスト印字]

テキストの文字サイズを 8pt ~ 32pt で設定します。 [▲] [▼] またはテンキーで入力します。

## [画像品質] 🔳

コピーする原稿を読み取るときの解像度を設定します。

| 画像品質             | 取 | 消 | 確 | 定 |
|------------------|---|---|---|---|
| 標準(300x300dpi)   | ] |   |   |   |
| 高精細 (300x600dpi) | ] |   |   |   |
|                  |   |   |   |   |
|                  |   |   |   |   |
|                  |   |   |   |   |

## [ガンマ調整] 🖪 🔼

各色のガンマ値を調整します。

| ガンマ調整    |       | 取 消 [ | 確定          |
|----------|-------|-------|-------------|
| 元画像のイメージ | с     |       | R           |
|          | 1 2 3 | 4 5   | 6 7         |
|          | м     |       | G           |
|          | 1 2 3 | 4 5   | 6 7         |
| +        | Y     |       | В           |
|          | 1 2 3 | 4 5   | 6 7         |
| D 6      | к     |       |             |
|          |       | 4 5   | 6 7         |
|          |       |       | <u>ن</u> ان |

## [画像詳細設定] 🖪 🔼

スキャナーで読み取る原稿に対して、詳細な画像処理を 設定します。

| 画像詳細設定   |             | 取消  | 確定 |
|----------|-------------|-----|----|
| 7-1      |             |     |    |
| 文字写真処理基準 | 写真処理 ◀▶文字処理 | 2   |    |
| 1 2      | 3 4         | 5 6 | 7  |
| エッジ強調    | 弱◀▶強        |     |    |
| 1 2      | 3 4         | 5 6 | 7  |
| モアレ除去    | 弱◀▶強        |     |    |
| 1 2      | 3 4         | 5 6 | 7  |
|          |             |     |    |

### [オート]

自動で画像処理をします。

## [文字写真処理基準]

文字の輪郭を強調するか、写真を鮮明に再現するかを設定し ます。

### [エッジ強調]

文字として認識した部分のエッジを強調します。

### [モアレ除去]

写真として認識した部分のモアレを緩和します。

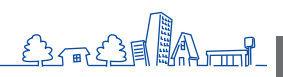

## [下地カット] 🖪 🖊

地色がある原稿を読み取る際に、下地の色をカットする 度合いを設定することができます。

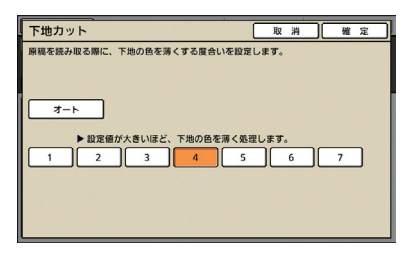

## [プリント濃度] 🖪 🖊

プリントの濃度を5段階で調整できます。小さい数値を 選択するほど薄く、大きい数値を選択するほど濃くなる ようにプリントします。

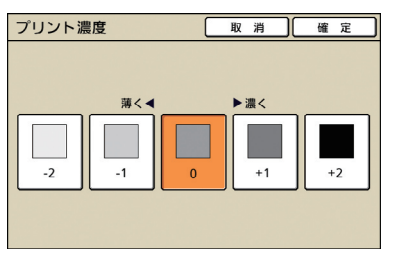

## [プログラム印刷] 🔳

60のグループに部数と組数、ソート、合紙などを設定でき、必要な部数を必要な組数だけ手早くプリントできます。多数のグループ(部署や、クラス単位)に配布する部数が異なる場合に便利な機能です。

| プログラ  | ム印刷(1)  |       |       | 取消    | ) x ^ |     |
|-------|---------|-------|-------|-------|-------|-----|
| (未登録) |         | 슴;    | +部数:0 |       |       |     |
| 部数    | 組数      | 部数    | 組数    | 部数    | 組数    |     |
| 01G   | 0 × 1   | 02G 0 | × 1   | 03G 0 | × 1   |     |
| 04G   | 0×1     | 05G 0 | ×1    | 06G 0 | ×1    | 1/5 |
| 07G   | 0×1     | 08G 0 | × 1   | 09G 0 | ×1    |     |
| 10G   | 0×1     | 116 0 | × 1   | 12G 0 | ×1    | ┛   |
| 登録/0  | f出 。 変更 | を上書き  |       |       |       | _   |

## [表紙付け] 🕒

あらかじめ印刷済みの用紙や色紙などをトレイにセット し、表紙として挿入しながらソートします。

| 表紙付け     | `````               |      | 取  | 消    | C | 確              | 定 |
|----------|---------------------|------|----|------|---|----------------|---|
| 本文をコピーする | る時に、プリント済の表紙を付けることか | ができ: | ます |      |   |                |   |
| とじ位置     |                     |      |    |      |   |                |   |
| F 左側     | F 右側 上側             |      |    |      |   |                |   |
| オモテ表紙    |                     |      | セッ | /ト方向 |   | Wa             | Г |
| なし       | あり                  |      |    |      |   | Ľ              | L |
| トレイ指定    | L 2 B4 257x364mm 普  | 通紙   |    | 標準   | 1 |                |   |
| ウラ表紙     |                     |      | セッ | /ト方向 | 1 | r <del>a</del> |   |
| なし       | あり                  |      |    |      |   | 6A             |   |
| トレイ指定    | ■ B4 257x364mm 書    | 通紙   |    | 標準   | 1 |                |   |

### [とじ位置]

とじ位置を設定します。

### [オモテ表紙]

オモテ表紙を設定します。

オモテ表紙をつける場合は [あり] を選択し、オモテ表紙を セットする用紙トレイを選択します。

### [ウラ表紙]

ウラ表紙を設定します。 ウラ表紙をつける場合は [あり] を選択し、ウラ表紙をセット する用紙トレイを選択します。

## [ソート/合紙] 🔳

複数ページの原稿を複数コピーする場合に、ソートする かどうかを設定します。また、コピーとコピーの間に合紙 を挿入するかどうかを設定します。オプションのマルチ フィニッシャーやオフセットステープルトレイが接続さ れている場合は、オフセット排紙も設定できます。

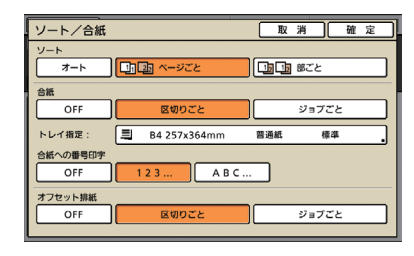

## • [ソート]

ソートの種類を設定します。

### [オート]

オートフィーダーで読み取る場合は [部ごと]、原稿台で読み取 る場合は [ページごと] に自動的に設定します。

### [ページごと]

ページごとに指定部数まとめてコピーします。

### [部ごと]

ページ順に部単位でコピーします。

## ● [合紙]

コピーの区切りに合紙を挿入するかどうかを設定します。 [OFF]

合紙を挿入しません。

### [区切りごと]\*

[ソート] で指定した単位ごとに合紙を挿入します。

### [ジョブごと]\*

コピーのジョブ単位ごとに合紙を挿入します。

\* [区切りごと] [ジョブごと] を選択した場合は、合紙で使用 する用紙トレイも選択します。

## ● [合紙への番号印字]

合紙に数字やアルファベットを印字することができま す。印字位置は、用紙搬送方向後端(5mm 程度内側) です。未登録の不定形用紙の場合は、用紙搬送方向先端 (5mm 程度内側)に印字します。

[OFF]

合紙に印字をしません。 [1,2,3,...]

合紙を入れる順に、1、2、3、~と印字されます。

### [A,B,C,...]

合紙を入れる順に、A、B、C、~、Z、AB、AC、~と印字されます。(ZZZまで)

## ● [オフセット排紙] 🔁

オプションのマルチフィニッシャーやオフセットステープ ルトレイが接続されている場合、プリント単位ごとに排紙 位置をずらしてオフセット排紙するかどうか設定します。

## [オート回転]

セットした原稿と、トレイにセットした用紙サイズが 合っていても、用紙の向きが一致しない場合に、自動的 に画像を90度回転します。通常は [ON] に設定します。

## [ステープル/パンチ] 🔳 🖃

オプションのマルチフィニッシャーが接続されている 場合、ステープルやパンチすることができます。[詳細設 定]の[片面ステープル速度優先処理]を[ON]にする と、処理速度を落とすことなく、ステープル処理します。 ただし、針の両端がおもてに出た状態でステープルされま す。オフセットステープルトレイが接続されている場合 は、ステープルのみ設定できます。

| ステープル/パンチ                       | - 取消 確定                                                                                                    |
|---------------------------------|----------------------------------------------------------------------------------------------------|
| 住上がりイメージ                        |                                                                                                    |
| :Aa                             | ステーフル<br>OFF 1ヶ所 2ヶ所 詳細設定<br>パンチ                                                                                             |
| 原稿セット方向<br> -【」読める向き<br> -【 た向き | OFF         2次         4穴           とじしろ (テンキーでも入力できます)            10         ▲         ■動綱小           (0-50mm)         目動綱小 |

## [紙折り] 🖪 🖬

オプションのマルチフィニッシャー M 、またはマルチ フィニッシャー S に、紙折りユニットが接続されている 場合、コピーされた用紙を指定のかたちに折ることがで きます。

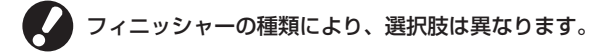

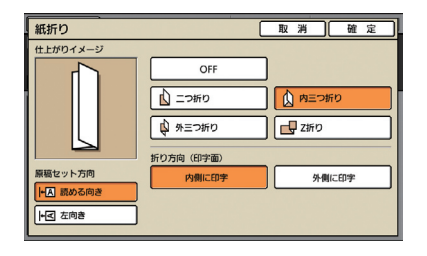

## [小冊子] 🖪

自動でページを面付けして、小冊子状にコピーします。 また、オプションのマルチフィニッシャー M が接続さ れている場合、ステープルや紙折りもあわせて設定でき ます。

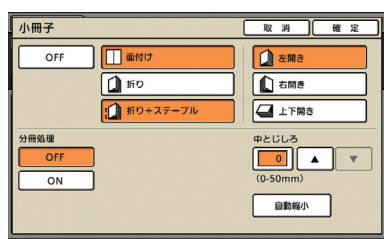

## [面付け]

面付けをします。

HA TES

### [折り]

二つ折りにして出力します。 **【折り+ステープル】** 二つ折りおよびステープルして出力します。

Ŷ

×

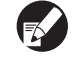

[面付け] は、[折り] または [折り+ステープル] と 組み合わせて選択できます。

## ● [分冊処理]

[折り] [折り+ステープル] を選択した場合、1回に 折れる枚数に制限があります。

[折り] の場合は5枚(20ページ)、[折り+ステープ ル] の場合は15枚(60ページ)です。

この枚数を超えるページ数がある場合は、上記枚数ごとに1回折って排出します(分冊されます)。

その場合、分冊された束を「中とじ」するのか、「平とじ」するのかによって、面付け方法が異なるため、 [OFF] [ON] どちらかを選択してください。

### [OFF]

分冊を開いた状態で重ねてとじる(中とじする)と、1冊になるように面付けされます。

OFF を選択すると、[折り+ステープル] を選択した場合で も、ステープルしません。

### [ON]

分冊を折ったまま重ねてとじる(平とじする)と、1 冊になる ように面付けされます。

例) 60ページ 設定が「折り」 分冊処理「OFF」の場合

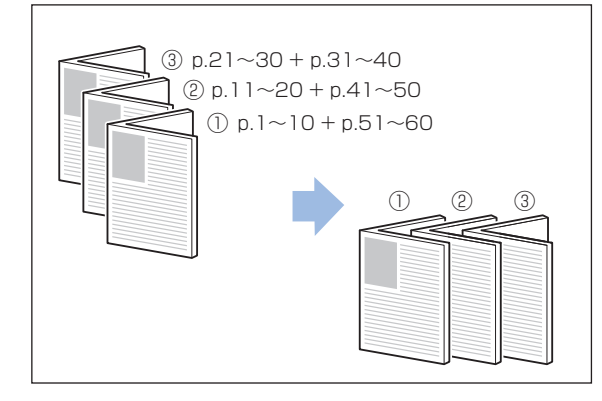

例) 60ページ 設定が「折り」 分冊処理「ON」の場合

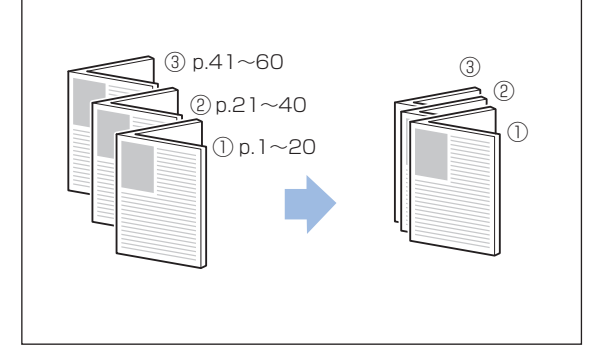

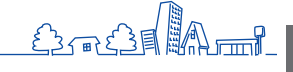

## ● [中とじしろ]

[面付け] を選択した場合に、中とじしろの幅を0~50mmの間で設定できます。[▲] [▼] またはテン キーを使って入力します。

#### [自動縮小]

中とじしろを設定することによってプリント面が用紙に入りき らない場合、自動的にプリント面を縮小します。

## [排紙先選択] 🖪 🖬

オプションのマルチフィニッシャーまたは排紙台が接続 されている場合、コピーの排紙先を設定することができ ます。

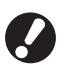

[排紙面指定]は、排紙先を[スタックトレイ]または、[大容量排紙ユニット]を選択した場合に設定できます。

| ſ | 排紙先週択 [                                                                              | 取    | 消 | 確 | 定 |
|---|--------------------------------------------------------------------------------------|------|---|---|---|
| I | 印刷物を排出するトレイを指定できます。<br>(設定されている機能によっては、使えないトレイもあ                                     | ります) |   |   |   |
| , | オート トップトレー                                                                           | 1    |   |   |   |
|   | フェイスダウン排紙トレイ スタックトレ                                                                  | ন    |   |   |   |
|   | <ul> <li>連続排紙</li> <li>排紙先のトレイが満タンになると、他のトレイに排紙し</li> <li>OFF</li> <li>ON</li> </ul> | ます。  |   |   |   |
|   | 排紙画指定<br>フェイスアップ フェイスダウ                                                              | v    |   |   |   |

## [排紙フェンス調整] 🕒 🗖 🖻

オプションのオートフェンス排紙台または大容量排紙ユ ニットが接続されている場合に、排紙フェンスの位置を 調整することができます。

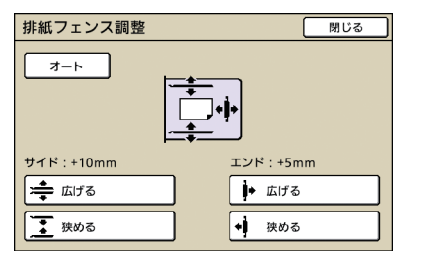

## [排紙ウイング特殊] 🕒 🖪 🖬

オプションの排紙台接続時、通常の設定ではきちんと排紙 できない用紙を使用する場合に設定します。 押すたびに、[ON] と [OFF] が切り替わります。

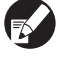

[排紙ウイング特殊]は、あらかじめ登録されている 場合のみ表示されます。登録する場合や設定を変更する 場合は、お買い上げの販売会社(あるいは保守・サービ ス会社)にご連絡ください。

## [ヘッドクリーニング] 🕒 💽

インクヘッドのクリーニングをします。

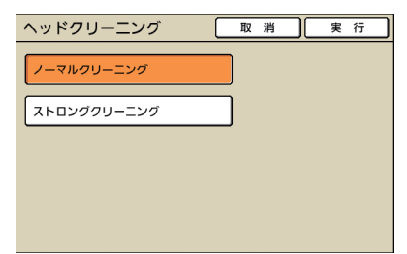

#### [ノーマルクリーニング]

ヘッド部分のつまりを防ぐためのクリーニングです。

#### [ストロングクリーニング]

プリントが鮮明にできない場合などに行う、ノーマルクリーニングよりも強力なクリーニングです。

### [前扉ロック解除]

本機の前カバーは、通常(トラブルが発生していないとき)はロックされています。前カバーを開けたい場合は、このボタンを押します。

## [残金表示]

外部システム連携を使用している場合に、ログインして いるユーザーの残金を表示します。

・管理者が、[外部システム連携] 機能を[有効] に設 定している場合に、表示される機能です。 ・[外部システム連携] 機能での課金システムについて 詳しくは、お買い上げの販売会社(あるいは、保守・ サービス会社)にお問い合わせください。

## [オーバーレイ] 🔳

ボックスに保存した画像を、原稿に合成してコピーする ことができます。

| オーバーレイ               |              |          | 取消 確定          |
|----------------------|--------------|----------|----------------|
| OFF                  | ON Erroriter | 原稿       | 1234           |
| ポックス名:               |              | オーバーレイ画像 |                |
| ジョブ名:<br>Confidentia | al.doc       | 印刷物      | <b>1 2 3 4</b> |
| 対象ページ                | 全ページ         | 1ページ目の   | ) <del>}</del> |
| 繰り返し                 | OFF          | ON       |                |
| 優先レイヤー               | 原稿           | オーバーレイ   | E C            |

#### [OFF] [ON]

コピー原稿にオーバーレイ画像を合成するかどうかを設定しま す。合成をする場合は[ON]、しない場合は[OFF]を選択し ます。

#### [画像選択]

合成する画像が保存されているボックスおよびジョブを選択します。

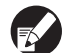

・オーバーレイ画像は、あらかじめボックスに保存して

- おく必要があります。詳しくは、「ボックス保存」 (p.51、p.68)を参照してください。
- ・ボックス機能は、管理者の設定により利用できない場 合があります。
- ・個人ボックスは、ログインが必要な環境の場合に表示 されます。
- ・共有ボックスは、管理者によって登録されています。
- ・暗証番号付きのジョブを選択した場合は、暗証番号入 力画面が表示されます。暗証番号を入力して【確定】 を押してください。

### ● [対象ページ]

オーバーレイ画像の対象範囲(ページ)を指定します。 [全ページ]

オーバーレイ画像の全ページを、1ページ目から順番に合成します。

[1 ページ目のみ]

HP F3

 $\mathfrak{S}$ 

オーバーレイ画像の1ページ目をコピー対象へ合成します。

### ● [繰り返し]

オーバーレイ画像を繰り返して合成するかを設定しま す。

#### [ON]

オーバーレイ画像をコピー対象へ繰り返して合成します。

#### [OFF]

オーバーレイ画像を繰り返して合成しません。すべてのオー バーレイ画像を合成すると、残りのページはコピーのみ実行し ます。

## ● [優先レイヤー]

原稿とオーバーレイ画像のどちらを優先して(上に)合成するかを選択します。

### [原稿]

原稿のレイヤーを優先して、オーバーレイ画像の上に重ね合わ せます。

#### [オーバーレイ画像]

オーバーレイ画像のレイヤーを優先して、原稿の上に重ね合わ せます。

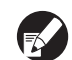

・優先レイヤーの画像が非優先レイヤーの画像より大き い場合は、非優先レイヤーの画像は印字されないこと があります。

- ・原稿とオーバーレイ画像の色が同じ場合は、色が同化 した部分が表示されないことがあります。
- ・原稿とオーバーレイ画像を、混合(同じレイヤーで重ねる)することはできません。
- ・ボックスに保存したジョブは、設定内容とともにデー タ化されています。プリントするときは、ボックス保 存時と同じ用紙種類でプリントしてください。用紙種 類が異なると、プリントの仕上がりが異なります。
- ・原稿とオーバーレイ画像の解像度が異なる場合は、プリントの仕上がりが粗くなることがあります。同じ解像度の原稿とオーバーレイ画像を用意してコピーしてください。

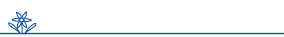

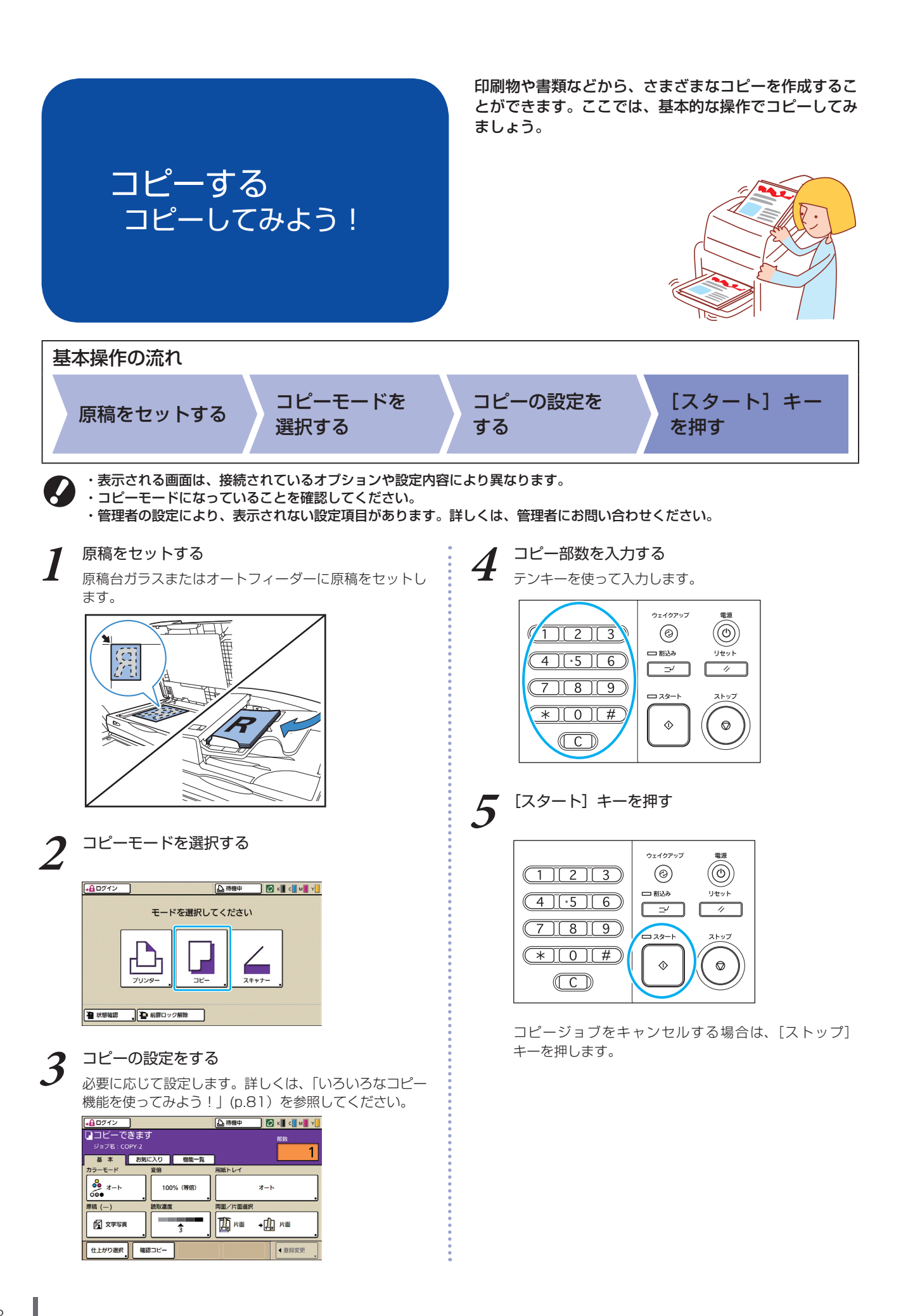

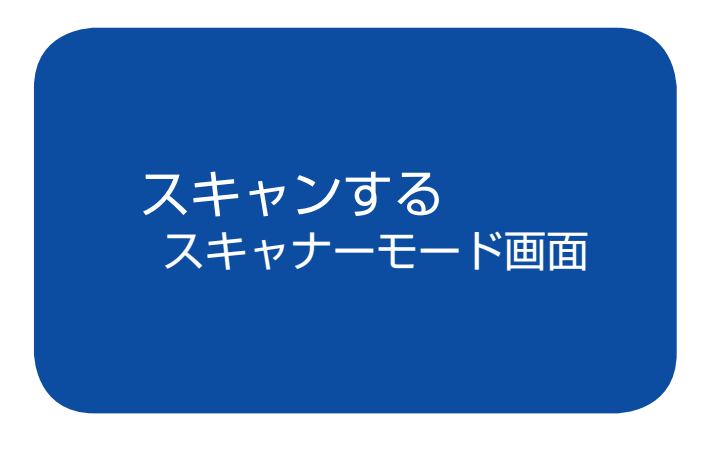

を活用することができます。ここでは、タッチパネルの スキャナーモード画面について説明します。

オプションのスキャナーを接続すると、スキャナー機能

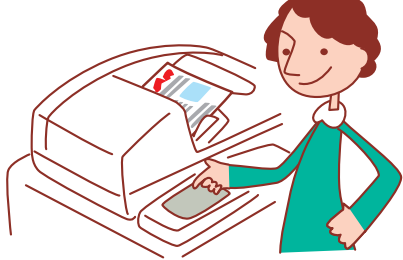

・表示される画面は、接続されているオプションや設定内容により異なります。
 ・管理者の設定により、表示されない設定項目があります。詳しくは、管理者にお問い合わせください。

### 確認画面

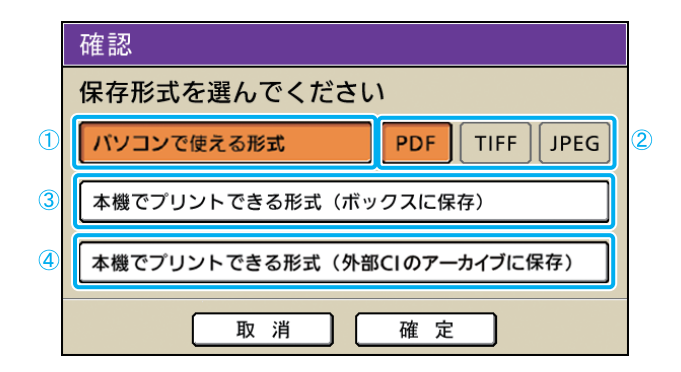

### ① [パソコンで使える形式]

スキャンした画像をパソコンに取り込んだり、メールに 添付したりする場合に選択します。

### ② [PDF] [TIFF] [JPEG]

[パソコンで使える形式]を選択した場合に、スキャン する画像の保存形式を選択します。

## ③ [本機でプリントできる形式(ボックスに 保存)]

スキャンした画像を本機のボックスに保存してプリント する場合に選択します。 この形式を選択すると、コピーモードの[ボックス保 存]画面に移行します。 詳しくは、「ボックス保存」(p.51)を参照してください。 スキャナーモードを選択すると、スキャン形式を設定す る確認画面が表示されます。

設定後、[確定]を押すと次の画面に移行します。

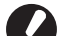

・管理者設定で、この確認画面を表示せずにスキャナー モードに移行するように設定することもできます。 ・保存形式については、「保存形式について」(p.64)を 参照してください。

## ④ [本機でプリントできる形式(外部 Cl の アーカイブに保存)]

オプションの外部コントローラ(ComuColorExpress IS1000C)が接続されている場合に表示されます。 この形式を選択すると、コピーモードの[アーカイブ保存] 画面に移行します。 詳しくは、「アーカイブ保存」(p.52)を参照してください。

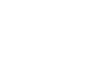

59

## 基本画面

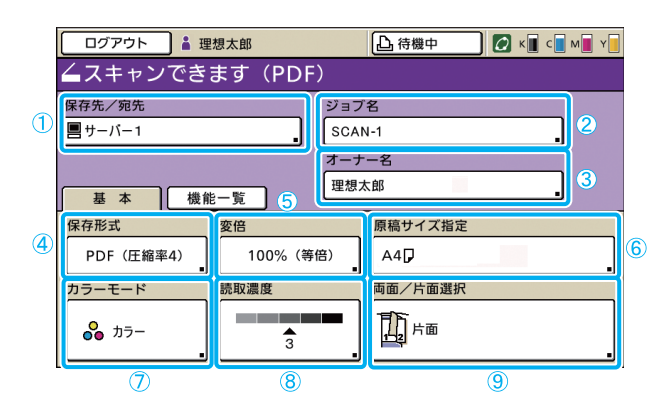

## ① [保存先/宛先]

スキャンする画像の保存先、またはメールに添付する場合 の宛先を設定できます。

### ● 保存先画面

スキャンする画像の保存先を設定します。

| 保存先/宛先         | 取消 確定               |
|----------------|---------------------|
| 保存先メール宛先       |                     |
| ■ 本機内蔵ハードディスク  | (Webブラウザソフトで取り出せます) |
| -⇔USBメモリ       | USBメモリに保存します        |
| ネットワーク上のコンピュータ |                     |
| ■ サーバー1        | E \$V053056         |
| PC023878       | SV053078            |
| PDF一時保存サーバー    | PC056823            |
| ■ 部署共有サーバー     | ■ 管理課サーバー  ▼        |
|                |                     |

### [本機内蔵ハードディスク]

本機に内蔵のハードディスクに保存します。

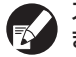

スキャンしたジョブは、コンソールからダウンロードし ます。詳しくは、「スキャンした画像をダウンロードす る」 (p.94) を参照してください。

[USBメモリ] 培結されている LISB メモ

接続されている USB メモリに保存します。

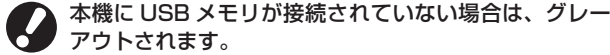

アウトされます。
[ネットワーク上のコンピュータ]

管理者設定で登録された、ネットワーク上のコンピュータに保存 します。

## ● メール宛先画面

スキャンする画像を添付するメールアドレスを設定します。

| 保存先/宛先      |                  | 取消      | 確定 |
|-------------|------------------|---------|----|
| 保存先 メール宛    | 先                |         |    |
| 直接入力:       |                  |         |    |
| ▶ 理想太郎      | taro@xxx.co.jp   |         |    |
| ☑ 理想花子      | hanako@xxx.co.jp |         |    |
| ▶ 人事部       | jinji@xxx.co.jp  |         |    |
| ▶ 海外企画部     | kaigai@xxx.co.jp |         |    |
| ▶ 事業戦略部     | jigyo@xxx.co.jp  |         |    |
| ▶ 総務部       | somu@xxx.co.jp   |         |    |
| 全表示 英数字 あ/1 | かしさ/たしな/はし       | ま/や 6/3 | Þ  |

### [直接入力]

メールアドレスを直接入力します。[直接入力]を押すと、文字 入力画面が表示されます。

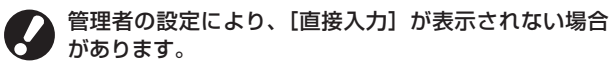

スキャナーモードを選択すると、最初に表示される画面 です。基本的なスキャナー機能は、この画面で設定でき ます。

### メール宛先リスト

管理者設定で登録されたメール宛先リストが表示されます。 右側の [▲] [▼] でスクロールするか、画面下の見出しボタン からユーザー名を表示します。

## ② [ジョブ名]

スキャンする画像のジョブ名を表示します。初期値は SCAN-n (nは1~9999の連番)と表示されます。 ボタンを押すと文字入力画面が表示され、ジョブ名を 設定できます。

### ③ [オーナー名]

スキャンする画像のオーナー名を表示します。ボタンを押す と文字入力画面が表示され、オーナー名を設定できます。

### ④ [保存形式]

スキャンする画像の保存形式、圧縮率、解像度を設定します。

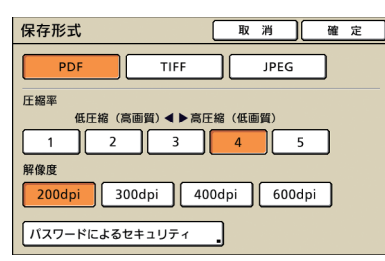

### ● パスワードによるセキュリティ画面

スキャンしたジョブをパスワードで保護することができ ます。閲覧や印刷、編集などのアクセス権をパスワード で制限します。

| ハスワードによるセキュリティ  取消  電  定  」           |
|---------------------------------------|
| ユーザーバスワード                             |
| (文書を開く時に、このバスワードが必要)                  |
| OFF ON                                |
| ****                                  |
| オーナーバスワード                             |
| (文書の印刷可否、編集可否などの権限を設定する時に、このバスワードが必要) |
| OFF ON                                |
| *****                                 |

#### [ユーザーパスワード]

文書を閲覧するためのパスワードを設定します。 1~32文字までの半角英数字で設定します。

#### [オーナーパスワード]

文書の印刷、編集可否などの権限を設定するためのパスワード を設定します。

1~32文字までの半角英数字で設定します。

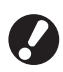

・[パスワードによるセキュリティ]機能は、スキャナーの保存形式として[パソコンで使える形式]の[PDF]
 に設定した場合に表示されます。他の形式では設定できません。

 ・ユーザーパスワードと、オーナーパスワードの設定を 同じにすることはできません。

## 5 [変倍]

スキャンする画像の倍率を設定します。

|   |                                      |                  |       |                |   | 取消   | 產定             |
|---|--------------------------------------|------------------|-------|----------------|---|------|----------------|
|   | 4-1                                  | (                | 61%   | A3→B5          | ] | 116% | B4→A3<br>B5→A4 |
|   | 100%(等倍)                             | (                | 71%   | A3→A4<br>B4→B5 | ] | 122% | A4→B4<br>A5→B5 |
| l | A4→ハガキ                               |                  | 82%   | B4→A4<br>B5→A5 | ] | 141% | A4→A3<br>B5→B4 |
| L | B5→ハガキ                               |                  | 87%   | A3→B4<br>A4→B5 | ] | 163% | B5→A3          |
|   | 数値入力(テンキーでも<br>100) ▲ (<br>(50-200%) | 5入力 <sup>-</sup> | できます) |                |   |      |                |

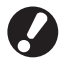

[保存形式] の解像度を [400dpi] または [600dpi] に設定している場合は、[変倍] は設定できません。

### [オート]

原稿サイズと変倍率からサイズを自動で算出して設定します。 [100% (等倍)]

原稿の原寸でスキャンします。

### 定形変倍

あらかじめ設定されている倍率から選択します。

### [数値入力]

50~200%の間で、任意のスキャン倍率を入力します。

### ⑥ [原稿サイズ指定]

原稿の読み取りサイズを指定します。

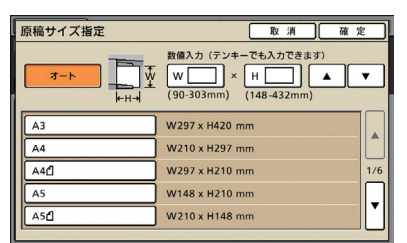

### [オート]

原稿サイズと変倍率からサイズを自動で算出して設定します。 [数値入力]

[▲] [▼] またはテンキーを使って任意の数値を入力します。 [保存サイズリスト]

リストに表示されているサイズの中から選択します。

- ⑦ [カラーモード]
- スキャンする画像のカラーモードを設定します。

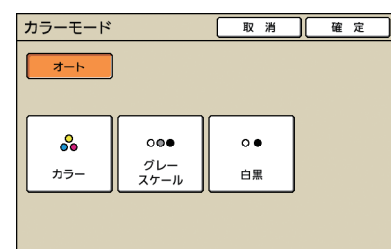

### [オート]

自動でカラーモードを選択します。 [カラー] 原稿をカラーでスキャンします。 [グレースケール] 原稿をグレースケールでスキャンします。 [白黒]

原稿を白黒の2階調でスキャンします。

### ⑧ [読取濃度]

スキャンする画像の読み取り濃度を設定します。

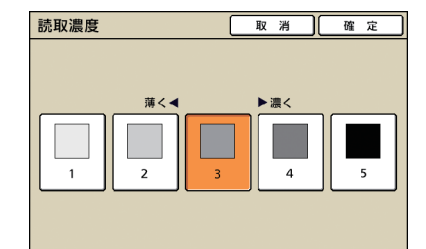

## ⑨ [両面/片面選択]

両面の原稿をスキャンする場合に、原稿の種類を設定します。

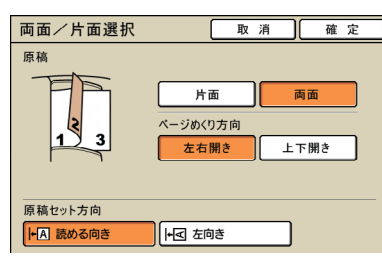

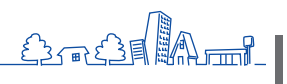

| +幺比 | 쓰 | 5 1 | 臣仁 | u de la la | -Les |
|-----|---|-----|----|------------|------|
| 忨   |   |     | 見  | Ш          |      |

| ログアウト 🛔 理想太郎             | 🔓 待機中 💋 K 🛛 C 🖢 M 📕 Y  |
|--------------------------|------------------------|
| ▲スキャンできます                | (PDF)                  |
| 保存先/宛先                   | ジョブ名                   |
| 目 サーバー1                  | SCAN-1                 |
| 基本 機能一覧                  | オーナー名<br>理想太郎          |
| 初期値に登録 し設定確認             | スキャナー<br>設定登録 原稿 アック原稿 |
| 保存サイズ<br>原稿サイズ<br>混在     | ガンマ調整 画像詳細設定 下地カット     |
| 暗証番号を<br>つける 前扉ロック<br>解除 | ]                      |

## [スキャナー設定登録]

よく使う設定内容を登録して、呼び出すことができま す。詳しくは、「よく使う設定を保存する」(p.86)を 参照してください。

| ス                               | キャナー設定登録 |   |     | 閉じる      |
|---------------------------------|----------|---|-----|----------|
| よく使う設定内容を登録しておき、呼び出して使うことができます。 |          |   |     |          |
| _                               |          | _ |     |          |
| 1                               | M-1      | 6 | M-6 | ââ,      |
| 2                               | M-2      | 7 | M-7 | **       |
| 3                               | (未登録)    | 8 | M-8 | <b>*</b> |
| 4                               | (未登録)    | 9 | M-9 | <b></b>  |
| 5                               | (未登録)    | 0 | M-0 | <b>#</b> |
| 基本マークがついているボタンは、管理者のみが変更できます。   |          |   |     |          |

## [原稿]

原稿の種類に合わせた設定をすることができます。

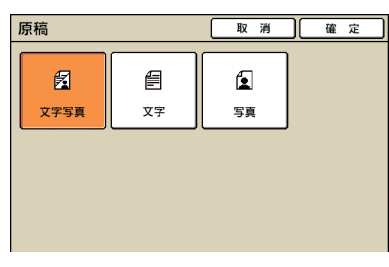

### [文字写真]

文字と写真/グラフィックの両方がある原稿に適しています。 [文字]

文字のみの原稿に適しています。

#### [写真]

写真やグラフィックのみの原稿に適しています。

### ユーザーが操作できる設定項目を表示します。応用的な スキャナー機能は、この画面で設定します。

スキャナーモード以外でも使用する以下の機能は、「コ ピーモード画面」の「機能一覧画面」(p.50~)に記載 しています。

- ・初期値に登録
- ・ガンマ調整 ・画像詳細設定
- ・設定確認 ・ブック原稿
- ・原稿サイズ混在
- ・下地カット
- 前扉ロック解除

## [保存サイズ]

原稿の読み取りサイズを設定します。

| 保存サイズ    | 取消 確定                                                       |
|----------|-------------------------------------------------------------|
| <u>→</u> | 数値入力(テンキーでも入力できます)<br>↓ W × H ▲ ▼<br>(90-303mm) (148-432mm) |
| A3       | W297 x H420 mm                                              |
| A4       | W210 x H297 mm                                              |
| A4D      | W297 x H210 mm 1/6                                          |
| A5       | W148 x H210 mm                                              |
| A5 D     | W210 x H148 mm                                              |
|          |                                                             |

### [オート]

原稿サイズと変倍率からサイズを自動で算出して設定します。

### [数値入力]

[▲] [▼] またはテンキーを使って任意の数値を入力します。

保存サイズリスト リストに表示されているサイズの中から選択します。

## [暗証番号をつける]

スキャンするジョブを本機内蔵ハードディスクに保存す るときに、暗証番号を設定します。 詳しくは、「スキャンジョブに暗証番号をつける」 (p.88)を参照してください。

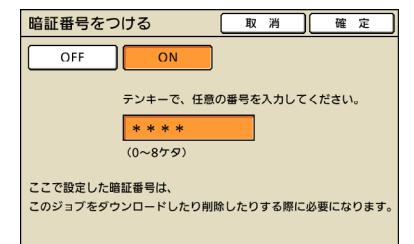

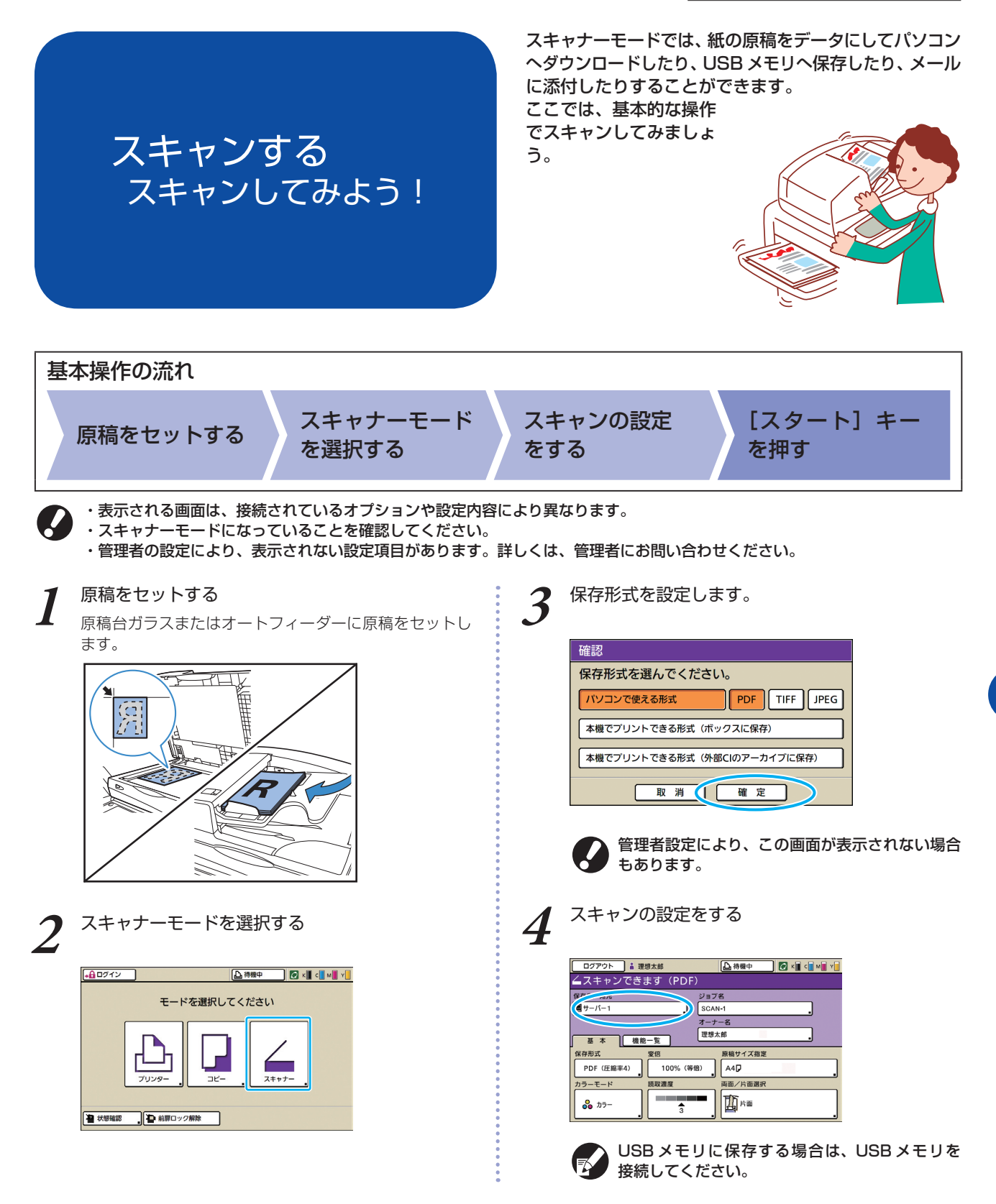

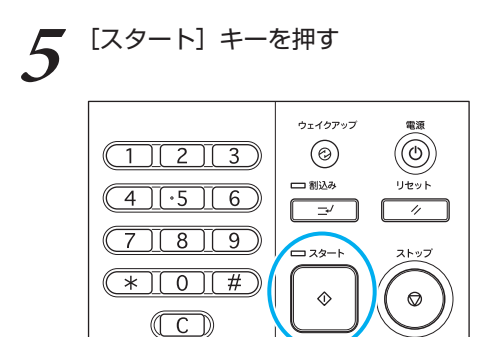

## 保存形式について –

スキャナーモードの確認画面では、[パソコンで使える形式] と [本機でプリントできる形式] のどちらかを選択 することができます。用途に応じて選択しましょう。

- パソコンで使える形式
   パソコンで使える形式には、3種類のファイル形式 があります。
- PDF コンピュータ上での閲覧を目的に提唱されたフォーマット です。
  - ファイルサイズが小さく、パンフレットやマニュアルの 配布などに利用されます。
- TIFF 画像をスキャナーで取り込むときや、画像の編集/加工 を行うときなどに適したフォーマットです。特に複数の アプリケーションの間でやりとりする際に利用されます。
   JPEG
- スキャナで取り込んだ画像や、ビデオから取り込んだ画像 などの圧縮保存に適したフォーマットです。

- ●本機でプリントできる形式 本機でプリントできる形式とは、当社オリジナル の形式です。
  - 本機のボックスに保存する方法と、外部コント ローラに保存する方法があります。

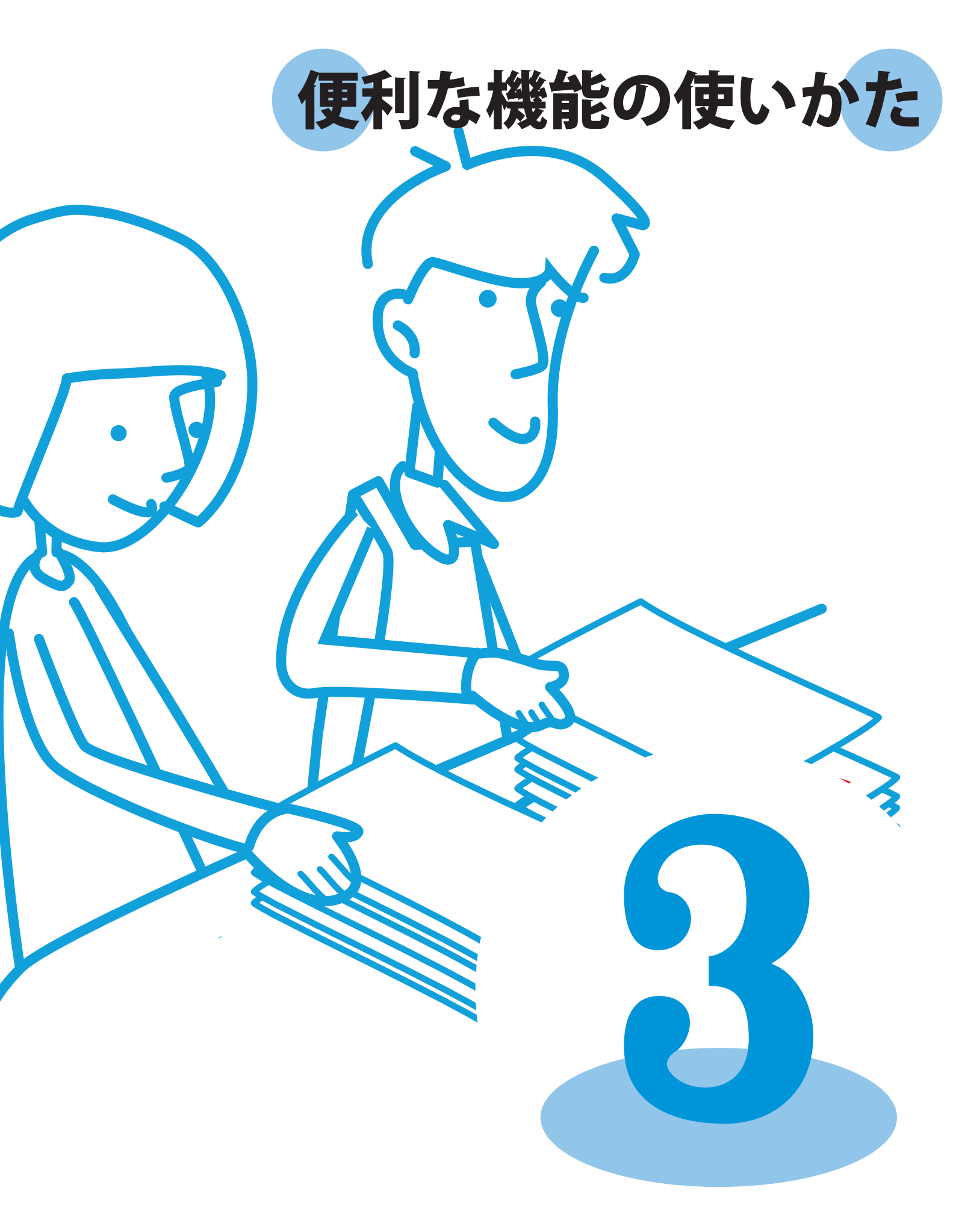

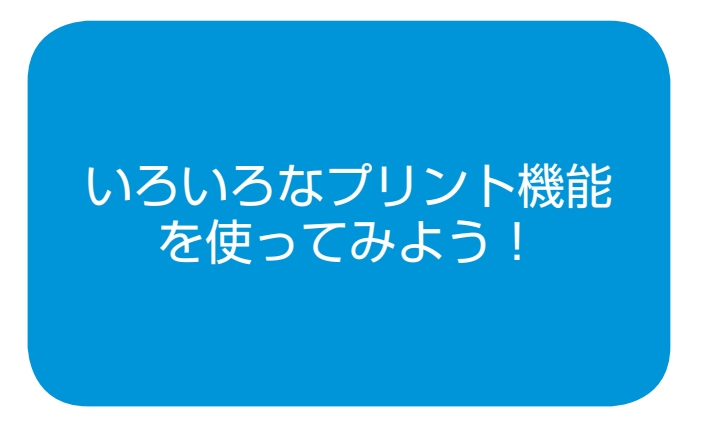

プリントジョブに暗証番号をつけて、他人に見られずに プリントしたり、1部だけプリントして仕上がりを

確認してから大量の プリントをしたり と、便利な機能が満 載です。 用途に合わせていろ いろな機能を組み合 わせて使ってみま しょう。

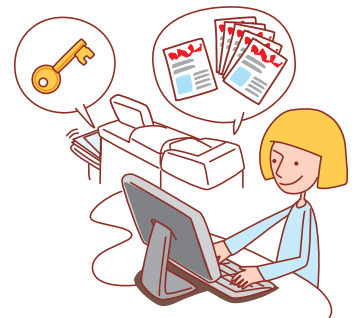

- ・本機をプリンターとして利用するには、パソコンにプリンタドライバをインストールする必要があります。(p.24参照)
- ・表示される画面は、ご使用の OS やアプリケーションおよび接続されているオプションにより異なります。
- ・アプリケーションの印刷画面に [部単位で印刷] チェックボックスがある場合は、チェックをはずしてください。(p.73 参照) ・管理者の設定により、表示されない設定項目があります。詳しくは、管理者にお問い合わせください。

4

5

## N アッププリントをする

複数ページを、1枚にまとめてプリント(ページ集約) することができます。

アプリケーションの印刷画面で [プロパティ] (または [詳細設定]) をクリックする

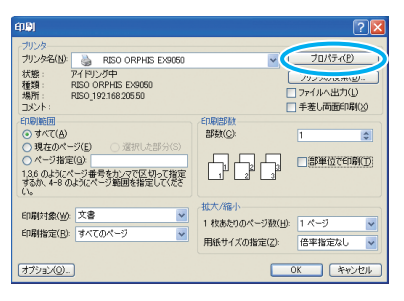

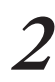

[レイアウト] タブをクリックする

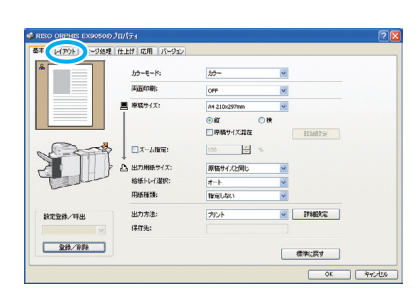

[面付け] のプルダウンメニューから [N アップ] 3 を選択する

[面数] [面付け順] も設定します。

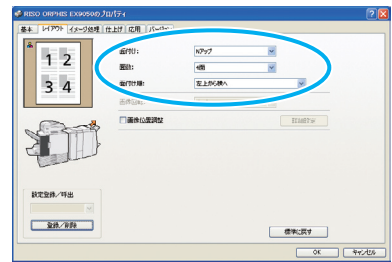

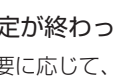

設定が終わったら [OK] をクリックする 必要に応じて、その他の設定をします。

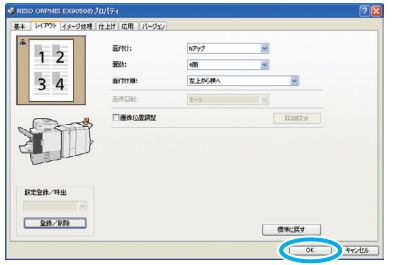

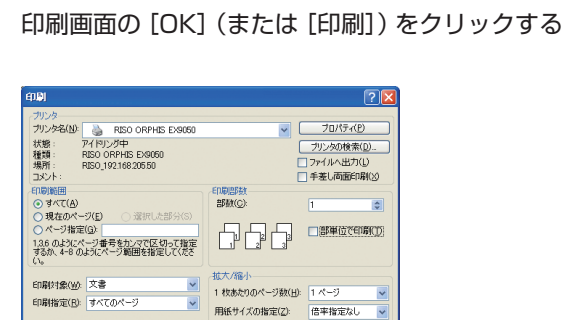

オプション(①...

OK ++>セル

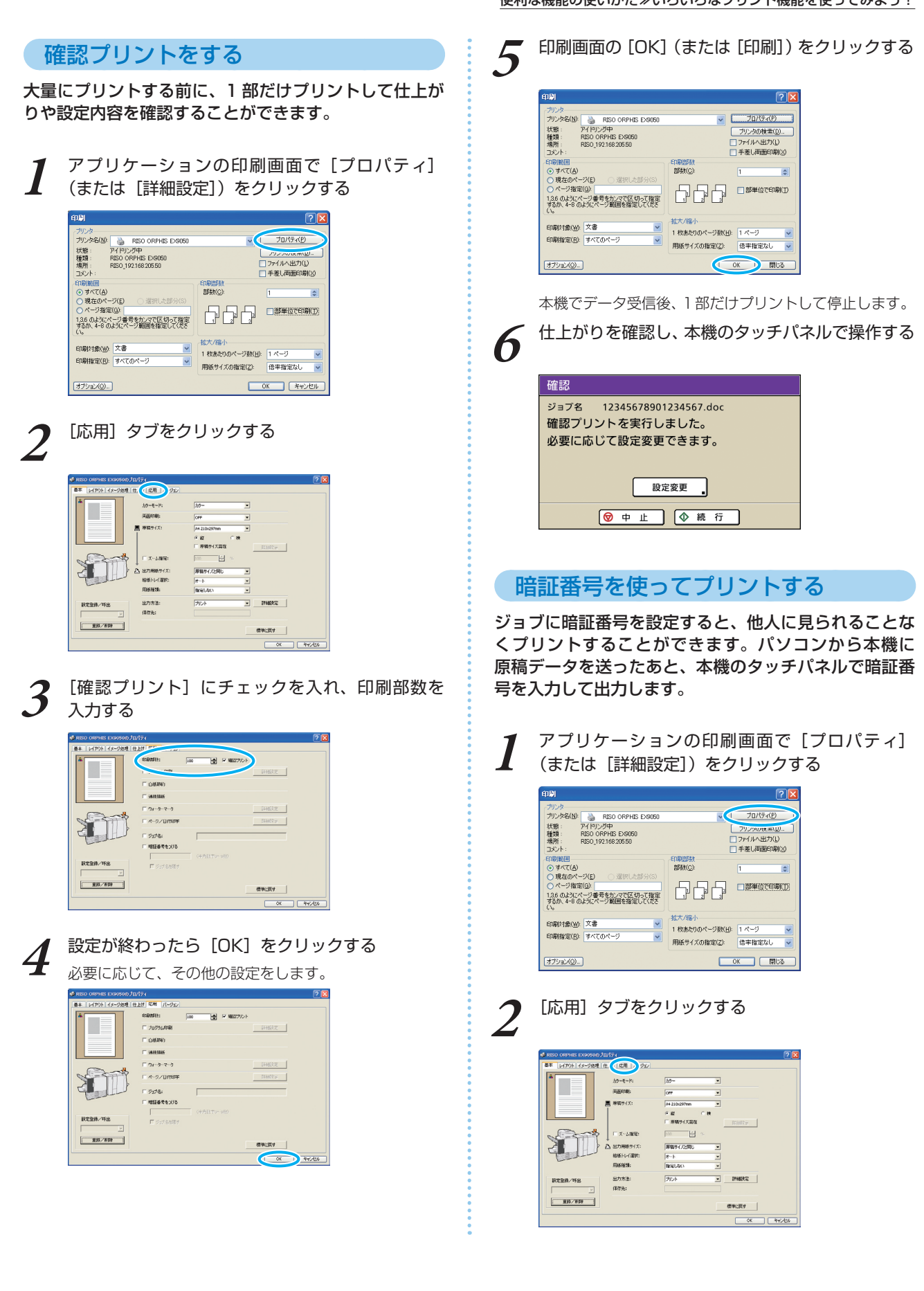

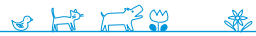

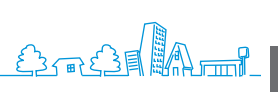

67

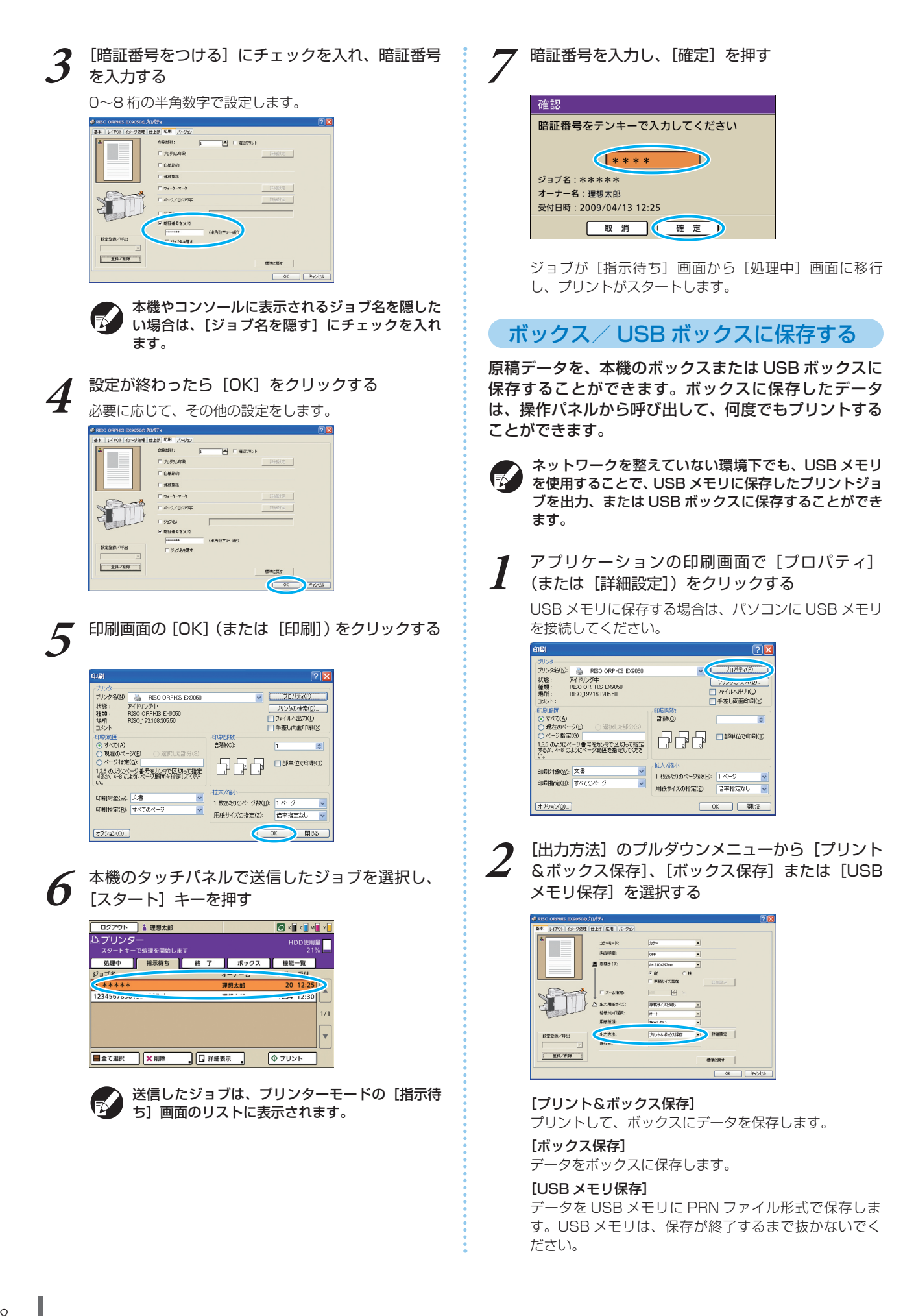

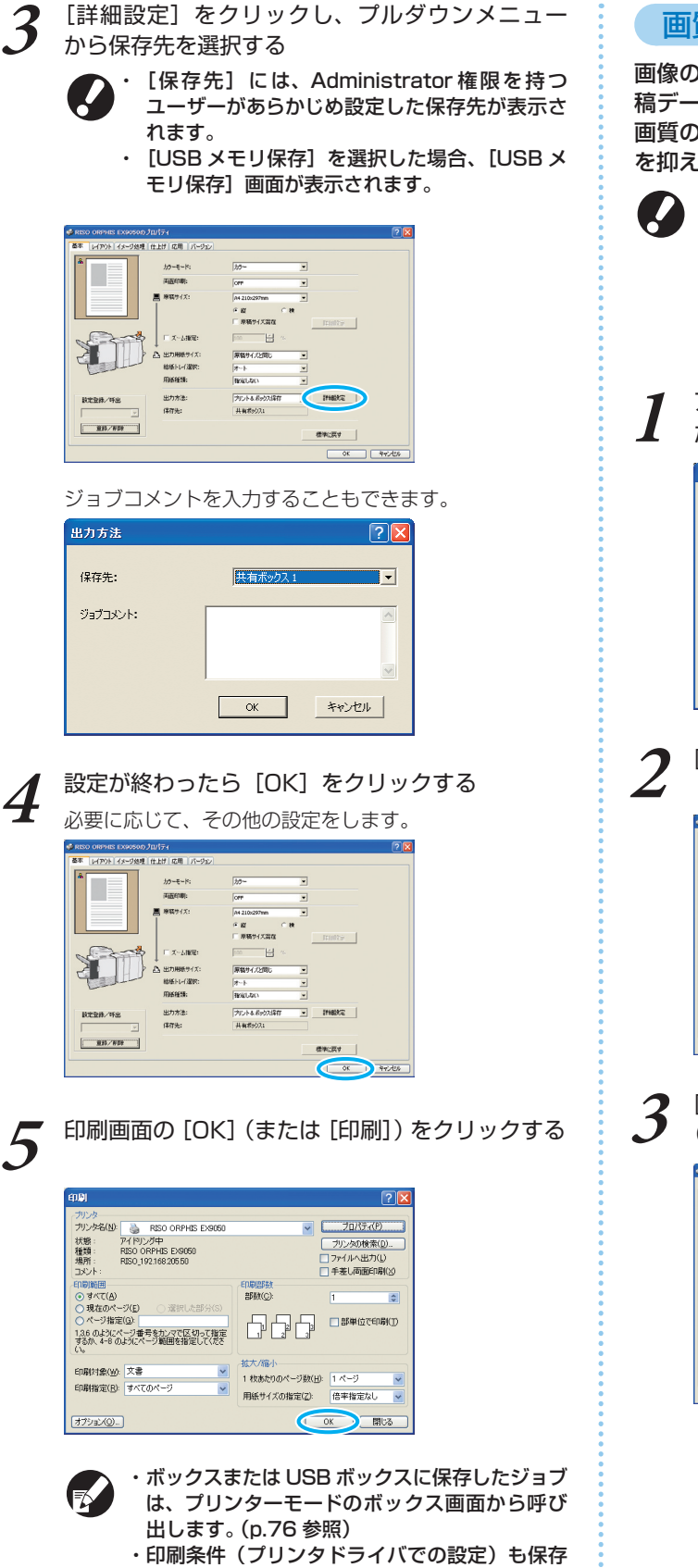

されます。

×

## 画質を調整してプリントする

画像の解像度を設定します。また、インクの使用量や原 稿データのサイズについて調整することができます。 画質の仕上がりよりも、処理速度の向上やインク使用量 を抑えたい場合に設定してください。

- ・インクの使用量を抑えてプリントする場合、インクが 少ない分プリント濃度が薄くなり、中間色に若干のざ らつきが出ます。
- ・原稿データのサイズを小さくしてプリントする場合、 ネットワークの通信速度は向上しますが、中間色に若 干のざらつきが出ます。
- アプリケーションの印刷画面で [プロパティ] (ま たは [詳細設定])をクリックする

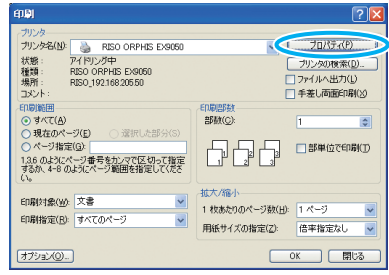

[イメージ処理]タブをクリックする

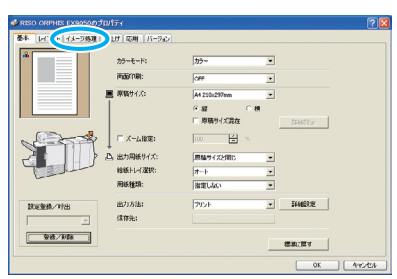

[画像品質]のプルダウンメニューから[標準 (300x300dpi)]を選択する

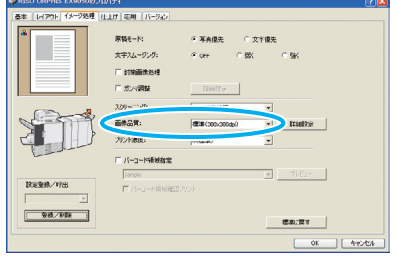

ORPHIS EX シリーズ らくらく使いかたガイド 03

69

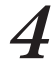

[ 詳細設定 ] をクリックし、[標準]、[ドラフト ] または [ データ圧縮 ] を選択し、[OK] をクリック する

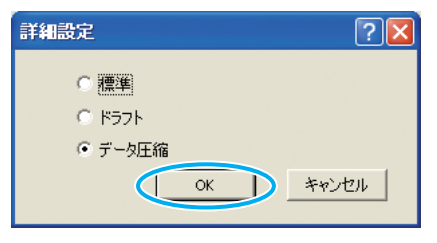

### [標準]

300x300dpi でプリントします。

[ドラフト] インクの使用量を抑えてプリントします。

## [データ圧縮]

データサイズを小さくし、ネットワークの通信速度を向 上します。

印刷画面の [OK] (または [印刷]) をクリックす

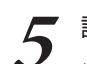

6

**設定が終わったら**[OK] をクリックする 必要に応じて、その他の設定をします。

| @ RISO ORPHIS EX9050のプロ |                                            |                                       |            |              | ?        |
|-------------------------|--------------------------------------------|---------------------------------------|------------|--------------|----------|
| 憂水 レイアウト イメージ処理 仕       | 10 応用 パーラル                                 |                                       |            |              |          |
| *                       | 原稿モード:<br>文字スムージング:<br>「 計算画像処理<br>「 ガンマ調整 | е <b>Байл</b> С<br>Сон С Ф            | 文字優先       | ⊂ <u>अ</u> स |          |
| 1                       | 20月~二ング:<br>画株品質:<br>カリンド満定:               | 新憲社第245項<br>標準第(300-3004pi)<br>の(機2第) | *          | REAR RO IN   |          |
| 数定型称/时出<br>             | 「パーコード補助設定」<br>[sample<br>「パーコードSEX8005    | 2カント                                  | <u>×</u> , | 7662-        |          |
|                         |                                            |                                       | _          | C OK         | D Avodos |

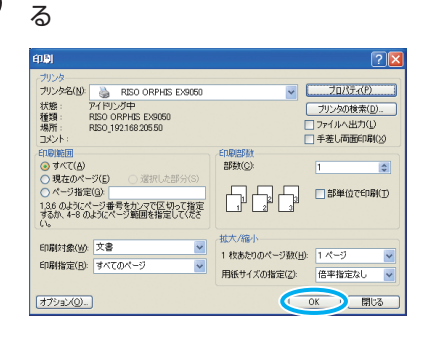

よく使う設定を保存する

よく使う設定内容を登録して、呼び出して使用できま す。その都度設定する手間が省けます。

アプリケーションの印刷画面で [プロパティ]

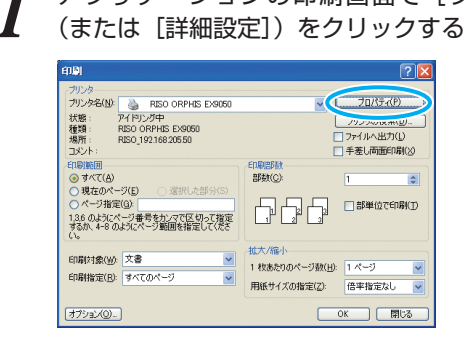

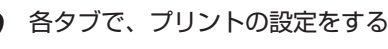

「登録/削除

[登録/削除] をクリックする

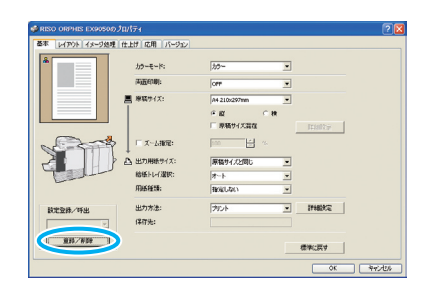

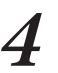

3

「[名称入力]に名称を入力し、[登録]をクリック 「 する

| 登錄/削除                  | ? 🛛 |
|------------------------|-----|
| タッー<br>理想大郎<br>出力IBpe: |     |
| ファイルを聞く ファイルに(保存する     | 閉じる |

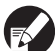

・登録済みの設定を呼び出す場合は、[設定/ 呼出]のプルダウンメニューから、呼び出した い設定を選択します。

 ・呼び出した設定をキャンセルする場合は、[標準 に戻す]をクリックします。
# 書類の一部を Z 折りにする 🖻

サイズが違う原稿をプリントする際、サイズが大きい ページのみを Z 折りにすることができます。

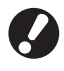

 この機能は、オプションのマルチフィニッシャーに紙 折りユニットが接続されている場合のみ設定できます。
 使用できる原稿データは、A4 と A3 サイズ、B5 と B4 サイズ、Letter と Ledger サイズの組み合わせ のみです。

・[基本] タブの [給紙トレイ選択] は、[オート] に設定 してください。

アプリケーションの印刷画面で [プロパティ] (または [詳細設定])をクリックする

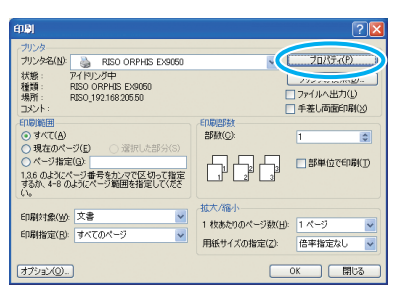

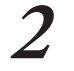

[基本] タブの [原稿サイズ混在] にチェックを入 れる

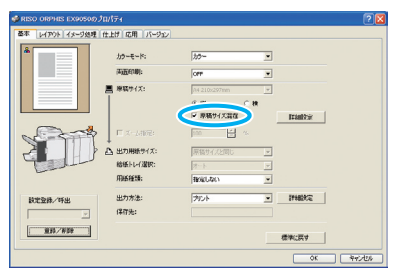

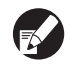

両面印刷をする場合は、[詳細設定] 画面で用紙 のとじ位置を設定します。

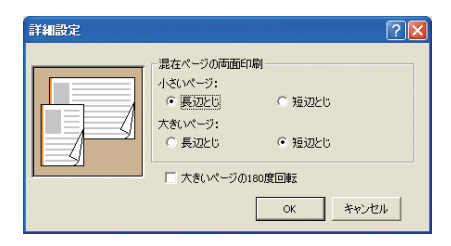

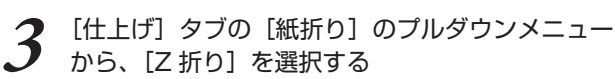

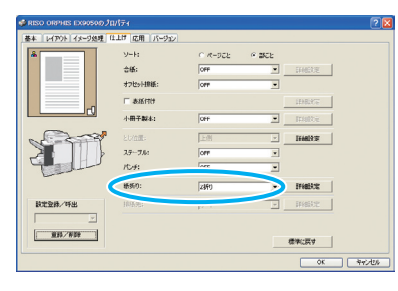

必要に応じて、その他の設定をします。

 4 印刷画面の [OK] (または [印刷]) をクリックする

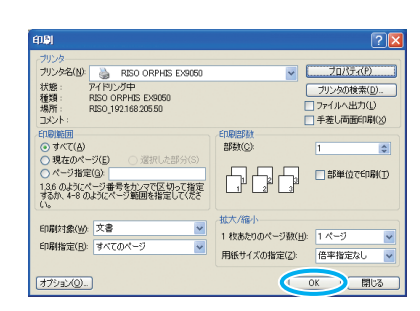

# バーコード原稿をプリントする

バーコード部分の印字濃度をバーコードの読み取りに適 した仕上がりにする処理方法です。

バーコードの印字領域を指定することで、バーコード部 分と他の画像部分とで印刷濃度を変えてプリントするこ とができます。

バーコード印字部の領域指定は、付属のプリンタドライ バ、「バーコード領域指定アプリケーション」で設定す ることができます。

バーコード印刷の流れ、バーコード領域指定アプリケー ションの設定、バーコード領域指定ファイルの登録につ いては、「バーコード領域指定アプリケーションを使用 する」(p.99)を参照してください。

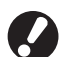

・バーコード印字機能で指定した領域は、原稿の色に関係なく地色が白、バーコードが黒でプリントされます。

・原稿を作成したアプリケーションの解像度とプリンタ の解像度が異なる設定で出力した場合、この機能を使 用しても正しくバーコード読み込みができないことが あります。

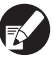

・対象とするバーコードの種類は一次元バーコードです。二次元バーコード(例:QRコード)に対してはこの設定を行う必要はありません。

- ・バーコードの原稿データは黒(Kのみ)で作成することをおすすめします。データに他の色を含む場合は、 バーコード処理がうまく働かないことがあります。
- ・バーコードの原稿データが黒であっても、うまく印刷 できない場合は、アプリケーションで色変換処理を自 動的に行っている可能性があります。アプリケーショ ンの「色変換処理」の設定を確認してください。

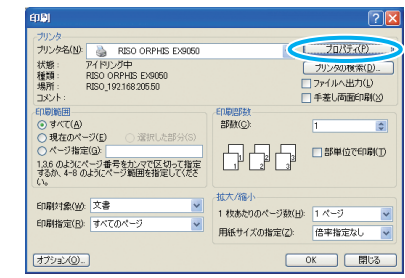

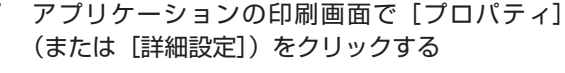

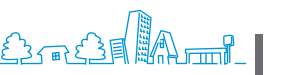

71

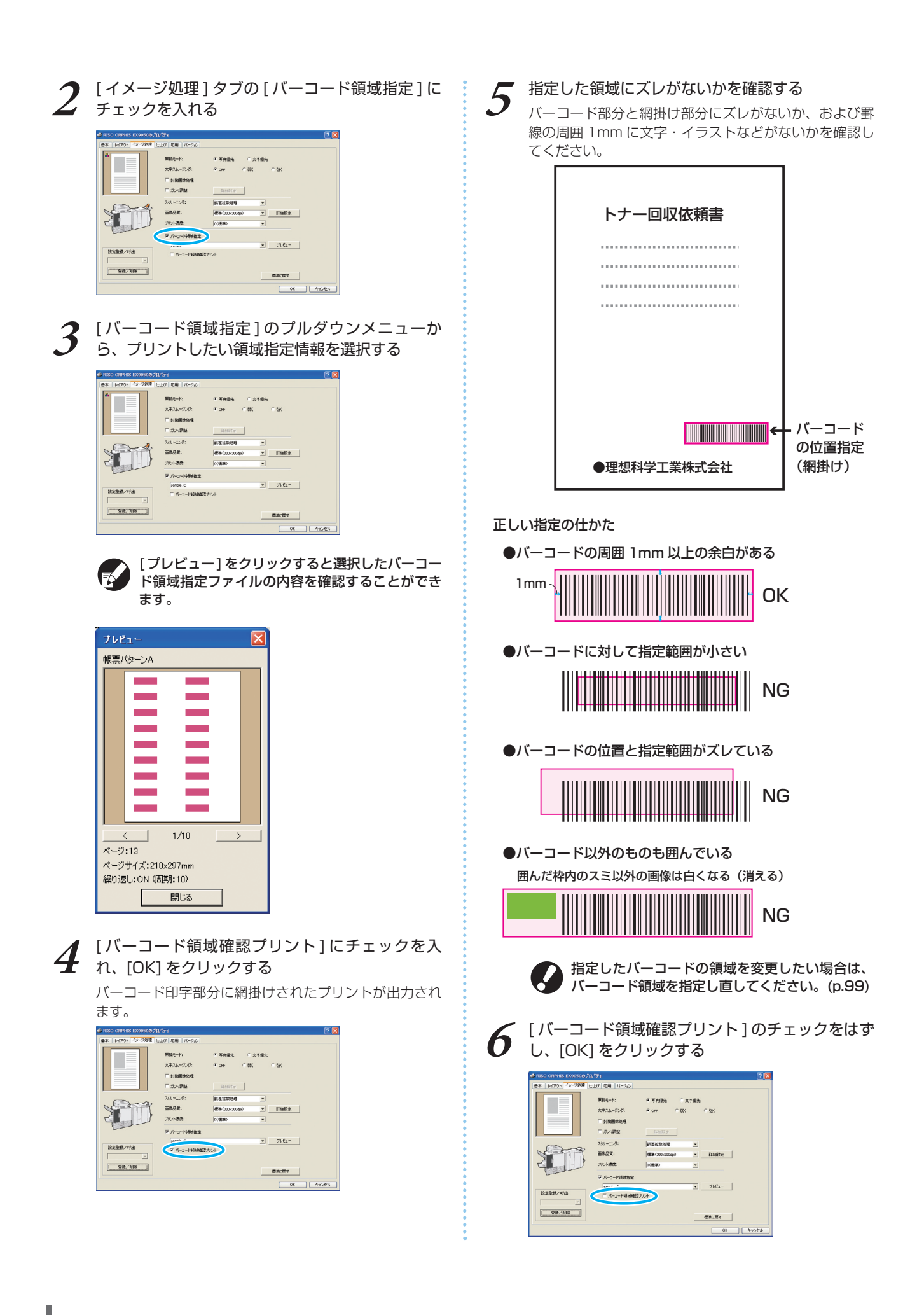

| 印刷画面の [OK]<br>る                                                                                                   | ](または                                        | [印刷])                                            | をクリック |
|----------------------------------------------------------------------------------------------------|----------------------------------------------|--------------------------------------------------|-------|
| 白柳                                                                                                    |                                              | ? 🛛                                              |       |
|                                                                                                    | ▼ []<br>[]77<br>[]手                          | プロパティ(P)<br>リンタの検索(D).<br>マイルへ出力(L)<br>差し両面印刷(2) |       |
| ● すべて(A)<br>● 現在のページ(E) ● 灌択した部分(S)<br>● ページ指定(B)<br>136 のようにページ番号を力ンマで区切って指定<br>するか、4-8 のようにページ範囲を指定していたさ<br>(人。 |                                              | \$<br>●<br>●<br>●<br>●<br>●                      |       |
| 印刷対象(W) 文書 💙<br>印刷指定(B): すべてのページ 💙                                                                                | 拡大/縮小<br>1 枚あたりのページ数(出): 1<br>用紙サイズの指定(Z): 信 | ページ V<br>率指定なし V                                 |       |
| オプション(0)                                                                                                    | ОК                                           |                                                  |       |

# 設定項目が多い原稿や、使用頻度の高い原稿について -

初期値に登録すると、設定を省略して簡単な手順で印刷を行うことができます。

バーコード印刷を例に説明します。

[スタート]メニューの[プリンタとFAX]からEXプリンタのプロパティを表示し、[印刷設定]をクリックします。[イメージ処理]タブでバーコード印刷に必要な各項目を設定し[適用]をクリックします。参照させた バーコード領域指定ファイルが初期値に登録されます。次回からは、プリンタドライバを選択するだけでバー コード印刷を行うことができます。

|                                         | W147         | • 与共限元     | 1 又不保大 |             |  |
|-----------------------------------------|--------------|------------|--------|-------------|--|
|                                         | 文字スムージング:    | 9 0FF      | C 88X  | ⊂ ∰K        |  |
|                                         | □ 封始删除热理     |            |        |             |  |
|                                         | □ ガンマ調整      | HADERS     |        |             |  |
| ( ) ( ) ( ) ( ) ( ) ( ) ( ) ( ) ( ) ( ) | 209-220:     | 解覆按数处理     |        |             |  |
|                                         | 面缘品質:        | 標準(300×300 | ap0 💌  | IT SAIDT IF |  |
| 4                                       | カンド速度:       | (acessio)  |        |             |  |
| Land                                    | ₩ パーコード挿動物電  |            |        |             |  |
|                                         | sample       |            | ٣      | プルビュー       |  |
| Die聖称/村出                                | □ パーコード結核検知3 | プリント       |        |             |  |
| \$28/1/BR                               |              |            |        | 標準:展す       |  |

### 印刷画面の[部単位で印刷]チェックボックスについて

アプリケーションの印刷画面に[部単位で印刷]チェックボックスがある場合は、チェックをはずしてください。部単位で印刷する場合は、[仕上げ]タブの[ソート]を[部ごと]に設定してください。

| 10                                                                                                    | ?                                                                                                    |
|----------------------------------------------------------------------------------------------------|----------------------------------------------------------------------------------------------------|
| プリンタ<br>プリンタ名(N): 🍓 RISO ORPHIS EX9050                                                                      | ▼ 70/F+(P)                                                                                                  |
| 状態: アイドリング中<br>種類: RISO ORPHIS EX9050<br>場所: RISO_192.168.205.50<br>コメント:                                   | フリンタの検索(D)<br>ファイルへ出力(L)<br>手差し両面印刷(2)                                                                      |
| 印刷範囲<br>● 現在のページ(E) 選択した部分(S)<br>ページ指定(G)<br>1.36のようにページ番号を力ンマで区切って推定<br>するが、4+8のようにページ種号を力ンマで区切って推定<br>でし、 |                                                                                                    |
| 印刷対象(W): 文書 💙<br>印刷指定(B): すべてのページ 💙                                                                         | <ul> <li>拡大/縮小</li> <li>1 枚あたりのページ数(出):</li> <li>1 ページ ▼</li> <li>用紙サイズの指定(Z):</li> <li>倍率指定なし ▼</li> </ul> |
| 179aXQ                                                                                                    | OK AICS                                                                                                    |

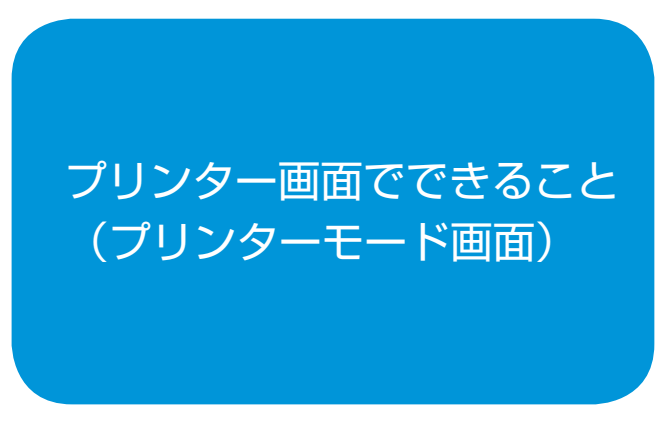

プリンターモード画面では、ジョブリストからジョブを 選択して詳細表示したり、削除やプリントを行うことが できます。

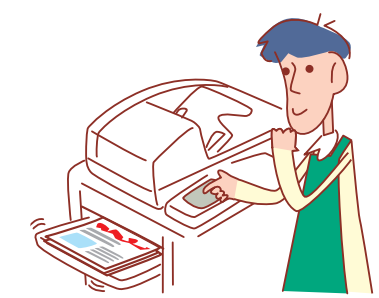

・表示される画面は、接続されているオプションや設定内容により異なります。
 ・管理者の設定により、表示されない設定項目があります。詳しくは、管理者にお問い合わせください。

### 処理中画面

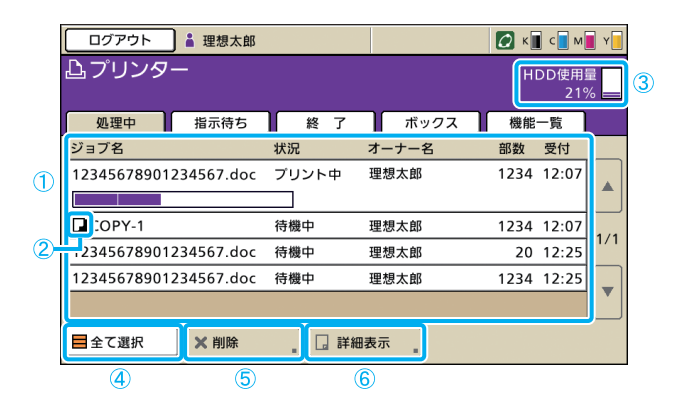

現在処理中および待機中のジョブをリストで表示します。

# ①ジョブリスト

ジョブ名、状況、オーナー名などを確認することができ ます。一番上に表示されているジョブが、現在処理中の ジョブです。リストの上にあるジョブから順番に処理さ れます。

# ②ジョブアイコン

ジョブの種類によって、ジョブ名の左側にアイコンが 表示されます。

**」** コピージョブ

### 暗証番号つきジョブ

 ・ 破損ジョブ(ジョブデータが壊れているまたは、

 ・ EX プリンタドライバ以外のファイル形式)

# ③ HDD 使用量

ハードディスクの使用量を表示します。

### ④ [全て選択]

リストにあるジョブをすべて選択します。

### 5 [削除]

選択されているジョブを削除します。

# ⑥ [詳細表示]

選択されているジョブの設定内容を確認することができ ます。

# ● 基本画面

用紙やプリントの設定内容を確認できます。

| 待機中                                                               | 閉じる                               |
|-------------------------------------------------------------------|-----------------------------------|
| ストップキーで、このジョブを中止できます<br>基本                                        | ante 20                           |
| ジョブ名: 12345678901234567.d<br>オーナー名:理想太郎<br>受信日時: 2009/08/10 12:07 | oc<br>ページ数: 4<br>用紙設定: A4 (1) 普通紙 |
| 画像位面调整<br>□ 月行商 ◆10.5mm ◆ 0.0mm<br>□ 97回 ◆ 0.5mm ◆ 10.5mm         | 用紙トレイ<br>■1 A4 D (藤準)             |
| プリント濃度<br>-2 -1 0 +1 +2                                           |                                   |

### 設定一覧画面

現在の設定内容を確認できます。

| 待機中                  |                                    | 閉じる      |
|----------------------|------------------------------------|----------|
| ストップキーで、このジョブを<br>基本 | <b>申止できます。</b><br>部数               | 20       |
| 01 用紙種類              | - 普通紙                              |          |
| 02 確認プリント            | = OFF                              | <b>A</b> |
| 03 商面/片面選択           | - 片面                               |          |
| 04 原稿サイズ混在           | = OFF                              | 1/2      |
| 05 ページ/日付印字          | = ページ印字: OFF, 日付印字: OFF            |          |
| 06 ソート/合紙            | <ul> <li>ソート:部ごと,合紙:OFF</li> </ul> |          |
| 07 ステープル/パンチ         | = ステープル: OFF, パンチ: OFF             |          |
| このリストをプリント           |                                    |          |

**[このリストをプリント]** 設定内容のリストをプリントします。

# 指示待ち画面

| ログアウト 🛔 理想太郎              |        |      | 🖉 к 🔳 с | M Y          |
|---------------------------|--------|------|---------|--------------|
| 凸 プリンター<br>スタートキーで処理を開始しま | : ज    |      | HDD     | 使用量<br>21% 💻 |
| 処理中 指示待ち                  | 終了     | ボックス | 機能一覽    | ີ່ຍັ         |
| ジョブ名                      | オーナ    | 一名   | 部数 受    | 付            |
| <b>\</b> ****             | 理想太    | 、郎   | 20 12   | 2:25         |
| 12345678901234567.doc     | 理想太    | 郎    | 1234 12 | 2:30         |
|                           |        |      |         | 1/1          |
|                           |        |      |         | •            |
| ■全て選択 🛛 🗙 削除              | ■ 詳細表示 |      | >プリント   |              |
| 1                         |        |      | 2       |              |

# ① [全て選択] [削除] [詳細表示]

「処理中画面」(p.74)を参照してください。

現在指示待ちのジョブをリストで表示します。

以下の条件のジョブが、[指示待ち] 画面に表示されます。 ・暗証番号つきジョブ

- ・管理者が [指示待ち] 画面に入るように設定したジョブ
- ・IC カードリーダー接続時(ただし、設定によっては [指示待ち] 画面に入らずに、プリントされる場合もあ ります)

ジョブを選択して [スタート] キーを押すと、ジョブは [処理中] 画面のリストに移行し、その後プリントされ ます。

# ② 【プリント】

選択されているジョブをプリントします。[プリント] を押すと、ジョブは [処理中] 画面に移行し、その後 プリントされます。

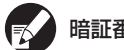

暗証番号つきのジョブの場合は確認画面が表示されます。

# 終了画面

| ログアウト         | 🛔 理想太郎       |        |      | 🚺 к 🛛 с 🗖 м  | Y   |
|---------------|--------------|--------|------|--------------|-----|
| 凸プリンタ         | -            |        |      | HDD使用        |     |
|               |              |        |      | 215          | % 🚍 |
| 処理中           | 指示待ち         | 終了     | ボックス | 機能一覧         |     |
| ジョブ名          | 状況           | オーナー名  | 終了E  | 3時           |     |
| COPY-1        | 中断終了         | 理想花子   | 2009 | /01/23 12:30 |     |
| <b> </b> **** | 正常終了         | 理想太郎   | 2009 | /01/23 12:25 |     |
| 123456789     | 90.doc エラー終了 | " 理想太郎 | 2009 | /01/23 12:07 | 1/1 |
|               |              |        |      |              |     |
|               |              |        |      |              |     |
|               |              |        |      |              |     |
| ■全て選択         | ▲ 削除 ,       | 🗌 詳細表示 |      | ◊ プリント       |     |
|               | 1            | 2      |      | 3            | _   |

# ① [全て選択] [削除]

「処理中画面」(p.74)を参照してください。

# 2 [詳細表示]

### ● 基本画面

用紙やプリントの設定内容を確認や変更ができます。

| 終了ジョブ                                                              | 閉じる 🔷 プリント                             |
|--------------------------------------------------------------------|----------------------------------------|
| 基本 設定一覧                                                            | <sup>80</sup> 1234                     |
| ジョブ名: 12345678901234567.dd<br>オーナー名:理想太郎<br>終了日時: 2007/08/10 12:07 | oc<br>ページ数: 4<br>用紙設定: A4 <b>1</b> 普通紙 |
| 画像位置調整                                                             | 用紙トレイ                                  |
| 10.5mm ④ 0.0mm 10.5mm ④ 10.5mm 10.5mm ④ 10.5mm                     | □ 1 A4 □ 普通紙<br>(標準)                   |
| ブリント濃度<br>-2 -1 0 +1 +2                                            |                                        |

### [画像位置調整]

画像のプリント位置を調整します。

[用紙トレイ] 使用する用紙トレイを設定します。

### [プリント濃度] プリント濃度を設定します。

### 処理が終了したジョブをリストで表示します。

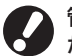

管理者設定により、ジョブの表示やプリントができない場合 があります。詳しくは、管理者にお問い合わせください。

### ● 設定一覧画面

現在の設定内容や印刷済みページ数を確認できます。

| 基本 設定一覧    | <sup>ist</sup> 123     |
|------------|------------------------|
| 01 カラーモード  | = カラー                  |
| 02 印刷済ページ数 | = 29/1234部,ページ:2       |
| 03 用紙種類    | = 普通紙                  |
| 04 画像品質    | = 標準(300x300dpi), ドラフト |
| 05 封筒画像処理  | = OFF                  |
| 06 確認プリント  | = OFF                  |
| 07 両面/片面選択 | = 片面→両面                |

# ③ [プリント]

「指示待ち画面」を参照してください。

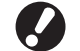

コピージョブの再プリントはできません。

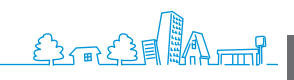

75

# ボックス画面

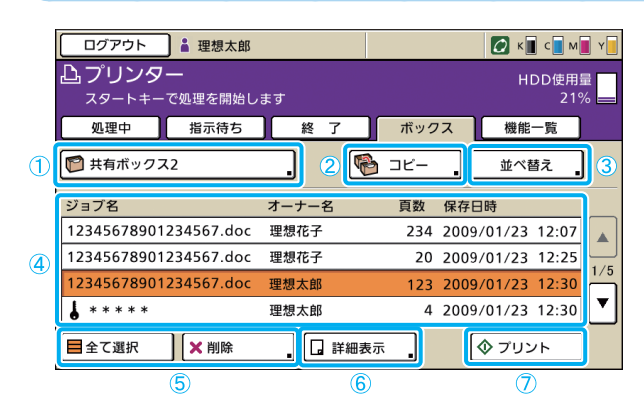

# ①ボックス選択ボタン

現在選択されているボックス名を表示します。 ボタンを押すと[ボックス選択]画面が表示され、 ボックスを選択できます。

| 7 | ボックス選択 取  |   | 消         | 確 | 定 |
|---|-----------|---|-----------|---|---|
| 1 |           | 1 |           |   |   |
|   |           | J |           |   |   |
|   | 1 共有ボックス1 | J |           |   |   |
|   | 🕑 共有ボックス2 |   |           |   |   |
|   | 1 共有ボックス3 | ] | 1/1       |   |   |
|   | 🎦 共有ボックス4 | ] |           |   |   |
|   | 1 共有ボックス5 | ] |           |   |   |
| 1 |           | _ | $\square$ |   |   |

プリントジョブを保存した USB メモリを本機に接続した場合は、USB ボックスが表示されます。

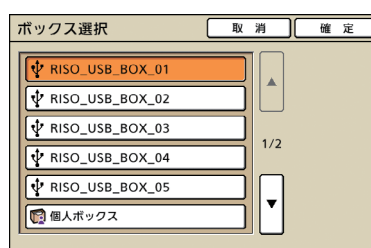

[ボックス選択] 画面は、USB ボックスが優先して表示 されます。スクロールすると、プリンタ本体のボックス が表示されます。

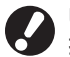

USB メモリは、プリントまたはコピーが終了するまで 抜かないでください。

# ② [⊐ピー]

選択されているジョブを、他のボックスにコピーします。

|   | コピー先       | 取 | 消   | 確 | 定 |
|---|------------|---|-----|---|---|
| I | [ <b>3</b> |   |     |   |   |
|   | 国人ホックス     |   |     |   |   |
|   | 🎦 共有ボックス1  |   |     |   |   |
|   | 🎦 共有ボックス3  |   |     |   |   |
|   | 😰 共有ボックス4  |   | 1/1 |   |   |
|   | 🎦 共有ボックス5  |   |     |   |   |
|   | 🎦 共有ボックス6  |   |     |   |   |

ボックスに保存されているジョブや、USB メモリに保存 したプリントジョブ(USB ボックスジョブ)をリストで 表示します。

ジョブを選択して [スタート] キーを押すと、ジョブは [処理中] 画面のリストに表示され、その後プリントされ ます。

### ③ [並べ替え]

リストに表示されているジョブを、指定した条件で並べ 替えます。

| 並べ替え                                       |       | 取消  | (確定) |  |  |  |  |
|--------------------------------------------|-------|-----|------|--|--|--|--|
| ボックス内に保存されているジョブのリストをどの順で表示するか<br>を切り替えます。 |       |     |      |  |  |  |  |
| ジョブ名                                       | オーナー名 | 頁数  | 保存日時 |  |  |  |  |
| ▲昇順                                        | ▲屛順   | ▲昇順 | ▲昇順  |  |  |  |  |
| ▼降順                                        | ▼降順   | ▼降順 | ▼降順  |  |  |  |  |
|                                            |       |     |      |  |  |  |  |

# ④ジョブリスト

ジョブ名、オーナー名、保存日時などを確認することが できます。ジョブリストには、選択されているボックス 内のジョブが表示されます。

# 5 [全て選択] [削除]

「処理中画面」(p.74)を参照してください。

### 6 [詳細表示]

### ● 基本画面

「終了画面」の[詳細表示](p.75)を参照してください。

### 設定一覧画面

「処理中画面」の[詳細表示](p.74)を参照してくだ さい。

### ● サムネイル画面

ボックスジョブのイメージを、サムネイルで表示します。

| ボックスジョブ  | 閉じる 保存 令プリント            |
|----------|-------------------------|
| 基本設定一覧サ  | ыжти <sup>въ</sup> 1234 |
| Page1/59 | Page2/59                |

### ⑦ [プリント]

「指示待ち画面」(p.75)を参照してください。

# 外部システムジョブ

| [ | ログアウト 🛔 理想太郎                                                                                                    |         |          | С К С М У      |
|---|----------------------------------------------------------------------------------------------------|---------|----------|----------------|
|   | ユー     ユー     ユー | <b></b> |          | HDD使用量         |
|   | スタートキー で処理を開始し                                                                                                    |         |          | 21% ==         |
|   | 処理中 指小符ら                                                                                                    |         |          | [              |
| 1 | 阿 外部システムジョブ                                                                                                    |         |          |                |
| ľ | ジョブ名                                                                                                    | オーナー名   | 頁数 保存E   | 3時             |
|   | 12345678901234567.doc                                                                                                    | 理想花子    | 234 2013 | /01/23 12:07 🔺 |
| 2 | 12345678901234567.doc                                                                                                    | 理想花子    | 20 2013  | /01/23 12:25   |
| 0 | 12345678901234567.doc                                                                                                    | 理想太郎    | 123 2013 | /01/23 12:30   |
|   | 12345678901234567.doc                                                                                                    | 理想太郎    | 123 2013 | /01/23 12:30   |
|   | ■全て選択   × 削除                                                                                                    | _ 金額確認  | . (      | ◊ プリント         |
|   | 4                                                                                                    | 3       |          | 5              |

# ①ボックス選択ボタン

外部システムジョブが表示されます。 ボタンを押すと[ボックス選択]画面が表示され、共有 ボックスや、USB ボックスジョブを選択できます。

### ②外部システムジョブリスト

ジョブ名、オーナー名、ページ数、保存日時を確認する ことができます。 ジョブリストには、選択されているボックス内のジョブ

が表示されます。

### ログインしているユーザーのプリントジョブ(外部シス テムジョブ)をリストで表示します。

ジョブを選択して [スタート] キーを押すと、ジョブは [処理中] 画面のリストに表示され、その後プリントされ ます。

### ③ [金額確認]

選択したジョブの合計金額や、ログインしているユー ザーの残金を表示します。

# ④ [全て選択] [削除]

「処理中画面」(p.74)を参照してください。

ユーザーが操作できる設定項目を表示します。

# ⑤ [プリント]

います。

・ヘッドクリーニング

・排紙フェンス調整

・排紙ウイング特殊
 ・前扉ロック解除

選択したジョブをプリントします。暗証番号付きジョブ は、指示待ちジョブリストに並びます。

プリンターモード以外でも使用する以下の機能は、3章 「コピーする」の「機能一覧画面」(p.50~)に記載して

# 機能一覧画面

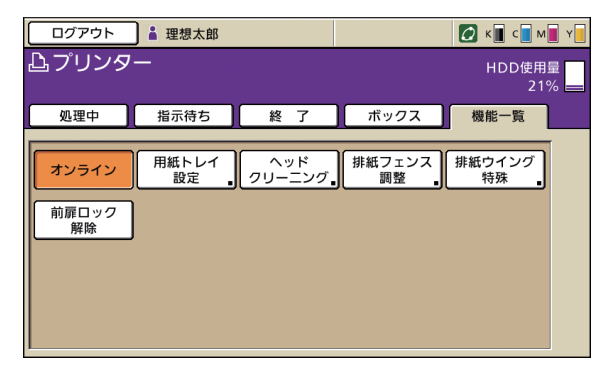

# [オンライン]

本機をオンラインで使用するか、オフラインで使用する かを設定します。

押すたびに、ON/OFF が切り替わります。OFF(オフ ライン)に設定した場合は、待機中のジョブがあっても プリントされません。また、パソコンから送信された データの受信もできません。

# [用紙トレイ設定]

用紙トレイの設定内容の確認や変更ができます。 詳しくは、「用紙トレイ」(p.48)を参照してください。

×

| 用紙 | トレイ設定            |        |      | 閉じる     |
|----|------------------|--------|------|---------|
|    | 用紙サイズ            | 用紙種類   | 給紙設定 | オート選択対象 |
|    | B4 257x364mm     | 普通紙    | 標準   | 対象外     |
|    | 1 A4 🛛 297x210mm | 普通紙    | 標準   | 対象      |
|    | 2 Custom Paper   | 普递紙    | 厚め   | 対象      |
|    | 3 A3 297x420mm   | リマット用紙 | 厚め   | 対象      |
|    |                  |        |      |         |
|    |                  |        |      |         |
|    |                  |        | _    |         |

SHP 130

「田紙トレイ設定」画面で各トレイのボタンを拥す

|    |             |                | _   |
|----|-------------|----------------|-----|
|    | ■ 給紙台       | 取消健            | 定   |
| ſ  | 用紙サイズ 用紙種類  |                |     |
|    | <b>定形検知</b> |                |     |
| I  | 不定形         |                |     |
| L  | A3W         | W316 x H460 mm |     |
| L  | A5          | W148 x H210 mm | 1/4 |
| L  | A6          | W105 x H148 mm |     |
| H. | B6          | W128 x H182 mm |     |

[用紙トレイ設定] 画面で各トレイのボタンを押すと、 用紙の詳細を設定することができます。

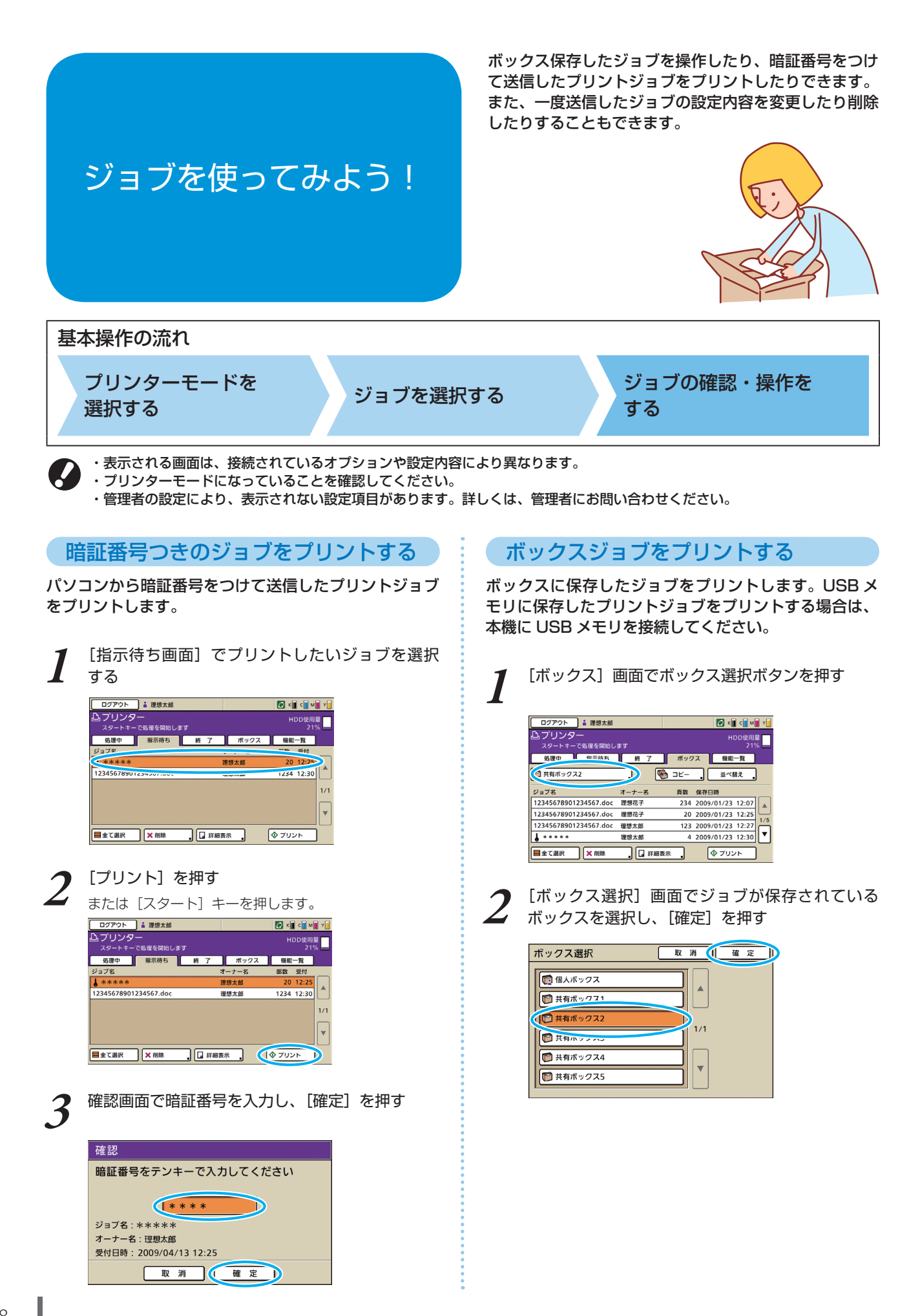

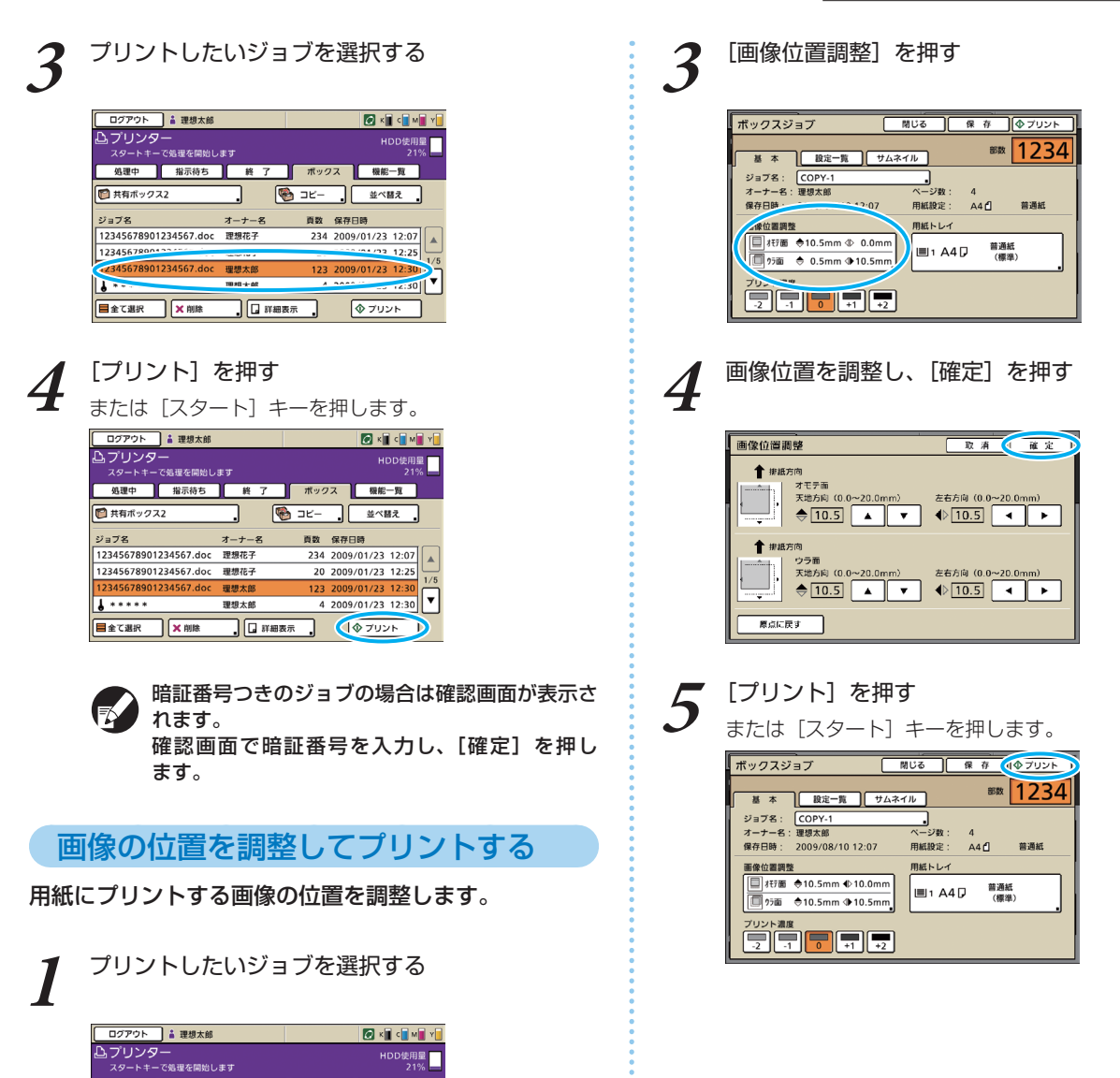

HDD使用量 21% —

12:25

🖉 K 🛛 C 🖬 M 📳 Y

HDD使用量 21%

í.

ビー 並べ替え 頁数 保存日時 234 2009/01/23 12:07

123 2009/01/23 12

◆ プリント

処理中 指示待ち 終 了 ポックス 機能一覧

オーナー名

, 詳細表示

25-1711 - CSUB22-MUTC-5-7 処理中 指示符ち 終 7 ボックス 編集一覧 3 共有ボックス2 - 登 コヒー 逆べ聴え。

理想太郎

オーナー名 頁数 保存日時

×

● ゴロ 詳細表示 ● プリント

234 2009/01/23 12:07 20 2009/01/23 12:25

123 2009/01/23 12:30

4 2009/01/23 12:30

🍘 共有ポックス2

■全て選択 × 削除

ログアウト 🋔 理想太郎

📔 共有ボックス2 ジョブ名

4 \* \* \* \* \* ▲ \*\*\*\*\*
 ■ 全て選択
 × 削除

ンプリンター スタートキーで処理を開始します

12345678901234567.doc 理想花子 
 12345678901234567.doc
 理想花子

 12345678901234567.doc
 理想太部

12345678901234567.doc 理想花子

578901234567.doc 理想太郎

[詳細表示] を押す

ジョブ名

123456

1 \*\*\*

2

| ジョブを削除する                                                                                                    | 用紙を設定する                                                                                                    |
|----------------------------------------------------------------------------------------------------|----------------------------------------------------------------------------------------------------|
| リストからジョブを削除します。                                                                                                    | 用紙トレイの設定内容を変更します。                                                                                                    |
| 1 削除したいジョブを選択する                                                                                                    | 1 [機能一覧] 画面の [用紙トレイ設定] を押す                                                                                                    |
| ロフアウト     4 連想大郎     ● (雪 c w w v)       スワートキーCを選挙を認知します     HDD使用電<br>21%       メロテキーCを選挙を認知します     ア・ケーク       ジコアを     オーナーを       ジコアを     オーナーを       ジョアを     オーナーを       第三時日     1224       1234     1230       1/1     マ       ● エンチ     (○ ブリント | ログアウト     4 課様大部     2 ・「 4 」 4 」 4 」       ・ ブリンダー     HOD 炊用目<br>21%       処理中     指示約ち     第 7       ボックス     第三日       ボンウイン     用紙トレイ<br>原菜       ・ ロックド<br>原菜     日 パンクド<br>原菜                                                             |
| 2 [削除] を押し、確認画面で [はい] を押す                                                                                                    | 2 設定を変更したいトレイのボタンを押す                                                                                                    |
| □2720ト     à 建想太維     ● (重 c) M = (1)       スワートモーCRほを相比します     21%       ジョブを     オーナーを     部屋・町       ジョブを     オーナーを     部屋 受付       ▲ *****     理想太差     20 12:25       12345678901234567.doc     運想太差     1234 12:30       1/1     ▼                   | 用紙トレイ設定     間じる       用紙サイズ     用紙種類     給紙設定     パート選択対象       国 84 257x364mm     普通紙     標準     対象外       1 A4 D 297x210mm     普通紙     標準     対象外       国 2 Custom Paper     普通紙     第歩     対象       国 3 A3 297x420mm     以マット用紙     標準     対象 |
| 確認<br><sup>選択数 1</sup><br>選択されたジョブを削除します<br>よろしいですか?                                                                                                    | 3 [用紙サイズ] [用紙種類] の設定内容を変更し、<br>[確定] を押す<br>詳しくは、「用紙トレイ」(p.48)を参照してください。                                                                                                    |
| レいえ はい<br>酸証番号つきのジョブの場合は暗証番号入力画面<br>が表示されます。暗証番号を入力し、[確定]を<br>押します。                                                                                                    | 国トレイ1     取用     構立       用紙サイズ     用紙欄類     リマット網紙     画品印紙       輸出額     リ用紙     リマット網紙     画品印紙       輸出額     日用紙     リマット網紙     画品印紙       輸出額     原の     レ       重送検知     OFF     ON                                                        |
|                                                                                                    | 4 <sup>[閉じる] を押す</sup>                                                                                                    |
|                                                                                                    | 用紙トレイ設定     周辺の       周辺ウズ     周紙類(株)       目 4257x364mm     部通紙 恒季       日 1 A4 [J 291x210mm     リマット用紙 第約       国 2 Custom Paper     普通紙 第約       国 2 Custom Paper     普通紙 第約       山 3 A3 297x420mm     リマット用紙 標準                             |

コピー機能や面付け機能などを使って用紙を節約した り、小冊子機能を使ってブックレットを作成したりな

ど、用途に合わせて活用してみましょう。

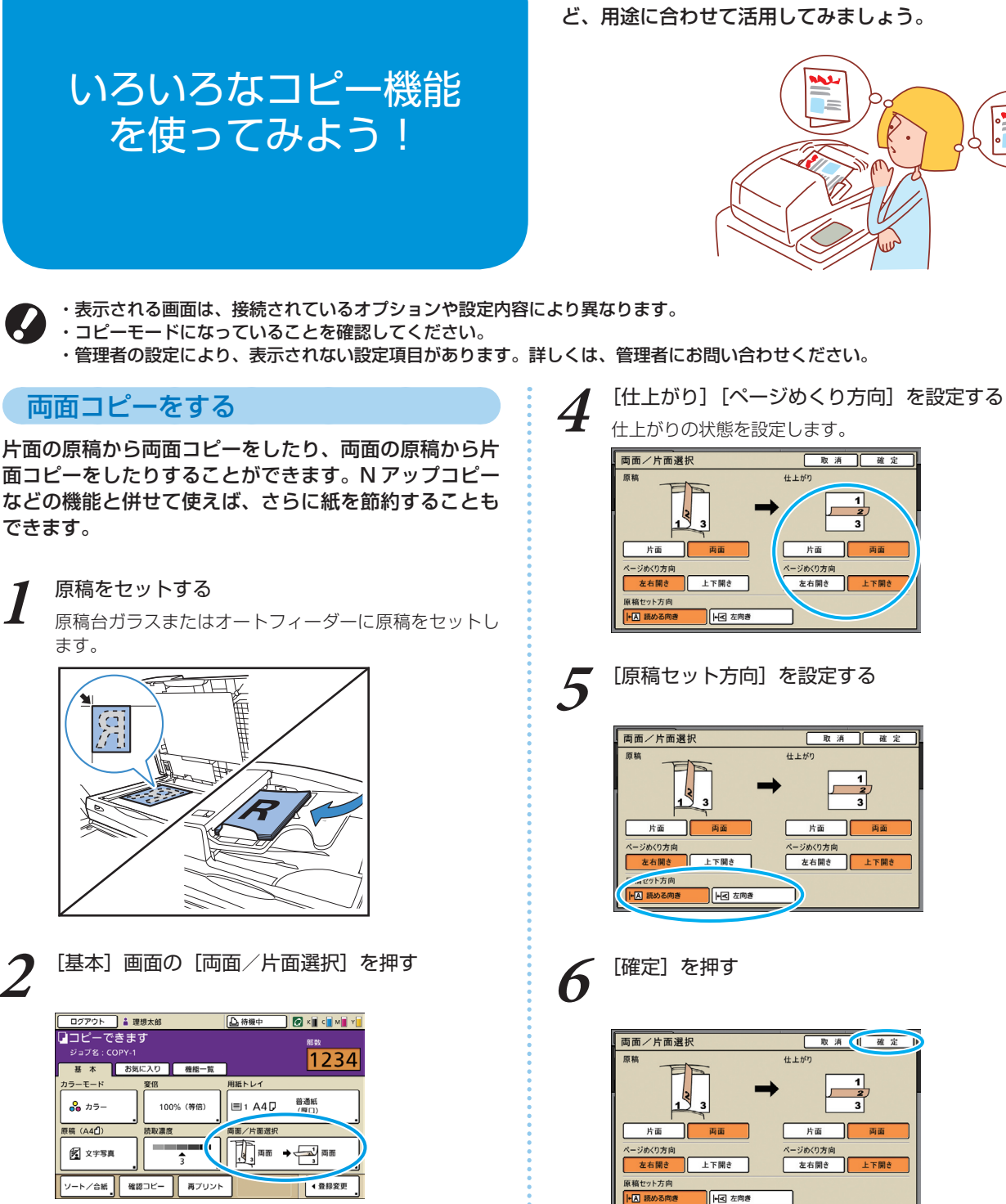

取消 確定

3

両

左右開き 上下開き

取消 確定

片面 両面

めくり方

D

仕上がり

片面 

めくり方向

左右開き 上下開き

必要に応じて、その他のコピー設定をします。

左右開き

1 2

上下開

取消 【 確定 】

片面

ページめくり方向

仕上がり

3

|**+**<| 左向

両面

上下開き

|+**王** 左向;

|+< 左向き

面コピーをしたりすることができます。N アップコピー などの機能と併せて使えば、さらに紙を節約することも できます。

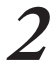

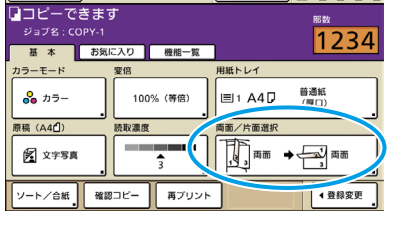

[原稿] [ページめくり方向] を設定する 3 原稿の状態を設定します。

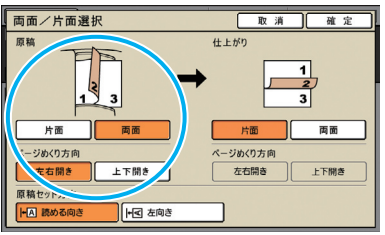

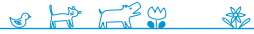

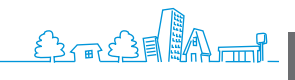

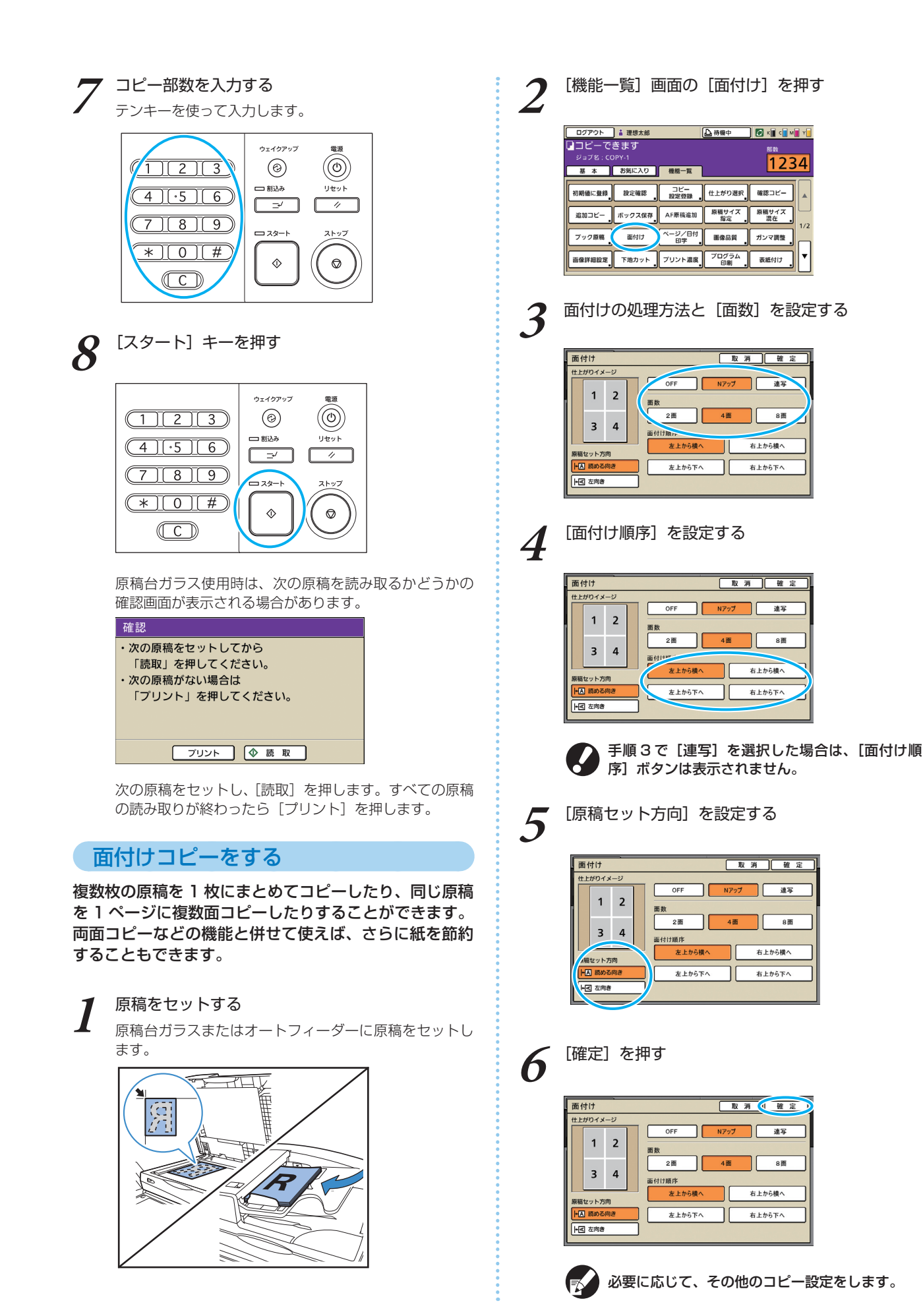

ORPHIS EX シリーズ らくらく使いかたガイド 03

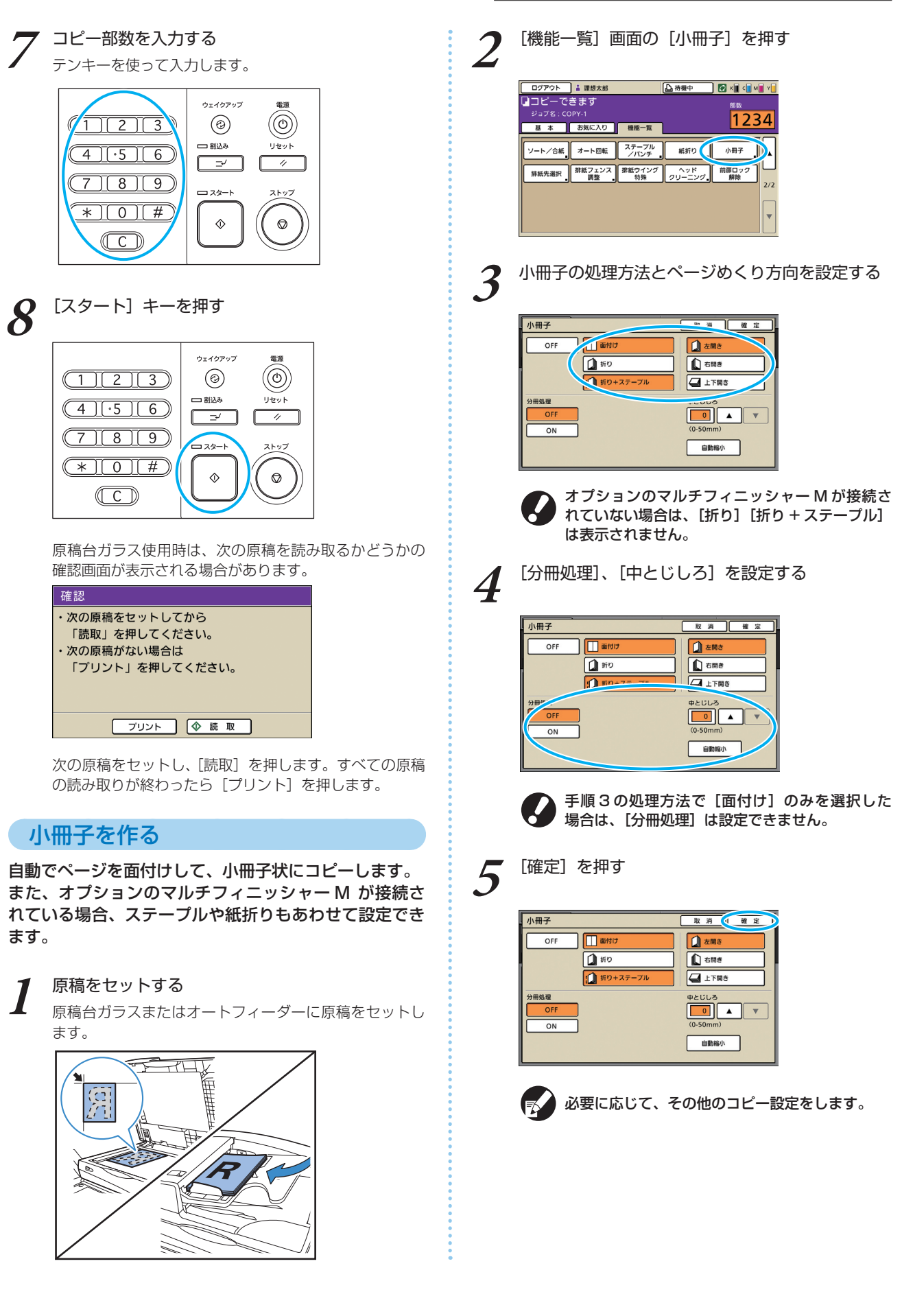

SHP 1739

×

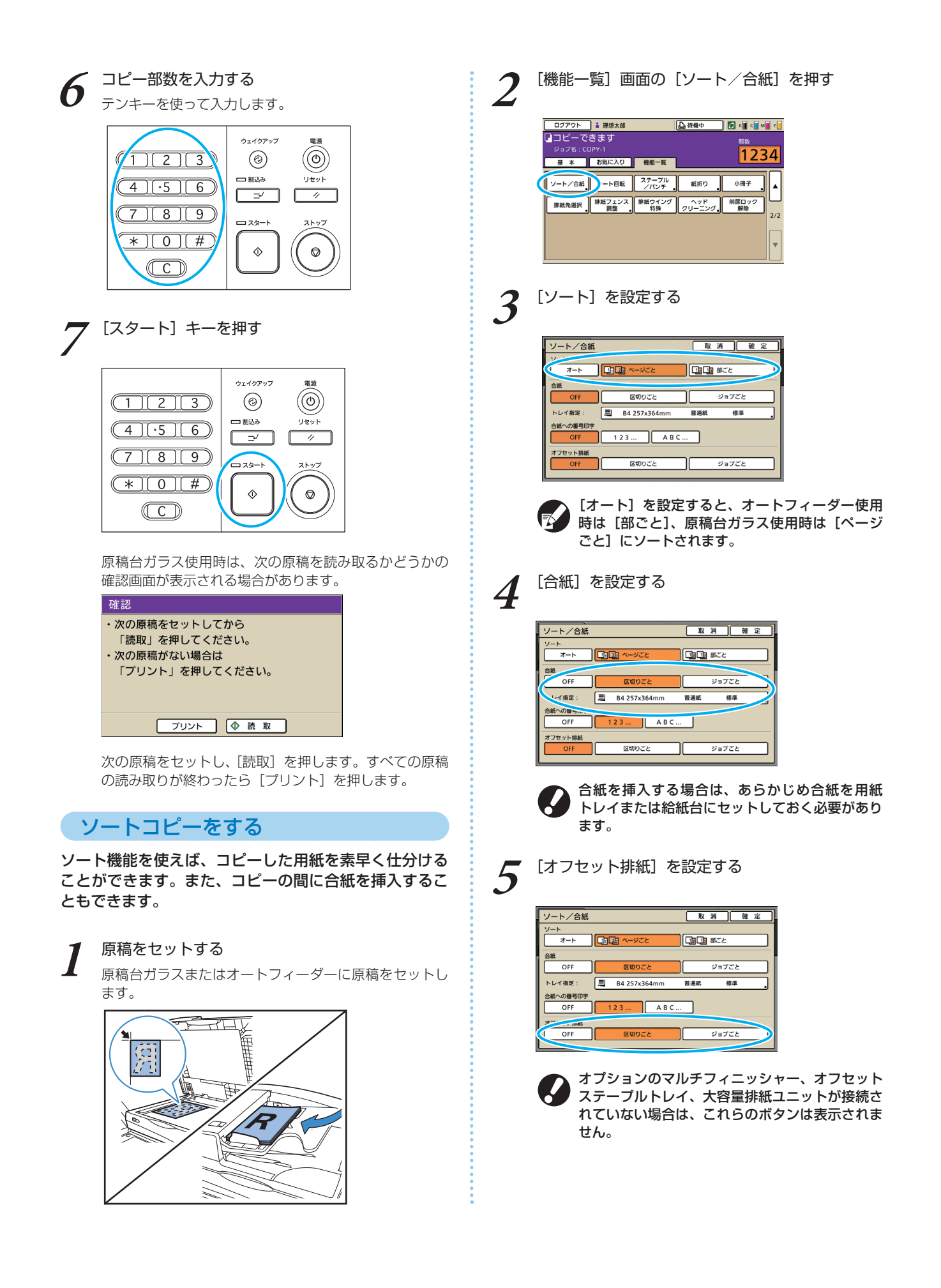

1234

電波 (O)

リセット

11

ストッフ

 $\bigcirc$ 

電源

(O)

リセット

11

ストップ

 $\bigcirc$ 

1/2

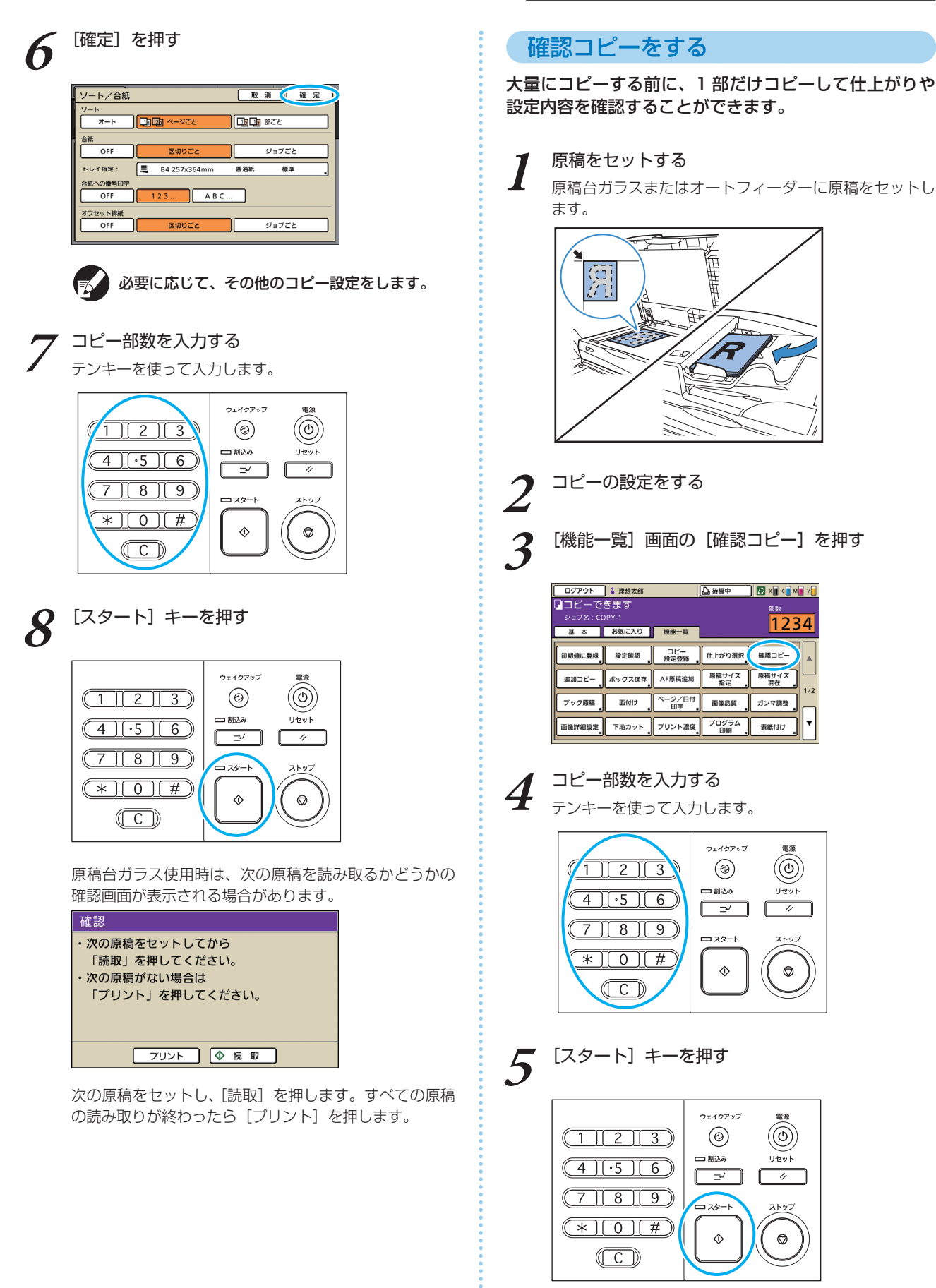

1部だけコピーされます。仕上がりを確認します。

 $\Diamond$ 

 $( \bigcirc )$ 

ウェイクアップ

 $\bigcirc$ 

 $\Diamond$ 

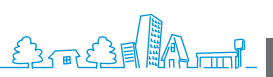

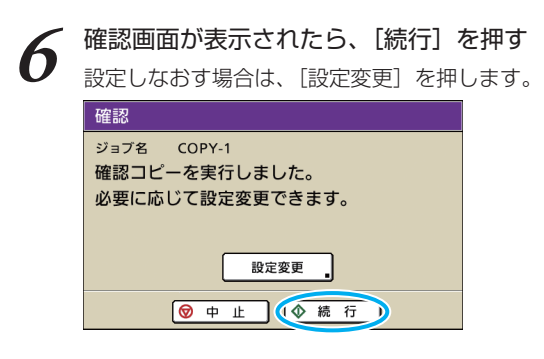

# よく使う設定を保存する

よく使う設定内容を登録して、呼び出して使用できま す。その都度設定する手間が省けます。

コピーの設定をする

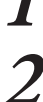

[機能一覧] 画面の [コピー設定登録] を押す

| ログアウト             | ▮ 理想太郎       |              | ▲ 待機中         | ) 🕢 K 🖬 C 🖬 M 📕 Y 📑 |
|-------------------|--------------|--------------|---------------|---------------------|
| コピーで<br>ジョブ名 : CC | きます<br>)PY-1 |              |               | <sup>部数</sup>       |
| 基本                | お気に入り        | 機能一覧         |               |                     |
| 初期値に登録            | 設定確認         | コピー<br>設定登録  | 仕上がり選択        | 確認コピー               |
| 追加コピー             | ボックス保存       | AF原稿追加       | 原稿サイズ<br>指定   | 原稿サイズ 混在 1/2        |
| ブック原稿             | 面付け          | ベージ/日付<br>印字 | 画像品質          | ガンマ調整               |
| 画像詳細設定            | 下地カット        | プリント濃度       | プログラム<br>印刷 。 | 表紙付け                |

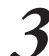

# [未登録] のボタンを押す

| コピー設定登録 閉じる                     |         |         |  |  |
|---------------------------------|---------|---------|--|--|
| よく使う設定内容を登録しておき、呼び出して使うことができます。 |         |         |  |  |
| 1 14-1                          | e [ H=0 | **1     |  |  |
|                                 |         |         |  |  |
| 2 M-2                           | · / M-/ |         |  |  |
| 3 (未登録)                         | 3 M-8   |         |  |  |
| 4 (未登録)                         | 9 M-9   | **      |  |  |
| 5 (未登録)                         | . 0 M-0 | <u></u> |  |  |
| マークがついているボタンは、管理者のみが変更できます。     |         |         |  |  |

**4** 

[設定登録] 画面で設定内容を確認し、[登録] を 押す

|                 | 閉じる 🛭 豊 翁          |               |
|-----------------|--------------------|---------------|
| [6] 登録名: M-6    | 名称変更               |               |
| 01 原稿           | = 文字写真             | $[ \square ]$ |
| 02 変倍           | = 100%(等倍)         |               |
| 03 用紙トレイ        | = オート              | $\square$     |
| 04 カラーモード       | = カラー              | 1/0           |
| 05 読取濃度         | = 4                | 1/3           |
| 06 両面/片面選択      | = 片面→片面            |               |
| 07 画像品質         | = 速度優先(300×300dpi) | <b>  ▼</b>    |
| 08 画像詳細設定       | = オート              |               |
| ▲▲ この設定を全ユーザーです | も有する               |               |

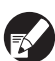

・登録するボタン名称を変更したい場合は、 [名称変更]を押して設定します。

- ・[この設定を全ユーザーで共有する] は、管理 者権限を持つユーザーがログインしたときのみ 表示されます。
- ・ログインが必要な環境の場合は、現在の設定値 を確認後、初期値として登録することができま す。

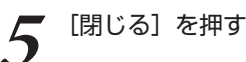

| ſ |                                              | ビー設定登録 |   |     | 閉じる         |  |
|---|----------------------------------------------|--------|---|-----|-------------|--|
|   | よく使う設定内容を豊録しておき、呼び出して使うことができます。              |        |   |     |             |  |
| ł |                                              |        | _ |     |             |  |
| ł | 1                                            | M-1    | 6 | M-6 | <u></u>     |  |
| I | 2                                            | M-2    | 7 | M-7 | 44 <u>.</u> |  |
| I | 3                                            | M-3    | 8 | M-8 | **          |  |
| I | 4                                            | (未登録)  | 9 | M-9 | 44          |  |
| I | 5                                            | (未登録)  | 0 | M-0 | **          |  |
| ľ | キャンプ シング シング シング シング シング シング シング シング シング シング |        |   |     |             |  |

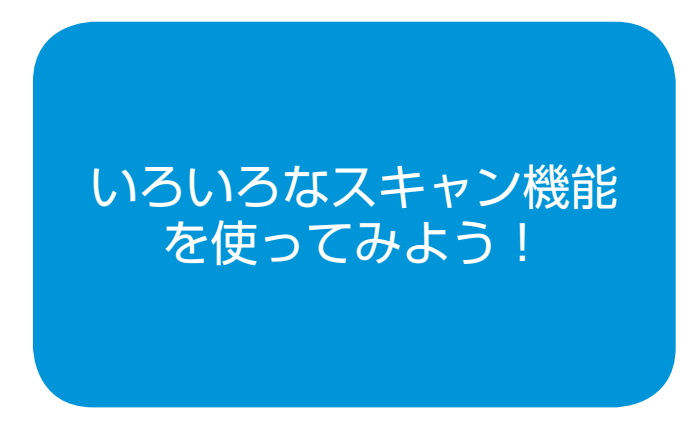

スキャンジョブに暗証番号をつけて、他人に見られない ようにしたり、スキャンデータにセキュリティを設定し

たりと、便利な機能 が満載です。用途に 合わせていろいろな 機能を組み合わせて 使ってみましょう。

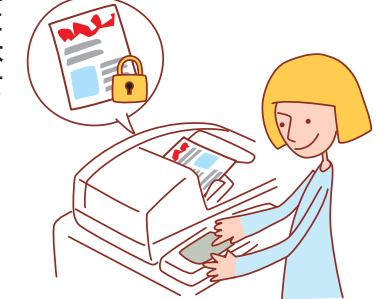

・表示される画面は、接続されているオプションや設定内容により異なります。

- ・スキャナーモードになっていることを確認してください。
- ・管理者の設定により、表示されない設定項目があります。詳しくは、管理者にお問い合わせください。

# パソコンで使える形式で保存する

スキャナーで読み取ったデータをパソコンで使える形式 で保存します。本機内蔵のハードディスクやネットワーク でつながっているパソコン、接続している USB メモリ などに保存できます。

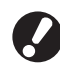

本機のご使用により、本機内蔵ハードディスクや USB メモリのデータが損なわれても、当社では一切の責任を 負いかねます。データ保護のために、事前にバックアッ プを取ることをおすすめします。

原稿をセットする

原稿台ガラスまたはオートフィーダーに原稿をセットし ます。

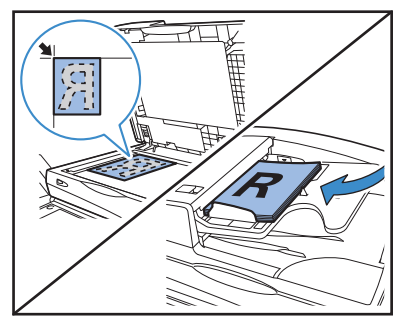

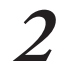

確認画面で[パソコンで使える形式]を選択し、 [確定] を押す

ファイル形式も同時に選択できます。

| 確認                          |
|-----------------------------|
| 保存形式を選んでください                |
| VIVコンで使える形式 PDF TIFF JPEG)  |
| 本機でプリントできる形式(ボックスに保存)       |
| 本機でプリントできる形式(外部CIのアーカイブに保存) |
| 取消 確定                       |

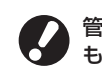

管理者設定により、この画面が表示されない場合 もあります。

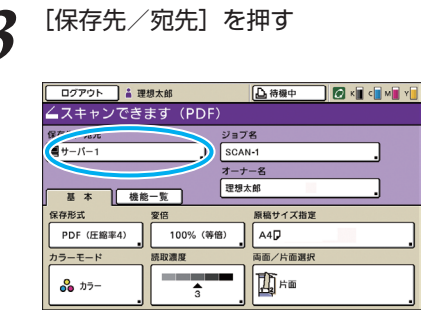

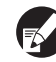

4

USB メモリに保存する場合は、USB メモリを

[保存先] 画面で保存先を選択し、[確定] を押す

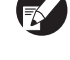

接続してください。

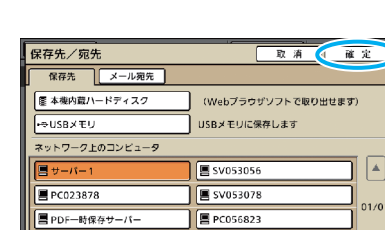

| 「團 管理課サーバー

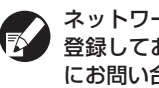

📑 部署共有サーバー

ネットワーク上のコンピューターは、あらかじめ 登録しておく必要があります。詳しくは、管理者 にお問い合わせください。

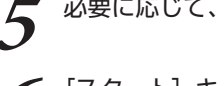

必要に応じて、その他のスキャン設定をする

[スタート] キーを押す 6

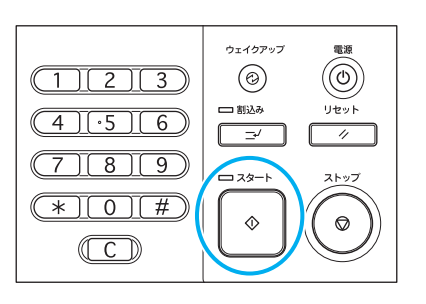

# スキャンデータをメールに添付する

### スキャンしたデータをメールに添付して送信できます。

### 原稿をセットする

原稿台ガラスまたはオートフィーダーに原稿をセットし ます。

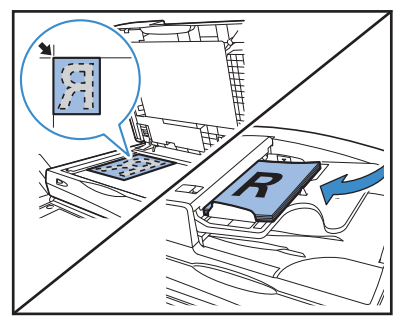

確認画面で「パソコンで使える形式」を選択し、 [確定] を押す

ファイル形式も同時に選択できます。

| 確認                          |
|-----------------------------|
| 保存形式を選んでください                |
| パソコンで使える形式 PDF TIFF JPEG ]  |
| 本機でプリントできる形式(ボックスに保存)       |
| 本機でプリントできる形式(外部CIのアーカイブに保存) |
| 取消 確定                       |

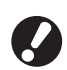

管理者設定により、この画面が表示されない場合 もあります。

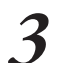

### [保存先/宛先]を押す

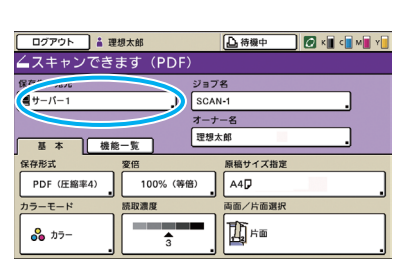

[メール宛先] 画面で送付先を選択し、[確定] を 4 押す

リストに宛先がない場合は、直接入力もできます。

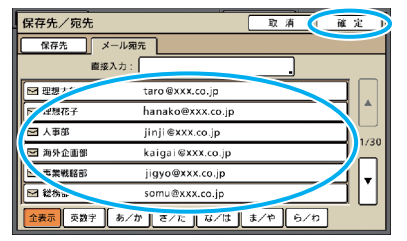

必要に応じて、その他のスキャン設定をする

[スタート] キーを押す

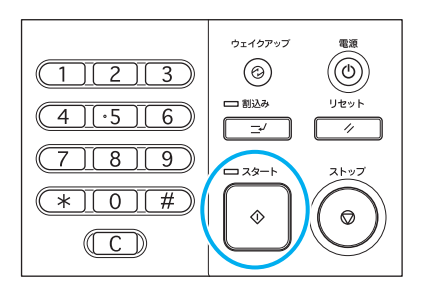

# スキャンジョブに暗証番号をつける

スキャンジョブを本機内蔵のハードディスクに保存する ときに、暗証番号をつけることができます。保存した ジョブは暗証番号を入力しないと操作できないため、 他人に見られたくない場合などに安心です。

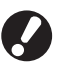

[保存先/宛先] が本機内蔵ハードディスク以外に設定 されている場合は、この機能は使えません。

### 原稿をセットする

原稿台ガラスまたはオートフィーダーに原稿をセットし ます。

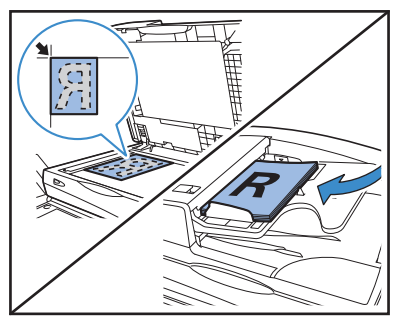

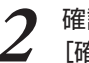

確認画面で [パソコンで使える形式]を選択し、 [確定] を押す

保存形式も同時に選択できます。

| 確認                          |
|-----------------------------|
| 保存形式を選んでください                |
| バソコンで使える形式 PDF TIFF JPEG )  |
| 本機でプリントできる形式(ボックスに保存)       |
| 本機でブリントできる形式(外部CIのアーカイブに保存) |
| 取消 健定                       |

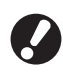

3

管理者設定により、この画面が表示されない場合 もあります。

スキャンの設定をする

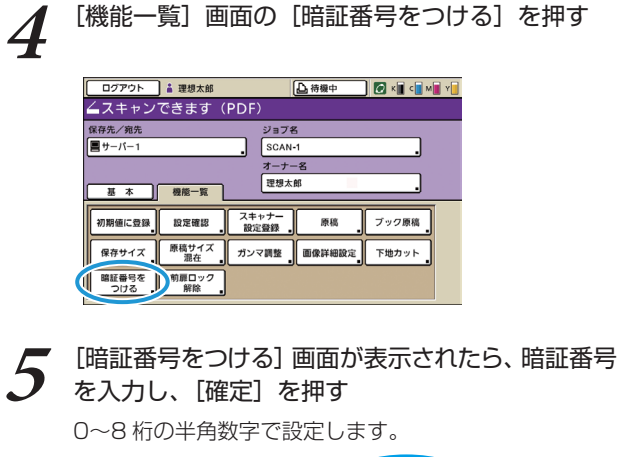

| 暗証番号をつける                          |     | 取  | 消             |     | 確   | 定   |    |
|-----------------------------------|-----|----|---------------|-----|-----|-----|----|
| OFF ON                            |     |    |               |     |     |     |    |
| テンキーで、任意<br>****<br>(0~8ッシュ       | の番  | 号を | <sup>入力</sup> | してく | ださい | ١., |    |
| ここで設定した暗証番号は、<br>このジョブをダウンロードしたり削 | 除し1 | とり | する            | 祭に必 | 更にな | りま  | ₫。 |

**6** [スタート] キーを押す

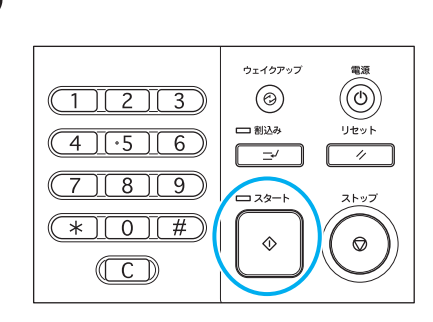

### スキャンデータのセキュリティについて -

スキャンジョブを保存するときに設定できるセキュリティは、パスワードによる方法と、暗証番号による方法の 2種類があります。それぞれ以下の特徴がありますので、目的に合わせて設定してください。

|       |      |            | 保存先                              |
|-------|------|------------|----------------------------------|
|       |      | 内蔵ハードディスク  | USB メモリ<br>ネットワーク上のコンピュータ<br>メール |
| パスワード | PDF  | $\bigcirc$ | 0                                |
|       | TIFF | ×          | ×                                |
|       | JPEG | ×          | ×                                |
| 暗証番号  | PDF  | $\bigcirc$ | ×                                |
|       | TIFF | $\bigcirc$ | ×                                |
|       | JPEG | 0          | ×                                |

#### パスワードによるセキュリティ

すべての保存先に対応し、PDF形式で保存するスキャンデータにのみ設定できます。スキャンデータの閲覧や改 ざんを防ぐことができます。スキャンデータ自体にパスワードが設定されるので、パソコンで閲覧するたびにパ スワードの入力が必要になります。

### 暗証番号によるセキュリティ

すべての保存形式に対応し、内蔵ハードディスクに保存するスキャンデータにのみ設定できます。RISO コンソールを使用したパソコンへのダウンロードを制限することができます。スキャンデータ自体に暗証番号は設定されないので、パソコンにダウンロードした後のスキャンデータの操作には、暗証番号は必要ありません。

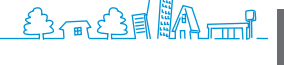

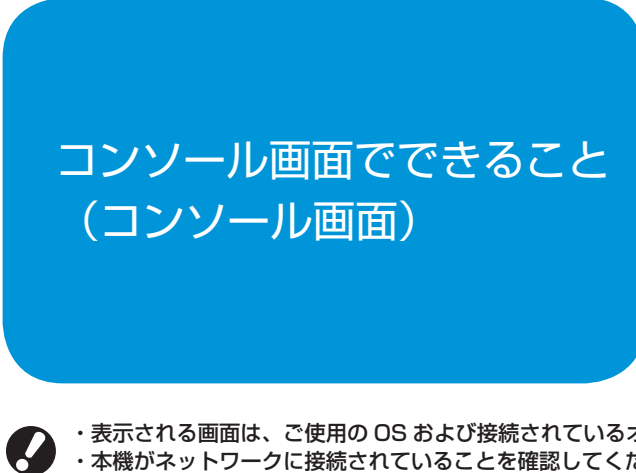

本機をネットワークに接続すると、ウェブブラウザーを 使って本機の状態や設定を確認することができます。 ここではコンソール画面について説明します。

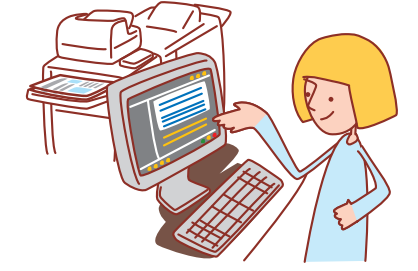

・表示される画面は、ご使用の OS および接続されているオプションにより異なります。

- ・本機がネットワークに接続されていることを確認してください。
- ・管理者の設定により、表示されない設定項目があります。詳しくは、管理者にお問い合わせください。
- ・対応ブラウザー
- Microsoft Internet Explorer Ver. 6.0 (SP1 以上)
- Windows Internet Explorer Ver. 7.0
- Windows Internet Explorer Ver. 8.0
- Windows Internet Explorer Ver. 10.0
- Windows Internet Explorer Ver. 11.0
- Microsoft Edge
- ・画面左側に
   が表示されている場合は、本機の情報を取得中です。
- ・省電力の設定により、RISO コンソール画面が表示されないことがあります。詳しくは、管理者にお問い合わせください。

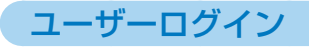

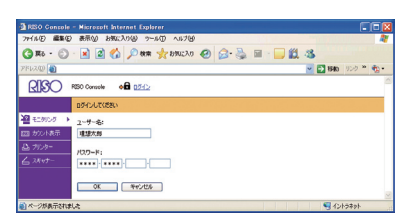

ログインが必要な画面にアクセスする場合、ログイン画面が表示されます。 ユーザー名とパスワードを入力し、[OK] をクリックします。

# モニタリング

本機の設定内容や状況を表示します。

### [一般情報]

用紙の設定内容や、インク残量、プリンターの状態を表示 します。

| RISO Concole  | - Nicrosoft Internet Explorer |            |            |          | 🔀         |
|---------------|-------------------------------|------------|------------|----------|-----------|
| ファイル(2) 編集(2) | ) 表示(の) お気に入り(の) ラール(の)       | ~117B      |            |          | 4         |
| C + 6R C      | - 💌 🖉 🏠 🔎 🗰 🤸                 | amuzza 🥝 👔 | 3- 💑 🖬 📲   | - 🛍 🚳    |           |
| PFU200        |                               |            |            | 🛩 🔂 8540 | 100 * 🐑 · |
| RISO          | POSO Console                  | 🛔 理想太郎     |            |          | 1         |
|               |                               | ユーザー情報     | 計算體情報      |          |           |
| 2 モニタリング ・    | 1.0 10                        | プリントで考ます。  |            |          | _         |
|               | K 0.000w0                     | 1          |            |          |           |
| 0, 7539-<br>- | 0 600mP                       | No.        | 59         |          |           |
| S 2847-       | M 600m0                       | - 21       |            |          |           |
|               | Y 600n0                       | T          | June 1     |          |           |
|               |                               | -          |            |          |           |
|               | 用紙サイズ                         | 用語動種類      | RAME       | オート選択対象  |           |
|               | III 84 257/264mm              | 曾违妖        | <b>2</b> 3 | 31歳外     |           |
|               | IIII1 A4 Ø 292.210mm          | 首语纸        | 使半         | 73象      |           |
|               | Iaul 2 Custom Paper           | 雷達板        | 標準         | 利意       |           |
|               | III 3 A3 297x420mm            | 曾通纸        | (E3)       | 218      |           |
|               |                               |            |            |          |           |
|               |                               |            |            |          |           |
| 」ページが表示対対     | il.e                          |            |            | S 42k    | 5791      |

### ● [システム情報]

本機のシリアル番号、MAC アドレス、ファームバージョ ンなどを表示します。

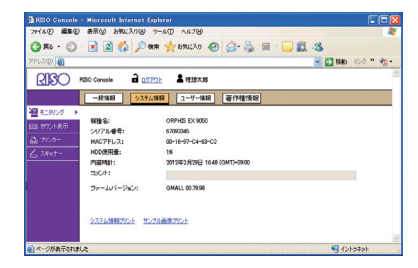

### ● [ユーザー情報]

現在ログインしているユーザーの情報を表示します。 パスワードを変更することもできます。

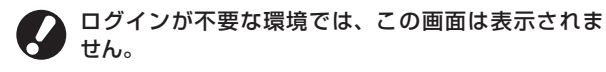

| RESO Concole - Microcoft Internet Explorer      |                      |       |
|-------------------------------------------------|----------------------|-------|
| ファイル(2) 編集(2) 表示(3) お気に入り(3) ツール(3) ヘルプ(3)      | CONTRACTOR OF STREET |       |
| 🔇 R6 - 🕥 - 🖹 🖉 🏠 🔎 een 🤸 anucho 🤣 😥 - 🌺 🗐 - 🗔 😫 | 1.8                  |       |
| PFLAQ                                           | M 🛃 1946 - 95%       | * 🐀 - |
| REDO Console     自 02770):     集 理想大部           |                      |       |
|                                                 |                      |       |
| 2 モニタリング ト<br>コーゼータ・ 利用すれ                       |                      |       |
| 23 カウントあ示 万葉ウルーナ: 南部本部                          |                      |       |
| D 7509-                                         |                      |       |
|                                                 |                      |       |
|                                                 |                      | ~     |
| (ページが表示されました                                    | S () ()              | 4     |

# カウント表示

### 本機でプリントした枚数を表示します。

### ● [詳細]

用紙サイズ別やカラー別に、プリント枚数を表示します。 必要な場合は、プリントしたり CSV 形式でダウンロード したりできます。

| KISO RISO | Console 🖬 🕻      | <u>のアウト</u> よ 理想に | 大郎           |          |  |
|-----------|------------------|-------------------|--------------|----------|--|
|           | ITie B           | 陳秋鼓 チャー           | -9           |          |  |
| 158       | 201238780-411    | 20121802/06/01    | Hardmonik 1  |          |  |
| 187 1     | CONTRACTOR I C   | CONAPOSICIPI N    | 2013-201-1-1 |          |  |
|           | 一方55方7021:123456 | 18                |              |          |  |
| - F       | 踊りイズ             | 白黒                | 単色35~        | 25~      |  |
| t- R      | 1                | 12345670          | 12045670     | 12345670 |  |
| A         |                  | 12345678          | 12345678     | 12345678 |  |
| B         |                  | 12345678          | 12345678     | 12345678 |  |
| Ð         | 5                | 12345678          | 12345678     | 12345678 |  |
| 7         | 力年               | 12345678          | 12345878     | 12345678 |  |
| त         | 定形.              | 12345678          | 12345678     | 12345678 |  |
| ৰ         | 更形\$             | 12345678          | 12345578     | 12345678 |  |
|           |                  |                   |              |          |  |
|           |                  |                   |              |          |  |

### ● [制限枚数]

**F** 

コピーまたはプリントの制限枚数、使用枚数、残枚数を 表示します。

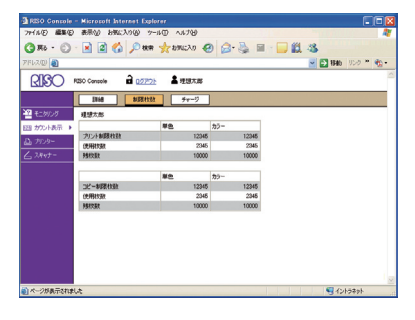

 ・[制限枚数]は、ログインしているユーザーにコピー またはプリント枚数制限が設定されている場合にのみ 表示されます。

・管理者の設定により画面表示は異なります。

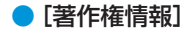

本製品で使用されているシステムの著作権情報を表示します。

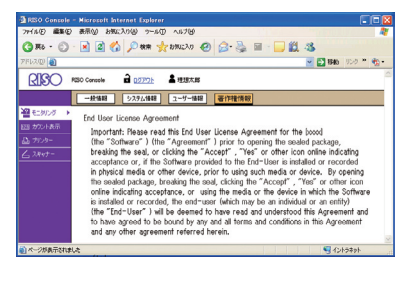

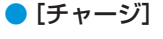

ORPHIS EX7250A をご使用の場合に、表示します。

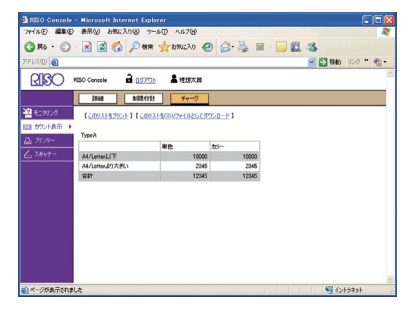

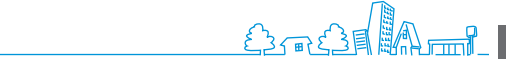

プリンター

処理中や指示待ちのジョブリストや、機能一覧を表示します。

### 🔵 [処理中]

現在処理中および待機中のジョブを表示します。

|            | 1030 Console                        |         | 2 49       |      |                        |
|------------|-------------------------------------|---------|------------|------|------------------------|
| I I - NO B | APRIL INVERSION                     |         | 20         | 6 A  |                        |
| 1          | XIII UIIIIAT                        | 4230    | 4.4.4      | - I  | -1019-8-m(1210/9) +++: |
| 10001401   | 1 2326                              | OUR,    | 1-1-6      | CPSE | 3(1)(0+0 +             |
| 7929- 1    | Filesteringer and the second second | 79514   | 12.12.1.20 | 1    | 2003/06/10 1000        |
| 2.8et-     | Figure and the second second second | 10000   | 12/3/15    | 1    | 2003/06/10 1007        |
|            | Picrosettinon-Brief Dr. Bandooradoo | 1000-0- | 12.03.4.10 |      | 2005/06/10 10/02       |
|            | Piccoscification and a piccosci and | 1002-1- | PERAD      | 1    | 2000/06/10 1001        |
|            | F D comut                           | 100010  | 10.00 / 10 | 7    | 2003/06/10 10:00       |
|            | Contract Without Banana day         | 14454   | 12.07.14   |      | 2003/06/10 0225        |
|            | I II Manual Walk a Division         | 101011  | 10.0.0.0   | 2    | 2008/06/10 06/28       |
|            | Mental March & R 2017 & 2000000 dec | 14 Mitt | 1010710    | 7    | 2009/08/10 08:25       |
|            | [ II] Mercartified-B2277 B.dec      | 14594P  | 12197.00   | 7    | 2009/06/10 0815        |
|            | #FF##(0: © 50PH_22 ○ 100PH_22       |         |            | 1    | -10件表示(全10件) 平 🗧 🗧     |

#### [削除]

チェックボックスにチェックがついているジョブを削除します。 【詳細表示】

チェックボックスにチェックがついているジョブの詳細情報を 表示します。

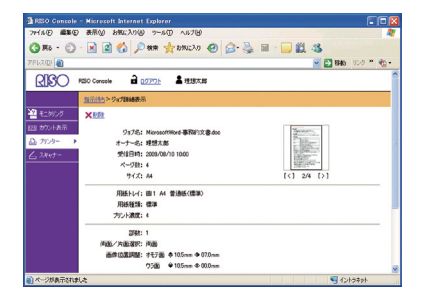

### ● [指示待ち]

指示待ちのジョブを表示します。

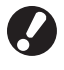

コンソールから、指示待ちジョブをプリントすること はできません。本機のタッチパネルから操作してくだ さい。

| RISO     | 1030 Console 🖬 1077776 🛔 101874.85 |       |      |                    |
|----------|------------------------------------|-------|------|--------------------|
|          | 19月中 <b>1</b> 1茶(時5 約7             | だがス   | 保統一覧 |                    |
| 2 モニタルグ  | ★社社 ● 建油表示                         |       | 1    | 1-10件表示(全10件) 平十十士 |
| 四 カウント表示 | 「 ジョガキ                             | オーナー名 | 2568 | 愛付日時 ▼             |
| A trades | 「 Mcroself/Mord-專稿的元文書20090810.doc | 理想大郎  | 7    | 2003/08/10 10:08   |
| 67175- 1 | 「 MicrosoffHard-專詞的文書.doc          | 理想大郎  | 7    | 2003/08/10 1007    |
| _ 28+t-  | 「 Microsoft/Hord-專訳計文書20090810.doo | 理想大部  | 7    | 2009/08/10 10:02   |
|          | ☐ Microsoff/Hord-專到的文書.doc         | 理想大郎  | 7    | 2003/08/10 1000    |
|          | McroseffWord-#EMTE:#20030ER0.doc   | 理想大郎  | 7    | 2003/06/10 1000    |
|          | 「 MicrosoffWord-專詞的文書.doc          | 理想大郎  | 7    | 2003/08/10 09:28   |
|          | 「 Microsoft/Hord-專批約文書20090810.doo | 理想大郎  | 7    | 2009/08/10 09:27   |
|          | ☐ Microsoff/Hord-專稿的文書.doc         | 理想大郎  | 7    | 2009/08/10 0900    |
|          | 「 MicrosoffWord-專起行文書20050810.doc  | 理想大郎  | 7    | 2003/08/10 0827    |
|          | 「 MicrosoffWord-專詞的文書.doc          | 理想大郎  | 7    | 2009/08/10 08:00   |

[削除] [詳細表示] [処理中] を参照してください。

### ● [終了]

処理が終了したジョブを表示します。

| 1/2/D) 🗿        |                                     |       |      | 💌 🔂 1846 (950) 🐂 (  |
|-----------------|-------------------------------------|-------|------|---------------------|
| RICO            | #030 Console 2 0 <u>2773ト</u> 名理語太郎 |       |      |                     |
|                 | (処理中) (総元(持ち)) 終7                   | ポックス  | 经统一发 |                     |
|                 |                                     |       |      | 1-10件表示(全10件) 〒++   |
| カント表示           | F 9:78                              | オーナー名 | 2542 | 爱州田崎 ▼              |
| distance in the | MicrosoffWord-BBP12:#20090010.doc   | 理想大部  | 7    | 2003/08/10 10:09    |
| 11.75- 1        | ☐ MicrosoffHord-專詞的文書.doc           | 理想大郎  | 7    | 2009/08/10 10:07    |
|                 | 「 MicrosoffWord-專記的文書20090810.doo   | 理想大部  | 7    | 2009/08/10 10:02    |
|                 | 「 MicrosoffWord-專刊的文書.doc           | 理想大郎  | 7    | 2009/08/10 10:00    |
|                 | McroseffHord-#EMPLT:#20030810.doc   | 理想大郎  | 7    | 2003/08/10 10:00    |
|                 | 「 MicrosoffHord-專詞的文書.doc           | 建想大郎  | 7    | 2009/08/10 09:28    |
|                 | □ Microsoft/Hord-專訊計文書20090810.doc  | 理想大部  | 7    | 2008/08/10 09:27    |
|                 | ☐ Microsoff/Hord-專程的文書.doc          | 理想大郎  | 7    | 2009/08/10 09:00    |
|                 | □ McrosoffWord-#33/122#20050810.doc | 理想大郎  | 7    | 2003/08/10 08:27    |
|                 | 「 MicrosoffWord-專詞的文書-doc           | 理想大郎  | 7    | 2009/08/10 08:00    |
|                 | #780 0 MAC 0 10047                  |       |      | 1+104#〒(+104) × + 1 |

#### [削除] [詳細表示]

[処理中]を参照してください。

### ● [ボックス]

ボックスに保存されているジョブを表示します。 画面左上のプルダウンメニューから、使用するジョブの 入っているボックスを選択します。

|        | RISO Concelle a DOT      | 7)             |       |      | 👱 🔂 1946 (N.2) ** 🔮 |
|--------|--------------------------|----------------|-------|------|---------------------|
|        | 25 <b>2</b> 中 1888       | 95 <i>1</i> 47 | だが入   | 假統一覧 |                     |
| モニタリング | 具有ポックス2                  | *              |       |      | 1-10件表示(全10件) 〒++:  |
| カウント表示 | X80 A 2024               | C INNET        | 50°-# |      | *                   |
| 7529-  | □ 5876                   |                | オーナー名 | 2553 | 1011日H1 ¥           |
| 2845-  | ☐ MicrosoffWord-#E012    | t#20090010.doc | 理想大郎  | 7    | 2009/08/10 10:08    |
|        | □ Microsoft/Hord-BR#13   | 18.000         | 理想大部  | 7    | 2009/08/10 10/07    |
|        | MicrosoffWord-BRIND      | @200000010.doc | 理想大郎  | 7    | 2009/08/10 1002     |
|        | □ McroselfWord-@Exits    | Can dec        | 理想大郎  | 7    | 2009/08/10 10:00    |
|        | McrosoffHord-BERNS       | (#20090810.doc | 理想大郎  | 7    | 2003/08/10 10:00    |
|        | ☐ Microsoft/Hord-BEG813  | <b>C書.doc</b>  | 理想大郎  | 7    | 2009/08/10 09:28    |
|        | MicrosoffWord-#Eta11     | @20000010.doc  | 理想大郎  | 7    | 2009/08/10 09/27    |
|        | ☐ HicroselfHord-BERF1    | ta doc         | 理想大郎  | 7    | 2003/08/10 09:00    |
|        | McrosoffWord-#ERFD       | (書20090000.doc | 理想大郎  | 7    | 2009/08/10 08:27    |
|        | □ Microsoff/Hord-\$88815 | t書.doo         | 理想大郎  | 7    | 2003/08/10 08:00    |
|        | A COMPANY OF SMALLY      | 0.000172       |       |      |                     |

### [プリント]

チェックボックスにチェックがついているジョブをプリントし ます。

#### [コピー先]

チェックボックスにチェックがついているジョブを他のボックス にコピーする場合、プルダウンメニューからコピー先を選択し ます。

#### [削除] [詳細表示]

[処理中]を参照してください。

# ● [機能一覧]

機能一覧を表示します。

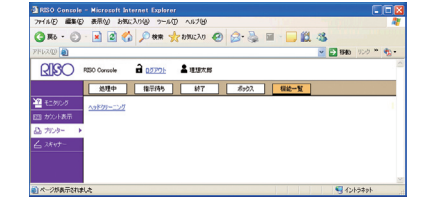

# スキャナー

| KER □200000 - 1000000 - 10000000 - 100000000 - 100000000 | B大郎<br>ダウンロード |     | 1-10件表示(全10件) 〒++     |
|----------------------------------------------------------|---------------|-----|-----------------------|
| C 286/9175                                               | x-1-5         | 100 | (4778m) ¥             |
| F 本現行文書20090810                                          | 建绿大体          | 7   | 2023/06/10 10:08      |
| 「御務的文書                                                   | 現現大部          | 7   | 2009/08/10 1007       |
|                                                          | 理想不應          | 7   | 2009/08/10 10:02      |
| 「 有限的文書                                                  | 弹想大部          | 7   | 2003/08/10 1000       |
|                                                          | 理想大解          | 7   | 2009/08/10 1000       |
| □ ●预約文書                                                  | 理想大郎          | 7   | 2009/08/10 0900       |
| F #328137:#20090810                                      | 理想不成          | 7   | 2003/08/10 08:27      |
| 厂 專致的文書                                                  | 理想大郎          | 7   | 2009/08/10 08:00      |
| □ 事務計支書20090810                                          | 理想大郎          | 7   | 2003/08/08 10:00      |
| □ ●読が1式書20090810                                         | 理想大郎          | 7   | 2003/08/07 10:00      |
| #07-#03 @ 60#22 © 108#22                                 |               |     | 104405743210(4) + + + |

本機内蔵ハードディスクに保存されている、スキャンジョブを表示します。

### [ダウンロード]

チェックボックスにチェックがついているジョブをパソコンに ダウンロードします。

[削除] [詳細表示]

「プリンター」の[処理中](p.92)を参照してください。

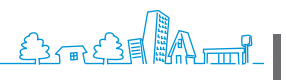

93

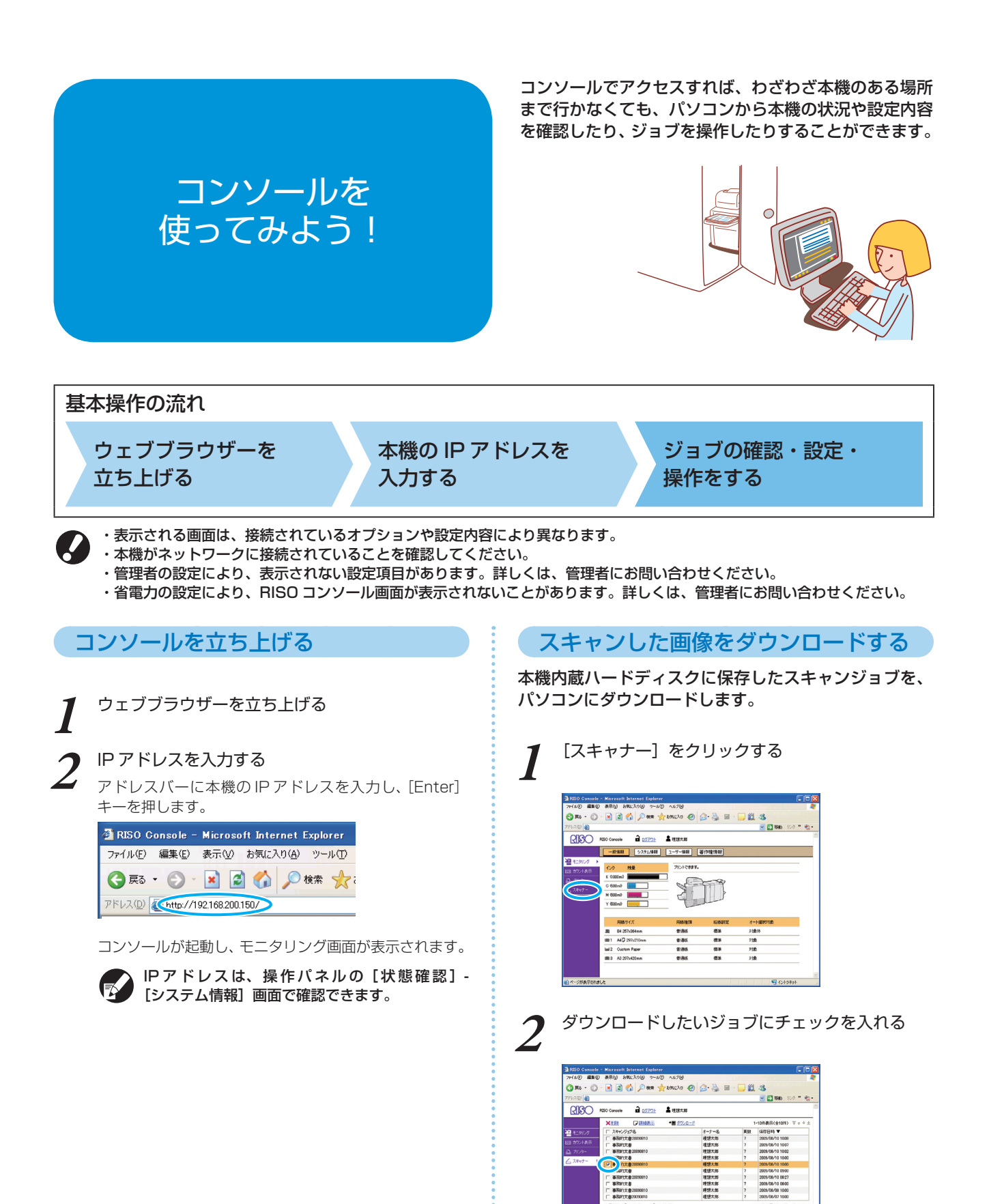

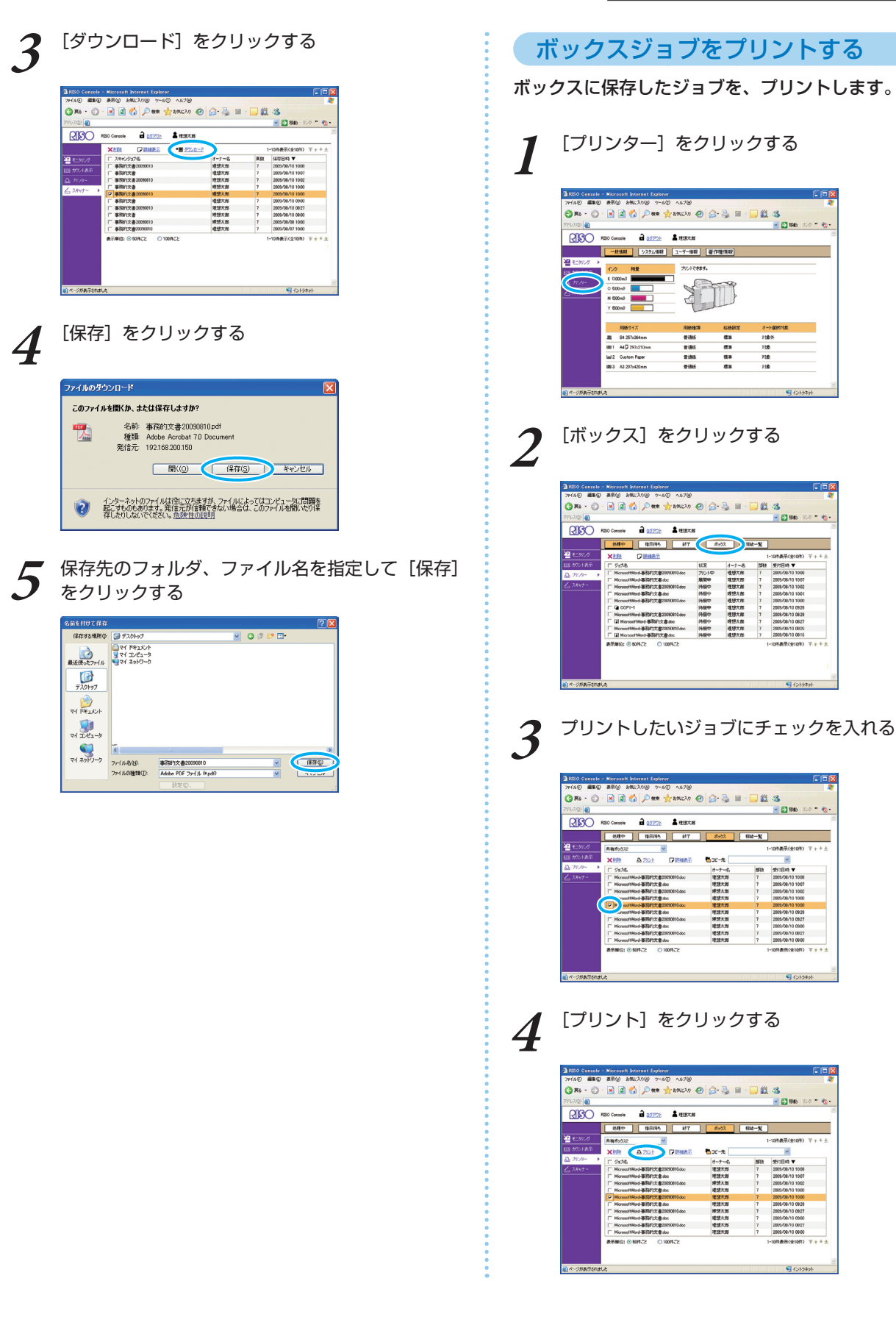

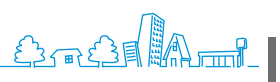

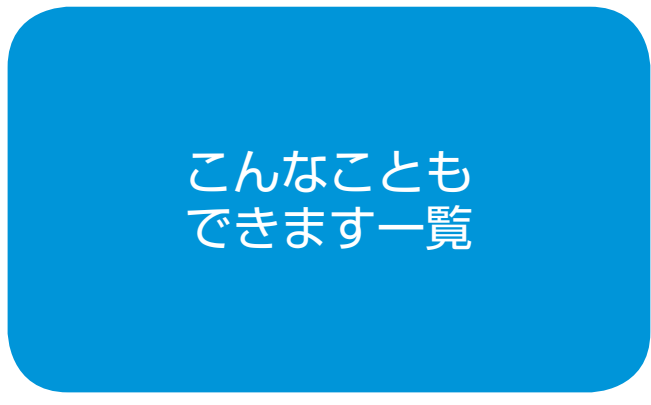

本機の機能は組み合わせにより、さらに便利に活用する ことができます。下の一覧から機能を組み合わせて、 あなただけの最適な方法を見つけて ください。

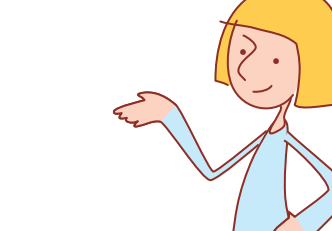

# 操作の流れ プリンタドライバ編 用紙の両面にプリントする 両面印刷 (p.42) [基本] タブ ▶ [両面印刷] にて詳細選択 ▶ [OK] 画像を回転する 画像回転 (p.43) [レイアウト] タブ ▶ [画像回転] にて詳細選択 ▶ [OK] プリントする位置を調整する 画像位置調整 (p.43) [レイアウト] タブ ▶ [画像位置調整] ▶ [詳細設定] にて詳細選択 ▶ [OK] プリントの濃さを調整する プリント濃度 (p.43) [イメージ処理] タブ ▶ [プリント濃度] にて詳細選択 ▶ [OK] 透かしのスタンプをつけてプリントする ウォーターマーク (p.45) [応用] タブ ▶ [ウォーターマーク] ▶ [詳細設定] にて詳細選択 ▶ [OK] ページ番号や日付をつけてプリントする ページ/日付印字 (p.45) [応用] タブ ▶ [ページ/日付印字] ▶ [詳細設定] にて詳細選択 ▶ [OK] ジョブ名をつけてプリントする ジョブ名 (p.45) [応用] タブ ▶ ジョブ名 ▶ テキスト入力 ▶ [OK] 小冊子を作る 小冊子製本 (p.44) [仕上げ] タブ ▶ [小冊子製本] ▶ [詳細設定] にて詳細選択 ▶ [OK]

| ステープル/パンチ  | をしてとじる ステープル/パンチ (p.44)                  | L 2 2  |
|------------|------------------------------------------|--------|
| [仕上げ] タブ 🕨 | [とじ位置] にて詳細選択 ▶ [ステープル] / [パンチ] にて詳細選択 ▶ | • [OK] |

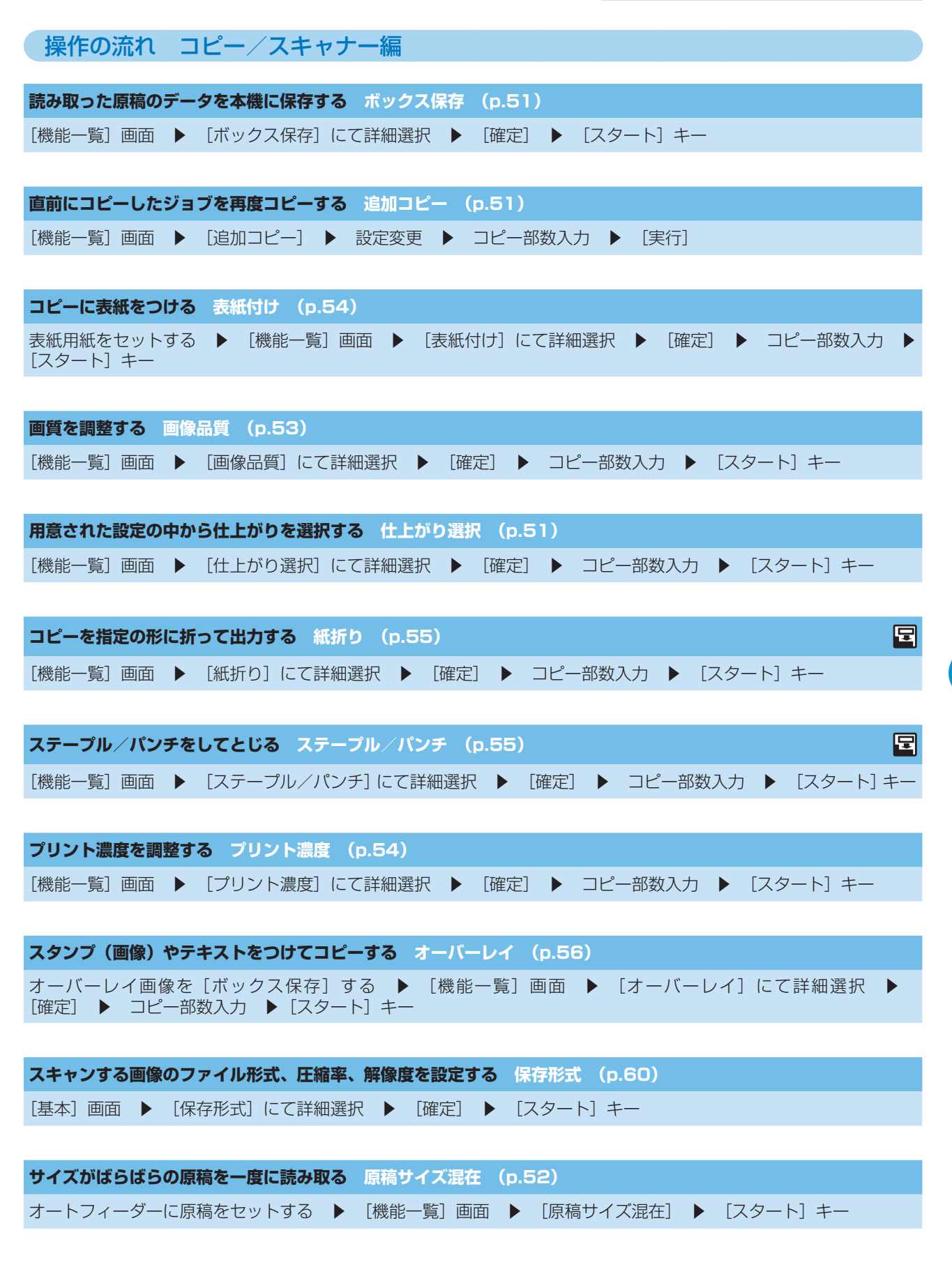

| 原稿の下地の色を薄くしてスキャンする 下地カット (p.54)                                                                                             |
|----------------------------------------------------------------------------------------------------|
| [機能一覧] 画面 ▶ [下地カット] にて詳細選択 ▶ [確定] ▶ [スタート] キー                                                                               |
|                                                                                                    |
| スキャンする画像のイメージを拡大/縮小する 変倍 (p.47、p.61)                                                                                        |
| [基本] 画面 ▶ [変倍] にて詳細選択 ▶ [確定] ▶ [スタート] キー                                                                                    |
|                                                                                                    |
| スキャンするジョブにジョブ名/オーナー名をつける ジョブ名 オーナー名 (p.60)                                                                                  |
| [基本]画面 ▶ [ジョブ名][オーナー名] ▶ ジョブ名/オーナー名入力 ▶ [確定] ▶ [スタート]キー                                                                     |
|                                                                                                    |
| 両面の原稿をスキャンする 両面/片面選択 (p.81)                                                                                                 |
| [基本]画面 ▶ [両面/片面選択]にて詳細選択 ▶ [確定] ▶ [スタート]キー                                                                                  |
|                                                                                                    |
| スキャンした PDF データのセキュリティを強化する パスワードによるセキュリティ (p.60)                                                                            |
| [基本] 画面 ▶ [保存形式] ▶ [保存形式] 画面 ▶ [パスワードによるセキュリティ] ▶ [パスワードによるセキュリティ] 画面 ▶ [ユーザーパスワード] / [オーナーパスワード] にて詳細設定 ▶ [確定] ▶ [スタート] キー |

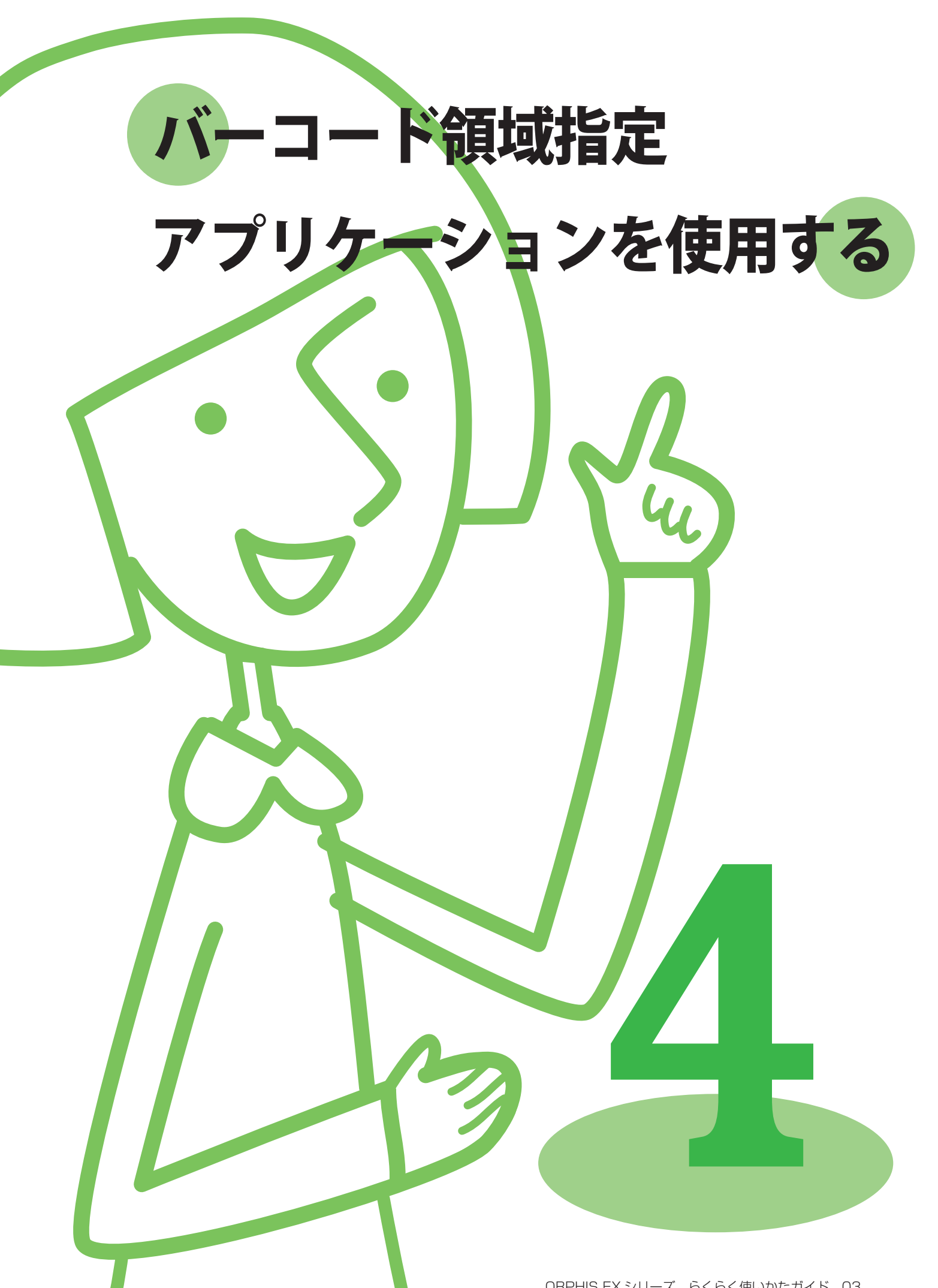

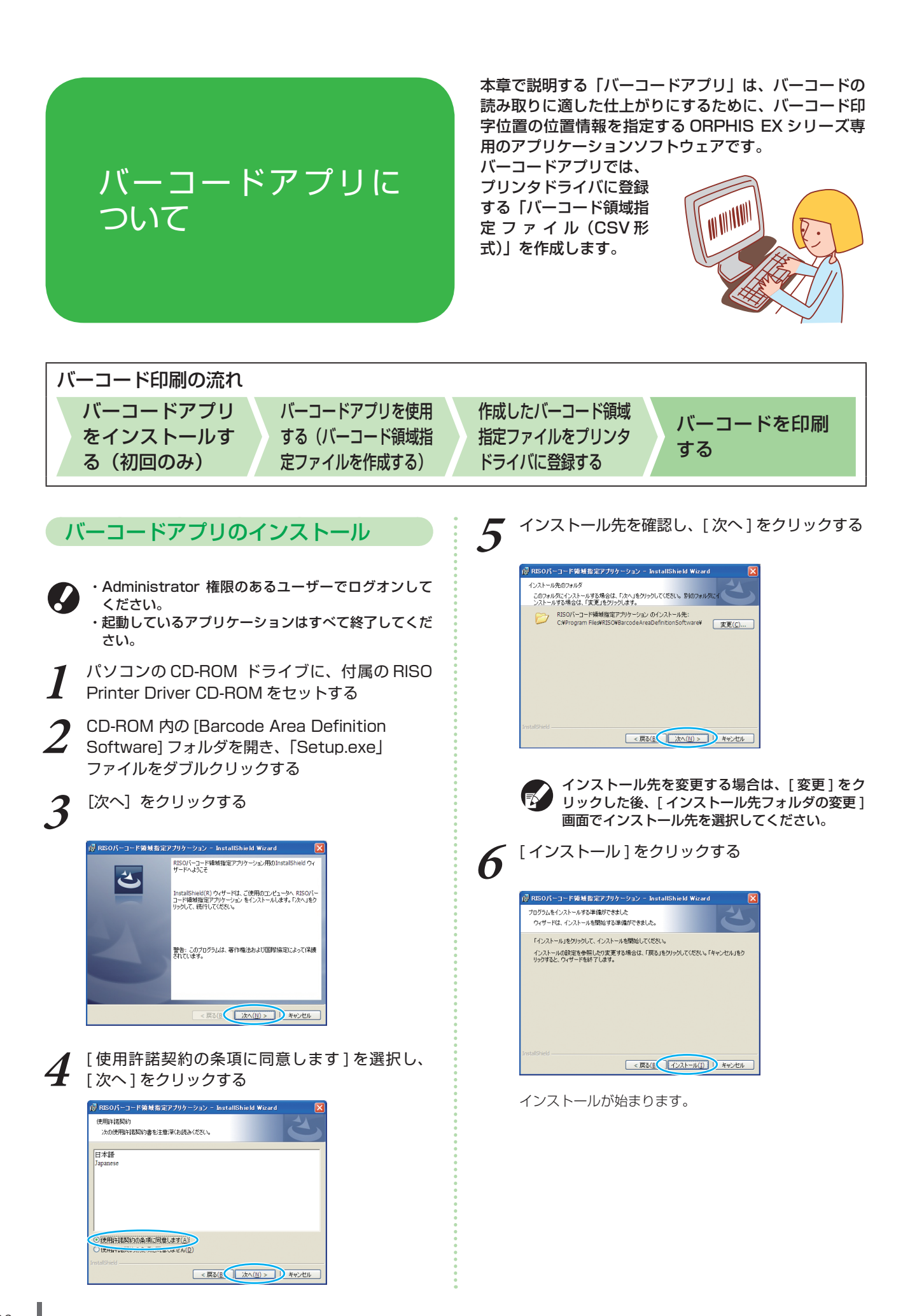

取り出した CD-ROM は、大切に保管してください。

8 パソコンから CD-ROM を取り出す

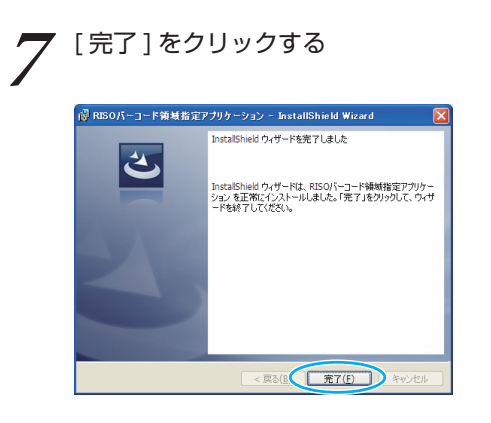

インストールが完了すると [Readme] 画面が表示されま す。ご使用にあたっての注意事項が記載されています。 必ずお読みください。

# バーコードアプリの起動

[スタート]-[すべてのプログラム]-[RISO]-[RISO バーコード領域指定アプリケーション]をクリックする メイン画面が表示されます。

Windows 8 / Windows 8.1 の場合は、「アプリ」画面を開き、[RISO]-[RISO バーコード領域指定アプリケーション]の順 に選択します。

# 「メイン画面」について

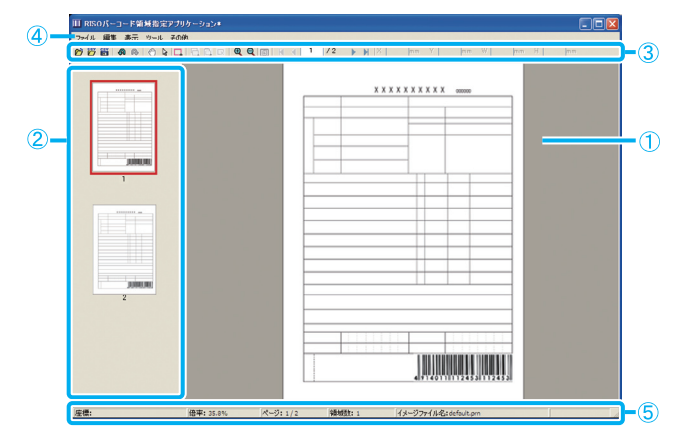

|   | ボタン名/項目名           | 機能                                      |
|---|--------------------|-----------------------------------------|
| 1 | イメージ/バーコード<br>領域表示 | 印刷イメージを表示します。                           |
| 2 | サムネイル              | 印刷イメージをサムネイル<br>表示します。                  |
| 3 | 編集ツール              | 編集ツールを使ってバー<br>コード領域を指定します。             |
| 4 | メニューバー             | 各メニューに編集機能や<br>設定項目があります。               |
| 5 | ステータスバー            | 位置 (座標)、表示倍率、<br>ページ数などの詳細情報を<br>表示します。 |

### ●「編集ツール」の使い方

バーコード領域を編集するときは、印刷イメージエリアを選択状態にしてから、各編集ツールを使って行います。編集 するには、以下のアイコンをクリックして操作します。

| アイコン | 名前          | 機能                                            |
|------|-------------|-----------------------------------------------|
| 6    | 印刷イメージを開く   | 選択した印刷ファイルを開き、イメージを表示します。                     |
|      | CSV ファイルを開く | 選択した CSV ファイルを開きます。                           |
| csy  | 上書き保存       | 現在使用している CSV ファイルを上書き保存します。                   |
| -M   | 元に戻す        | 直前の編集を取り消し、元の状態に戻します。                         |
| R    | やり直し        | 直前に取り消した編集をやり直します(やり直し範囲は直近の 10 回まで可能で<br>す)。 |

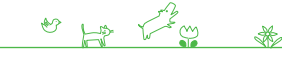

| アイコン               | 名前                          | 機能                                                                                                    |
|--------------------|-----------------------------|----------------------------------------------------------------------------------------------------|
| $\odot$            | ハンドツール                      | 印刷イメージ上をドラッグすると、表示位置を変更できます。                                                                              |
| L3                 | 領域選択ツール                     | バーコード領域を選択状態にします。Ctrl キーを押しながらバーコード領域を選<br>択すると、複数選択することができます。                                            |
|                    | 領域作成ツール                     | 囲んだエリアにバーコード印字処理を行います(バーコード領域を指定します)。                                                                     |
| r <mark>c</mark> i | コピー                         | 選択したバーコード領域をコピーします。                                                                                       |
| Ē.                 | 貼り付け                        | コピーしたバーコード領域を他のエリアに貼り付けます。                                                                                |
| R                  | 削除                          | 選択したバーコード領域を削除します。                                                                                        |
| Ð                  | ズーム機能(拡大表示)                 | 表示されている画面の中心を起点として、拡大します。                                                                                 |
| Q                  | ズーム機能(縮小表示)                 | 表示されている画面の中心を起点として、縮小します。                                                                                 |
|                    | ズーム機能(全体縮小表示)               | 変倍時は、ページ全体が表示されます。                                                                                        |
| М                  | 最初へ移動                       | 印刷イメージを最初のページへ移動します。                                                                                      |
| •                  | 前へ移動                        | 印刷イメージを1つ前のページへ移動します。                                                                                     |
| •                  | 次へ移動                        | 印刷イメージを1つ後ろのページへ移動します。                                                                                    |
| H                  | 最後へ移動                       | 印刷イメージを最後のページに移動します。                                                                                      |
| / 9999             | 移動                          | 印刷イメージを入力した任意のページへ移動します。                                                                                  |
| X mm               | 領域微調整ツール<br>(X / Y / W / H) | 選択したエリアの座標情報(X / Y)および、領域サイズ情報(W / H)を表示<br>単位形式(mm / inch)で表示します。<br>ボックスに任意の数値を入力すると、指定の位置やサイズにエリアを変更しま |
| Y mm               |                             | े च <sub>े</sub>                                                                                          |
| W mm               |                             |                                                                                                    |
| H                  |                             |                                                                                                    |

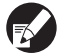

● 上記のアイコンの機能は、メニューバーから選択することもできます。

### ● 「メニューバー」 について

[ファイル][編集][表示][ツール][その他]から構成されます。各メニューに、編集機能や設定に関する項目があります。以下で、編集ツール(アイコン)にはない機能を補足しています。

| メニューバー | 機能名          | 機能                                                     |
|--------|--------------|--------------------------------------------------------|
| ファイル   | CSV ファイルをクリア | 表示しているバーコード領域を消去します。                                   |
|        | 名前を付けて保存     | 開かれているファイルを別名で保存します。                                   |
|        | ページ設定        | バーコード作成エリアのページサイズを設定します。                               |
| 編集     | 繰り返し         | 同じバーコードの領域指定を、繰り返して指定することができます。周期の指定は、1~999ページで設定できます。 |
| 表示     | 右へ90°回転      | 画面上の印刷イメージを右へ 90° 回転します。                               |
|        | 左へ90°回転      | 画面上の印刷イメージを左へ 90° 回転します。                               |
|        | 表示単位         | バーコード領域指定ページで表示する単位を指定します。                             |
|        | サムネイル        | サムネイルの表示/非表示を切り替えます。                                   |
|        | ステータスバー      | ステータスバーの表示/非表示を切り替えます。                                 |
|        | ツールバー        | ツールバーの表示/非表示を切り替えます。                                   |
| その他    | バージョン情報      | バージョン情報を表示します。                                         |

# バーコード領域指定ファイルの作成

原稿を開いて、プリンタドライバで PRN ファイルを出 力します。バーコードアプリで PRN ファイルを開き、 バーコード領域指定ファイル(CSV 形式)を作成しま す。

アプリケーションの印刷画面で [プロパティ] (ま

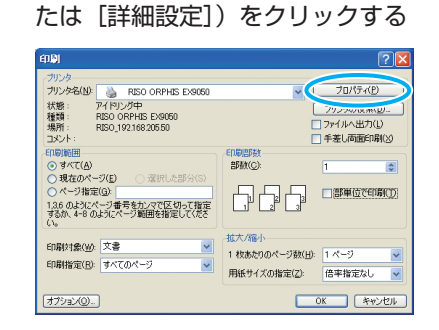

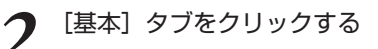

|         | カラーモード:      | 75~          | 1          |
|---------|--------------|--------------|------------|
|         | 而面印刷:        | OFF          | 1          |
|         | ■ 単稿サイズ:     | A4 210x297mm | 1          |
|         |              |              |            |
|         |              | □障積サイズ農在     | 2448237.01 |
| 27-3    | > □ズ-ム潜電:    | 100 🛋 %      |            |
| 2111    | > 凸 出力用紙サイズ: | 原稿サイズと開け     | 1          |
| Teller  | 総紙トレイ選択に     | オート          |            |
|         | 用紙種類:        | ISTELLAR S   |            |
| 数定整赖/时出 | 出力方法:        | 7001         | EFANEER:1E |
|         | 课存先:         |              |            |

×

3 [出力方法]のプルダウンメニューから[ファイル として保存する]を選択する

|          | Trade Trade Trade |               |         |             |         |
|----------|-------------------|---------------|---------|-------------|---------|
|          | カラーモード:           | カラー           | •       |             |         |
|          | <b>河道(18)</b> :   | OFF           | *       |             |         |
|          | ■ 原稿サイズ:          | A4 210x297mm  | *       |             |         |
|          |                   | e at - C      | 18      |             |         |
|          |                   | □ 原稿サイズ混在     |         | 25662310    |         |
| 273      | - ズーム接定:          | 100 🖆 %       |         |             |         |
|          | 、 出力用紙サイズ:        | 原稿サイズと同じ      |         |             |         |
| Carl and | 総紙トレイ選択:          | オート           | •       |             |         |
|          | 用纸種類:             | Renteri Jakon |         |             |         |
| 能重要称/时出  | (一直力方法:           | ファイルとして後年     | 10      | EF AND REFE |         |
| <u>×</u> | 信用30-             |               | ngo#yik |             |         |
| 988/1088 |                   |               |         | 標準(展す       |         |
|          |                   |               |         | [ 0Y ]]     | her det |

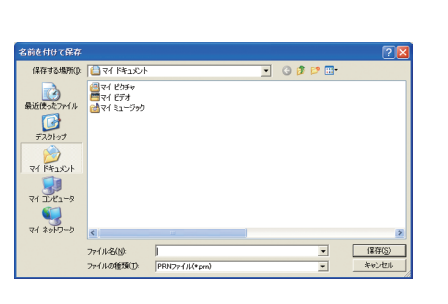

[詳細設定]をクリックし、保存先を指定する

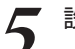

4

設定が終わったら、[OK] をクリックする

指定した保存先にプリント形式ファイルが作成されま す。

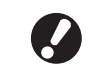

プリンタドライバの設定は、[出力方法]を除き、 実際に印刷するときと同じ設定にしてください。 PRN ファイル形式と実際の印刷時の設定(原稿 サイズ/印刷の向き/出力用紙サイズ/面付けな ど)が異なると、バーコード領域指定が正しく反 映されないことがあります。レイアウトに関わる 設定を変更した場合、領域の座標も変わります。

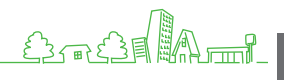

| 6 | バーコードアプリを起動する<br>「スタート」 「オベスのプログラム」 「PISO」 「PISO                                                                          |                                                                                             |
|---|----------------------------------------------------------------------------------------------------|---------------------------------------------------------------------------------------------|
| U | [スタート] - [9へてのクロタクム] - [nio0] - [nio0<br>バーコード領域指定アプリケーション] をクリックしま<br>す。                                                 | 0<br>0<br>0<br>0                                                                            |
|   |                                                                                                    |                                                                                             |
| 7 | 手順 5 で保存したファイルをバーコードアプリで<br>開く                                                                                            | 0<br>0<br>0<br>0<br>0                                                                       |
|   | <b>印刷イメーラのページ指定</b>                                                                                                    | <i>10</i>                                                                                   |
|   | 読み込みページ数を指定します(30ページ連続で読み<br>込むか、任意でページ指定するかを設定します)。                                                                      | •<br>•<br>•<br>•                                                                            |
| 8 | [OK] をクリックする<br>原稿の印刷イメージが、イメージ/バーコード領域に表<br>示されます。                                                                       | 0<br>0<br>0<br>0<br>0<br>0<br>0<br>0                                                        |
|   |                                                                                                    | بر                                                                                          |
|   | 原稿サイズが混在したデータを使用した場合、原稿データと印刷イメージの向きが異なる場合があります。「メニューバー」の[表示]-[右へ回転/左へ回転]で印刷イメージの向きを原稿データと同じ向きに回転させてから、バーコードの領域を指定してください。 | 0<br>0<br>0<br>0<br>0<br>0<br>0<br>0<br>0<br>0<br>0<br>0<br>0<br>0<br>0<br>0<br>0<br>0<br>0 |
| 9 | □(領域作成ツール)で画面上のバーコードを<br>囲む                                                                                               | •<br>•<br>•<br>•<br>•                                                                       |
|   |                                                                                                    |                                                                                             |
|   | 囲んだ範囲が色付けされ、バーコード領域に指定されま                                                                                                 | -<br>0<br>0                                                                                 |

編集ツールとメニューバーの機能を使って、バーコード 領域を編集します。

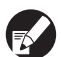

- ・バーコードが複数ある場合は、1ページで50 個、30ページ分の領域を指定することができ ます。また、[周期]を設定することで、繰り 返し領域を適用することができます。
- ・[周期]の指定は、1~999ページで指定することができます。指定したパターンで、ページ全体に領域指定情報を適用することができます。詳しくは、「繰り返し機能の使用例」(p.106)を参照してください。
- ・繰り返し処理によって設定した以降のページ は、サムネイルに表示されません。
- バーコード領域は Q (領域選択ツール)で同じ ページ内で移動することができます。別のペー ジに移動する場合は、コピーしてから異動先の ページに貼り付けてください。ただし、コピー したバーコード領域が原稿サイズより大きい場 合は、貼り付けることはできません。
- 10 🛗 (上書き保存)または [ファイル]メニューの [名前を付けて保存]でバーコード領域指定ファイ ルを保存する

CSV 形式で出力(保存)されます。

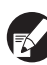

印刷物のバーコード位置とサイズは、PC で作成 した原稿データの向きの左上を基点とし、「座標 (X,Y)」「サイズ (W,H)」が CSV 形式で指定さ れます。(1 mm 単位)

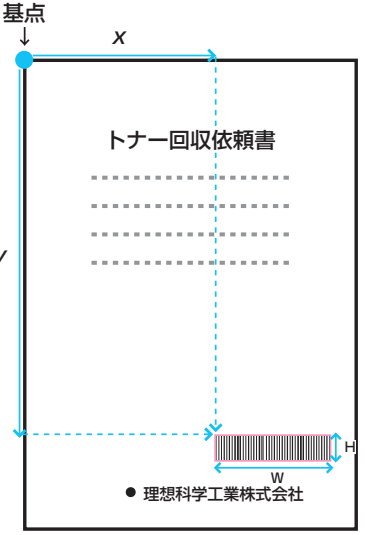

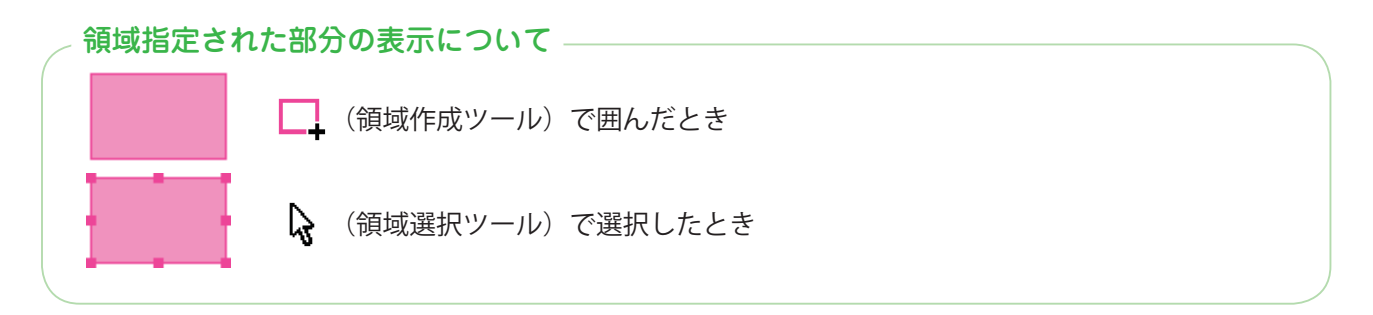

### サムネイル表示について

サムネイルはイメージの左上を基準に、原稿イメージとバーコード領域指定イメージを重ねて表示します。 原稿イメージとバーコード領域指定イメージのサイズが異なる場合は、下記のようにサムネイルを表示しま す。グレーアウトされた部分にバーコード領域を指定する場合は、原稿イメージとバーコード領域指定イメー ジの向きを合わせてください。

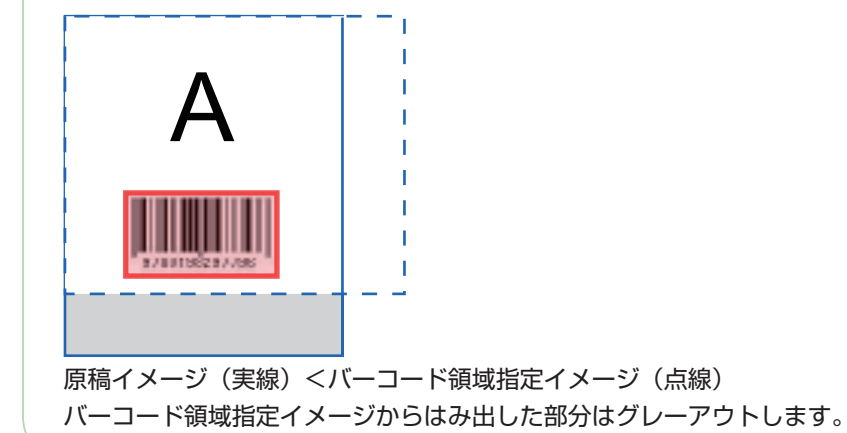

### バーコード領域指定の注意点

画像回転を行うなどして、指定したバーコード領域の位置情報が変わると、バーコード領域が正しく処理されま せん。

画像回転や印刷の向きを変更した場合は、領域作成ツールでバーコードの領域指定をやり直してください。 (基点からのバーコード領域を修正してください。)

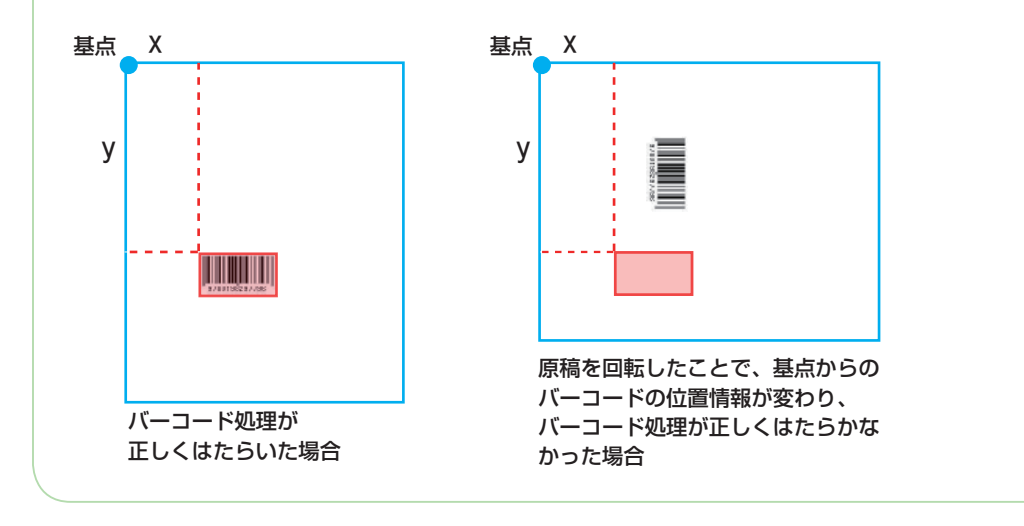

### 繰り返し機能の使用例

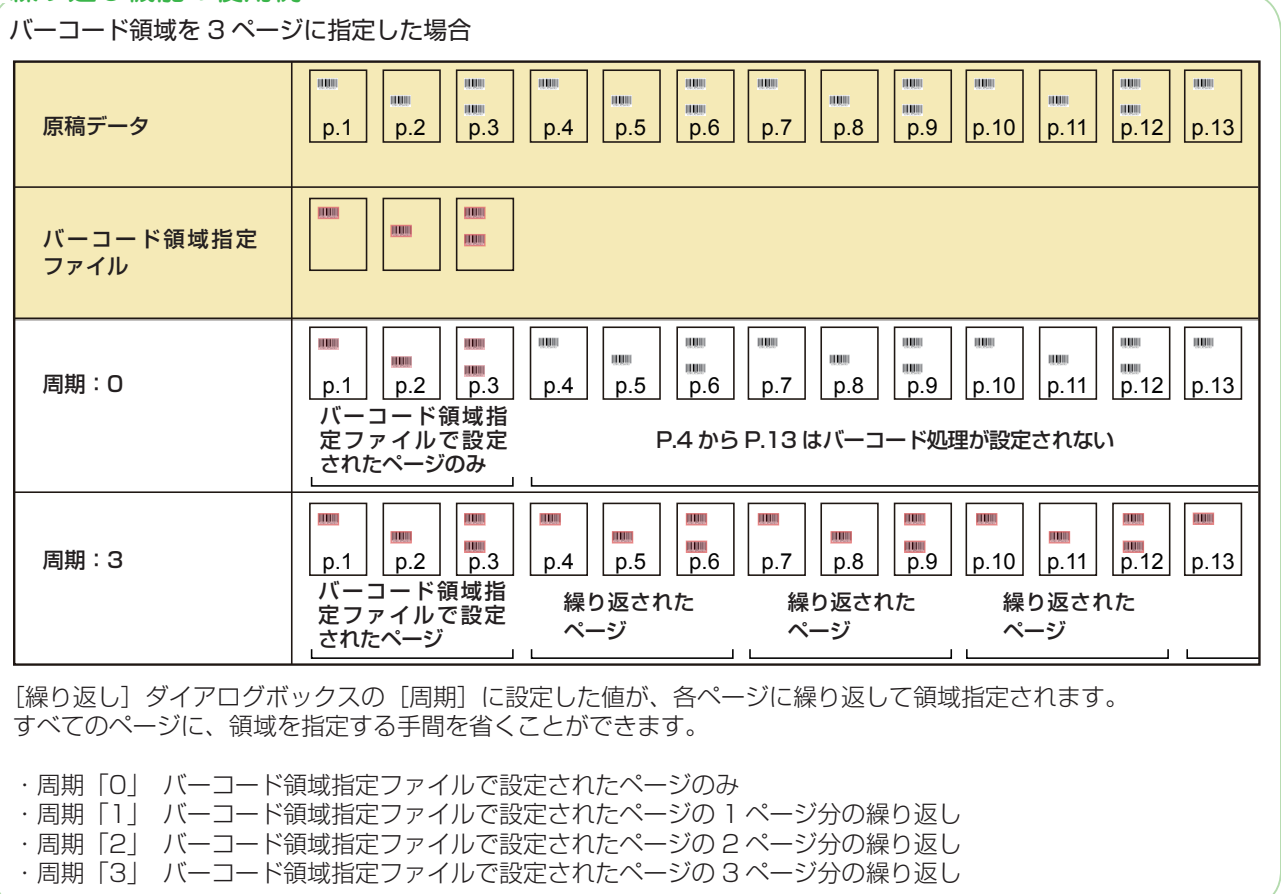
## バーコード領域指定ファイルの登録

プリンタドライバに、バーコード領域指定ファイルを登録します。ここで登録したバーコード領域指定ファイルは、[イメージ処理] 画像の [バーコード領域指定]、プルダウンメニューに表示されます。

1 プリンターの[プロパティ]-[環境]タブ画面の [バーコード領域指定ファイル登録]をクリックする

|            | THE REAL PROPERTY AND          | 9701 (1926-51172) | 1018         |            |  |
|------------|--------------------------------|-------------------|--------------|------------|--|
| 市田         | (有ブリンタを配由する)<br>OPPアドレス:       |                   |              |            |  |
| 東部         | ISRE ON LAN<br>SPHAC Pドレス:<br> | 0 0               | 0 0 0        | [0         |  |
| 日 オ<br>プリン | ーナー名:<br>夕構成:                  |                   |              |            |  |
| 1065       | 179a):                         |                   | RU.          | <b>I</b> - |  |
| 1845       | \$759 <u>5</u> 2;              |                   | 80(7+2+2+++0 |            |  |
| 46.991     | 92271:                         |                   | 87)          |            |  |
| オフセ        | ットステーブルトレイ:                    |                   | tau.         |            |  |
| 長さ時        | #( <u>0</u> :                  |                   | nn           |            |  |
|            | 用紙サイズ聖録                        | 保存先示592           | 328 ( / //   | 1世第27-01金録 |  |
|            | わンジから捕る目を取得                    |                   | 標本           | 2页寸        |  |
|            |                                |                   |              | 0K Awat    |  |

2 [バーコード領域指定ファイル登録] 画面の [追加] をクリックし、アプリケーションで作成した バーコード領域指定ファイルを指定する。

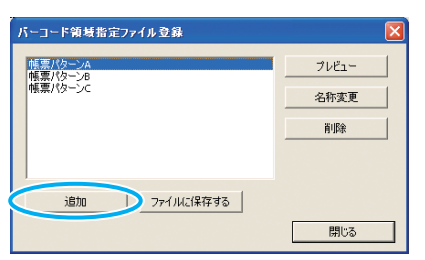

表示名を変更したり、プレビューで内容を確認すること ができます。

# バーコードアプリのアンインストール

[スタート] - [コントロールパネル] - [プログラムの追加と削除] - [RISO バーコード領域指定アプリケーション] - [削除] をクリックする

画面の指示に従ってアンインストールします。終了したらパソコンを再起動してください。

## 対応 OS と動作環境

「RISO バーコード領域指定アプリケーション」を動作させるためには、パソコンに以下の動作環境が必要です。

| 対応 OS   | Microsoft <sup>®</sup> Windows <sup>®</sup> XP SP3 以降(32-bit)/Microsoft <sup>®</sup> Windows Vista <sup>®</sup> SP2 以降<br>(32-bit/64-bit)/Microsoft <sup>®</sup> Windows <sup>®</sup> 7 (32-bit/64-bit) / Microsoft <sup>®</sup> Windows <sup>®</sup> 8 (32-bit/<br>64-bit)/Microsoft <sup>®</sup> Windows <sup>®</sup> 8.1 (32-bit/64-bit) / Microsoft <sup>®</sup> Windows <sup>®</sup> 10 (32-bit/64-bit) |
|---------|----------------------------------------------------------------------------------------------------|
| メモリ     | Windows XP:512MB以上<br>Windows Vista / Windows 7 / Windows 8 / Windows 8.1 / Windows 10 :1GB以上                                                                                                    |
| CPU     | インテル社製および完全互換製品                                                                                                    |
| クロック    | 1GHz 以上を推奨                                                                                                    |
| ハードディスク | 200MB 以上の空き領域<br>(OS が動作する容量が十分にあること)                                                                                                    |
| ディスプレイ  | 解像度 1024 X 768 以上、High Color 以上                                                                                                    |

\* Ha the #

[閉じる] をクリックする 3

アプリケーションで作成したバーコード領域指定ファイ ルが、プリンタドライバに登録されます。

オプションの外部コントローラにバーコード領域 指定ファイルを登録する場合は、別冊の 「ComuColor Express IS1000C ユーザーズ マニュアル ユーティリティ編」を参照してくだ さい。

### [追加]

バーコード領域指定ファイルを読み込み、プリンタドライバに 登録します。

#### [ファイルに保存する]

選択したバーコード領域指定情報ファイルを CSV 形式で保存 します。

### [プレビュー]

選択したバーコード領域指定情報のプレビューを表示します。

## 

選択したバーコード領域指定情報の名称を変更します。

#### [削除]

選択したバーコード領域指定情報を削除します。

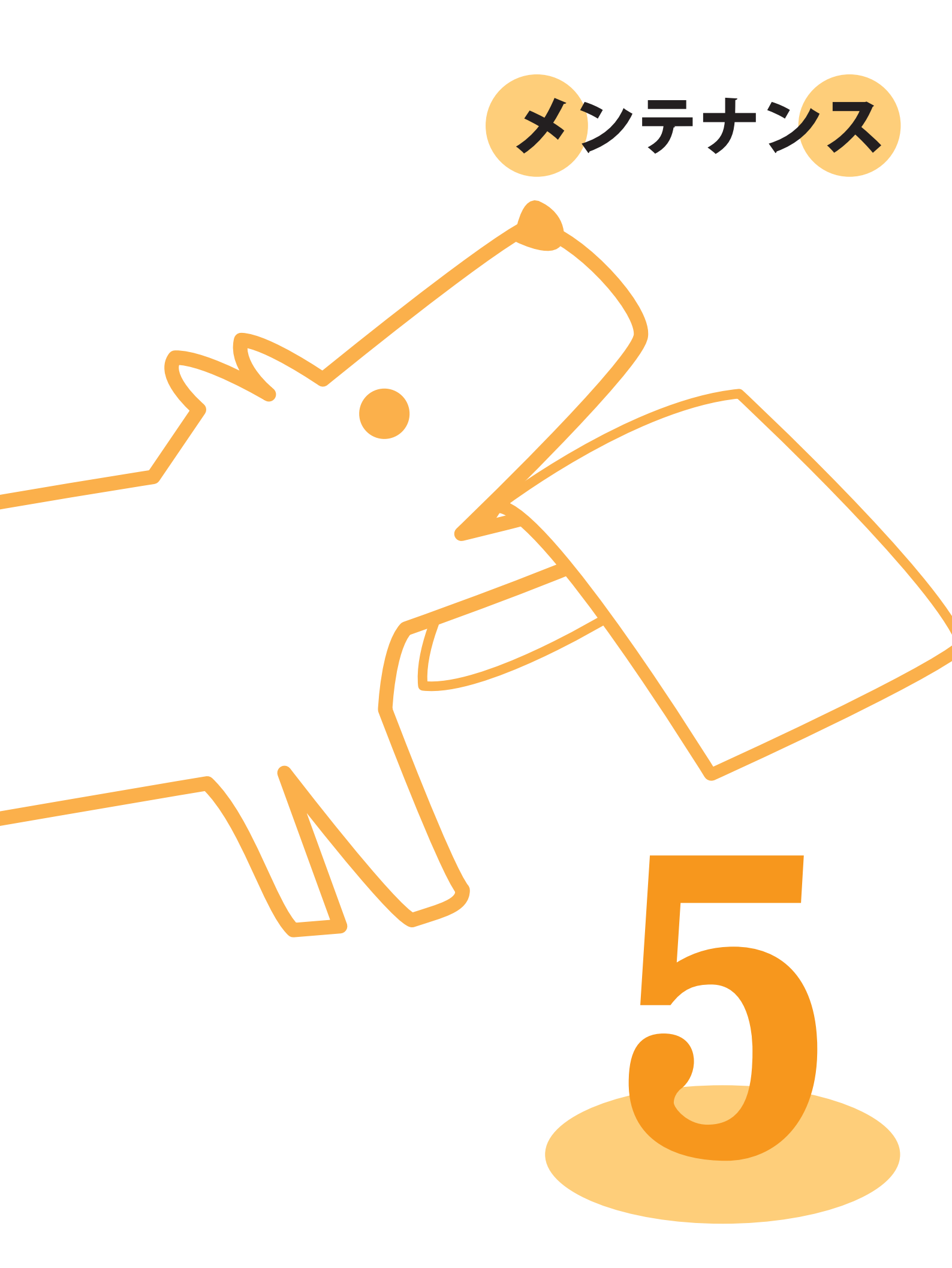

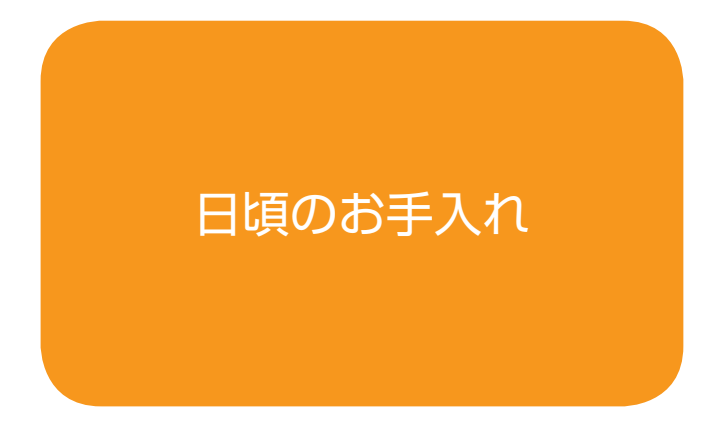

本機を快適にご利用いただくためには、日頃からのお手 入れが大切です。インクや用紙がなくなってから慌てて

注文したり、お手入れ 不足でプリント品質が 落ちたりしないよう、 日常のメンテナンスを 心がけましょう。

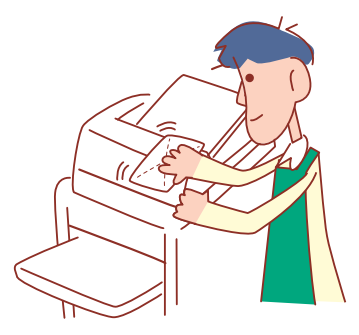

# (インクカートリッジの交換

インクがなくなるとインク交換メッセージが表示され、 プリントが停止します。表示されている色のカートリッ ジを交換してください。

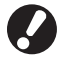

インク交換メッセージが表示されるまで、インクカート リッジは取り外さないでください。

インクの残量が少なくなると、タッチパネル画面のイン ク残量表示が点滅します。点滅している色のインクカー トリッジを準備してください。

前カバーを開ける

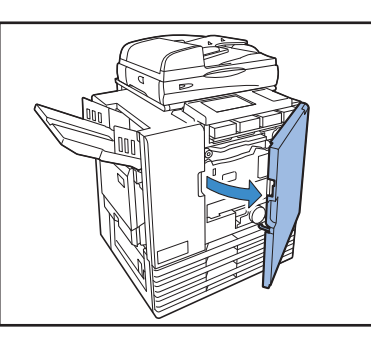

交換するインクカートリッジを取り外す 2 インクカートリッジの色を確認します。

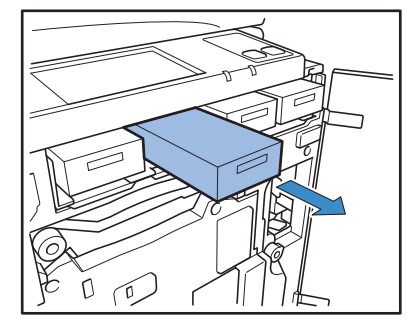

- 新しいインクカートリッジのキャップを外す
- 3 外したキャップは、古いインクカートリッジに取り付け ます。

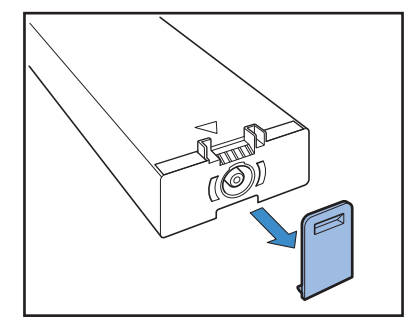

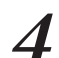

▲印のある面を上にして、止まるまで差し込みます。

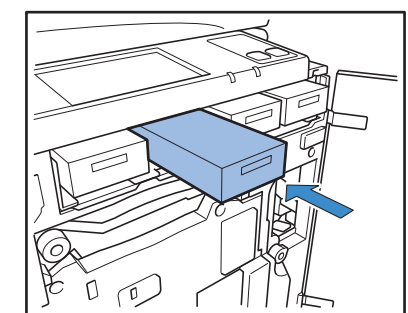

インクカートリッジを差し込む

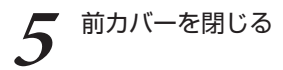

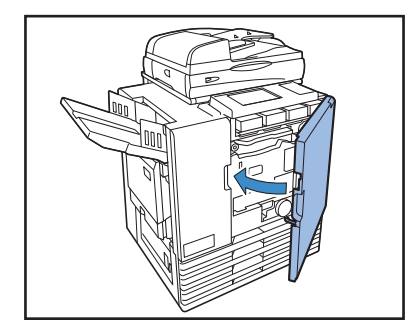

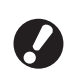

使用済みのインクカートリッジは、指定の回収先 に返送してください。返送先は販売会社(あるい は保守・サービス会社) にお問い合わせください。

### - インクカートリッジの取り扱いについて —

インクカートリッジを取り扱う際には、以下に注意してください。

### 🚺 注意

- ・インクが皮膚や目に接触しないようにしてください。
- ・印刷中は、充分な換気を行ってください。
- ・異常を感じた場合には、医師の診断を受けてください。
- ・インクは、理想科学製推奨インクをご使用ください。
- ・理想科学製ではないインクをご使用の場合、プリンターの機能を十分に発揮できないことがありま す。また、「理想科学製ではないインクの使用」に起因する、故障や機能の低下は、製品保証および サービス契約の対象外になります。
- ・インク交換メッセージが表示されるまで、インクカートリッジを取り外さないでください。
- ・インクカートリッジを振らないでください。振ると気泡が発生し、気泡でインクが適正に吐出されず プリントがかすれる原因となります。
- ・インクカートリッジは、紙とプラスチックで形成されています。落としたり傷つけたりしないでください。
- ・インクカートリッジは、本体にセットする直前に箱から出し、ビニール袋を開封してください。
- ・インクカートリッジのキャップは使用直前まで取り外さないでください。
- ・キャップを取り外したら、供給口を下に向けないでください。インクがこぼれることがあります。
- ・キャップを外した部分には、インクが付いている場合があります。指などで触れないでください。 インクは衣服に付くと、洗濯しても落ちません。
- ・インクカートリッジへのインクの注ぎ足しは行わないでください。
- ・適切な印字品質を維持するため、製造日をご確認の上、購入後は早めにご使用ください。
- ・使用済みカートリッジにはキャップを付け、付属の内袋に入れた上で梱包箱に入れて、指定の回収先 に返送してください。返送先は販売会社(あるいは保守・サービス会社)にお問い合わせください。

### インクカートリッジの保管について

本インクカートリッジは、「紙」でできているため、保管方法・環境によっては、変形して、使えなくなる場合が あります。

下記の内容に従って、適切に保管してください。

- ・インクカートリッジは、梱包箱に入れた状態で保管してください。
- ・箱に記載されている「天地マーク」に従って、水平に保管してください。
- ・凍結・直射日光を避け、5℃から35℃の間で保管してください。 また、温度変化の激しいところでの保管は避けてください。
- ・ビニール袋開封後のインクを保管する場合は、カートリッジに記載されている保管方向を守り、なるべく早く 本体にセットしてください。

# スキャナーのお手入れ 🖬

オートフィーダーのホワイトローラーや原稿台ガラスに ほこりやゴミ、インク、修正液などが付着すると、プリ ントやスキャンがきれいにできないことがあります。 プリントやスキャンの質を保つため、定期的にお手入れ してください。

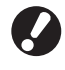

\$3

本書に記載されている作業以外は行わないでください。 本機の調整や修理は、必ずお買い上げの販売会社(ある いは保守・サービス会社)に依頼してください。 原稿台ガラス、原稿パッド、ホワイトローラー、
AFスキャナーガラスを拭く

クリーナーで数回軽く拭いてください。

ホワイト ローラー AF スキャナーガラス 原稿台 ガラス

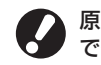

原稿台ガラスは傷つきやすいので、絶対に固い物 で傷つけたり、衝撃を与えたりしないでください。

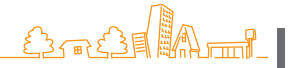

111

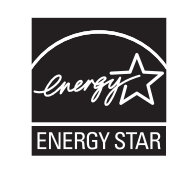

当社は国際エネルギースター・プログラムの参加事業者 として、本製品が国際エネルギースター・プログラムの 基準に適合していると判断します。

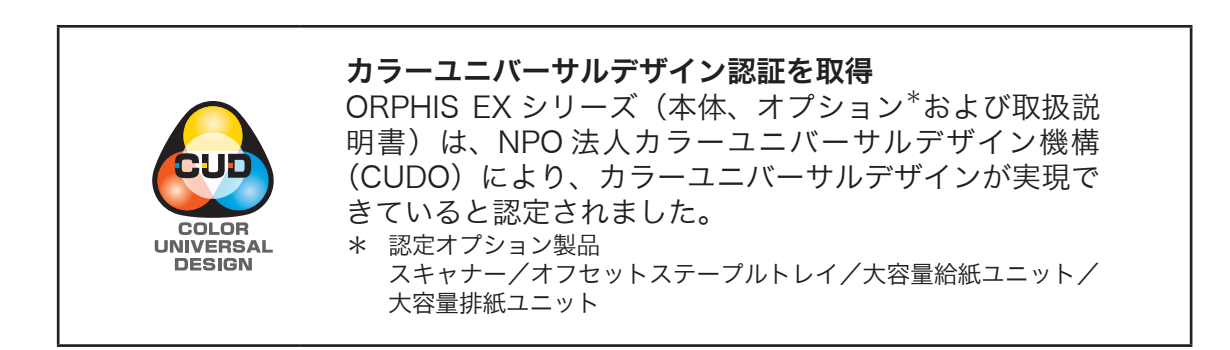

052-36103-201

商標について

Microsoft、Windows、Windows Vistaは、米国 Microsoft Corporationの米国およびその他の国における登録 商標です。 ColorSet は米国の特許商標局で登録される Monotype Imaging 社の米国およびその他の国における登録商標または 商標です。

FeliCa は、ソニー株式会社の登録商標です。

RISO ロゴ、ORPHIS、FORCEJET は、理想科学工業株式会社の登録商標または商標です。

本書に記載されているその他の製品名、会社名は、各社の商標または登録商標です。

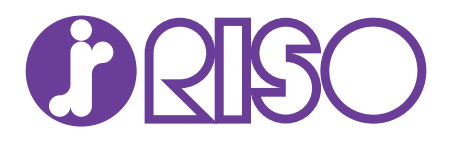

# お問い合わせ先

本体・オブション製品に関しては お客様相談室 2020-534-881 受付時間(月~金10:00~12:00,13:00~17:00土・日・祝日・当社休業日を除く)

当社製プリンタドライバハソフトアプリケーションの操作に関しては サポートセンター 00120-229-330

受付時間(月~金 9:00~17:30 ±·日·祝日·当社休業日を除く)

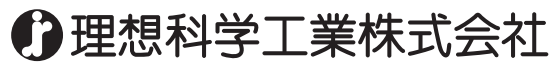

〒108-8385 東京都港区芝5-34-7田町センタービル 電話(03)5441-6112 ホームページ http://www.riso.co.jp/